# 安全认证网关

# 用户手册 v2.1.1

上海市数字证书认证中心有限公司 2024年03月

| 1 | 文档访  | 之明              | 2  |
|---|------|-----------------|----|
|   | 1.1  | 编制说明            | 2  |
|   | 1.2  | 参考资料            | 2  |
|   | 1.3  | 适用范围            | 2  |
| 2 | 运行环  | 不境              | 2  |
| 3 | 安全认  | 证网关软件使用指南       | 3  |
|   | 3.1  | 登录              | 3  |
|   | 3.2  | 首页              | 3  |
|   | 3.3  | 证书管理            | 6  |
|   |      | 3.3.1 证书链管理     | 6  |
|   |      | 3.3.2 证书配置      | 11 |
|   | 3.4  | 网关管理            | 14 |
|   |      | 3.4.1 协议配置      | 14 |
|   |      | 3.4.2 网关配置      | 15 |
|   |      | 3.4.3 访问策略      | 18 |
|   | 3.5  | 资源管理            | 21 |
|   |      | 3.5.1 资源管理      | 21 |
|   |      | 3.5.1 门户配置      | 24 |
|   | 3.6  | SSL 管理          |    |
|   |      | 3.6.1 代理管理      |    |
|   |      | 3.6.2 隧道管理      | 31 |
|   |      | 3.6.3应用配置       |    |
|   | 3.7  | WAPI 管理         | 40 |
|   |      | 3.7.1 ASUE 证书管理 | 40 |
|   |      | 3.7.2 AE 证书管理   | 41 |
|   |      | 3.7.3 认证日志      | 44 |
|   |      | 3.7.4 证书统计      | 45 |
|   | 3.8  | 用户管理            | 46 |
|   |      | 3.8.1 用户管理      | 46 |
|   |      | 3.8.2 认证策略      | 52 |
|   |      | 3.8.3 通用策略      | 55 |
|   |      | 3.8.4 角色管理      | 57 |
|   |      | 3.8.5 部门管理      | 59 |
|   | 3.9  | 终端管理            | 65 |
|   |      | 3.9.1 终端组织      | 65 |
|   |      | 3.9.2 终端管理      | 68 |
|   |      | 3.8.2 设备证书      | 71 |
|   | 3.10 | 0 日志管理          | 73 |
|   |      | 3.10.1 操作日志     | 73 |
|   |      | 3.10.2 登录日志     | 74 |
|   |      | 3.10.3 系统日志     | 75 |
|   |      | 3.10.4 历史告警     | 76 |

目 录

| 3.10.5 用户日志          | 76 |
|----------------------|----|
| 3.10.6访问日志           | 78 |
| 3.10.7 异常访问          | 79 |
| 3.11 数据统计            | 79 |
| 3.11.1 用户统计          | 79 |
| 3.11.2终端统计           |    |
| 3.11.3访问统计           | 80 |
| 3.11.4 ASUEWAPI 证书统计 |    |
| 3.11.5 异常统计          |    |
| 3.12 备份管理            | 82 |
| 3.13 系统管理            | 82 |
| 3.13.1 管理员管理         |    |
| 3.13.2角色管理           |    |
| 3.13.3 菜单管理          |    |
| 3.13.4字典管理           |    |
| 3.13.5 参数设置          |    |
| 3.13.6版本配置           |    |
| 3.9.7CA 配置           |    |
| 3.14 通知管理            |    |
| 3.14.1 通知配置          |    |

## 版本历史

| 时间         | 版本    | 描述                | 作者 |
|------------|-------|-------------------|----|
| 2023-06-19 | 1.0   | 初稿,对应后台版本为 v1.1.0 | 朱伟 |
| 2024-03-12 | 2.0.1 | 对应后台版本为 v2.0.1    |    |
| 2024-05-11 | 2.1.1 | 对应后台版本为 v2.1.1    |    |

## 1 文档说明

1.1 编制说明

本文档描述安全认证网关软件使用手册

1.2 参考资料

无

### 1.3 适用范围

本规范适用于安全认证网关软件使用的操作说明。

## 2 运行环境

运行环境:

开发语言: Jdk1.8

中间件: Tomcat9.0、Nginx3.0

数据库: Mysql5.7、Redis6.0

## 3 安全认证网关软件使用指南

#### 3.1 登录

描述:已经分配管理员权限的管理员可以通过访问安全认证网关 软件平台管理员登录界面进行系统登录,登录后根据角色的不同显示 对应的操作权限。

步骤:

1)访问管理员登录地址

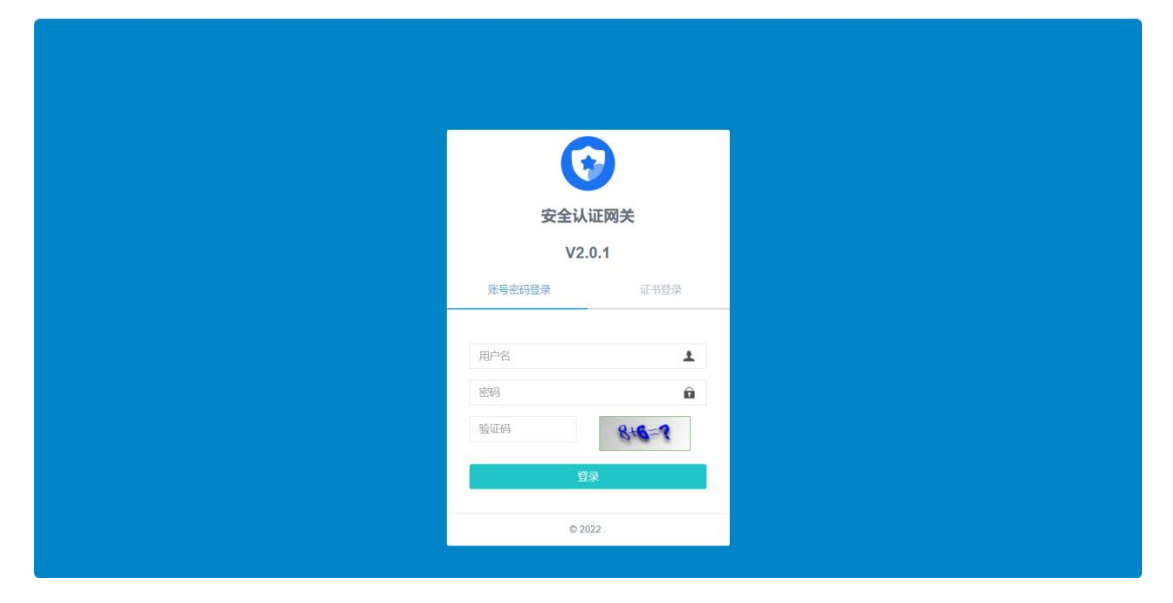

2) 输入账号密码或者插入管理员 USBKey, 输入 PIN 码, 点击"登录", 进入欢迎界面。

#### 3.2 首页

描述:管理员登录后进入系统概况首页,首页展示平台传输网关的在线用户、网络情况、CPU使用率、内存使用率的数量统计,左侧 菜单展示运行历史、在线用户、当前告警、监控大屏这些信息,如下 图:

## 系统监控-网关监控:

|      | 安全认证网关 | 5 | =  |              |                   |       | 管理员   |
|------|--------|---|----|--------------|-------------------|-------|-------|
|      | 系统概况   |   | 44 | 系统监控         | *                 | 页签操作▼ | ₿)    |
|      | 系统监控   |   |    | 网关监控         | 素成室腔              |       |       |
|      |        |   | 16 |              |                   |       | _     |
|      |        |   |    | (***A 173 Mr |                   |       |       |
|      |        |   |    | 传制网大:        |                   |       |       |
| 4    |        |   |    |              | 传输网关( )           |       |       |
| æ    |        |   |    | 在线用户数        | 网络吞吐量             |       |       |
| 1    |        |   |    |              |                   |       |       |
| F    |        |   |    |              |                   |       |       |
| A    |        |   |    |              |                   |       |       |
| *    | WAPI管理 |   |    |              |                   |       |       |
| ۲    |        |   |    |              |                   |       |       |
| ıÐ   |        |   |    |              |                   |       |       |
| ≡    |        |   |    |              |                   |       |       |
| Last |        |   |    |              |                   |       |       |
| -    |        |   |    |              | Copyright 2022 ©. | 版本    | 2.0.1 |

## 系统监控:

|      | 安全认证网关 | ¥ |    |              |                                                     |                  |            |                                           | 管理员       |
|------|--------|---|----|--------------|-----------------------------------------------------|------------------|------------|-------------------------------------------|-----------|
| *    | 系统概况   |   | *1 | 系统监控         |                                                     |                  |            | ▶ 页签                                      | 操作→ 2刷新   |
|      | 系统监控   |   |    | 网关监控         | 系统监控                                                |                  |            |                                           |           |
|      |        |   |    | _            |                                                     |                  |            |                                           |           |
|      |        |   |    | 总用户数         |                                                     |                  | 总网关数       |                                           |           |
|      |        |   |    |              |                                                     |                  |            |                                           |           |
|      |        |   |    |              |                                                     |                  |            |                                           |           |
|      |        |   |    |              | 1                                                   |                  |            | 1                                         |           |
|      |        |   |    |              | 0.8                                                 |                  |            | 0.8                                       |           |
| =    |        |   |    |              | 0.6                                                 |                  |            | 0.5                                       |           |
| F    |        |   |    | (19)<br>(19) | 0.0                                                 |                  | 199<br>199 | 0.0                                       |           |
|      |        |   |    |              | 0.4                                                 |                  |            | 0.4                                       |           |
| 2    | SSL管理  |   |    |              | 0.2                                                 |                  |            | 0.2                                       |           |
| ¢    | WAPI管理 |   |    |              | 0 , <del>• , • , • , • , • , • , • , • , • , </del> |                  |            | 0                                         |           |
| ۹    |        |   |    |              | 25 26 27 28 29 30 31 32 33 34 35<br>时间(s)           |                  |            | 25 26 27 28 29 30 31 32 33 34 35<br>时间(s) |           |
| l    |        |   |    |              |                                                     |                  |            |                                           |           |
| =    |        |   |    |              |                                                     |                  |            |                                           |           |
| _    |        |   |    | 任选购关数        |                                                     |                  | 警告信息       |                                           |           |
| Lill |        |   |    |              |                                                     |                  |            | 传输服务器 磁盘告誓 日志删除                           |           |
| -    |        |   |    |              |                                                     | Copyright 2022 © | ۶.         |                                           | 版本: 2.0.1 |

运行历史:

| 安全认证网关    | =                                                           | 管理员           |
|-----------|-------------------------------------------------------------|---------------|
| 希系统概况 ~   | ★ 系统监控 在线用户 ○ 当前告警 ○ 运行历史 ○                                 | ● 页签操作 → 2 刷新 |
| 系统监控      |                                                             |               |
| 运行历史      |                                                             |               |
| 在线用户      |                                                             |               |
| 当前告警      |                                                             | ∃ Ⅲ- ±-       |
| 监控大屏      | □ 网关序号 开始运行时间 累计运行时间 最高并发用户数 累计接收包数 累计发送包数 最大CPU使用率 最大内存使用率 | 更新时间          |
| ■ 证书管理 〈  | 没有找到匹配的记录                                                   |               |
| ➡ 网关管理 〈  |                                                             |               |
| ▶ 资源管理 <  |                                                             |               |
|           |                                                             |               |
| ✓ SSL管理 < |                                                             |               |
| ♥WAPI管理 < |                                                             |               |
| ④ 用户管理 <  |                                                             |               |
| ▲ 终端管理 <  |                                                             |               |
|           |                                                             |               |
| ■ 日志管理 〈  |                                                             |               |
| 山 数据统计 〈  |                                                             |               |
| ▶ 备份管理 <  | Copyright 2022 © .                                          | 版本: 2.0.1     |

## 在线用户:

| 安全认证网        | 网关 | = |      |      |             |       |      |      |       |               |       |       |        |    |      |   |       | 管理员      |
|--------------|----|---|------|------|-------------|-------|------|------|-------|---------------|-------|-------|--------|----|------|---|-------|----------|
| 希系统概况        | ~  |   | 系统监控 | 在线用户 | <b>○</b> 当前 | )告警 0 |      |      |       |               |       |       |        |    |      | ₩ | 页签操作  | - C刷新    |
| 系统监控<br>运行历史 |    | 账 |      |      |             | 用户名:  |      |      | 状态    | :: 所有         |       | ~ Q#  |        |    |      |   |       |          |
| 在线用户         |    |   |      |      |             |       |      |      |       |               |       |       |        |    |      |   |       | 51       |
| 当前告警         |    |   |      |      |             |       |      |      |       |               |       |       |        |    | Q S  | I | III - | *-       |
| 监控大屏         |    | C | 号洲 〔 | 用户名  | 认证类型        | 加密算法  | 网关地址 | 所属网关 | 发送个数  | 接收个数          | 客户端地址 | 服务器地址 | 操作系统类型 | 状态 | 开始时间 | 更 | 新时间   | 操作       |
| E目 证书管理      | <  |   |      |      |             |       |      |      | ž     | Q 有找到匹配的      | 的记录   |       |        |    |      |   |       |          |
| ➡ 网关管理       | <  |   |      |      |             |       |      |      |       |               |       |       |        |    |      |   |       |          |
| ▶ 资源管理       | ٢  |   |      |      |             |       |      |      |       |               |       |       |        |    |      |   |       |          |
| ⋪ SSL管理      | <  |   |      |      |             |       |      |      |       |               |       |       |        |    |      |   |       |          |
| ♥ WAPI管理     | <  |   |      |      |             |       |      |      |       |               |       |       |        |    |      |   |       |          |
| ④ 用户管理       | <  |   |      |      |             |       |      |      |       |               |       |       |        |    |      |   |       |          |
| 🔒 终端管理       | <  |   |      |      |             |       |      |      |       |               |       |       |        |    |      |   |       |          |
| ■ 日志管理       | <  |   |      |      |             |       |      |      |       |               |       |       |        |    |      |   |       |          |
| 山 数据统计       | <  |   |      |      |             |       |      |      |       |               |       |       |        |    |      |   |       |          |
| 🕒 备份管理       | <  |   |      |      |             |       |      |      | Соруг | ight 2022 © . |       |       |        |    |      |   | 版     | 本: 2.0.1 |

当前警告:

|          | 安全认证网关           |   | = |        |        |      |      |  |             |          |  |      |     |   |   |       | 管理员      |
|----------|------------------|---|---|--------|--------|------|------|--|-------------|----------|--|------|-----|---|---|-------|----------|
|          | 系统概况             | ~ |   | 系统监控   | 在线用户 0 | 当前告警 |      |  |             |          |  |      |     |   | ₩ | 页签操作  | - C刷新    |
|          |                  |   |   |        |        |      |      |  |             |          |  |      |     |   |   |       |          |
|          |                  |   |   |        |        |      |      |  |             |          |  |      | Q   | C | Ξ | III • | ±-       |
|          | 仕线用户<br>24.350年第 |   |   | -      |        |      |      |  |             |          |  |      |     |   |   |       |          |
|          |                  |   |   | □ 告警对象 | Ŕ      |      | 告警内容 |  |             | 告警类型     |  | 告警等级 | 告警时 | 间 |   |       |          |
|          |                  |   |   |        |        |      |      |  | 没有批         | 2到匹配的记录  |  |      |     |   |   |       |          |
| <b>A</b> |                  | < |   |        |        |      |      |  |             |          |  |      |     |   |   |       |          |
| #        |                  | < |   |        |        |      |      |  |             |          |  |      |     |   |   |       |          |
| F        |                  | < |   |        |        |      |      |  |             |          |  |      |     |   |   |       |          |
| A        |                  | < |   |        |        |      |      |  |             |          |  |      |     |   |   |       |          |
| ¢        | WAPI管理           | < |   |        |        |      |      |  |             |          |  |      |     |   |   |       |          |
| ۹        |                  | < |   |        |        |      |      |  |             |          |  |      |     |   |   |       |          |
| ß        |                  | < |   |        |        |      |      |  |             |          |  |      |     |   |   |       |          |
| =        |                  | < |   |        |        |      |      |  |             |          |  |      |     |   |   |       |          |
| Lau      |                  | < |   |        |        |      |      |  |             |          |  |      |     |   |   |       |          |
| -        | 备份管理             | < |   |        |        |      |      |  | Copyright 2 | 1022 © . |  |      |     |   |   | R     | 紘: 2.0.1 |

监控大屏:

| admin and a second second seco | 安全认证网关监控大屏                                                                                                    | 2024803,5128110834463368                                                                                                    |
|----------------------------------------------------------------------------------------------------|----------------------------------------------------------------------------------------------------|----------------------------------------------------------------------------------------------------|
| Вля (?)     Вля (Л)       2     Вля (Л)       Вля (Л)     100%†                                                                                                    | -<br>一<br>一<br>一<br>一<br>一<br>一<br>一<br>一<br>一<br>一                                                                                                    |                                                                                                    |
| <ul> <li>литека</li> <li>од</li> <li>0%t</li> </ul>                                                                                                    | ★ 日本 A A A A A A A A A A A A A A A A A A                                                                                                    | ())         ())         ())           ()         ()         ()           ()         ()         ()           ()         ()         ()           ()         ()         ()           ()         ()         () |
| 資源維防间次数TOP3<br>27 28 29 01 02 03 04 05 06 07 08 09 10 11 12                                                                                                    | 设备证书统计         历史告答           1         1           0.8         0.6           0.4         0.4           0.2         0           1         344           1         0.2           0         344 | A298 A218                                                                                                    |

## 3.3 证书管理

## 3.3.1 证书链管理

描述:可以对证书链进行添加、查看详情、编辑、停用、删除或 下载功能,如下图。

|     | 安全认证网关 |   | ≡      |          |                              |                  |                     |       |       |         | 管理员      |
|-----|--------|---|--------|----------|------------------------------|------------------|---------------------|-------|-------|---------|----------|
| *   |        | < | ◀ 系统监护 | 证书配置 〇   | 证书链管理 💿                      |                  |                     |       |       | 页签操作▼   | 2刷新      |
| æ   | 1 证书管理 | ~ | 证书研名称  |          | 0.搜索 0.重要                    |                  |                     |       |       |         |          |
|     | 证书链管理  |   |        |          |                              |                  |                     |       |       |         |          |
|     |        |   | +添加    |          |                              |                  |                     |       | Q 🖸 🗉 | III - 3 | -        |
| t   |        | < | 〇 证†   | 3链名称 ♦   | 鎚末证书DN 🕴                     | CRL下载地址          | 创建时间 👙              | 证书链状态 | 操作    |         |          |
| s   |        | < | 〇 測詞   | 证书链      | C=CN,ST=SH,L=SH,CN=SM2RootCA |                  | 2024-03-12 10:57:26 |       |       | 载X删除    |          |
| 1   |        | < | 第1到1条  | ; 共1条记录。 |                              |                  |                     |       |       |         |          |
| ¢   | WAPI管理 | < |        |          |                              |                  |                     |       |       |         |          |
| ٩   |        | < |        |          |                              |                  |                     |       |       |         |          |
| lê  |        | < |        |          |                              |                  |                     |       |       |         |          |
| ≡   |        | < |        |          |                              |                  |                     |       |       |         |          |
| لفا |        | < |        |          |                              |                  |                     |       |       |         |          |
| 5   |        | < |        |          |                              |                  |                     |       |       |         |          |
| ۰   |        | < |        |          |                              |                  |                     |       |       |         |          |
|     |        | < |        |          |                              | Copyright 2022 © |                     |       |       | 版本      | 5: 2.0.1 |

### 查看证书链详细信息

描述: 查看证书链信息。

步骤:点击左侧菜单"证书管理",展开二级菜单,点击"证书 链管理"进入,点击"详情"则可以查看该证书链详细信息。

| 5    | 安全认证网关 | =  |                      |         |             |                                 |         | 管理员     |
|------|--------|----|----------------------|---------|-------------|---------------------------------|---------|---------|
| *    |        | 41 | 系统监控                 | 证书配置 0  | 证书链管理 0     |                                 | ▶ 页签操作- | € 刷新    |
|      | 证书管理   | -  | 证书谢名称:               |         | 信任证书错误      |                                 |         |         |
|      | 证书链管理  |    | THE 12 MILLION DOT 1 |         | In the Mart | - ET ×                          |         |         |
| 8    |        |    | +添加                  |         | 证书键         | id: 1                           | III - 1 | -       |
| =    |        |    | □ 证书链名               | \$称 🔹 🕴 | 证书链名和       | 你: 测试证书题 躁化                     | F       |         |
| ۶    |        |    | □ 測试证书               | 5419    | D=( 健未证书D   | N: C=CN,ST=SH,L=SH,CN=SM2RootCA | ▲下檔 ×删除 |         |
| \$   |        | 3  | 第1到1条,共              | 1条记录。   | CRL下载地站     | it:                             |         |         |
| ÷    | WAPI管理 |    |                      |         | 证书链状。       | 233 (開) ::23                    |         |         |
| ۹    |        |    |                      |         | 创建时间        | B: 2024-03-12 10:57-26          |         |         |
| e    |        |    |                      |         |             |                                 |         |         |
| =    |        |    |                      |         |             |                                 |         |         |
| Lail |        |    |                      |         |             |                                 |         |         |
|      |        |    |                      |         |             | ¥a                              |         |         |
| ۰    |        |    |                      |         | -           |                                 |         |         |
|      |        |    |                      |         |             | Copyright 2022 ©                | 版本      | : 2.0.1 |

添加证书链

描述: 添加证书链信息。

步骤:点击左侧菜单"证书管理",展开二级菜单,点击"证书 链管理"进入,点击"添加"。

| 1    | 安全认证网关 | =               |                     |                  |        |         |       | 管理局     |
|------|--------|-----------------|---------------------|------------------|--------|---------|-------|---------|
| #    | 系统概况   | ◀ 系统监控 证书配置 ○   | 证书链管理 〇             |                  |        | Þ       | 页签操作▼ | こ間新     |
|      | 1 证书管理 | 证书错名称:          | 法加信任证书籍             |                  | - 11 - |         |       |         |
|      | 证书链管理  | NL 17 ME LI 9/P | PROPERTY AND A DAMA |                  | - 83 * |         |       |         |
|      | 证书配置   | <b>+</b> 添加     | "证书链名称:             |                  |        | x 🛛 🗉   |       |         |
| #    |        | □ 证书链名称 1 1     | *P7B格式证书键:          | 上传文件 未选择任何文件     |        | 操作      |       |         |
| F    |        | □ 测试证书链         | CRL文件:              | 上传文件未选择任何文件      |        | Brid AF | 新服業   |         |
| \$1  |        | 第1到1条, 共1条记录。   | CRL下载地址:            |                  |        |         |       |         |
| -    | WAPI管理 |                 |                     | (每天)凌晨2点定时更新)    |        |         |       |         |
| ۹    |        |                 |                     |                  |        |         |       |         |
| iĐ   |        |                 |                     |                  |        |         |       |         |
| ≡    |        |                 |                     |                  |        |         |       |         |
| Last |        |                 |                     |                  |        |         |       |         |
|      |        |                 |                     |                  | 关闭     |         |       |         |
| ۰    |        |                 | -                   |                  |        |         |       |         |
|      |        |                 |                     | Copyright 2022 © |        |         | 版本    | : 2.0.1 |

证书链停用/启用

描述:对证书链的开启以及停用。证书链停用后,无法继续使用。 步骤:点击左侧菜单"证书链管理",展开二级菜单,点击"证 书链管理"进入,点击"状态"按钮对证书进行停用。

| 安全           | 认证网关 | =  |             |                                          |                    |           |                  |                     |       |              |     |         | 管理员      |
|--------------|------|----|-------------|------------------------------------------|--------------------|-----------|------------------|---------------------|-------|--------------|-----|---------|----------|
| 系统           |      | *1 | 系统监控        | 证书配置 〇                                   | 证书链管理 💿            |           |                  |                     |       |              | **  | 页签操作▼   | こ別新      |
| <b>四</b> 证书管 | 理 ~  | 1  | 正书链名称:      |                                          | QIE                |           |                  |                     |       |              |     |         |          |
| 证书键          |      |    |             |                                          |                    |           |                  |                     |       |              |     |         |          |
| 证书商          | 置    |    | <b>+</b> 添加 |                                          |                    |           |                  |                     |       | Q 2          |     | III - 1 |          |
| ≓ 网关管        |      |    | 〇 证书链名      | 3称 💠 ـــــــــــــــــــــــــــــــــــ | 末证书DN 👙            |           | CRL下载地址          | 创建时间                | 证书链状态 | 操作           | F   |         |          |
| ▶ 资源管        |      |    | □ 测试证+      | B鲢 C                                     | =CN,ST=SH,L=SH,CN= | SM2RootCA |                  | 2024-03-12 10:57:26 |       | ● 2 編編 ■ 単計情 | 土下蜡 | X删除     |          |
|              |      | 3  | 育1到1条, 共    | 长1条记录。                                   |                    |           | 系统提示             | ×                   |       |              |     |         |          |
| 🗢 WAPI       |      |    |             |                                          |                    |           | ? 确认要停用证书链吗      | 3?                  |       |              |     |         |          |
| 8 用户管        |      |    |             |                                          |                    |           |                  | 确认 取消               |       |              |     |         |          |
| 🔒 终端管        |      |    |             |                                          |                    |           |                  |                     |       |              |     |         |          |
| ■ 日志管        |      |    |             |                                          |                    |           |                  |                     |       |              |     |         |          |
| 山 数据统        |      |    |             |                                          |                    |           |                  |                     |       |              |     |         |          |
| 🕒 备份管        |      |    |             |                                          |                    |           |                  |                     |       |              |     |         |          |
| ✿ 系统管        |      |    |             |                                          |                    |           |                  |                     |       |              |     |         |          |
| 通知管          |      |    |             |                                          |                    |           | Copyright 2022 © |                     |       |              |     | 版本      | 5: 2.0.1 |

修改证书链

描述:对证书链的修改。

步骤:点击左侧菜单"证书链管理",展开二级菜单,点击"证书链管理"进入,点击"编辑"进行证书链修改。

| 安全认证网关   | =             |           |                  |        |       |           | 管理员      |
|----------|---------------|-----------|------------------|--------|-------|-----------|----------|
| ♣ 系统概况   | ◀ 系统监控 证书配置 ○ | 证书链管理 💿   |                  |        | н     | 页签操作。     | € 刷新     |
| ■ 证书管理   | 证书继名称:        | 修改信任证书链   |                  | - 17 × |       |           |          |
| 证书链管理    |               |           |                  |        |       |           |          |
| 证书配置     | + 35.00       | *证书键名称:   | 测试证书链            |        | 2 0 1 | I III - : | £-       |
| ➡ 网关管理   | □ 证书链名称 # 雜   | p7b格式证书链: | 上传文件未选择任何文件      |        | 操作    |           |          |
| ▶ 资源管理   | □ 测试证书链 C     | CRL文件:    | 上传文件 未选择任何文件     |        | B116  | 下版 ★删除    |          |
| ✔ SSL管理  | 第1到1条, 共1条记录。 | CRL下载地址:  |                  |        |       |           |          |
| ♥ WAPI管理 |               |           | (每天凌晨2点定时更新)     |        |       |           |          |
| 用户管理     |               |           |                  |        |       |           |          |
| 6 终端管理   |               |           |                  |        |       |           |          |
| ■ 日志管理   |               |           |                  |        |       |           |          |
| 山 数据统计   |               |           |                  |        |       |           |          |
| ▶ 备份管理   |               |           | 10-2             | MOR    |       |           |          |
| ✿ 系统管理   |               |           | WWC              | ~340   |       |           |          |
| ▲ 通知管理   |               |           | Copyright 2022 © |        |       | 版2        | 5: 2.0.1 |

#### 证书链删除

描述:对证书链的删除。证书链删除后,证书链无法继续使用, 且无法撤回。

步骤:点击左侧菜单"证书链管理",展开二级菜单,点击"证书链管理"进入,点击"删除"进行证书链删除。

| 安全认证网关   |   | =                                      | 普速点                                |
|----------|---|----------------------------------------|------------------------------------|
| 骨 系统概况   | < | N 系统监控 证书配置 © 证书储管理 ©                  | ▶ 页签操作→ C 刷新                       |
| E 证书管理   | ~ | <b>证书联名称: Q.搜索 GTT</b>                 |                                    |
| 证书链管理    |   |                                        |                                    |
| 证书配置     |   | +:≶ла                                  | Q C II II+ ±-                      |
| ➡ 网关管理   | < | □ 证书册名称 ● 链末证书DN ● CRL下载如              | 地 创建时间 计证书链状态 操作                   |
| ▶ 资源管理   | < | □ 测试证书链 C=CN,ST=SH,L=SH,CN=SM2RoolCA . | 2024-03-12 10.57.26 (7%) (7%) (7%) |
| ✓ SSL管理  | < | 第1到1条,共1条记录。                           | ×                                  |
| ♥ WAPI管理 | < | ? 确定删除                                 | 该条信任证书键信息吗?                        |
| ④ 用户管理   | < |                                        | 輸入 取得                              |
| 🔒 终端管理   | < |                                        |                                    |
| ■ 日志管理   | < |                                        |                                    |
| 山 数据统计   | < |                                        |                                    |
| ▶ 备份管理   | < |                                        |                                    |
| ✿ 系统管理   | < |                                        |                                    |
| ▲ 通知管理   | < | Copyri                                 | ght 2022 © . 版本: 2.0.1             |

证书链下载

描述:对证书链的信息进行下载。下载完成,获取一个 p7b 文件。 步骤:点击左侧菜单"证书链管理",展开二级菜单,点击"证 书链管理"进入,点击"下载"则下载该证书链的信息文件。

| 安全认证网关     | =                                                    | 下载 白 Q … 分 理员                                 |
|------------|------------------------------------------------------|-----------------------------------------------|
| ♣ 系统概况 <   | ★ 系统监控 证书股置 ○ 证书閱舊理 ○                                | □ 割試证书链(1),p7b<br><u>17月文件</u><br>□ 割試证书链,p7b |
| 🖪 证书管理 🛛 🖌 | 证书联名称: Q 按索 C 重置                                     |                                               |
|            |                                                      | 宣有更多                                          |
| 证书配置       | + 36/01                                              | Q 3 II III- ±-                                |
|            | □ 证书键名称                                              | 证书链状态 操作                                      |
|            | □ 测试证书链 C=CN,ST=SH,L=SH,CN=SM2RootCA - 2024-03-12 10 | 57:26 7%編輯 副筆動 本下級 本部除                        |
|            | 第1到1条,共1条记录。                                         |                                               |
| ♥ WAPI管理 < | ✓ 执行成功,正在下载清稍后                                       |                                               |
|            |                                                      |                                               |
| ▲ 终端管理 <   |                                                      |                                               |
|            |                                                      |                                               |
|            |                                                      |                                               |
| ▶ 备份管理 〈   |                                                      |                                               |
|            |                                                      |                                               |
| ▲ 通知管理 く   | Copyright 2022 © .                                   | 版本: 2.0.1                                     |

3.3.2 证书配置

描述:可以对证书进行添加、查看详情、停用、删除或重新导入功能,如下图。

| 安全认证网关        | =                         |              |                                 |                              |                     |         |     |              |         | 管理员     |
|---------------|---------------------------|--------------|---------------------------------|------------------------------|---------------------|---------|-----|--------------|---------|---------|
| 骨 系统概况        | ◀ 系统监控                    | 证书配置 〇       | 证书链管理 ◎                         |                              |                     |         |     | ••           | 页签操作▼   | ₿ 副新    |
| · 证书管理        | 密钥算法: 月                   | 所有           | ✓ 证书CN:                         | 密钥号:                         | Q搜                  | * C 112 |     |              |         |         |
| 证书链管理         |                           |              |                                 |                              |                     |         |     |              |         |         |
| 证书配置          | + 申请证书                    | +导入证书        |                                 |                              |                     |         | Q   | SI           | III - 3 | -       |
| ➡ 网关管理        | □ 证书0                     | N            | 证书顾发者                           | 证书序列号                        | 失效时间                | 密钥算法    | 密钥号 | 3            | 条作      |         |
| ▶ 资源管理        | <ul> <li>□ 測试S</li> </ul> | M2证书20240306 | C=CN,CN=RSA ROOT CA             | 00BDB5D2B806453FFD3E99B868   | 2024-04-06 21:14:33 | RSA     |     | <b>②重新导入</b> | 副洋情 ×銀  | le l    |
| ✓ SSL管理       | □ 测试S                     | M2证书20240305 | C=CN,CN=SM2 ROOT CA,ST=SH,O=hah | 0108E778546AB5F2B80D76971D05 | 2024-04-05 17:31:09 | SM2     | -   | G7重新导入       |         | *       |
| ♥ WAPI管理      | 🗆 aaa                     |              | C=CN,CN=RSA ROOT CA             | 036AF49AB3D3D39297B80667781F | 2024-02-29 18:06:44 | RSA     | -   | CP重新导入       | 副洋情 ×翻  | l\$     |
| ④ 用户管理        | 第1到3条,                    | 共3条记录。       |                                 |                              |                     |         |     |              |         |         |
| 🏚 终端管理        |                           |              |                                 |                              |                     |         |     |              |         |         |
| ■ 日志管理        | e -                       |              |                                 |                              |                     |         |     |              |         |         |
| <b>山</b> 数据统计 |                           |              |                                 |                              |                     |         |     |              |         |         |
| 🖕 备份管理        |                           |              |                                 |                              |                     |         |     |              |         |         |
| ✿ 系统管理        |                           |              |                                 |                              |                     |         |     |              |         |         |
| ▲ 通知管理        |                           |              |                                 | Copyright 2022 © .           |                     |         |     |              | 版本      | : 2.0.1 |

#### 查看证书详细信息

描述:查看证书详细信息。

步骤:点击左侧菜单"证书管理",展开二级菜单,点击"证书 配置"进入,点击"详情"则可以查看该证书详细信息。

|      | 安全认证网关               |   | =                           |              |         |                                                                                                    |     |               |          | 管理员        |
|------|----------------------|---|-----------------------------|--------------|---------|----------------------------------------------------------------------------------------------------|-----|---------------|----------|------------|
| ñ    |                      | < | ◀ 系统监控                      | 证书配置 0       | 证书链管理 ◎ |                                                                                                    |     | H             | 页签操作。    | ₿副新        |
|      | <b>证书管理</b><br>证书链管理 | × | 密钥算法: 序                     | 行            | 证书详细    | -                                                                                                    | 2 × |               |          |            |
|      | 证书配置                 |   | + 申请证书                      | +导入证书        | 证书Cn:   | 888                                                                                                    |     | 2 2 0         | 1 11 - 1 | <u>k</u> - |
| #    |                      | < | 口证书CP                       | ٧            | 证书序列号:  | 036AF49AB3D3D39297B80667781F                                                                                                    |     |               | 操作       |            |
| r    |                      | < | <ul> <li>Jiii SM</li> </ul> | M2证书20240306 | 密钥算法:   | RSA                                                                                                    |     | 化重新导入         | . 副详情 ×憩 | *          |
| \$   |                      | < | 口 测试SM                      | M2证书20240305 | 生效时间:   | 2024-01-30 18:06:44                                                                                                    |     | <b>尿</b> 重新导入 | ■详情 ×鈕   | <b>徐</b>   |
| ¢    | WAPI管理               | < | aaa                         |              | 失效时间:   | 2024-02-29 18:06:44                                                                                                    |     | <b>尼</b> 重新导入 | 、 副洋情 ×憩 | <b>除</b>   |
| ۹    |                      | < | 第1到3条,;                     | 共3条记录。       | 添加方式:   | 外部导入                                                                                                    |     |               |          |            |
| Ð    |                      | < |                             |              | 签名证书:   | MIIDIzCCAauaAwiBAalOA2r0mrPT05KXuAZneB8wDQYJKoZihvcNAQELBQAwizELMAkGA1UE                                                                                                    |     |               |          |            |
| ≡    |                      | < |                             |              |         | BhMCQ04xFDASBgNVBAMMC1JTQSBST09UIENBMB4XDT10MDEzMDEwMDY0NFoXDT10MD<br>IyOTEwMDY0NFowGzELMAK6A1UBEhMCQ04xDDAKBgNVBAMMA2FHYTCCASIwDQYK6ZDI<br>vNa0cFBR01angFBaDCCOA0conFBABK5015X0mbhdvPBovKD084C0IED00fK+r211m5XD |     |               |          |            |
| Laid |                      | < |                             |              |         | YH0j2UULyClT7623AeqN7hPvhb6uG2X=NvoJHc67PH+250i0yAaCPOc7T1iK6EXPV6HktY7<br>S0VXE7GgDdwv0BkEzj7FIGZjDQLcpGPuScJZdMzib3Kh/+IJw46+hm25mTGFXr6iMC7n27RUKt                                                            |     |               |          |            |
| 5    |                      | < |                             |              |         | atriWoMu40.1w88mDi4RWFa7aUUMoemi8aPbzKWaTsNHI FNcidYGFsI PaaaAxSMI NG3XiCKn                                                                                                    | ¢ØJ |               |          |            |
| ۰    |                      | × |                             |              | -       | -                                                                                                    |     |               |          |            |
|      |                      | < |                             |              |         | Copyright 2022 © .                                                                                                    |     |               | 版习       | 5: 2.0.1   |

添加证书

描述:导入证书信息,分为内部生成、外部导入。

步骤:点击左侧菜单"证书管理",展开二级菜单,点击"证书 配置"进入,点击"内部生成"或者"外部导入"。 内部生成:

| 安全认证网关   | =                 |             |                  |       | 管理员              |
|----------|-------------------|-------------|------------------|-------|------------------|
| ✿ 系统概况   | ◀ 系统监控 证书配置 ○     | 证书链管理 〇     |                  |       | ▶ 页签操作 → ○ 刷新    |
| 四 证书管理   | 密钥算法: 所有          | 添加证书        |                  | - 🛛 × |                  |
| 证书链管理    |                   |             |                  |       |                  |
| 证书配置     | ◆申謝証书 ◆导入证书       | 步骤1: 输入密钥信息 |                  |       | λ 🖸 🖩 🖽 - ± -    |
| ➡ 网关管理   | □ IEBCN           | * 密钥算法:     | 请选择              | ~     | 操作               |
| ▶ 资源管理   | □ 测试SM2证书20240306 | *密钥长度:      | 请选择              | ~     | (7重新导入) 國洋信 X 翻除 |
| ✓ SSL管理  | □ 测试SM2证书20240305 | * 签名算法:     | 请选择              | v     | ○ 新島大 ● 新聞 ★ 新除  |
| ♥ WAPI管理 | 🗆 aaa             |             | 5                |       | G7重新导入 副详情 X翻除   |
| ④ 用户管理   | 第1到3条,共3条记录。      | *名称 (CN) :  | G.               |       |                  |
| 局 终端管理   |                   | 单位 (0) :    |                  |       |                  |
| ■ 日志管理   |                   | 部门 (OU) :   |                  |       |                  |
| 山 数据统计   |                   | 省份 (ST) :   |                  |       |                  |
| 🕒 备份管理   |                   |             |                  | XA    |                  |
| ✿ 系统管理   |                   | _           |                  |       |                  |
| ▲ 通知管理   |                   |             | Copyright 2022 © |       | 版本: 2.0.1        |

外部导入:

|            | 安全认证网关               |   | =                 |         |        |         |                  |       |        |           | 管理员     |
|------------|----------------------|---|-------------------|---------|--------|---------|------------------|-------|--------|-----------|---------|
| *          |                      | ٢ | ◀ 系统监控 证书配置 0     | 证书链管理 〇 |        |         |                  |       | ₩      | 页签操作▼     | C 刷新    |
| <b>6</b> 3 | <b>证书管理</b><br>证书链管理 |   | 密铜算法: 所有          | 添加证书    |        |         |                  | - 🛛 × |        |           |         |
|            | 证书配置                 |   | ◆申請证书 ◆号入证书       |         | *密钥算法: | SM2     |                  | ~ 2   | SI     |           |         |
| =          |                      |   |                   |         | *签名证书: | 上传文件    | 请上传.cer格式文件      |       | 1      | R/F       |         |
| ۶          |                      |   | □ 测试SM2证书20240306 |         | *签名密钥: | 上传文件    | 请上传.key .cfg格式文件 |       | 2 重新导入 |           |         |
| \$         |                      |   | □ 测试SM2证书20240305 |         | *加密证书: | 上传文件    | 请上传.cer格式文件      |       | (7重新导入 |           |         |
| ۲          | WAPI管理               |   | C aaa             |         | *加密密钥: | 上传文件    | 请上传.key.cfg格式文件  |       | G7重新导入 | Bitta ×BI |         |
| ۲          |                      |   | 第1到3条,共3条记录。      |         |        |         | 导入               |       |        |           |         |
| e          |                      |   |                   |         |        |         |                  |       |        |           |         |
| =          |                      |   |                   |         |        |         |                  |       |        |           |         |
| Last       |                      |   |                   |         |        |         |                  |       |        |           |         |
|            |                      |   |                   |         |        |         |                  |       |        |           |         |
| •          |                      |   |                   |         | _      | _       |                  | 关闭    |        |           |         |
|            |                      |   |                   |         |        | Copyrig | ht 2022 © .      |       |        | 版本        | : 2.0.1 |

重新导入证书

描述:对外部导入的证书进行修改。

步骤:点击左侧菜单"证书链管理",展开二级菜单,点击"证书配置"进入,点击"重新导入"进行证书修改。

| 安全认证网关     | =                 |         |                    | 音                                   | 理员   |
|------------|-------------------|---------|--------------------|-------------------------------------|------|
| ✿ 系统概况 <   | ◀ 系统监控 证书配置 ○     | 证书链管理 ◎ |                    | ▶ 页签操作→ C                           | 開新   |
| 🖪 证书管理 🛛 👻 | 密钥算法: 所有          | ✓ 证书CN: | 密钥号:               | Q.#28 (232)                         |      |
| 证书链管理      |                   |         |                    |                                     |      |
| 证书配置       | +申請证书 +导入证书       | 申请证书    |                    | - ⊠ ×<br>λ ♡ 国 Ⅲ- ±-                |      |
| ➡ 网关管理 〈   | 〇 证书CN            | 申请方式:   | 外部导入               | ~ 操作                                |      |
| ▶ 资源管理 <   | □ 测试SM2证书20240306 | *证书文件:  | 上传文件 未选择任何文件       | 【2 重新导入】 國詳情 ×130余                  |      |
| ✓ SSL管理 <  | □ 测试SM2证书20240305 | 加密证书:   | 上传文件 未选择任何文件       | [2型新导入] <b>团详情</b>   <del>X證珠</del> |      |
| ☞ WAPI管理 〈 | O aaa             | 加密密钥:   | 上传文件 未选择任何文件       | 「空道新号人」「回洋博」×1898                   |      |
| 图 用户管理     | 第1到3条,共3条记录。      |         | 外部导入               |                                     |      |
| ■ 终端管理 <   |                   |         |                    |                                     |      |
| ■ 日志管理 く   |                   |         |                    |                                     |      |
| 山 数据统计 〈   |                   |         |                    |                                     |      |
| ▶ 备份管理 〈   |                   |         |                    |                                     |      |
| ✿ 系统管理 <   |                   |         |                    |                                     |      |
| ▲ 通知管理 〈   |                   |         | Copyright 2022 © . | 版本: 2                               | .0.1 |

证书删除

描述:对证书的删除。证书链删除后,对证书信息清除,且无法

撤回。

步骤:点击左侧菜单"证书管理",展开二级菜单,点击"证书 配置"进入,点击"删除"进行证书删除。

| 安全认证网关   | =                                     |                                |                            |                     |          | 管理员                  |  |  |  |  |  |
|----------|---------------------------------------|--------------------------------|----------------------------|---------------------|----------|----------------------|--|--|--|--|--|
| 系统概况     | 代 系统监控         证书配置 ○         证书链管理 ○ |                                |                            |                     |          |                      |  |  |  |  |  |
| 🖪 证书管理   | 密钥算法: 所有                              | ✓ 证书CN:                        | 密钥号:                       | Q搜                  | * 212    |                      |  |  |  |  |  |
| 证书链管理    |                                       |                                |                            |                     |          |                      |  |  |  |  |  |
| 证书配置     | ◆申請证书 ◆ 号入证书                          |                                |                            |                     | -        | Q 2 II III- ±-       |  |  |  |  |  |
| ➡ 网关管理   | □ 证书CN                                | 证书颁发者                          | 证书序列号                      | 失效时间                | 密钥算法 密钥号 | 操作                   |  |  |  |  |  |
| ▶ 资源管理   | □ 测试SM2证书20240306                     | C=CN,CN=RSA ROOT CA            | 00BDB5D2B806453FFD3E99B868 | 2024-04-06 21:14:33 | RSA -    | ☞重新导入 副并情 ×整除        |  |  |  |  |  |
| ✓ SSL管理  | □ 测试SM2证书20240305                     | C=CN,CN=SM2 ROOT CA,ST=SH,O=ha | 系统提示                       | × -04-05 17:31:09   | SM2 -    | ⑦重新导入 ■詳情 ★銀鯰        |  |  |  |  |  |
| 令 WAPI管理 | aaa                                   | C=CN,CN=RSA ROOT CA            | ? 确定删除该条证书信息吗?             | -02-29 18:06:44     | RSA -    | <b>仔重新导入 國洋情 X證除</b> |  |  |  |  |  |
| 用户管理     | 第1到3条,共3条记录。                          |                                | 确认 耳                       | 反消                  |          |                      |  |  |  |  |  |
| 6 终端管理   |                                       |                                |                            |                     |          |                      |  |  |  |  |  |
| ■ 日志管理   |                                       |                                |                            |                     |          |                      |  |  |  |  |  |
| ■ 数据统计   |                                       |                                |                            |                     |          |                      |  |  |  |  |  |
| 🖕 备份管理   |                                       |                                |                            |                     |          |                      |  |  |  |  |  |
| ✿ 系统管理   |                                       |                                |                            |                     |          |                      |  |  |  |  |  |
| ▲ 通知管理   |                                       |                                | Copyright 2022 © .         |                     |          | 版本: 2.0.1            |  |  |  |  |  |

3.4 网关管理

## 3.4.1 协议配置

描述:可以对 SSL 配置以及会话配置进行配置保存。

|          | 安全认证网关 |   | ≡  |      |        |          |                          |         |            |   |   |       | 管理员     |
|----------|--------|---|----|------|--------|----------|--------------------------|---------|------------|---|---|-------|---------|
| *        |        |   | *  | 系统监控 | 证书配置 0 | 证书链管理 〇  | 协议配置 💿                   |         |            |   | ₩ | 页签操作▼ | の刷新     |
| <b>A</b> |        |   | SS | 山配置  |        |          |                          |         |            |   |   |       |         |
| #        | 网关管理   | ¥ |    |      |        | 密码算法:    | <ul> <li>国密算法</li> </ul> |         |            |   |   |       |         |
|          | 协议配置   |   |    |      |        | 协议版本:    | TLSv1.2                  |         |            | ~ |   |       |         |
|          |        |   |    |      |        | 加密算法:    | AES                      |         |            | ~ |   |       |         |
| F        |        |   |    |      | ×      | 服务器证书:   | 请选择                      |         |            | ~ |   |       |         |
| A        |        |   |    |      | 启用;    | 客户端验证:   |                          |         |            |   |   |       |         |
| (î-      | WAPI管理 |   | 슻  | 活配置  |        | *证书链:    |                          |         |            |   |   |       |         |
| ۹        |        |   |    |      |        |          |                          |         |            |   |   |       | -       |
| Ð        |        |   |    |      | 最大会话时  | 长 (小时) : | 24                       |         |            |   |   |       |         |
| =        |        |   |    |      | 最大空闲时  | 长(分钟):   | 20                       |         |            |   |   |       |         |
| 644      |        |   |    |      | 重连时    | 长(分钟):   | 480                      |         |            |   |   |       |         |
| ~        |        |   | 其  | 他配置  |        |          |                          |         |            |   |   |       |         |
| -        |        |   |    |      |        | DNS:     | 请输入DNS地址                 | ÷       |            |   |   |       |         |
| ٠        |        |   |    |      |        |          |                          | Copyrig | t 2022 © . |   |   | 版本    | : 2.0.1 |

#### 3.4.2 网关配置

描述:对网关进行添加、查看、编辑、停用或删除功能。

### 查看网关信息

描述:查看网关信息。

步骤:点击左侧菜单"网关管理",展开二级菜单,点击"网关 配置"进入,查看网关信息列表。

|            | 安全认证网关              | =  |         |        |         |           |        |                    |      |     |          |     |                    | 管理员        |
|------------|---------------------|----|---------|--------|---------|-----------|--------|--------------------|------|-----|----------|-----|--------------------|------------|
| *          |                     | *  | 系统监控    | 证书配置 0 | 证书链管理   | 10 协议配置 0 | 网关配置 💿 | 访问策略 0             |      |     |          | )   | 页签操作               | - 2刷新      |
| <b>#</b> # |                     | 网络 | 关序号:    |        |         | 网关优先级: 所有 |        | ▼ 状态: 所得           | 5    | ~ ( | Q.搜索 ②重置 |     |                    |            |
| =          | 网关管理                |    |         |        |         |           |        |                    |      |     |          |     |                    |            |
|            | 协议配置                | E  | ►添加 ×   | inist. |         |           |        |                    |      |     |          | Q 🗘 | ∎ Ш                | <u>+</u> - |
|            | <b>网关配置</b><br>访问策略 | C  | 网关序4    | 号 对外   | Р       | 对外端口      | 监听端口   | 网关优先级              | 运行状态 | 状态  | 更新时间 🝦   |     | 操作                 |            |
|            |                     | C  | 123     | 192.1  | 168.1.1 | 5555      | 5555   |                    | 未运行  |     | -        | ß   | \$\$ <b>6 ×</b> 删除 |            |
| r          |                     | 第  | 1到1条, 非 | 专1条记录。 |         |           |        |                    |      |     |          |     |                    |            |
| \$1        |                     |    |         |        |         |           |        |                    |      |     |          |     |                    |            |
| (îr        | WAPI管理              |    |         |        |         |           |        |                    |      |     |          |     |                    |            |
| ۹          |                     |    |         |        |         |           |        |                    |      |     |          |     |                    |            |
| Ð          |                     |    |         |        |         |           |        |                    |      |     |          |     |                    |            |
| ≡          |                     |    |         |        |         |           |        |                    |      |     |          |     |                    |            |
| لللما      |                     |    |         |        |         |           |        |                    |      |     |          |     |                    |            |
|            |                     |    |         |        |         |           |        |                    |      |     |          |     |                    |            |
| ٥          |                     |    |         |        |         |           |        | Copyright 2022 © . |      |     |          |     | 版                  | 本: 2.0.1   |
|            |                     |    |         |        |         |           |        |                    |      |     |          |     |                    |            |

#### 添加网关

描述:添加网关信息。

步骤:点击左侧菜单"网关管理",展开二级菜单,点击"网关 配置"进入,填写网关信息。

| 安全认识                  | 正网关 | =             |                |        |                |    |                  |       |   |      |         | 管理员      |
|-----------------------|-----|---------------|----------------|--------|----------------|----|------------------|-------|---|------|---------|----------|
| ✿ 系统概况                |     | ◀ 系统监控 证书配置 ◎ | 证书链管理 0 协议配置 0 | 网关配置 〇 | 访问策略 🛛         |    |                  |       |   | ₩    | 页签操作,   | C刷新      |
| 圓 证书管理                |     | 网关序号:         | 添加传输网关         |        |                |    |                  | - 7   |   |      |         |          |
| ≓ 网关管理                |     |               |                |        |                |    |                  | La    |   |      |         |          |
| 协议配置                  |     | +添加 × 翻除      | 通道信息           |        |                |    |                  |       | 2 | S 🔳  | III     | ±-       |
| 网关配置                  |     | □ 网关序号 对外IP   | *网关序号:         |        |                |    |                  |       |   |      | 操作      |          |
| 访问策略                  |     | 123 192.16    | *stavie:       |        |                |    |                  |       |   | (7%) | ×Billis |          |
| ▶ 资源管理                |     |               |                |        |                |    |                  |       | - |      |         |          |
| ✓ SSL管理               |     | 第1到1余,共1余LAR。 | 저희카IP(IPV6):   |        |                |    |                  |       |   |      |         |          |
|                       |     |               | *对外端口:         |        |                |    |                  |       |   |      |         |          |
|                       |     |               | *监听端口:         |        |                |    |                  |       |   |      |         |          |
| ④ 用户管理                |     |               | "地址池:          |        |                |    | 格式:10.10.30.0/24 |       |   |      |         |          |
| ● 终端管理                |     |               |                |        |                |    |                  |       |   |      |         |          |
| ■ 日志管理                |     |               |                |        |                | h  |                  |       |   |      |         |          |
| Lat. 数据统计             |     |               | 网关优先级:         |        |                |    |                  |       |   |      |         |          |
| • <i>35.10</i> -00100 |     |               |                |        |                |    |                  | 确定 关闭 | ] |      |         |          |
| ₩ 留防器理                |     |               |                |        |                |    |                  |       |   |      |         |          |
| ✿ 系统管理                |     |               |                |        | Copyright 2022 | D. |                  |       |   |      | 版       | 本: 2.0.1 |

网关停用/启用

描述:对管理员的停用。网关停用后,无法继续使用。

步骤:点击左侧菜单"网关管理",展开二级菜单,点击"网关 配置"进入,点击"状态"进行网关停用。

|   | 安全认证网关 | = |          |           |        |           |       |                    |      |    |      |     |       |         | 管理员        |
|---|--------|---|----------|-----------|--------|-----------|-------|--------------------|------|----|------|-----|-------|---------|------------|
|   |        | - | 系统监控     | 证书配置 0    | 证书链管理  | O 协议配置 O  | 网关配置( | 3 访问策略 0           |      |    |      |     | ₩     | 页签操作,   | の副新        |
|   |        |   | 网关序号:    |           |        | 网关优先级: 所有 |       | ✔ 状态:              | 所有   | ~  |      |     |       |         |            |
| # | 网关管理   |   |          |           |        |           |       |                    |      |    |      |     |       |         |            |
|   | 协议配置   |   | +添加 × i  | BIR\$     |        |           |       |                    |      |    |      | Q 2 |       | III - 2 | <u>k</u> - |
|   | 网关配置   |   | □ 网关序号   | র প্রবৃদা | P      | 对外端口      | 监听端口  | 网关优先级              | 运行状态 | 状态 | 更新时间 |     | 1     | 操作      |            |
|   |        |   | 123      | 192.1     | 68.1.1 | 5555      | 5555  |                    | 未运行  |    |      |     | C8464 | * 副除    |            |
|   |        |   | 第1到1条, 非 | (1条记录。    |        |           | 系     | 統提示                | ×    |    |      |     |       |         |            |
|   |        |   |          |           |        |           | (7    | 确认要停田传输网关          | 四?   |    |      |     |       |         |            |
|   | WAPI管理 |   |          |           |        |           |       |                    |      |    |      |     |       |         |            |
| ٩ | 用户管理   |   |          |           |        |           |       |                    | 确认取消 |    |      |     |       |         |            |
| Ð |        |   |          |           |        |           |       |                    |      |    |      |     |       |         |            |
| - |        |   |          |           |        |           |       |                    |      |    |      |     |       |         |            |
| ≡ |        |   |          |           |        |           |       |                    |      |    |      |     |       |         |            |
|   |        |   |          |           |        |           |       |                    |      |    |      |     |       |         |            |
| - |        |   |          |           |        |           |       |                    |      |    |      |     |       |         |            |
|   |        |   |          |           |        |           |       | Copyright 2022 © . |      |    |      |     |       | 版才      | 5: 2.0.1   |
|   |        |   |          |           |        |           |       |                    |      |    |      |     |       |         |            |

网关删除

描述:对网关的删除。网关删除后,无法继续使用,且无法撤回。 步骤:点击左侧菜单"网关管理",展开二级菜单,点击"网关 配置"进入,点击"删除"进行网关删除。

| 安全认证网关   | ŧ | =             |                |        |                    |         |              |       |         | 管理员     |
|----------|---|---------------|----------------|--------|--------------------|---------|--------------|-------|---------|---------|
| 系統概况     |   | ◀ 系统监控 证书配置 ◎ | 证书链管理 💿 协议配置 🖸 | 网关配置 💿 | 访问策略 🔘             |         |              | ₩     | 页签操作▼   | ₿副新     |
| 🖪 证书管理   |   | 网关序号:         | 网关优先级: 所有      |        | ✔ 状态: 月            | 府       | ✓ Q 搜索 (2重正) |       |         |         |
| ➡ 网关管理   |   |               |                |        |                    |         |              |       |         |         |
| 协议配置     |   | ÷添加 × 删除      |                |        |                    |         |              | Q 🖸 🗉 | III - 4 |         |
| 网关配置     |   | □ 网关序号 对外IP   | 对外端口           | 监听端口   | 网关优先级              | 运行状态    | 状态 更新时间 🔹    |       | 操作      |         |
| 切回策略     |   | 123 192.16    | 8.1.1 5555     | 5555   |                    | 未运行     | •            | Crist | ×删除     |         |
| ▶ 资源管理   |   | 第1到1条, 共1条记录。 |                | 系统提    | 际                  | ×       |              |       |         |         |
| ✓ SSL管理  |   |               |                | (2)    | 角定删除该条传输网关         | 信息吗?    |              |       |         |         |
| ♥ WAPI管理 |   |               |                |        |                    |         |              |       |         |         |
| ④ 用户管理   |   |               |                |        |                    | nix IDH |              |       |         |         |
| ▲ 终端管理   |   |               |                |        |                    |         |              |       |         |         |
|          |   |               |                |        |                    |         |              |       |         |         |
| ■ 日志管理   |   |               |                |        |                    |         |              |       |         |         |
| 山 数据统计   |   |               |                |        |                    |         |              |       |         |         |
| 备份管理     |   |               |                |        |                    |         |              |       |         |         |
| ✿ 系统管理   |   |               |                |        | Copyright 2022 © . |         |              |       | 版本      | : 2.0.1 |

#### 修改网关

描述: 对网关的修改。

步骤:点击左侧菜单"网关管理",展开二级菜单,点击"网关 配置"进入,点击"编辑"进行网关修改。

|     | 安全认证网关 | =            |                |               |            |                  |   |                  |        |     |               |         | 管理员      |
|-----|--------|--------------|----------------|---------------|------------|------------------|---|------------------|--------|-----|---------------|---------|----------|
| *   |        | ◀ 系统监控 证书配置  | 0 证书链管理 0      | 协议配置 0        | 网关配置 〇     | 访问策略 🛛           |   |                  |        |     | ₩             | 页签操作。   | C 刷新     |
| æ   |        | 网关库县·        | 修改传给网络         | ¢.            |            |                  |   |                  | - 17 V |     |               |         |          |
| =   | 网关管理   |              | 12 POINT BURDE |               |            |                  |   |                  |        |     |               |         |          |
|     | 协议配置   | +添加 × 删除     |                | "网关序号:        | 123        |                  |   |                  |        | 2 0 |               | III - 3 | k        |
|     | 网关配置   | □ 网关序号       | 2J9NP          | *对外P:         | 192.168.1  | .1               |   |                  |        |     | 3             | 附下      |          |
|     |        | D 123        | 192.16         | 3년9HP(IPV6):  |            |                  |   |                  |        |     | <b>C</b> 9946 | ×BB     |          |
| F   |        | 第1到1条,共1条记录。 |                | *对外端口:        | 5555       |                  |   |                  |        |     |               |         |          |
| 2   |        |              |                | *监听端口:        | 5555       |                  |   |                  |        |     |               |         |          |
| (î: | WAPI管理 |              |                | *teb to Fab - | 10 10 10 0 | 1/24             |   | 格式 10.10.30.0/24 |        |     |               |         |          |
| ۹   |        |              |                | ADALAD.       | 10.10.10.  | 112-11           |   |                  |        |     |               |         |          |
| iĐ  |        |              |                | 网关任你问。        |            |                  | 4 |                  |        |     |               |         |          |
| =   |        |              |                | MANDA.        |            |                  |   |                  |        |     |               |         |          |
| Lat |        |              |                | iptables规则:   |            |                  |   |                  |        |     |               |         |          |
|     |        |              |                |               |            |                  |   | 利定               | 关闭     |     |               |         |          |
| •   |        |              |                |               |            |                  |   |                  |        |     |               |         |          |
|     |        |              |                |               |            | Copyright 2022 © |   |                  |        |     |               | 版2      | 5: 2.0.1 |

### 3.4.3 访问策略

描述:对访问策略进行添加、查看、编辑、停用或注销功能。

### 查看策略信息

描述: 查看策略详细信息。

步骤:点击左侧菜单"网关管理",展开二级菜单,点击"访问 策略"进入,查看策略信息列表。

| 安全认证网关       | ≡                                                      | 管理员           |
|--------------|--------------------------------------------------------|---------------|
| 希系统概况 <      | ₩ 系统监控 证书配置 ○ 证书指管理 ○ 协议配置 ○ 网关配置 ○ 功何策略 ○             | ▶ 页签操作 → 2 刷新 |
| E目 证书管理 <    | 焼鹿名称: 枳签: 状态:所有 ✓ Q.歳水 ○102                            |               |
| ➡ 网关管理 ~     |                                                        |               |
| 协议配置         | *%ba                                                   | 2 ∅ 🗉 Ⅲ ±     |
| 网关配置<br>访问策略 | 節略名称         标签         状态         可访问地址段         更新日期 | 操作            |
|              | □ 12                                                   | 2 編録 × 删除     |
|              | 第1到1条,共1条记录。                                           |               |
|              |                                                        |               |
| ♥ WAPIE理 <   |                                                        |               |
| 4 用户管理 <     |                                                        |               |
| 终端管理 <       |                                                        |               |
| ■ 日志管理 く     |                                                        |               |
| 山 数据统计 〈     |                                                        |               |
| ▶ 备份管理 《     |                                                        |               |
| ✿ 系统管理 <     | Copyright 2022 ⊜ .                                     | 版本: 2.0.1     |

#### 添加策略

描述:添加策略信息。

步骤:点击左侧菜单"网关管理",展开二级菜单,点击"访问 策略"进入,填写策略信息。

| 安全认证网关        | =             |                |         |                           |    |       |        |         | 管理员      |
|---------------|---------------|----------------|---------|---------------------------|----|-------|--------|---------|----------|
| ♣ 系统概况        | ◀ 系统监控 证书配置 ◎ | 证书链管理 〇 协议配置 〇 | 网关配置 ◎  | 访问策略 O                    |    |       | ₩      | 页签操作。   | €刷新      |
| ■ 证书管理        | 策略名称:         | 添加访问策略         |         |                           | -  | - 🛛 × |        |         |          |
| ➡ 网关管理        |               |                |         |                           |    |       |        |         |          |
| 协议配置          | + :\$m        | "策略名称:         |         |                           |    | 2     | . C II | III - 3 | ±-       |
| 网关配置          | □ 兼略名称        | 可访问地址段:        |         |                           |    | - 1   | 操作     |         |          |
|               | D 12          |                |         |                           | 4  | 1     |        |         |          |
| ▶ 资源管理        | 第1到1条,共1条记录。  |                | 可输入多行,植 | 武 10.10.30.1-10.10.30.100 |    |       |        |         |          |
| ✓ SSL管理       |               | 生效时间:          | 请选择生效   | 时间                        |    |       |        |         |          |
| ♥ WAPI管理      |               | 失效时间:          | 请选择失效   | 时间                        |    |       |        |         |          |
| ④ 用户管理        |               | 标签:            |         |                           |    |       |        |         |          |
| ● 终端管理        |               |                | 输入完毕一个  | 标签后按下回车键,至多只能添加三个标签       |    |       |        |         |          |
| ■ 日志管理        |               | 描述:            |         |                           |    |       |        |         |          |
| 山山数据统计        |               |                |         |                           |    |       |        |         |          |
| ▶ 备份管理        |               |                |         |                           | 朝定 | 利利    |        |         |          |
| <b>办</b> 无结构语 |               |                |         |                           |    |       |        |         |          |
| ₩ 万000日1王     |               |                |         | Copyright 2022 ©          |    |       |        | 版2      | 5: 2.0.1 |

### 策略停用/启用

描述:对策略的停用。策略停用后,无法继续使用。 步骤:点击左侧菜单"网关管理",展开二级菜单,点击"访问策略" 进入,点击"状态"进行策略停用。

| 安全认证网关                                                                                                    |          | =               |            |         |                    |                                          |            | 管理员                   |
|----------------------------------------------------------------------------------------------------|----------|-----------------|------------|---------|--------------------|------------------------------------------|------------|-----------------------|
| 会 系统概况                                                                                                    | <        | ◀ 系统监控 证书配置 ◎ 证 | 书链管理 💿 协议的 | 記堂 〇 网关 | 配置 0 访问策略 0        |                                          | ₩          | 页签操作 - 📿 刷新           |
| E目 证书管理                                                                                                    | <        | 策略名称:           | 标签:        |         | 状态: 所有             | ✓ Q± (2)                                 | 12         |                       |
| ➡ 网关管理 ~                                                                                                    | ·        |                 |            |         |                    |                                          |            |                       |
| 协议配置                                                                                                    |          | + 添加            |            |         |                    |                                          | Q 2 II     | <u>Ⅲ</u> • <u>★</u> • |
|                                                                                                    | -        | □ 策略名称          | 标签         | 状态      | 可访问地址段             | 更新日期                                     | 操作         |                       |
|                                                                                                    |          | D 12            |            |         |                    |                                          | 「「金銀銀」 ×圏除 |                       |
| ▶ 资源管理                                                                                                    | <        | 第1到1条,共1条记录。    |            |         | 系统提示               | ×                                        |            |                       |
| ✓ SSL管理                                                                                                    | <        |                 |            |         | ? 确认要停用访问策略        | 吗?                                       |            |                       |
| ♥ WAPI管理                                                                                                    | <        |                 |            |         | <u> </u>           |                                          |            |                       |
| 图 用户管理                                                                                                    | <        |                 |            |         |                    | 确认 — — — — — — — — — — — — — — — — — — — |            |                       |
| 终端管理     ·     ·     ·     ·     ·     ·     ·     ·     ·     ·     ·     ·     ·     ·     ·     ·     ·     ·     ·     ·     ·     ·     ·     ·     ·     ·     ·     ·     ·     ·     ·     ·     ·     ·     ·     ·     ·     ·     ·     ·     ·     ·     ·     ·     ·     ·     ·     ·     ·     ·     ·     ·     ·     ·     ·     ·     ·     ·     ·     ·     ·     ·     ·     ·     ·     ·     ·     ·     ·     ·     ·     ·     ·     ·     ·     ·     ·     ·     ·     ·     ·     ·     ·     ·     ·     ·     ·     ·     ·     ·     ·     ·     ·     ·     ·     ·     ·     ·     ·     ·     ·     ·     ·     ·     ·     ·     ·     ·     ·     ·     ·     ·     ·     ·     ·     ·     ·     ·     ·     ·     ·     ·     ·     ·     ·     ·     ·     ·     ·     ·     ·     ·     ·     ·     ·     ·     ·     ·     ·     ·     ·     ·     ·     ·     ·     ·     ·     ·     ·     ·     ·     ·     ·     ·     ·     ·     ·     ·     ·     ·     ·     ·     ·     ·     ·     ·     ·     ·     ·     ·     ·     ·     ·     ·     ·     ·     ·     ·     ·     ·     ·     ·     ·     ·     ·     ·     ·     ·     ·     ·     ·     ·     ·     ·     ·     ·     ·     ·     ·     ·     ·     ·     ·     ·     ·     ·     ·     ·     ·     ·     ·     ·     ·     ·     ·     ·     ·     ·     ·     ·     ·     ·     ·     ·     ·     ·     ·     ·     ·     ·     ·     ·     ·     ·     ·     ·     ·     ·     ·     ·     ·     ·     ·     ·     ·     ·     ·     ·     ·     ·     ·     ·     ·     ·     ·     ·     ·     ·     ·     ·     ·     ·     ·     ·     ·     ·     ·     ·     ·     ·     ·     ·     ·     ·     ·     ·     ·     ·     ·     ·     ·     ·     ·     ·     ·     ·     ·     ·     ·     ·     ·     ·     ·     ·     ·     ·     ·     ·     ·     ·     ·     ·     ·     ·     ·     ·     ·     ·     ·     ·     ·     ·     ·     ·     ·     ·     ·     ·     ·     ·     ·     ·     ·     ·     ·     ·     ·     ·     ·     ·     ·     ·     ·     ·     ·     ·     ·     · | <        |                 |            |         |                    |                                          |            |                       |
| ■ 日志管理                                                                                                    | <i>、</i> |                 |            |         |                    |                                          |            |                       |
| Lud 数据统计                                                                                                    | ζ.       |                 |            |         |                    |                                          |            |                       |
|                                                                                                    |          |                 |            |         |                    |                                          |            |                       |
| ☞ 前防官理                                                                                                    | (        |                 |            |         |                    |                                          |            |                       |
| 系统管理                                                                                                    | <        |                 |            |         | Copyright 2022 © . |                                          |            | 版本: 2.0.1             |

### 策略删除

描述:对策略的删除。策略删除后,无法继续使用,且无法撤回。

步骤:点击左侧菜单"网关管理",展开二级菜单,点击"访问 策略"进入,点击"删除"进行策略删除。

| 安全认证网关       |   | =                  |            |         |                    |        |                                         | 管理员                   |
|--------------|---|--------------------|------------|---------|--------------------|--------|-----------------------------------------|-----------------------|
|              |   | ◀ 系统监控 证书配置 ◎ 证书链管 | 理 🏻 协议配置 🔾 | 网关配置 () | 访问策略 📀             |        | *                                       | 页签操作 - 2 刷新           |
|              |   | 策略名称:              | 标签:        |         | 状态: 所有             | ✓ Qi±x | 212                                     |                       |
| ➡ 网关管理       |   |                    |            |         |                    |        |                                         |                       |
| 协议配置         |   | +添加                |            |         |                    |        | Q 💭 🏢                                   | <b>Ⅲ</b> • <u>*</u> • |
| 网关配置<br>访问策略 |   | □ 策略名称             | 标签 状态      | 5. 可访问  | 可地址段               | 更新日期   | 操作                                      |                       |
| 6 2006-9611H | , | 12                 | C          | -       |                    |        | 「「「「「「」」」、「「」」、「「」」、「「」」、「「」」、「」」、「」」、「 |                       |
| ▶ 四條日理       |   | 第1到1条,共1条记录。       |            | 系统推     | 际                  | ×      |                                         |                       |
| ≰/ SSL管理     |   |                    |            | ?       | 角定删除该条访问策略         | 治息吗?   |                                         |                       |
| ♥ WAPI管理     |   |                    |            |         |                    | AU 取消  |                                         |                       |
|              |   |                    |            |         |                    |        |                                         |                       |
| 终端管理         |   |                    |            |         |                    |        |                                         |                       |
|              |   |                    |            |         |                    |        |                                         |                       |
|              |   |                    |            |         |                    |        |                                         |                       |
| 🖕 备份管理       |   |                    |            |         |                    |        |                                         |                       |
|              |   |                    |            |         | Copyright 2022 © . |        |                                         | 版本: 2.0.1             |

修改策略

描述: 对策略的修改。

步骤:点击左侧菜单"网关管理",展开二级菜单,点击"访问 策略"进入,点击"编辑"进行策略修改。

| 安全认证网关        | ≡                                                                                                    | 管理员          |
|---------------|----------------------------------------------------------------------------------------------------|--------------|
| ♣ 系统概况 <      | ★ 系统监控 証书配置 ○ 証书昭第理 ○ 协议配置 ○ 與矢配置 ○ 防拘賄賂 ○                                                                      | ▶ 页签操作 ~ ○刷新 |
| 圖 证书管理 〈      | #載名称: 修改访问策略 - □ ×                                                                                              |              |
| ➡ 网关管理 ~      | the second second second second second second second second second second second second second second second se |              |
| 协议配置          | *預助名称:         12         入 3                                                                                   | Ⅲ• ±•        |
| 网关配置          | □ 策略名称 可访问地址段: 操作                                                                                               |              |
|               | C 12 / (2/60)                                                                                                   | 删除           |
| ▶ 资源管理 く      | 可输入多行,格式:192.168.0.1-192.168.0.100<br>第1到1条,共1条记录。                                                              |              |
| ≰ SSL管理 <     | 生成时间:                                                                                                    |              |
| ♥ WAPI管理 <    | 失效时间:                                                                                                    |              |
| ④ 用户管理        | 振蕊:                                                                                                    |              |
| 局 终端管理 <      | 输入地毕一个标签后按下回车键至多只能添加三个标签                                                                                        |              |
| ■ 日志管理 《      | 描述:                                                                                                    |              |
| 山 数据统计 《      |                                                                                                    |              |
| ▶ 备份管理 《      | · · · · · · · · · · · · · · · · · · ·                                                                           |              |
| <b>A</b> 系统管理 |                                                                                                    |              |
| ♥ かいル田北王      | Copyright 2022 © .                                                                                              | 版本: 2.0.1    |

### 3.5 资源管理

3.5.1 资源管理

#### 查看资源信息

描述: 查看资源信息。

步骤:点击左侧菜单"资源管理",展开二级菜单,点击"资源 管理"进入,查看资源信息列表。

|            | 安全认证网关 |   | = |            |        |         |        |        |               |                     |                                        |     |       | 管理员      |
|------------|--------|---|---|------------|--------|---------|--------|--------|---------------|---------------------|----------------------------------------|-----|-------|----------|
| *          | 系统概况   | < | * | 系统监控       | 证书配置 0 | 证书链管理 0 | 协议配置 0 | 网关配置 0 | 访问策略 📀        | 资源管理 💿              |                                        | ₩   | 页签操作▼ | € 刷新     |
| <b>A</b> T |        | < |   | ·<br>發源名称: |        | 标       | s:     |        | 状态: 戶         | 听有                  | <ul> <li>&lt; Q 200 (2 100)</li> </ul> |     |       |          |
| #          |        | < |   |            |        |         |        |        |               |                     |                                        |     |       |          |
| ۶          | 资源管理   | ~ |   | +添加 × I    | nis:   |         |        |        |               |                     |                                        | Q 2 |       | I -      |
|            | 资源管理   |   |   | □ 资源名称     | 8      | 资源P     | 9容     | 标签     | 状态            | 漆加时间 🝦              |                                        | 操作  |       |          |
|            |        |   |   | C test     |        | tes     | t      | 141    |               | 2024-03-12 11:31:54 |                                        |     |       |          |
| 1          |        | < | 9 | 1到1条,共     | 51条记录。 |         |        |        |               |                     |                                        |     |       |          |
| ¢          | WAPI管理 | < |   |            |        |         |        |        |               |                     |                                        |     |       |          |
| ۹          |        | < |   |            |        |         |        |        |               |                     |                                        |     |       |          |
| ı          |        | < |   |            |        |         |        |        |               |                     |                                        |     |       |          |
| ≡          |        | < |   |            |        |         |        |        |               |                     |                                        |     |       |          |
| List       |        | < |   |            |        |         |        |        |               |                     |                                        |     |       |          |
| 5          |        | < |   |            |        |         |        |        |               |                     |                                        |     |       |          |
| ۰          |        | < |   |            |        |         |        |        |               |                     |                                        |     |       |          |
|            |        | < |   |            |        |         |        |        | Copyright 202 | 22 © .              |                                        |     | 版本    | 5: 2.0.1 |

## 添加资源

描述:添加资源。

操作步骤:

1、点击左侧菜单"资源管理",展开二级菜单,点击"资源管理"进入,点击"添加",如下图:

| 安全认证网关     | =                                                  | 管理员           |
|------------|----------------------------------------------------|---------------|
| ♣ 系统概况 <   | ₩ 系统监控 证书磁面 ◎ 证书销管理 ◎ 协议配面 ◎ 网关配置 ◎ 访问策略 ◎ 资源管理 ◎  | ▶ 页签操作 → ○ 刷新 |
| ■ 证书管理 〈   | 音速各数: 活加合源 - ワメ                                    |               |
| ➡ 网关管理 〈   |                                                    |               |
| ▶ 资源管理 ~   | + 広加 × 開始 "资源名称:                                   | Q ∅ 🔲 Ⅲ+      |
| 资源管理       | □ 资源名称 "资源内容:                                      | 操作            |
| 门户配置       | C test                                             |               |
| ✓ SSL管理 <  | 可输入多行, 格式如 10 10 30 0/24"."<br>第 1 到 1 条, 共 1 条记录。 |               |
| ♥ WAPI管理 < | 柳齋:                                                |               |
| 用户管理 <     | 输入完毕一个标签后按下回车端至多只能添加三个标签                           |               |
| 局 终端管理 <   |                                                    |               |
| ■ 日志管理 《   |                                                    |               |
| 山上数据统计 《   |                                                    |               |
| ▶ 备份管理 く   |                                                    |               |
| ✿ 系统管理 <   |                                                    |               |
| ▲ 通知管理 く   | Copyright 2022 ©                                   | 版本: 2.0.1     |

## 资源停用/启用

描述:对资源的停用。资源停用后,无法继续使用。

步骤:点击左侧菜单"资源管理",展开二级菜单,点击"资源管理"进入,点击"状态"进行策略停用。

|          | 安全认证网关 | = | I        |        |         |        |     |             |               |       |                                                                                                    |       | 管理员      |
|----------|--------|---|----------|--------|---------|--------|-----|-------------|---------------|-------|----------------------------------------------------------------------------------------------------|-------|----------|
| ÷        |        |   | 系统监控     | 证书配置 0 | 证书链管理 ◎ | 协议配置 0 | 网关商 | 置 🛛 访问策略(   | 资源管理(         | 0     | ₩                                                                                                    | 页签操作▼ | C刷新      |
| <b>A</b> |        |   | 资源名称:    |        | 标合      | ž:     |     | 状态:         | 所有            | ~ (   |                                                                                                    |       |          |
| ₽        |        |   |          |        |         |        |     |             |               |       |                                                                                                    |       |          |
| F        | 资源管理   |   | +添加 × i  | 副除     |         |        |     |             |               |       | Q 2                                                                                                    |       | II •     |
|          | 资源管理   |   | □ 资源名称   | 8      | 资源内     | 容      | 标签  | 状态          | 添加时间          |       | 操作                                                                                                    |       |          |
|          |        |   | test     |        | test    |        |     |             | 2024-03-12 11 | 31:54 | 「「「「「「「」」」(「「」」」(「」」)「「」」(「」」)「「」」(「」」)「「」」(「」」)「」」(「」」)「」」(「」」)」(「」」)「」」(「」」)」(「」」)」(「」」)」(「」」)」(「」」)」(「」」)」(「」」)」(「」」)」(「」」)」(「」」)」(「」」)」(「」」)」(「」」)」(「」」)」(「」」)」(「」」)」(「」」)」(「」」)」(「」」)」(「」」)」(「」」)」(「」」)」(「」」)」(「」」)」(「」」)」(「」」)」(「」」)」(「」」)」(「」」)」(「」」)」(」」)」(」」)」(」」)」(」」)」(」」)」(」」)」(」」)」(」」)」(」」)」(」」)(」」)」(」」)(」」)」(」」)(」」)(」」)(」」)(」」(」」 | ii:   |          |
| 2        |        | 1 | 第1到1条, 共 | 1条记录。  |         |        |     | 系统提示        |               | ×     |                                                                                                    |       |          |
| ¢        | WAPI管理 |   |          |        |         |        |     | ? 确认要停用网    | 络资源吗?         |       |                                                                                                    |       |          |
| ۹        |        |   |          |        |         |        |     |             | 确认            | 取消    |                                                                                                    |       |          |
| Ð        |        |   |          |        |         |        |     |             |               |       |                                                                                                    |       |          |
| =        |        |   |          |        |         |        |     |             |               |       |                                                                                                    |       |          |
| Lid      |        |   |          |        |         |        |     |             |               |       |                                                                                                    |       |          |
|          |        |   |          |        |         |        |     |             |               |       |                                                                                                    |       |          |
| ٥        |        |   |          |        |         |        |     |             |               |       |                                                                                                    |       |          |
|          |        |   |          |        |         |        |     | Copyright 2 | 022 © .       |       |                                                                                                    | 版3    | 5: 2.0.1 |

修改资源

描述:对资源的修改。

步骤:点击左侧菜单"资源管理",展开二级菜单,点击"资源 管理"进入,点击"编辑"进行资源修改。

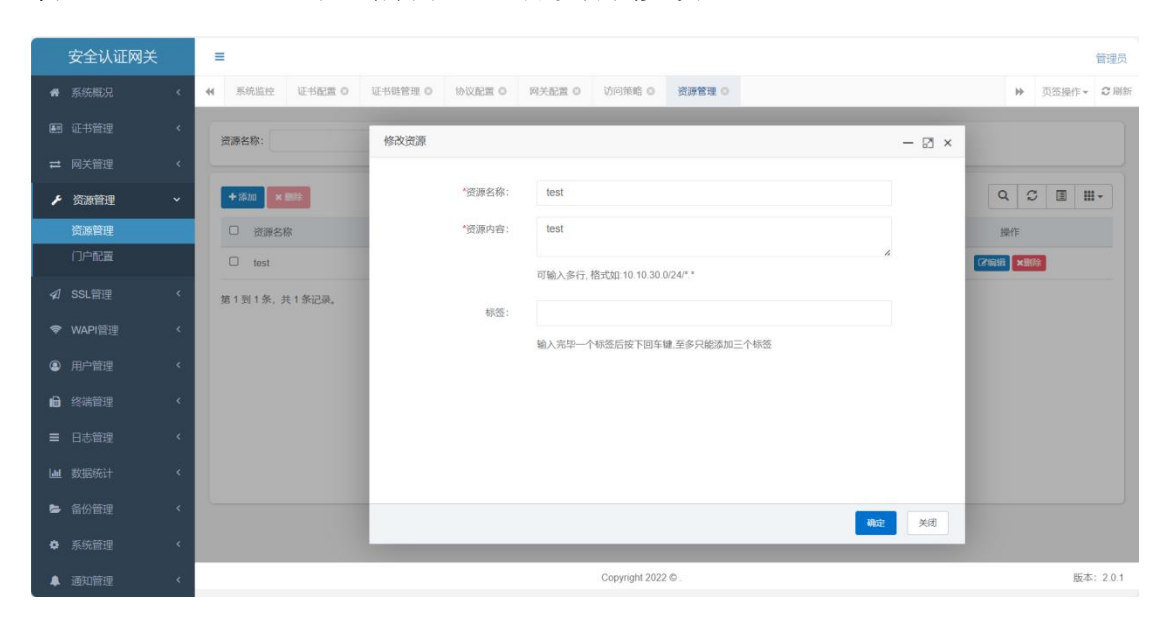

资源删除

描述:对资源的删除。资源删除后,无法继续使用,且无法撤回。 步骤:点击左侧菜单"资源管理",展开二级菜单,点击"资源 管理"进入,点击"删除"进行资源删除。

| 安全认证网关   | =                                                                               | 管理员           |
|----------|---------------------------------------------------------------------------------|---------------|
| 骨 系統概况   | ★ 系统监控     征书配置○      征书器置□      协议配置○      网关配置○     访问筛略○     资源管理○     资源管理○ | ▶ 页签操作 → C 刷新 |
| ■ 证书管理   | 资源名称: 状态: 所有 ✓ Q★★ G # A                                                        |               |
| ➡ 网关管理   |                                                                                 |               |
| ▶ 资源管理   | + 15J0 × BB0                                                                    | Q ♡ Ⅲ Ⅲ       |
| 资源管理     | □ 资源名称 资源内容 标签 状态 添加时间 ◆                                                        | 操作            |
| 门户配置     | C test - 0 2024-03-12 11 31 54                                                  | Ha ×開除        |
| ⋪ SSL管理  | 第1到1条, 共1条记录。 X X X X X X X X X X X X X X X X X X X                             |               |
| 令 WAPI管理 | ? 确定删除该条资源信息吗?                                                                  |               |
| ④ 用户管理   | IN. ROH                                                                         |               |
| 终端管理     |                                                                                 |               |
| ■ 日志管理   |                                                                                 |               |
| Ш 数据统计   |                                                                                 |               |
| 🖕 备份管理   |                                                                                 |               |
| 系统管理     |                                                                                 |               |
| ▲ 通知管理   | Copyright 2022 © .                                                              | 版本: 2.0.1     |

3.5.1 门户配置

描述:可以对门户进行添加、查看列表、编辑、删除功能。

| 安全认证网关   | =                                                         | 管理员           |
|----------|-----------------------------------------------------------|---------------|
|          | ★ 系统监控 证书配置 ○ 证书能管理 ○ 协议配置 ○ 网关配置 ○ 访问策略 ○ 资源管理 ○ 1)户配置 ○ | ▶ 页签操作 - 2 刷新 |
|          |                                                           |               |
|          |                                                           |               |
| ▶ 资源管理 > | + (%)u                                                    | Q ∅ 🗉 Ⅲ ±     |
| 资源管理     | 门户名称 门户地址 标签 网络直连 状态 添加时间 修改时间                            | 操作            |
| 门户配置     | test www.baidu.com - O 2024-03-12 13:17:20 -              | 【2》编辑 副洋橋 ★删除 |
|          | 第1到1条,共1条记录。                                              |               |
|          |                                                           |               |
|          |                                                           |               |
| 终端管理     |                                                           |               |
|          |                                                           |               |
|          |                                                           |               |
| ▶ 备份管理 〈 |                                                           |               |
|          |                                                           |               |
| ▲ 通知管理 〈 | Copyright 2022 © .                                        | 版本: 2.0.1     |

添加门户

描述:添加门户信息。

步骤:点击左侧菜单"门户管理",展开二级菜单,点击"门户 配置"进入,点击"添加"。

| 安全认证网关   | ŧ | =             |                |         |                |           |        |       |         |                   |              | 管理员      |
|----------|---|---------------|----------------|---------|----------------|-----------|--------|-------|---------|-------------------|--------------|----------|
| 系统概况     |   | ◀ 系统监控 证书配置 ○ | 证书链管理 〇 协议配置 〇 | 网关配置 0  | 访问策略 🛛         | 资源管理 0    | 门户配置 0 |       |         | ₩                 | 页签操作。        | - ℃刷新    |
| ■ 证书管理   |   | ()户名称:        | 添加门户应用         |         |                |           |        |       | - 171 × |                   |              |          |
| ₽ 网关管理   |   |               |                |         |                |           |        |       |         | -                 |              |          |
| ▶ 资源管理   |   | + 3500        | 们户名称:          |         |                |           |        |       |         | 2 C I             | <b>III</b> • | ± -      |
| 资源管理     |   | □ 门户名称 □户地    | *门户地址:         |         |                |           |        |       |         | 操作                |              |          |
| 门户配置     |   | C test www.t  | 。<br>「戸戸Logo:  | 上传      | 文件 未           | 选择任何文件    |        |       |         | 2666 <b>Dif</b> f | ×ERA         |          |
| ✓ SSL管理  |   | 第1到1条, 共1条记录。 | 网络直连:          | () 支持 ( | • 不支持          |           |        |       |         |                   |              |          |
| ♥ WAPI管理 |   |               | 标签:            |         |                |           |        |       |         |                   |              |          |
| ④ 用户管理   |   |               |                | 输入完毕一个  | 标签后按下回车键       | 1.至多只能添加日 | 三个标签   |       |         |                   |              |          |
| ■ 终端管理   |   |               | 门户描述:          |         |                |           |        |       |         |                   |              |          |
| ■ 日志管理   |   |               |                |         |                |           |        |       |         |                   |              |          |
| 山 数据统计   |   |               |                |         |                |           |        |       |         |                   |              |          |
| 备份管理     |   |               |                |         |                |           |        | 20.00 | MIR     |                   |              |          |
| • 系统管理   |   |               |                | _       | _              | _         | _      | WEAL  | ~~10    |                   |              |          |
| ▲ 通知管理   | ۲ |               |                |         | Copyright 2022 | 0.        |        |       |         |                   | 版            | 本: 2.0.1 |

门户停用/启用

描述:对门户的开启以及停用。门户停用后,无法继续使用。

步骤:点击左侧菜单"门户管理",展开二级菜单,点击"门户 配置"进入,点击"状态"按钮对门户进行停用。

| 安全说    | 认证网关   |   |          |        |           |        |        |               |                 |        |      |       |     |         | 管理员        |
|--------|--------|---|----------|--------|-----------|--------|--------|---------------|-----------------|--------|------|-------|-----|---------|------------|
| 骨 系統概  |        |   | 系统监控     | 证书配置 0 | 证书链管理 〇   | 协议配置 0 | 网关配置 0 | 访问策略 🛛        | 资源管理 0          | 门户配置 〇 |      |       | ₩   | 页签操作,   | の刷新        |
| 图 证书管  |        |   | 门户名称:    |        | 标         | \$:    |        | 0.搜索          | CIT             |        |      |       |     |         |            |
| ➡ 网关管  |        |   |          |        |           |        |        | _             | -               |        |      |       |     |         |            |
| ▶ 资源管  | 碑 ~    |   | +添加      |        |           |        |        |               |                 |        |      | Q (   | ; I | III - 2 | <u>t</u> - |
| 资源管    | 浬      |   |          | 除 门户   | 地址        | 标签     | 网络直连   | 状态            | 添加时间            |        | 修改时间 |       | 操作  |         |            |
| 门户配    | Ξ<br>Ξ |   | 🗆 test   | www    | baidu.com |        |        |               | 2024-03-12 13:1 | 7:20   |      | (Sata | 副洋情 | ×删除     |            |
|        |        |   | 第1到1条, 共 | 共1条记录。 |           |        | 系统提    | 示             |                 | ×      |      |       |     |         |            |
| ♥ WAPI |        |   |          |        |           |        | ? .    | 角认要停用门户       | 吗?              | - 1    |      |       |     |         |            |
| ③ 用户管  |        |   |          |        |           |        |        |               | 确认              | 取消     |      |       |     |         |            |
| 🔒 终端管  |        |   |          |        |           |        |        |               |                 |        |      |       |     |         |            |
| ■ 日志管: |        |   |          |        |           |        |        |               |                 |        |      |       |     |         |            |
| 山 数据统  |        |   |          |        |           |        |        |               |                 |        |      |       |     |         |            |
| 🕒 备份管  |        | 4 |          |        |           |        |        |               |                 |        |      |       |     |         |            |
| ✿ 系统管  |        |   |          |        |           |        |        |               |                 |        |      |       |     |         |            |
| ▲ 通知管: |        |   |          |        |           |        |        | Copyright 202 | 22 © .          |        |      |       |     | 版和      | S: 2.0.1   |

### 网络直连

描述:对门户的网络直连状态的开启以及停用。直连停用后,无 法继续使用。

步骤:点击左侧菜单"门户管理",展开二级菜单,点击"门户 配置"进入,点击"网络直连"按钮对网络直连进行停用。

|            | 安全认证网关 | =           |       |        |              |        |   |      |              |                 |       |      |      |    |       | 管理员        |
|------------|--------|-------------|-------|--------|--------------|--------|---|------|--------------|-----------------|-------|------|------|----|-------|------------|
| *          |        | <b>41</b> 3 | 《统监控  | 证书配置 0 | 证书错管理        | 0 协议配置 |   | 時代 の | 访问策略 🛛       | 资源管理 O          | 门户配置( | 9    |      | ₩  | 页签操作  | - 2刷新      |
| <b>8</b> 3 |        | 门户          | 名称:   |        |              | 标签:    |   |      | Q.18%        |                 |       |      |      |    |       |            |
| ₽          |        | -           |       |        |              |        |   |      |              |                 |       |      |      |    |       |            |
| ۶          | 资源管理   | +;          | 季加    |        |              |        |   |      |              |                 |       |      | Q 2  |    | III • | <u>*</u> - |
|            | 资源管理   | 0           | 门户名称  | i i    | 户地址          | 标      | 签 | 网络直连 | 状态           | 添加时间            |       | 修改时间 | đ    | 操作 |       |            |
|            | 门户配置   | 0           | test  | w      | wv.baidu.com |        |   | 0    |              | 2024-03-12 13:1 | 7:20  |      | 2/编辑 | 鮮情 | ×删除   |            |
| 2          |        | 第1          | 到1条,共 | 1条记录。  |              |        |   | 系统提注 | ⊼            |                 | ×     |      |      |    |       |            |
| (0-        | WAPI管理 |             |       |        |              |        |   | ? 硝  | 认该资源开加       | 自网关直连吗?         | _     |      |      |    |       |            |
| ۹          |        |             |       |        |              |        |   |      |              | 确认              | 取消    |      |      |    |       |            |
| i          |        |             |       |        |              |        |   |      |              |                 |       |      |      |    |       |            |
| ≡          |        |             |       |        |              |        |   |      |              |                 |       |      |      |    |       |            |
| Latel      |        |             |       |        |              |        |   |      |              |                 |       |      |      |    |       |            |
| 5          |        |             |       |        |              |        |   |      |              |                 |       |      |      |    |       |            |
| ٥          |        |             |       |        |              |        |   |      |              |                 |       |      |      |    |       |            |
|            |        |             |       |        |              |        |   |      | Copyright 20 | 22 © .          |       |      |      |    | 版     | 本: 2.0.1   |

修改门户

描述:对门户的修改。

步骤:点击左侧菜单"门户管理",展开二级菜单,点击"门户 配置"进入,点击"编辑"进行门户修改。

| 安全认证网关   |    | =                                                 | 管理员                    |
|----------|----|---------------------------------------------------|------------------------|
| 骨 系统概况   | <  | ₭ 系统监控 证书配置○ 证书语管理○ 协议配置○ 网关配置○ 访问策略○ 资源管理○ 门户配置○ | ₩ 页签操作- C 刷新           |
| 圓 证书管理   | ĸ  | 门户名称: 修改门户应用                                      | - 21 ×                 |
| ➡ 网关管理   | ¢  |                                                   | -                      |
| ▶ 资源管理 、 | ~  | +添加 17户名称: test                                   |                        |
| 资源管理     |    | ロ 「JP老祭 」「JP地」 「JP地址: www.baldu.com               | 操作                     |
| 门户配置     |    | test www.bi     门户Logo: 上传文件 未选择任何文件              | 7/64日 (2)14倍 (1)16(1)4 |
| ✓ SSL管理  | ¢  | 第1到1条, 共1条记录。 网络直连: • 支持 不支持                      |                        |
| ◆ WAPI管理 | ¢  | 标签:                                               |                        |
| ④ 用户管理   | <  | 输入完毕一个标签后按下回车键至多只能添加三个标签                          |                        |
| 终端管理     | <. | 门户描述:                                             |                        |
| ■ 日志管理   | <  |                                                   |                        |
| 山 数据统计   | ĸ  |                                                   |                        |
| 🖕 备份管理   | <  |                                                   |                        |
| ◆ 系统管理   | ¢  |                                                   |                        |
| ▲ 通知管理   | ¢  | Copyright 2022 © .                                | 版本: 2.0.1              |

#### 门户删除

描述:对门户的删除。门户删除后,该门户无法继续使用,且无 法撤回。

步骤:点击左侧菜单"门户管理",展开二级菜单,点击"门户 配置"进入,点击"删除"进行门户删除。

|        | 安全认证网关 | = |                |        |           |        |        |               |                 |        |      |         |         | 管理员        |
|--------|--------|---|----------------|--------|-----------|--------|--------|---------------|-----------------|--------|------|---------|---------|------------|
| *      | 系统概况   |   | 系统监控           | 证书配置 0 | 证书链管理 O   | 协议配置 0 | 网关配置 0 | 访问策略 🛛        | 资源管理 0          | 门户配置 🛛 |      | Þ       | 页签操作▼   | ₿ 副新       |
| Æ      |        |   | 7户名称:          |        | 标         | s:     |        | Q搜索           | CIN             |        |      |         |         |            |
| 1      |        |   |                |        |           |        |        |               | -               |        |      |         |         |            |
| ¥      | 资源管理   |   | +添加            |        |           |        |        |               |                 |        |      | Q 🗘 🔳   | III ~ 3 | <u>k</u> - |
|        | 资源管理   |   |                | 家 门户!  | 也址        | 标签     | 网络直连   | 状态            | 添加时间            |        | 修改时间 | 操作      |         |            |
|        | 门户配置   |   | 🗆 test         | www.   | baidu.com |        |        |               | 2024-03-12 13:1 | 7:20   |      | ⑦編輯 圖洋情 | ×删除     |            |
| 1      |        | 4 | 育1到1条, <u></u> | 51条记录。 |           |        | 系统提    | 示             |                 | ×      |      |         |         |            |
| ()     | WAPI管理 |   |                |        |           |        | ?      | 角定删除该条门       | 户应用信息吗?         | - 1    |      |         |         |            |
| ٩      |        |   |                |        |           |        |        |               | 确认              | 取消     |      |         |         |            |
| ı      |        |   |                |        |           |        |        |               |                 |        |      |         |         |            |
| =      |        |   |                |        |           |        |        |               |                 |        |      |         |         |            |
| Latal. |        |   |                |        |           |        |        |               |                 |        |      |         |         |            |
|        |        |   |                |        |           |        |        |               |                 |        |      |         |         |            |
| ٥      |        |   |                |        |           |        |        |               |                 |        |      |         |         |            |
|        |        |   |                |        |           |        |        | Copyright 202 | 2 © .           |        |      |         | 版3      | 5: 2.0.1   |

## 3.6 SSL 管理

#### 3.6.1 代理管理

描述:配置被代理服务以及代理配置,以供隧道使用,用于 Nginx 配置中的服务地址以及配置信息

### 查看代理信息

描述: 查看代理信息。

步骤:点击左侧菜单"SSL管理",展开二级菜单,点击"代理管理"进入,查看代理信息列表。

| 安全证    | 认证网关 | =  |          |               |         |          |         |                |        |        |        |                   |        |   |              | 管理员        |
|--------|------|----|----------|---------------|---------|----------|---------|----------------|--------|--------|--------|-------------------|--------|---|--------------|------------|
| 系统概    |      | *1 | 系统监控     | 证书配置 0        | 证书链管理 0 | 协议配置 0   | 网关配置 0  | 访问策略 🔾         | 资源管理 0 | 门户配置 0 | 代理管理 〇 |                   |        | Þ | 页签操作         | - C刷新      |
| 图 证书管  |      |    | 代理名称:    |               | Æ       | 理类型: 所有  |         | v Q#           | 2 1 I  |        |        |                   |        |   |              |            |
| ➡ 网关管  |      |    |          |               |         |          |         |                |        |        |        |                   |        |   |              |            |
| ▶ 资源管  |      |    | +添加      |               |         |          |         |                |        |        |        |                   | Q      | S | <b>III</b> • | <u>*</u> - |
|        | 裡 ~  |    | □ 服务名称   | 除             | 配置标     | 2        | 轮词策略    | 代理名称           |        | 代理类型   | 代理端口   | 监听代理地址            |        |   | 操作           |            |
| 代理管    | 理    |    | □ 测试服务   | 务20240305SSM2 | 202403  | 05SSM2cs | ip_hash | 测试代理2024030    | ISSSM2 | 七层代理   | 443    | /test#/test       |        |   | 766 ×8       | N9C        |
| 隧道配    | 2篇   |    | 🗆 s      |               | s       |          | -       | S              |        | 七层代理   | 443    | /certtools/#/cert | tools/ | 1 | 7編編 🗙        | 除          |
| 应用配    |      |    | 第1到2条, 夫 | 共 2 条记录。      |         |          |         |                |        |        |        |                   |        |   |              |            |
| 🗢 WAPI |      |    |          |               |         |          |         |                |        |        |        |                   |        |   |              |            |
| ③ 用户管  |      |    |          |               |         |          |         |                |        |        |        |                   |        |   |              |            |
| 🔒 终端管  |      |    |          |               |         |          |         |                |        |        |        |                   |        |   |              |            |
| ■ 日志管  |      |    |          |               |         |          |         |                |        |        |        |                   |        |   |              |            |
| 山 数据统  |      |    |          |               |         |          |         |                |        |        |        |                   |        |   |              |            |
| 🕒 备份管  |      |    |          |               |         |          |         |                |        |        |        |                   |        |   |              |            |
| ✿ 系统管  |      |    |          |               |         |          |         | Copyright 2022 | © .    |        |        |                   |        |   | lis          | 本: 2.0.1   |

添加代理

描述:添加代理。

操作步骤:

1、点击左侧菜单"SSL管理",展开二级菜单,点击"代理管理"进入,点击"添加",如下图:

| 安全认    | 人证网关 |   | =  |          |               |         |        |                        |                    |               |          |        |        |     |   |               | 管理员        |
|--------|------|---|----|----------|---------------|---------|--------|------------------------|--------------------|---------------|----------|--------|--------|-----|---|---------------|------------|
| 骨 系統概》 |      | ¢ | -  | 系统监控     | 征书配置 ◎        | 证书链管理 O | 协议配置 0 | 网关配置 0                 | 访问策略 🛛             | 资源管理 0        | 门户配置 0   | 代理管理 📀 |        |     | ₩ | 页签操作          | F- ℃刷新     |
| 🖬 证书管理 |      | : | (4 | 理名称:     |               | 添加代理    |        |                        |                    |               |          |        | _ 01 x | -   |   |               |            |
| ➡ 网关管理 |      |   |    |          |               | 10-11-1 |        |                        |                    |               |          |        |        |     |   |               |            |
| ▶ 资源管田 |      | : |    | +添加      |               | 被代理服    | 务      |                        |                    |               |          |        |        | 2   | S |               | <u>*</u> - |
|        | 里、   |   |    | □ 服务名称   | 8             |         | *服务名称: |                        |                    |               |          |        |        |     |   | 操作            |            |
| 代理管理   | 里    |   |    | □ 测试服务   | ₹20240305SSM2 |         | *配置标识: |                        |                    |               |          |        |        |     |   | 2/编辑 🗙        | 別除         |
| 隧道配置   | Ē    |   |    | 🗆 s      |               |         |        | 配置标识不能                 | 含有汉字               |               |          |        |        | i./ |   | (2%)(6)(8) ×1 | BRR        |
| 应用配置   |      |   | ġ, | 51到2条, 步 | 12条记录。        |         | *链接地址: |                        |                    |               |          |        |        | Т   |   |               |            |
|        |      | • |    |          |               |         |        |                        |                    |               |          |        |        |     |   |               |            |
| ④ 用户管理 |      | : |    |          |               |         |        | 代理实际访问<br>eg:127.0.0.1 | 189地址,配置多~<br>8080 | 个地址时,需要按      | 衍输入,一行对加 | 立一个地址。 |        |     |   |               |            |
| 🔒 终端管理 |      |   |    |          |               |         | 传输协议:  | https                  | 默认http协议,勾:        | 选后代理https协议   | 义的地址     |        |        |     |   |               |            |
| 日志管理   |      | : |    |          |               |         | 轮词策略:  | ip_hash                |                    |               |          |        |        |     |   |               |            |
| ■ 数据统; |      |   |    |          |               |         |        | 访问链接地址                 | 的轮询策略,可能           | 配置为ip_hash, 不 | 配置时默认使用等 | 论词的方式  |        |     |   |               |            |
| 🖕 备份管E |      | , |    |          |               |         |        |                        |                    |               |          | 確定     | 关闭     |     |   |               |            |
|        |      |   |    |          |               |         |        |                        |                    |               |          |        |        |     |   |               |            |
| 系统管:   |      | • |    |          |               |         |        |                        | Copyright 2022     | 2 © .         |          |        |        |     |   | 1             | 版本: 2.0.1  |

修改代理

功能:修改代理信息。

前提:系统中已存在代理。

操作步骤:

1、点击左侧菜单"SSL管理",展开二级菜单,点击"代理管理"进入,点击"编辑"可以修改已有的代理信息,如下图:

| 安全认证     | 网关 | =  |          |               |         |        |                        |                   |               |           |        |        |     |   |         | 管理员      |
|----------|----|----|----------|---------------|---------|--------|------------------------|-------------------|---------------|-----------|--------|--------|-----|---|---------|----------|
|          |    | *1 | 系统监控     | 证书配置 0        | 证书链管理 🛛 | 协议配置 0 | 网关配置 0                 | 访问策略 🛛            | 资源管理 0        | 门户配置 0    | 代理管理 🔾 |        |     | ₩ | 页签操作。   | こ副新      |
| 图 证书管理   |    |    | 代理名称:    |               | 修改代理    |        |                        |                   |               |           |        | - 17 x | 10  |   |         |          |
| ➡ 网关管理   |    |    |          |               |         |        |                        |                   |               |           |        |        |     |   |         |          |
| ▶ 资源管理   |    |    | +添加      |               | 被代理服    | 务      |                        |                   |               |           |        |        | 2 3 |   | III     | ± -      |
| ⋪ SSL管理  |    |    | □ 服务名称   | \$            |         | *服务名称: | 测试服务2                  | 0240305SSM2       |               |           |        |        |     |   | 操作      |          |
| 代理管理     |    |    | □ 测试服务   | 号20240305SSM2 | 5       | *配置标识: | 20240305               | SSM2cs            |               |           |        |        |     | 6 | NGG XBR |          |
| 隧道配置     |    |    | 🗆 s      |               |         |        | 配置标识不能                 | 含有汉字              |               |           |        |        | s/  | 0 | Z编辑 X题R | *        |
| 应用配置     |    | 3  | 第1到2条, 扌 | 专2条记录。        |         | *链接地址: | 127.0.0.1:             | 8080              |               |           |        |        |     |   |         |          |
| ♥ WAPI管理 |    |    |          |               |         |        |                        |                   |               |           |        |        |     |   |         |          |
| 图 用户管理   |    |    |          |               |         |        | 代理实际访问<br>eg:127.0.0.1 | 1的地址,配置多~<br>8080 | 个地址时,需要接      | ¥行输入,一行对应 | 2一个地址。 |        |     |   |         |          |
| ● 终端管理   |    |    |          |               |         | 传输协议:  | https ;                | 默认http协议,勾i       | 选后代理https协i   | 义的地址      |        |        |     |   |         |          |
| ■ 日志管理   |    |    |          |               |         | 轮词策略:  | V ip_hash              |                   |               |           |        | С      |     |   |         |          |
| 山 数据统计   |    |    |          |               |         |        | 访问链接地址                 | 的轮词策略,可能          | 記畫为ip_hash, 不 | 配置时默认便用转  | 诊间的方式  |        |     |   |         |          |
| ► 备份管理   |    |    |          |               |         |        |                        |                   |               |           | 确定     | 关闭     |     |   |         |          |
| ✿ 系统管理   |    |    |          |               |         |        |                        | Copyright 2022    | 20.           |           |        |        |     |   | 867     | 5: 2.0.1 |

#### 代理删除

描述:对代理的删除。代理删除后,无法继续使用,且无法撤回。

步骤:点击左侧菜单"SSL管理",展开二级菜单,点击"代理管理"进入,点击"删除"进行代理删除。

|       | 安全认证网关 | =  |          |               |         |          |         |              |               |              |        |        |                 |          |     |           | 管理员        |
|-------|--------|----|----------|---------------|---------|----------|---------|--------------|---------------|--------------|--------|--------|-----------------|----------|-----|-----------|------------|
| *     |        | *1 | 系统监控     | 证书配置 0        | 证书链管理 0 | 协议配置 0   | 网关配     | <b>z</b> o ; | 访问策略 🖸        | 资源管理 0       | 门户配置 0 | 代理管理 📀 |                 |          | H   | 页签操作      | - C 刷新     |
| Æ     |        |    | 代理名称:    |               | (4)     | 理卷型: 所有  |         |              | v Q#          |              |        |        |                 |          |     |           |            |
| 1     |        |    |          |               |         |          |         |              |               |              |        |        |                 |          |     |           |            |
| F     |        |    | +添加      |               |         |          |         |              |               |              |        |        |                 | Q        | S ( | 111 -     | <u>*</u> - |
| 1     | SSL管理  |    | □ 服务名    | \$r           | 配置标识    | 尺        | 轮词策略    | 各 代理         | 图名称           |              | 代理类型   | 代理端口   | 监听代理地址          |          |     | 操作        |            |
|       | 代理管理   |    | □ 测试服务   | 务20240305SSM2 | 202403  | 05SSM2cs | ip_hash | 测试           | 代理2024030     | 5SSM2        | 七层代理   | 443    | /test#/test     |          |     | (7)66 ×1  |            |
|       | 隧道配置   |    | 🗆 s      |               | s       |          | -       | 系统提示         |               |              | ×      | 443    | /certtools/#/ce | rttools/ |     | (7%)(组 ×1 | 除          |
|       |        | 1  | 育1到2条, 非 | 专2条记录。        |         |          | (       | ? 确定         | 删除该条代码        | <b>胜信息吗?</b> |        |        |                 |          |     |           |            |
| ¢     | WAPI管理 |    |          |               |         |          |         |              |               |              |        |        |                 |          |     |           |            |
| ۹     |        |    |          |               |         |          | ۰.      | _            | _             | 确认           | 取消     |        |                 |          |     |           |            |
| Ð     |        |    |          |               |         |          |         |              |               |              |        |        |                 |          |     |           |            |
| ≡     |        |    |          |               |         |          |         |              |               |              |        |        |                 |          |     |           |            |
| Latal |        |    |          |               |         |          |         |              |               |              |        |        |                 |          |     |           |            |
|       |        |    |          |               |         |          |         |              |               |              |        |        |                 |          |     |           |            |
|       |        |    |          |               |         |          |         |              |               |              |        |        |                 |          |     |           |            |
| \$    |        |    |          |               |         |          |         | С            | opyright 2022 | © .          |        |        |                 |          |     | R         | (本: 2.0.1  |

### 3.6.2 隧道管理

描述:配置隧道,选择证书、算法、客户端校验以及代理配置, 生成 Nginx 配置以及文件,启用配置。对隧道状态的管理,对 Nginx 服务状态的管理

#### 查看隧道信息

描述: 查看隧道信息。

步骤:点击左侧菜单"SSL管理",展开二级菜单,点击"隧道配置"进入,查看隧道信息列表。

| 安全认证网关             | =               |                       |                    | 管理                        | 戰員  |
|--------------------|-----------------|-----------------------|--------------------|---------------------------|-----|
| 希系统概况 <            | ◀ 系统监控 隧道配置 ○   |                       |                    | ▶ 页签操作 - 2                | 刷涂片 |
| ■ 证书管理 〈           | 隧道名称:           | ● 「 2 重置              |                    |                           |     |
| ➡ 网关管理 〈           |                 |                       |                    |                           |     |
|                    | + 添加 启用 停用 重启 ち | 验 下载配置文件 +上传配置文件 批量生成 | l                  | Q 3 🗏 🎞 - ±-              |     |
| 代理管理               | □ 隧道名称 域名       | SM2密钥 RSA密钥           | 状态                 | 操作                        |     |
| 隧道配置               | □ 演示用1 -        | C=CN,CN=vpn -         |                    | C学生成配置 CF编辑 ×删除 ×下载配置文件   |     |
| 应用配置               | □ 演示用 -         | C=CN,CN=vpn -         |                    | C 生成配置 C 編編 × 删除 × 下税配置文件 |     |
| MILA               | 第1到2条,共2条记录。    |                       |                    |                           |     |
| ▶ 资源管理 く           |                 |                       |                    |                           |     |
| ■ 策略管理 〈           |                 |                       |                    |                           |     |
| ④ 用户管理             |                 |                       |                    |                           |     |
| ■ 终端管理             |                 |                       |                    |                           |     |
| <b>令</b> WAPI管理  < |                 |                       |                    |                           |     |
|                    |                 |                       |                    |                           |     |
| - 1064 .           |                 |                       |                    |                           |     |
| ■ 数据统计 <           |                 |                       |                    |                           |     |
| ✿ 系统管理 <           |                 |                       |                    |                           |     |
|                    |                 |                       |                    |                           |     |
|                    |                 |                       | Copyright 2023 © . | 版本: 2.                    | 1.1 |

添加隧道

描述:添加隧道。

操作步骤:

1、点击左侧菜单"SSL管理",展开二级菜单,点击"隧道配 置"进入,点击"添加",如下图:

| 安全认证网关  | =                               |        |          |        |        |                |                 |        |        |            |                 |     |       | 管理员      |
|---------|---------------------------------|--------|----------|--------|--------|----------------|-----------------|--------|--------|------------|-----------------|-----|-------|----------|
| ♣ 系統概况  | ◀ 系统监控                          | 证书配置 0 | 证书链管理 ◎  | 协议配置 0 | 网关配置 0 | 访问策略 📀         | 资源管理 O          | 门户配置 0 | 代理管理 ◎ | 職道配置 〇     |                 | ₩   | 页签操作, | ℃刷新      |
| 🖪 证书管理  | 隧道名称:                           |        | 添加時道     |        |        |                |                 |        |        | - 01 x     | 10              |     |       |          |
| ➡ 网关管理  |                                 |        | 10111122 |        |        |                |                 |        |        |            |                 |     |       |          |
| ▶ 资源管理  | +添加 启                           | 明 停用 1 | Е.e      | *隧道名称: |        |                |                 | 2 0    |        | <b>Ⅲ</b> • | <u>k</u> -      |     |       |          |
| ✓ SSL管理 | □ 隧道名称 是否开启ssl: 【               |        |          |        |        |                |                 |        |        |            | 操作              | 乍   |       |          |
| 代理管理    | □ 测试赋道SM220240305 SM2证书: 请选择: → |        |          |        |        |                |                 |        |        | 志配置 [2     | 備組              | ×删除 |       |          |
| 隧道配置    | □ s 最否支持国际算法:                   |        |          |        |        |                |                 |        |        |            | 500 <u>1115</u> | /编辑 | ×删除   |          |
| 应用配置    | 第1到2条, 非                        | 共2条记录。 |          | 城名:    |        |                |                 |        |        |            |                 |     |       |          |
| ♥WAPI管理 |                                 |        |          |        |        |                |                 |        |        |            |                 |     |       |          |
| ④ 用户管理  | *加密协议: GMTLS TLSv1.2            |        |          |        |        |                |                 |        |        |            |                 |     |       |          |
| ■ 终端管理  | *加密崩法: SM2-WiTH-SMS4-SM3        |        |          |        |        |                |                 |        |        |            |                 |     |       |          |
|         |                                 |        |          |        | ECDHE  | PS4.4FS128.G   | M3<br>CM-SHA256 |        |        |            |                 |     |       |          |
| ■ 日志管理  | ECUTE-RSA-AES256.GCM.SHA384     |        |          |        |        |                |                 |        |        |            |                 |     |       |          |
| ■ 数据统计  |                                 |        | _        |        |        | A AES128 CCM   | SHV328          |        |        |            |                 |     |       |          |
| 🕒 备份管理  |                                 |        |          |        |        |                |                 |        | 确定     | 关闭         |                 |     |       |          |
| ✿ 系统管理  |                                 |        |          |        |        |                |                 |        |        |            |                 |     | 107   |          |
|         |                                 |        |          |        |        | Copyright 2022 | 20.             |        |        |            |                 |     | 版     | 5: 2.0.1 |

修改隧道

功能:修改隧道信息。

前提:系统中已存在隧道。

操作步骤:

1、点击左侧菜单"SSL管理",展开二级菜单,点击"隧道配置"进入,点击"编辑"可以修改已有的隧道信息,如下图:

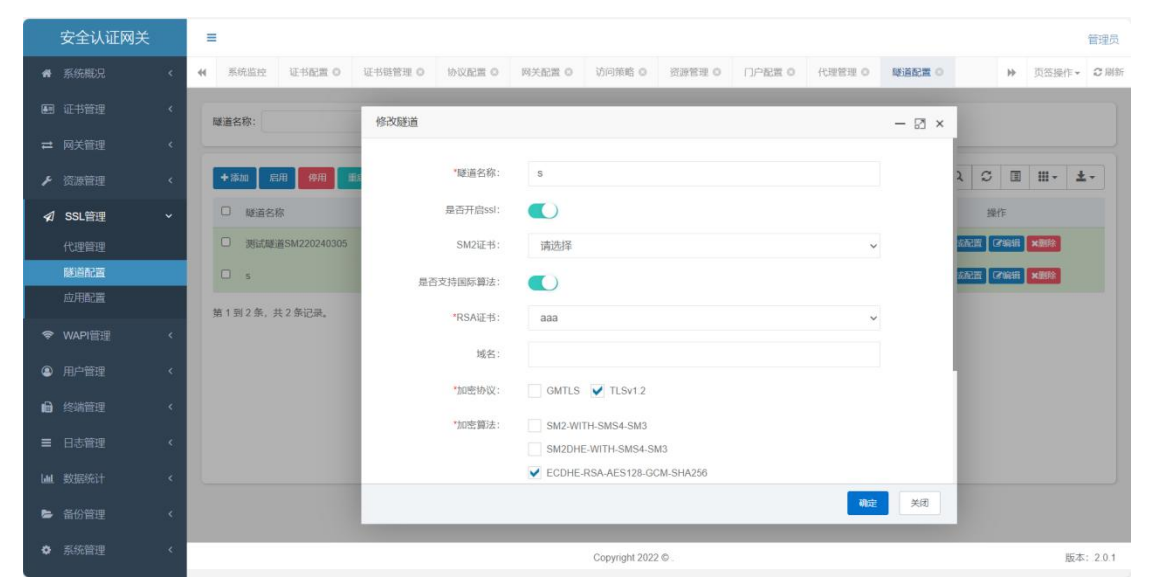

#### 生成配置文件

功能: 生成 nginx 中隧道的配置文件。

前提:系统中已存在隧道。

操作步骤:

1、点击左侧菜单"SSL管理",展开二级菜单,点击"隧道配置"进入,点击"生成配置文件"可以生成该隧道的配置信息文件(,如下图:

| 安全认证网关   | É |   |          |              |         |          |            |                |        |                 |        |        |       |        | 管理员      |
|----------|---|---|----------|--------------|---------|----------|------------|----------------|--------|-----------------|--------|--------|-------|--------|----------|
| 骨 系统概况   |   | - | 系统监控     | 证书配置 0       | 证书链管理 🛛 | 协议配置 0   | 网关配置 0     | 访问策略 📀         | 资源管理 0 | 门户配置 ◎          | 代理管理 ◎ | 隧道配置 📀 | ₩     | 页签操作▼  | ₿副新      |
| E目 证书管理  |   |   | 隧道名称:    |              | 6       | 18% C112 |            |                |        |                 |        |        |       |        |          |
| ➡ 网关管理   |   |   |          |              |         |          |            |                |        |                 |        |        |       |        |          |
| ▶ 资源管理   |   |   | +添加 启    | 用停用          | 1.CE    |          |            |                |        |                 |        |        | Q 📿 🔳 | HI - 1 | k-       |
| ✓ SSL管理  |   |   | □ 隧道名和   | 家            | 域       | 名 SM2密钥  |            |                | R      | SA密钥            | 状态     |        | 操作    |        |          |
| 代理管理     |   |   | 〇 測试縫    | 置SM220240305 |         | C=CN,CI  | N=测试SM2证书2 | 0240305        |        | -               |        | 64     |       | ×删除    |          |
| 隧道配置     |   |   | 🗆 s      |              |         |          | 系统披        | 眎              |        | × <sub>aa</sub> | 0      | 64     |       | ×删除    |          |
| 应用配置     |   |   | 第1到2条, ‡ | 专2条记录。       |         |          | ?          | 确认要当前隧道:       | 生成配置吗? |                 |        |        |       |        |          |
| ♥ WAPI管理 |   |   |          |              |         |          |            |                | 2021   | WITCH           |        |        |       |        |          |
| ③ 用户管理   |   |   |          |              |         |          |            | _              | 498.64 | 40/H            |        |        |       |        |          |
| 🔒 终端管理   |   |   |          |              |         |          |            |                |        |                 |        |        |       |        |          |
| ■ 日志管理   |   |   |          |              |         |          |            |                |        |                 |        |        |       |        |          |
| ▲ 数据统计   |   |   |          |              |         |          |            |                |        |                 |        |        |       |        |          |
| ► 备份管理   |   |   |          |              |         |          |            |                |        |                 |        |        |       |        |          |
| ✿ 系统管理   |   |   |          |              |         |          |            | Copyright 2022 | 20.    |                 |        |        |       | 版本     | 5: 2.0.1 |

## 停用/启用/重启 nginx

功能:停用、启动、重启 nginx。 前提:系统中存在有效的隧道。 操作步骤:

1、点击左侧菜单"SSL管理",展开二级菜单,点击"隧道配 置"进入,点击"启动",确定后,即可启用 nginx。

| 安全认证          | 网关 | 言では、「日本の日本の日本の日本の日本の日本の日本の日本の日本の日本の日本の日本の日本の日 |          |           |        |          |            |                  |          |        |        |              |      |                      |         |
|---------------|----|-----------------------------------------------|----------|-----------|--------|----------|------------|------------------|----------|--------|--------|--------------|------|----------------------|---------|
| 骨 系统概况        |    |                                               | 证书链管理 🛛  | 协议配置 0    | 网关配置 0 | 访问策略 🛛   | 资源管理 O     | 门户配置 0           | 代理管理 🛛   | 隧道配置 ◎ | 应用配置 ◎ |              | ₩    | 页签操作▼                | ₿ 副新    |
| 🖬 证书管理        |    | RÉG                                           | 箱名称:     |           | Qž     |          |            |                  |          |        |        |              |      |                      |         |
| ➡ 网关管理        |    |                                               |          |           |        |          |            |                  |          |        |        |              |      |                      |         |
| ▶ 资源管理        |    | ŀ                                             | 添加 启用    | 停用 重启     |        |          |            |                  |          |        |        | Q 2          |      | <b>Ⅲ</b> • <u></u> ± | •       |
| ✓ SSL管理       |    |                                               | 〕  隧道名称  |           | 城名     | SM2密钥    |            |                  | RSA      | 密钥     | 状态     |              | 操作   |                      |         |
| 代理管理          |    |                                               | 〕 測试隧道SM | 220240305 |        | C=CN,CN= | 则试SM2证书202 | 40305            | -        | -      |        | <b>伊生成配置</b> | 化增银  | ×删除                  |         |
| 隧道配置          |    |                                               | ) s      |           |        |          | 系统提示       | ŝ                |          | × 38   |        | <b>译生成配置</b> | 2%编辑 | ×删除                  |         |
| 应用配置          |    | 第                                             | 1到2条,共2务 | 记录。       |        |          | (?) 确      | 人要停用网关吗?         |          |        |        |              |      |                      |         |
| ♥ WAPI管理      |    |                                               |          |           |        |          |            |                  |          |        |        |              |      |                      |         |
| ④ 用户管理        |    |                                               |          |           |        |          |            |                  | 4600 403 | ři –   |        |              |      |                      |         |
| 🔒 终端管理        |    |                                               |          |           |        |          |            |                  |          |        |        |              |      |                      |         |
| ■ 日志管理        |    |                                               |          |           |        |          |            |                  |          |        |        |              |      |                      |         |
| ■ 数据统计        |    |                                               |          |           |        |          |            |                  |          |        |        |              |      |                      |         |
| 🖕 备份管理        |    |                                               |          |           |        |          |            |                  |          |        |        |              |      |                      |         |
| <b>★</b> 系结链用 |    |                                               |          |           |        |          |            |                  |          |        |        |              |      |                      |         |
| ₩ 5%50日理      |    |                                               |          |           |        |          | 18         | Copyright 2022 © |          |        |        |              |      | 版本                   | : 2.0.1 |

2、点击左侧菜单"SSL管理",展开二级菜单,点击"隧道配置"进入,点击"停用",确定后,即可停用 nginx。
| 安全认证网关                                         | =                    |                                                               | 管理员                  |
|------------------------------------------------|----------------------|---------------------------------------------------------------|----------------------|
| ♣ 系统概况 <                                       | ◀ 系统监控 代理管理 ○ 隧道配置 ○ |                                                               | ▶ 页签操作 ~ 2刷新         |
| ▲ 门户管理                                         | 隧道名称:                | Q ### (2888)                                                  |                      |
| ■ 证书管理 <                                       |                      |                                                               |                      |
| ➡ 网关管理 〈                                       | +添加 应用 修用 重度         |                                                               | Q S 🗉 🎞 - ± -        |
| ✔ SSL管理 ~                                      | □ 隧道名称 域名            | SM2密钥 RSA密钥                                                   | 状态 操作                |
| 代理管理                                           | □ 演示四层 -             | C=sign,CN=sign -                                              | ● 「学生成配置」 2%指指 ★ 開始: |
| 隧道配置                                           | □ 演示七层隧道(双向) -       | C=sign,CN=sign -                                              |                      |
| 应用配置                                           | □ 演示七层隧道RSA (页面) -   | C=sign,CN=sign CN=sslvpn,OU=sslvpn,O=组织名称,L=城市名称,ST=省份名称,C=CN |                      |
| ④ 用户管理 <                                       | □ 演示七层隧道SM2 (接口) -   | 系统提示 ×<br>分名称.C=CN                                            |                      |
| 终端管理                                           | 第1到4条,共4条记录。         | ? 确认要停用nginx吗?                                                |                      |
| ■ 日志管理 〈                                       |                      |                                                               |                      |
| L 劃 数据统计 · · · · · · · · · · · · · · · · · · · |                      |                                                               |                      |
| ✿ 系统管理 <                                       |                      |                                                               |                      |
|                                                |                      |                                                               |                      |
|                                                |                      |                                                               |                      |
|                                                |                      |                                                               |                      |
|                                                |                      |                                                               |                      |
|                                                |                      |                                                               |                      |
|                                                |                      | Copyright 2022 © .                                            | 版本: 1.1.0            |

2、点击左侧菜单"SSL管理",展开二级菜单,点击"隧道配置"进入,点击"重启",确定后,即可重启 nginx。

| 安全认证网    | 送 | = |           |            |        |          |            |                  |         |        |        |              |       |         | 管理员      |
|----------|---|---|-----------|------------|--------|----------|------------|------------------|---------|--------|--------|--------------|-------|---------|----------|
|          | < |   | 证书链管理 ◎   | 协议配置 0     | 网关配置 0 | 访问策略 🛛   | 资源管理 0     | 门户配置 0           | 代理管理 ◎  | 隧道配置 ○ | 应用配置 0 |              | ₩     | 页签操作,   | ₿ 副新     |
|          |   | E | ぎ道名称:     |            | QB     |          |            |                  |         |        |        |              |       |         |          |
|          |   |   |           |            |        |          |            |                  |         |        |        |              |       |         |          |
|          |   |   | +添加 启用    | 停用 重启      |        |          |            |                  |         |        |        | Q 2          |       | III - 2 | Ł.       |
| ✔ SSL管理  | ~ |   | □ 隧道名称    |            | 域名     | SM2密钥    |            |                  | RSA     | 密钥     | 状态     | H            | 쒸乍    |         |          |
| 代理管理     |   |   | □ 测试隧道SM  | 1220240305 |        | C=CN,CN= | 测试SM2证书202 | 40305            |         |        |        | @生成配置        | 3偏银   | ×删除     |          |
| 隧道配置     |   |   | 🗆 s       |            |        |          | 系统提示       | ξ.               |         | × 38   |        | <b>伊生成配置</b> | 29948 | ×删除     |          |
|          |   | 3 | 春1到2条,共2% | 条记录。       |        |          | ? 确        | 人要停用网关吗?         |         |        |        |              |       |         |          |
| ♥ WAPI管理 |   |   |           |            |        |          |            |                  |         |        |        |              |       |         |          |
|          |   |   |           |            |        |          |            | 1                | ABLY BO | F1     |        |              |       |         |          |
| 6 终端管理   |   |   |           |            |        |          |            |                  |         |        |        |              |       |         |          |
|          |   |   |           |            |        |          |            |                  |         |        |        |              |       |         |          |
|          |   |   |           |            |        |          |            |                  |         |        |        |              |       |         |          |
| 🖕 备份管理   |   |   |           |            |        |          |            |                  |         |        |        |              |       |         |          |
|          | ¢ |   |           |            |        |          |            | Copyright 2022 © |         |        |        |              |       | 版习      | ⊼: 2.0.1 |

#### 隧道删除

描述:对隧道的删除。隧道删除后,无法继续使用,且无法撤回。

步骤:点击左侧菜单"SSL管理",展开二级菜单,点击"隧道 配置"进入,点击"删除"进行隧道删除。

|          | 安全认证网关 |   | =           |               |          |        |          |             |                  |        |        |        |                  |      |                     | 管理员     |
|----------|--------|---|-------------|---------------|----------|--------|----------|-------------|------------------|--------|--------|--------|------------------|------|---------------------|---------|
| *        |        | < | <b>((</b> ) | 书链管理 ◎        | 协议配置 🛛   | 网关配置 0 | 访问策略 🛛   | 资源管理 0      | 门户配置 0           | 代理管理 ◎ | 隧道配置 ○ | 应用配置 ◎ |                  | ₩    | 页签操作▼               | ₿ 副新    |
| <b>.</b> |        |   | 隧道名         | 5称:           |          | Qitt   |          |             |                  |        |        |        |                  |      |                     |         |
| 1        |        |   |             |               |          |        |          |             |                  |        |        |        |                  |      |                     |         |
| F        |        |   | + 25        | 訪加 <b>启</b> 用 | 停用 重启    |        |          |             |                  |        |        |        | Q 2              |      | <b>Ⅲ</b> • <b>±</b> |         |
| 1        | SSL管理  | ~ |             | 隧道名称          |          | 域名     | SM2密钥    |             |                  | RSA    | 密钥     | 状态     | 操作               | F    |                     |         |
|          | 代理管理   |   |             | 测试隧道SM2       | 20240305 |        | C=CN,CN= | 测试SM2证书2024 | 40305            |        |        |        | <b>伊生成配置</b> 6   | 164A | ×删除                 |         |
|          | 隧道配置   |   |             | S             |          |        |          | 系统提示        |                  |        | ×a     |        | <b>伊生成配置</b> [2] | 16R  | ×删除                 |         |
|          |        |   | 第13         | 到2条, 共2条      | 记录。      |        |          | ? 礁         | 全删除该条隧道信         | 言息吗?   |        |        |                  |      |                     |         |
| ¢        | WAPI管理 |   |             |               |          |        |          | -           |                  |        |        |        |                  |      |                     |         |
| ۹        |        |   |             |               |          |        |          | _           |                  | 确认 取消  | Ë.     |        |                  |      |                     |         |
| Ð        |        |   |             |               |          |        |          |             |                  |        |        |        |                  |      |                     |         |
| =        |        |   |             |               |          |        |          |             |                  |        |        |        |                  |      |                     |         |
| لينيا    |        |   |             |               |          |        |          |             |                  |        |        |        |                  |      |                     |         |
| =        |        |   |             |               |          |        |          |             |                  |        |        |        |                  |      |                     |         |
| 8        |        | ç |             |               |          |        |          |             |                  |        |        |        |                  |      |                     |         |
|          |        |   |             |               |          |        |          | (           | Copyright 2022 © |        |        |        |                  |      | 版本                  | : 2.0.1 |

#### 3.6.3 应用配置

描述:可以对应用进行添加、查看、编辑、停用、删除,应用和 隧道绑定才能完成启动 nginx 的配置

#### 查看应用信息

描述:查看应用信息。

步骤:

1. 点击左侧菜单"SSL管理",展开二级菜单,点击"应用配置"进入,查看应用信息列表。

| 安全认证          | 网关 | =  |            |        |        |              |        |                  |        |            |          |   |       |       | 管理员        |
|---------------|----|----|------------|--------|--------|--------------|--------|------------------|--------|------------|----------|---|-------|-------|------------|
| 希系统概况         |    | *1 | 证书链管理 ◎    | 协议配置 0 | 网关配置 0 | 访问策略 🛛       | 资源管理 0 | 门户配置 0           | 代理管理 🛛 | 隧道配置 〇     | 应用配置 📀   |   | ₩     | 页签操作, | ₿ 副新       |
| 🔙 证书管理        |    | 3  | 系统名称:      |        | 系统核    | NIQ:         |        | Q.18%            | C 112  |            |          |   |       |       |            |
| ₽ 网关管理        |    |    |            |        |        |              |        |                  |        |            |          |   |       |       |            |
| ▶ 资源管理        |    |    | + 添加       |        |        |              |        |                  |        |            |          | Q | C I   | H- 2  | <u>k</u> - |
| ≰ SSL管理       |    |    | □ 系统名称     |        | 2      | 系统标识         |        | 是否鉴权             | 状态     | 添加时间       |          |   | 操     | 作     |            |
| 代理管理          |    |    | SM2cs20240 | 1305系统 | 5      | M2cs20240305 |        | 1                |        | 2024-03-05 | 17:37:48 |   | Casta | ×删除   |            |
| 隧道配置          |    |    | 🗆 s        |        | s      |              |        | 西                |        | 2024-01-30 | 18:08:48 |   | Car   | ×删除   |            |
| 应用配置          |    | \$ | 育1到2条,共2条  | 记录。    |        |              |        |                  |        |            |          |   |       |       |            |
| ♥ WAPI管理      |    |    |            |        |        |              |        |                  |        |            |          |   |       |       |            |
| ④ 用户管理        |    |    |            |        |        |              |        |                  |        |            |          |   |       |       |            |
| 6 终端管理        |    |    |            |        |        |              |        |                  |        |            |          |   |       |       |            |
| ■ 日志管理        |    |    |            |        |        |              |        |                  |        |            |          |   |       |       |            |
| 山 数据统计        |    |    |            |        |        |              |        |                  |        |            |          |   |       |       |            |
| 🕒 备份管理        |    |    |            |        |        |              |        |                  |        |            |          |   |       |       |            |
| <b>内</b> 玄纮赞田 |    |    |            |        |        |              |        |                  |        |            |          |   |       |       |            |
| ₩ 永均間注        |    |    |            |        |        |              |        | Copyright 2022 © |        |            |          |   |       | 版才    | 5: 2.0.1   |

添加应用

描述:添加应用。

操作步骤:

1、点击左侧菜单"SSL管理",展开二级菜单,点击"应用配 置"进入,点击"添加",如下图:

| 安全认证网关        | =                 |             |        |        |                  |        |        |        |       |         |         | 管理员        |
|---------------|-------------------|-------------|--------|--------|------------------|--------|--------|--------|-------|---------|---------|------------|
| 骨 系统概况        | ◀ 证书链管理 ◎ 协议首     | 2章 0 网关配置 0 | 访问策略 0 | 资源管理 0 | 门户配置 0           | 代理管理 0 | 感道配置 0 | 应用配置 0 |       | ₩       | 页签操作    | - 2刷新      |
| 圖 证书管理        | 系统名称:             | 添加应用        |        |        |                  |        |        |        | - 🛙 × |         |         |            |
| ➡ 网关管理        |                   |             |        |        |                  |        |        |        |       |         |         |            |
| ▶ 资源管理        | + \$\$m           |             | *系统名称: |        |                  |        |        |        |       | u s I   | I III - | <u>*</u> - |
| ⋪ SSL管理       | □ 系统名称            |             | *系统标识: |        |                  |        |        |        |       |         | 柴作      |            |
| 代理管理          | □ SM2cs20240305系统 | 5           | 是否鉴权:  | 否      |                  |        |        | ~      |       | Chai    |         |            |
| 隧道配置          | 🗆 s               |             | 访问控制:  | 不开启    |                  |        |        | ~      |       | (2/18)S | ×BR     |            |
| 应用配置          | 第1到2条,共2条记录。      |             | *关联隧道: | 请洗择    |                  |        |        | ~      |       |         |         |            |
| ♥ WAPI管理      |                   |             |        |        |                  |        |        |        |       |         |         |            |
|               |                   |             |        |        |                  |        |        |        |       |         |         |            |
| 局 终端管理        |                   |             |        |        |                  |        |        |        |       |         |         |            |
| ■ 日志管理        |                   |             |        |        |                  |        |        |        |       |         |         |            |
| <b>山</b> 数据统计 |                   |             |        |        |                  |        |        |        |       |         |         |            |
| ► 备份管理        |                   |             |        |        |                  |        |        | 确定     | 美团    |         |         |            |
| ◆ 系统管理        |                   |             |        | 3      | Copyright 2022 © | 6      |        |        |       |         | 版       | 本: 201     |

功能:停用、启用应用。

操作步骤:

1、点击左侧菜单"SSL管理",展开二级菜单,点击"应用配置"进入,点击"状态",确定后,即可停用/启用应用。

| 安全认证网关   | =           |        |        |              |        |                  |        |            |          |   |     |       | 管理员      |
|----------|-------------|--------|--------|--------------|--------|------------------|--------|------------|----------|---|-----|-------|----------|
| 系统概况     | ◀ 证书链管理 ◎   | 协议配置 0 | 网关配置 0 | 访问策略 🛛       | 资源管理 0 | 门户配置 0           | 代理管理 🛛 | 隧道配置 0     | 应用配置 ◎   |   | ₩   | 页签操作  | ₽刷新      |
| • 证书管理   | 系统名称:       |        | 系统材    | 18:          |        | Q.搜索             | Cain   |            |          |   |     |       |          |
| ➡ 网关管理   |             |        |        |              |        |                  | -      |            |          |   |     |       |          |
| ▶ 资源管理   | + 添加        |        |        |              |        |                  |        |            |          | Q | C I | III - | ±-       |
| ✓ SSL管理  | □ 系统名称      |        | 势      | 统标识          |        | 是否鉴权             | 状态     | 添加时间       |          |   | 撼   | H/E   |          |
| 代理管理     | G SM2cs2024 | 0305系统 | S      | M2cs20240305 |        | (5)              |        | 2024-03-05 | 17:37:48 |   | 闭缩模 | ×删除   |          |
| 隧道配置     | 🗆 s         |        | s      |              | 系统提示   |                  |        | × 4-01-30  | 18:08:48 |   | 化编辑 | ×删除   |          |
| 应用配置     | 第1到2条,共2:   | 条记录。   |        |              | (?) 确认 | 、要停用应用吗?         |        |            |          |   |     |       |          |
| ♥ WAPI管理 |             |        |        |              |        |                  |        | _          |          |   |     |       |          |
| 图 用户管理   |             |        |        |              |        |                  | 确认取    | 消          |          |   |     |       |          |
| 🔒 终端管理   |             |        |        |              |        |                  |        |            |          |   |     |       |          |
| ■ 日志管理   |             |        |        |              |        |                  |        |            |          |   |     |       |          |
| ■ 数据统计   |             |        |        |              |        |                  |        |            |          |   |     |       |          |
| ► 备份管理   |             |        |        |              |        |                  |        |            |          |   |     |       |          |
|          |             |        |        |              |        |                  |        |            |          |   |     |       |          |
| 奈統管理     |             |        |        |              | (      | Copyright 2022 © |        |            |          |   |     | 版     | 本: 2.0.1 |

修改应用

功能:修改应用信息。

前提:系统中已存在代理。

操作步骤:

1、点击左侧菜单"SSL管理",展开二级菜单,点击"应用配置"进入,点击"编辑"可以修改已有的应用信息,如下图:

| 安           | 安全认证网关          |    | ≡   |             |        |        |        |           |                  |        |        |        |        |   |       |       | 管理员       |
|-------------|-----------------|----|-----|-------------|--------|--------|--------|-----------|------------------|--------|--------|--------|--------|---|-------|-------|-----------|
| <b>4</b> 5  | 系统概况            | ۲  | 41  | 证书链管理 〇     | 协议配置 0 | 网关配置 0 | 访问策略 🛛 | 资源管理 0    | □户配置 ◎           | 代理管理 0 | 隧道配置 0 | 应用配置 〇 |        |   | ₩     | 页签操作  | • C 刷新    |
| <b>E</b> ii |                 | <  | 107 | 《统名称:       |        | 修改应用   |        |           |                  |        |        |        | - 17 × | 1 |       |       |           |
| # 10        |                 | ۲  |     |             | _      |        |        |           |                  |        |        |        |        | 2 |       |       |           |
| F 83        |                 | <  |     | <b>+</b> 添加 |        |        | *系统名称: | SM2cs2024 | 0305系统           |        |        |        |        | 2 | S 0   | 111 - | ±         |
| ⊲ s         | SL管理            | ~  |     | □ 系统名称      |        |        | *系统标识: | SM2cs2024 | 0305             |        |        |        |        |   |       | 柴作    |           |
| 代           |                 |    |     | SM2cs20240  | 305系统  |        | 是否鉴权:  | 否         |                  |        |        | ~      |        |   | Crist | 「大部隊」 |           |
| Ris<br>A    | 5月記言<br>- 1997年 |    |     | 🗆 s         |        |        | 访问控制:  | 不开启       |                  |        |        | ~      |        |   | 17165 | お思わ   |           |
| j <u>u</u>  |                 |    | 并   | 1到2条,共2条    | 记录。    |        | *关联隧道: | 测试隧道SI    | //220240305      |        |        | ~      |        |   |       |       |           |
| \$ W        | VAPI管理          | <. |     |             |        |        |        |           |                  |        |        |        |        | I |       |       |           |
| ⑧ 用         |                 | <  |     |             |        |        |        |           |                  |        |        |        |        |   |       |       |           |
| 圖 篇         |                 | <  |     |             |        |        |        |           |                  |        |        |        |        | I |       |       |           |
| = 8         |                 | ۲  |     |             |        |        |        |           |                  |        |        |        |        | I |       |       |           |
| laat 🕸      |                 | <  |     |             |        |        |        |           |                  |        |        | _      |        | 8 |       |       |           |
| <b>b</b> 8  |                 | <  |     |             |        |        |        |           |                  |        |        | 确定     | 关闭     |   |       |       |           |
| • 5         |                 | <  |     |             |        |        |        |           | Copyright 2022 © | 6.     |        |        |        |   |       | R     | (本: 2.0.1 |

# 应用删除

描述:对应用的删除。应用删除后,无法继续使用,且无法撤回。 步骤:点击左侧菜单"SSL管理",展开二级菜单,点击"应用 配置"进入,点击"删除"进行代理删除。

| 安全认证网关        | =         |         |        |              |        |                  |        |            |          |       |         | 管理员        |
|---------------|-----------|---------|--------|--------------|--------|------------------|--------|------------|----------|-------|---------|------------|
| 系统概况          | ↔ 证书链管理 ◎ | 协议配置 0  | 网关配置 0 | 访问策略 🛛       | 资源管理 0 | 门户配置 0           | 代理管理 🛛 | 壁道配置 0     | 应用配置 💿   | ₩     | 页签操作    | - 2刷新      |
| 🖪 证书管理        | 系统名称:     |         | 系统材    | ii:          |        | QIES             | CER    |            |          |       |         |            |
| ➡ 网关管理        |           |         |        |              |        |                  | _      |            |          |       |         |            |
| ▶ 资源管理        | +添加       |         |        |              |        |                  |        |            |          | Q 🖸 🔳 | <b></b> | <u>*</u> - |
| ✓ SSL管理       | □ 系统名称    |         | 务      | 統标识          |        | 是否鉴权             | 状态     | 添加时间       |          | 操     | ſĘ      |            |
| 代理管理          | SM2cs2024 | 10305系统 | S      | M2cs20240305 | -      | (8)              |        | 2024-03-05 | 17:37:48 | 化金根   | *删除     |            |
| 隧道配置          | 🗆 s       |         | s      |              | 系统提示   |                  |        | × 4-01-30  | 18:08:48 | 化编辑   | ×删除     |            |
| 应用配置          | 第1到2条,共25 | 条记录。    |        |              | (?) 確  | 注删除该条应用(         | 言息吗?   |            |          |       |         |            |
| ♥ WAPI管理      |           |         |        |              |        |                  |        | - 10       |          |       |         |            |
| 图 用户管理        |           |         |        |              |        |                  | 确认取    | 57         |          |       |         |            |
| 🔒 终端管理        |           |         |        |              |        |                  |        |            |          |       |         |            |
| ■ 日志管理        |           |         |        |              |        |                  |        |            |          |       |         |            |
| <b>山</b> 数据统计 |           |         |        |              |        |                  |        |            |          |       |         |            |
| 🖕 备份管理        |           |         |        |              |        |                  |        |            |          |       |         |            |
|               |           |         |        |              |        |                  |        |            |          |       |         |            |
| ✿ 系统管理        |           |         |        |              | (      | Copyright 2022 © |        |            |          |       | 版       | 本: 2.0.1   |

# 3.7 WAPI 管理

#### 3.7.1 ASUE 证书管理

描述:可以查看 ASUE 证书详情,如下图:

| 安全认证网                        | l关 | =         |          |                              |                  |                     |                     |      | 管理员       |
|------------------------------|----|-----------|----------|------------------------------|------------------|---------------------|---------------------|------|-----------|
|                              | ¢  |           | ASUE证书 💿 | AE证书 0 认证日志 0 设备证书 0         | 证书配置 ○ 菜         | 单管理 〇 终端组织 〇        | 终端管理 〇              | ▶ 页图 | 日本 こ 刷新   |
|                              | <  | 证书CN:     |          | 证书序列号:                       | 设备序列号            | :                   |                     |      |           |
|                              | <  | 证书状态: 所有  |          | ~ Q 捜索 (2 曲面)                |                  |                     |                     |      |           |
|                              | с. |           |          |                              |                  |                     |                     |      |           |
| ✓ SSL管理                      | <  |           |          |                              |                  |                     | Q 2                 |      | • ±•      |
| ♥ WAPI管理                     | ~  | □ 设备序列号   | 证书CN     | 证书序列号                        | 证书状态             | 证书生效时间              | 证书结束时间              |      | 操作        |
| ASUE证书                       |    | 0.        | aaa      | 036AF49AB3D3D39297B80667781F | 注闭               | 2023-11-21 17:29:57 | 2024-05-23 17:30:01 |      | 副详情       |
| AE证书<br>认证日志<br>证书统计         |    | 第1到1条,共1条 | 记录。      |                              |                  |                     |                     |      |           |
|                              | <  |           |          |                              |                  |                     |                     |      |           |
| 6 终端管理                       | <  |           |          |                              |                  |                     |                     |      |           |
|                              | <  |           |          |                              |                  |                     |                     |      |           |
|                              | <  |           |          |                              |                  |                     |                     |      |           |
| 🖕 备份管理                       | د  |           |          |                              |                  |                     |                     |      |           |
|                              | ٠  |           |          |                              |                  |                     |                     |      |           |
| <ul> <li>3840%500</li> </ul> | 6  |           |          | Co                           | pyright 2022 © . |                     |                     |      | 版本: 2.0.1 |

查看 ASUE 证书详细信息

描述: 查看 ASUE 证书详细信息。

步骤:点击左侧菜单"WAPI管理",展开二级菜单,点击"ASUE 证书"进入,点击"详情"则可以查看证书的详细信息。

|         | 安全认证网关                  |            | =         |          |                              |               |        |                     |                     |   |         | 管理员     |
|---------|-------------------------|------------|-----------|----------|------------------------------|---------------|--------|---------------------|---------------------|---|---------|---------|
| *       |                         | . «        | ≪ 应用配置 ○  | ASUE证书 O | AE证书 O 认证日志 O 设备证书           | 0 证书商         | 置の菜類   | 管理 Ο 終端组织 Ο         | 终端管理 〇              | ₩ | 页签操作。   | こ別新     |
| æ       |                         | ĸ          | 证书CN:     |          | 证书序列号:                       |               | 设备序列号: |                     |                     |   |         |         |
| #       |                         | . <        | 证书状态: 所有  |          | ~ Q 搜索 2 曲器                  |               |        |                     |                     |   |         |         |
| ¥       |                         | <b>¢</b> . |           |          |                              |               |        |                     |                     | 1 |         |         |
| 1       |                         | ×.         |           |          |                              |               |        |                     | Q 3                 |   | III - 1 | •       |
| ÷       | WAPI管理                  | •          | □ 设备序列号   | 证书CN     | 证书序列号                        |               | 证书状态   | 证书生效时间              | 证书结束时间              |   | 操作      |         |
|         | ASUE证书                  |            | <u> </u>  | 888      | 036AF49AB3D3D39297B80667781F |               | 注開     | 2023-11-21 17:29:57 | 2024-05-23 17:30:01 |   | 國洋和     |         |
|         | AE证书                    |            | 第1到1条,共1条 | 和记录。     |                              |               |        |                     |                     |   |         |         |
|         |                         |            |           |          |                              |               |        |                     |                     |   |         |         |
|         |                         |            |           |          |                              |               |        |                     |                     |   |         |         |
| ۹       |                         | <          |           |          |                              |               |        |                     |                     |   |         |         |
| ŵ       |                         | <          |           |          |                              |               |        |                     |                     |   |         |         |
|         |                         | <          |           |          |                              |               |        |                     |                     |   |         |         |
| Laut    |                         | <          |           |          |                              |               |        |                     |                     |   |         |         |
| -       |                         | . e.       |           |          |                              |               |        |                     |                     |   |         |         |
| •       |                         |            |           |          |                              |               |        |                     |                     |   |         |         |
| 192,168 | 1.55:8060/admin/busines | s/wapiCe   | t         |          |                              | Copyright 202 | 2 © .  |                     |                     |   | 版本      | : 2.0.1 |

# 3.7.2 AE 证书管理

描述:可以查看 AE 证书详情或删除证书,如下图

|               |    | Name 1    |          |             |           |        |              |               |        |               |     |   |                     |        |
|---------------|----|-----------|----------|-------------|-----------|--------|--------------|---------------|--------|---------------|-----|---|---------------------|--------|
| 安全认证网天        |    | =         |          |             |           |        |              |               |        |               |     |   |                     | 管理的    |
|               | <  | ₩ 证书链管理 ○ | 隧道配置 0   | 应用配置 0      | ASUE证书 O  | AE证书 〇 | 认证日志 〇       | 设备证书 ◎        | 证书配置 〇 | 菜单管理 〇        |     | ₩ | 页签操作▼               | の月     |
|               | <  | 证书名称:     |          | 证书用         | 网号:       |        | 证书制          | 忧态: 所有        |        | ✓ Q 搜索        | Can |   |                     |        |
|               | <  |           |          |             |           |        |              |               |        | _             |     |   |                     |        |
|               | ٠. | +添加 × Mik |          |             |           |        |              |               |        |               | Q 0 |   | <b>Ⅲ</b> - <u>≭</u> | •      |
|               | <  | □ 证书CN 0  | 证书序列号    | ÷ ()        |           | ł      | 达 证书生        | 效时间 🖕         | 证书结    | 束时间           |     |   | 操作                  |        |
| ♥ WAPI管理      | ~  | □ 1       | 036AF49A | B3D3D39297E | 80667781F |        | 2023-1       | 1-27 17:20:47 | 2024-0 | 8-22 17:20:52 |     | B | ¥情 ×删除              |        |
|               |    | 第1到1条,共19 | 系记录。     |             |           |        |              |               |        |               |     |   |                     |        |
| AE证书          |    |           |          |             |           |        |              |               |        |               |     |   |                     |        |
|               |    |           |          |             |           |        |              |               |        |               |     |   |                     |        |
|               |    |           |          |             |           |        |              |               |        |               |     |   |                     |        |
|               | <  |           |          |             |           |        |              |               |        |               |     |   |                     |        |
| 6 终端管理        | <  |           |          |             |           |        |              |               |        |               |     |   |                     |        |
|               | <  |           |          |             |           |        |              |               |        |               |     |   |                     |        |
| <b>山</b> 数据统计 | <  |           |          |             |           |        |              |               |        |               |     |   |                     |        |
| <b>L</b> 各心等理 | .e |           |          |             |           |        |              |               |        |               |     |   |                     |        |
| - most        |    |           |          |             |           |        |              |               |        |               |     |   |                     |        |
| ✿ 系统管理        | <  |           |          |             |           | Copyri | pht 2022 © . |               |        |               |     |   | 版本                  | : 2.0. |
| a 3864199518  | 4  |           |          |             |           |        |              |               |        |               |     |   |                     |        |

### 查看 AE 证书详细信息

描述: 查看 AE 证书详细信息。

步骤: 点击左侧菜单"WAPI管理", 展开二级菜单, 点击"AE

证书"进入,点击"详情"则可以查看证书的详细信息。

| 安全认证网    | ¥ | =              |              |                       |                            |                                |                             |                            |        |    |   |       | 管理员     |
|----------|---|----------------|--------------|-----------------------|----------------------------|--------------------------------|-----------------------------|----------------------------|--------|----|---|-------|---------|
| ▲ 系统概况   |   | ☆ 用配置 ○ ASUE证书 | O AEiiE书 O   | 认证日志 ◎                | 设备证书 〇                     | 证书配置 〇                         | 菜单管理 〇                      | 终端组织 〇                     | 终端管理 〇 |    | ₩ | 页签操作。 | こ別新     |
| 🖪 证书管理   |   | 证书实验           | 4.5证书:详细     |                       |                            |                                |                             |                            | _      |    |   |       |         |
| ➡ 网关管理   |   | ar is read     | JE OF INFINI |                       |                            |                                |                             |                            |        |    |   |       |         |
| ▶ 资源管理   |   | +添加 × 1018     | 证书名称:        | 1                     |                            |                                |                             |                            |        |    |   | H- ±  |         |
| 分 SSL管理  |   |                | 证书序列号:       | 036AF49AB3D           | 3D39297B80667              | 781F                           |                             |                            |        |    |   | 操作    |         |
| ♥ WAPI管理 |   |                | 证书数据:        | MIIByTCCA             | W6gAwlBAgIO/<br>wCQYDVQQGI | AQjneFRqtfK4D)<br>EwJDTiEUMBIG | (aXHQUwDAYI)<br>A1UEAwwLU00 | (oEcz1UBg3U<br>vIFJPT1QaQ0 |        |    | B | 制除    |         |
| ASUE证书   |   | 第1到1条,共1条记录。   |              | ExCzAJBgN<br>MDkzMTA5 | VBAgMAINIMO<br>WhcNMjQwND/ | wwCgYDVQQK<br>A1MDkzMTA5Wj     | DANoYWgwHho<br>AvMQswCQYD   | NMjQwMzA1<br>/QQGEwJDTj    |        |    |   |       |         |
| AE证书     |   |                | 证书状态:        |                       |                            |                                |                             |                            |        |    |   |       |         |
| 证书统计     |   |                | 证书生效时间:      | 2023-11-27 17:        | 20:47                      |                                |                             |                            |        |    |   |       |         |
| ③ 用户管理   |   |                | 证书结束时间:      | 2024-08-22 17:        | 20:52                      |                                |                             |                            |        |    |   |       |         |
| ● 终端管理   |   |                |              |                       |                            | 下载证书                           |                             |                            |        |    |   |       |         |
|          |   |                |              |                       |                            |                                |                             |                            |        |    |   |       |         |
|          |   |                |              |                       |                            |                                |                             |                            |        |    |   |       |         |
| 🖕 备份管理   |   |                |              |                       |                            |                                |                             |                            |        | 关闭 |   |       |         |
|          |   |                |              |                       |                            |                                |                             |                            |        |    |   |       |         |
|          |   |                |              |                       | Cop                        | yright 2022 © .                |                             |                            |        |    |   | 版本    | : 2.0.1 |

点击下载证书即可下载 AE 证书

删除 AE 证书

描述:删除 AE 证书。

步骤:点击左侧菜单"WAPI管理",展开二级菜单,点击"AE 证书"进入,点击"删除"则可以删除证书。

|           | 安全认证网关       | =                        |               |                                        |                                                                                                    |       | 管理员       | E. |
|-----------|--------------|--------------------------|---------------|----------------------------------------|----------------------------------------------------------------------------------------------------|-------|-----------|----|
| *         |              | ★ 应用配置 ◎ ASUE证书 ◎ AE证书 ◎ | 认证日志 〇 设备证书 〇 | 证书配置 〇 菜単管理 〇                          | 终端组织 〇 终端管理 〇                                                                                                    | ₩     | 页签操作- 2 刷 | 新  |
| æ         |              | 证书名称: 证书月                | <b></b>       | 证书状态: 所有                               | ~ _ Q 複素                                                                                                    | C 88  |           |    |
| =         |              |                          |               |                                        |                                                                                                    |       |           |    |
| ×         |              | +添加 × 删除                 |               |                                        |                                                                                                    | Q 🛛 🔳 | ⊞• ±•     |    |
| \$        |              | □ 证书CN ↓ 证书序列号 ↓         | t             | 式态 证书生效时间 🛊                            | 证书结束时间                                                                                                    |       | 操作        |    |
| ę         | WAPI管理       | 1 036AF49AB3D3D39297B    | 380667781F    | 2023-11-27 17:20:47                    | 2024-08-22 17:20:52                                                                                                    |       | 洋植 メ脚除    |    |
|           | ASUE证书       | 第1到1条,共1条记录。             | 系统提示          | >                                      | < Comparison of the second second sec |       |           |    |
|           | AE证书         |                          |               | 该条46证书信自吗?                             |                                                                                                    |       |           |    |
|           | 认证日志<br>证书统计 |                          | (I) WEALERING |                                        |                                                                                                    |       |           |    |
| ۹         |              |                          |               | 确认 取消                                  |                                                                                                    |       |           |    |
|           |              |                          |               |                                        |                                                                                                    |       |           |    |
|           |              |                          |               |                                        |                                                                                                    |       |           |    |
| =         |              |                          |               |                                        |                                                                                                    |       |           |    |
| Lant      |              |                          |               |                                        |                                                                                                    |       |           |    |
|           |              |                          |               |                                        |                                                                                                    |       |           |    |
| ٠         |              |                          | Copyri        | aht 2022 © .                           |                                                                                                    |       | 版本: 2.0.1 |    |
| juvar vis |              |                          |               | ************************************** |                                                                                                    |       |           |    |

添加 AE 证书

描述:添加 AE 证书。

步骤:点击左侧菜单"WAPI管理",展开二级菜单,点击"AE 证书"进入,点击"添加"则可以添加证书。

| С. |        | -   |                   |              |        |        |                 |        |        |        |    |   |         |          |
|----|--------|-----|-------------------|--------------|--------|--------|-----------------|--------|--------|--------|----|---|---------|----------|
|    | 安全认证网关 |     | =                 |              |        |        |                 |        |        |        |    |   |         | 管理员      |
|    |        | <   | ≪ 应用配置 ◎ ASUE证    | 用 ○ AE证书 ○   | 认证日志 〇 | 设备证书 0 | 证书配置 〇          | 菜单管理 0 | 终端组织 0 | 终端管理 0 |    | ₩ | 页签操作+   | €刷新      |
|    |        | <   | 证书名称:             | 添加AE证书       |        |        |                 |        |        | _      |    |   |         |          |
|    |        | <   | Sale 19 Sec. 19 1 | 10000 MERLIN |        |        |                 |        |        |        |    | _ |         |          |
|    |        | ×.  | +添加 × 1988        | 12           | E书CN:  |        |                 |        |        |        |    |   | k - III |          |
|    |        | <.  | □ 证书СN ◎          |              |        |        |                 |        |        |        |    |   | 操作      |          |
| -  | WAPI管理 | ÷   | 0 1               |              |        |        |                 |        |        |        |    |   | 制除      |          |
|    |        |     | 第1到1条,共1条记录。      |              |        |        |                 |        |        |        |    |   |         |          |
|    |        |     |                   |              |        |        |                 |        |        |        |    |   |         |          |
|    |        |     |                   |              |        |        |                 |        |        |        |    |   |         |          |
|    |        |     |                   |              |        |        |                 |        |        |        |    |   |         |          |
|    |        | <   |                   |              |        |        |                 |        |        |        |    |   |         |          |
| iê |        | · < |                   |              |        |        |                 |        |        |        |    |   |         |          |
|    |        | ×.  |                   |              |        |        |                 |        |        |        |    |   |         |          |
|    |        | <   |                   |              |        |        |                 |        |        |        |    |   |         |          |
| 5  |        | ×   |                   |              |        |        |                 |        |        | 确定     | 关闭 |   |         |          |
|    |        | × . |                   |              |        |        |                 |        |        |        |    |   |         |          |
|    |        |     |                   |              |        | Copy   | yright 2022 © . |        |        |        |    |   | 版本      | 5: 2.0.1 |

3.7.3 认证日志

描述:可以查看认证日志,如下图:

|      | 安全认证网关 |     | =        |             |        |                 |        |                 |         |        |         |   |     |       | 管理员     |
|------|--------|-----|----------|-------------|--------|-----------------|--------|-----------------|---------|--------|---------|---|-----|-------|---------|
| *    |        | < 4 | 应用配置 ○   | ASUE证书 〇 AE | E# O i | 人证日志 💿          | 设备证书 〇 | 证书配置 〇          | 菜单管理 ◎  | 终端组织 0 | 终端管理 0  |   | ₩   | 页签操作。 | ℃刷新     |
| Æ    |        | <   | 应用名称:    |             | AE证书   | 名称:             |        | AS              | UE证书名称: |        |         |   |     |       |         |
| ≓    |        | <   | 操作状态: 所有 |             | ~ 操作时间 | <b>司</b> : 开始时间 | - 结束时  | 间 (4)           | 2 B B   |        |         |   |     |       |         |
| F    |        | •   |          |             |        |                 |        |                 |         |        |         |   |     |       |         |
| 1    |        | × . |          |             |        |                 |        |                 |         |        |         |   | 9 2 |       | •       |
| ę    | WAPI管理 | ~   | 日志编号     | 业务约         | 型 A    | E证书名称           | As     | SUE证书名称         |         | 操作状态   | 操作时间    | * |     | 操作    |         |
|      |        |     | 0 1      | 2           | а      | 88              | aa     | 18              |         | 成功     | 30<br>- |   |     | 副詳情   |         |
|      | AE证书   |     | 第1到1条,共1 | 条记录。        |        |                 |        |                 |         |        |         |   |     |       |         |
|      | 认证日志   |     |          |             |        |                 |        |                 |         |        |         |   |     |       |         |
|      |        |     |          |             |        |                 |        |                 |         |        |         |   |     |       |         |
| ۹    |        | <   |          |             |        |                 |        |                 |         |        |         |   |     |       |         |
| iê   |        | <.  |          |             |        |                 |        |                 |         |        |         |   |     |       |         |
| ≡    |        | <   |          |             |        |                 |        |                 |         |        |         |   |     |       |         |
| Land |        | <   |          |             |        |                 |        |                 |         |        |         |   |     |       |         |
| -    |        |     |          |             |        |                 |        |                 |         |        |         |   |     |       |         |
| *    |        |     |          |             |        |                 |        |                 |         |        |         |   |     |       |         |
|      |        |     |          |             |        |                 | Cop    | yright 2022 © . |         |        |         |   |     | 版本    | : 2.0.1 |

查看认证日志详细信息

描述: 查看认证日志详细信息。

步骤:点击左侧菜单"WAPI管理",展开二级菜单,点击"认证日志"进入,点击"详情"则可以查看认证日志的详细信息。

| 安全                         | 认证网关       | =             |              |        |        |                 |        |        |        |      |   |       | 管理员     |
|----------------------------|------------|---------------|--------------|--------|--------|-----------------|--------|--------|--------|------|---|-------|---------|
| <b>希</b> 系统制               |            | ☆ 成用配置 ○ ASUE | EE# O AEE# O | 认证日志 💿 | 设备证书 〇 | 证书配置 〇          | 菜单管理 〇 | 終端組织 〇 | 终端管理 〇 |      | ₩ | 页签操作+ | C刷新     |
| 🖭 证书                       |            | 应用名称:         | WAPI认证日志详    | 8      |        |                 |        |        | _      | 21 × |   |       |         |
| ➡ 网关管                      |            | 操作状态: 所有      |              |        |        |                 |        |        |        |      |   |       |         |
| ▶ 资源管                      |            |               | 业务类型:        | N.E    |        |                 |        |        |        |      |   |       |         |
| 🖈 SSL                      |            |               | AE证书名称:      | aaa    |        |                 |        |        |        |      | 9 |       | •       |
| 🗢 WAP                      | 「管理 ~      | 日志編号          | AE序列号:       | aaa    |        |                 |        |        |        |      | - | 操作    |         |
| ASUE                       |            |               | ASUE证书名称:    | aaa    |        |                 |        |        |        |      | - | 副詳情   |         |
| AEUE                       | '#<br>□≠   | 第1到1条,共1条记录,  | ASUE序列号:     | aaa    |        |                 |        |        |        |      |   |       |         |
| 证书                         | =A24<br>统计 |               | 应用名称:        |        |        |                 |        |        |        |      |   |       |         |
| ④ 用户管                      |            |               | 状态:          | E#     |        |                 |        |        |        |      |   |       |         |
| 💼 终端                       |            |               | 操作时间:        |        |        |                 |        |        |        |      |   |       |         |
| ■ 日志管                      |            |               |              |        |        |                 |        |        |        |      |   |       |         |
| <b>山</b> 数据线               |            |               |              |        |        |                 |        |        |        |      |   |       |         |
| 🖕 备份管                      |            |               |              |        |        |                 |        |        |        | 关闭   |   |       |         |
|                            |            | 1.12          |              | -      | -      | -               | -      | -      |        |      |   |       |         |
| <ul> <li>2004m0</li> </ul> |            |               |              |        | Cop    | yright 2022 © . |        |        |        |      |   | 版本    | : 2.0.1 |

# 3.7.4 证书统计

描述:可以查看证书统计,如下图:

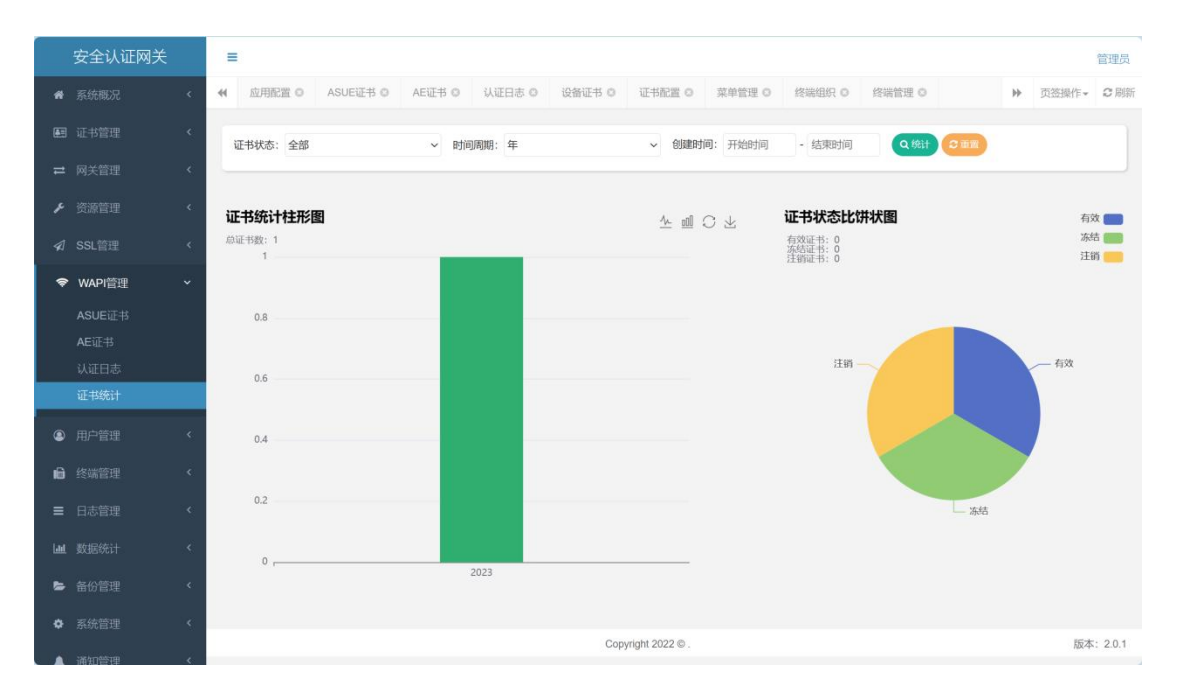

3.8 用户管理

3.8.1 用户管理

描述:可以对用户进行编辑、删除、启用/停用、重置密码、导入证书等,如下图:

| 安全认证网关   |     | =      |        |          |               |          |                 |         |              |            |                |       |                     | 管理员        |
|----------|-----|--------|--------|----------|---------------|----------|-----------------|---------|--------------|------------|----------------|-------|---------------------|------------|
|          | < + | 资源管理 O | 门户配置 0 | 代理管理 〇   | 隧道配置 0        | 应用配置 0   | ASUE证书 O        | 通知配置 〇  | AE证书 ©       | 认证日志 🛛     | 用户管理 📀         | ₩     | 页签操作▼               | 2刷新        |
|          | <   | 组织机构 😨 | v 2    | 田白熊县・    |               |          | ⊃安救・            |         | "好太"         | 新有         | ~              | 0 192 | २ वर्षछ             |            |
|          | <   | VPN    |        |          |               |          |                 |         | -PUAN        |            |                |       |                     |            |
|          | <   |        |        | +添加 ×删除  | <b>十</b> 用户导入 |          |                 |         |              |            | (              | Q 🖸 🔳 | III - 3             | <u>k</u> - |
|          | <   |        |        | 〇 用户id 都 | 8门 用户帐号       | 用户名称     | 用户别名 状态         | 5. 用户来源 | 创建时间         | 更新         | 时间             | 操作    |                     |            |
| ♥ WAPI管理 | <   |        |        |          | PN admin123   | admin123 | - (             | 管理后台添加  | 2024-03-12 1 | 13:47:10 - | <b>C</b> 84655 |       | 情 <mark>了了一个</mark> | в          |
| ④ 用户管理   | ~   |        |        | 第1到1条,共1 | 条记录。          |          |                 |         |              |            |                |       |                     |            |
| 用户管理     |     |        | ٠.     |          |               |          |                 |         |              |            |                |       |                     |            |
| 认证策略     |     |        |        |          |               |          |                 |         |              |            |                |       |                     |            |
| 通用策略     |     |        |        |          |               |          | #8997 A In . 10 |         |              |            |                |       |                     |            |
| 角色管理     |     |        |        |          |               |          | M(AD(AIL + K)   |         |              |            |                |       |                     |            |
| 部门管理     |     |        |        |          |               |          |                 |         |              |            |                |       |                     |            |
| 终端管理     | <   |        |        |          |               |          |                 |         |              |            |                |       |                     |            |
|          | <   |        |        |          |               |          |                 |         |              |            |                |       |                     |            |
|          | <   |        |        |          |               |          |                 |         |              |            |                |       |                     |            |
| ▶ 备份管理   | <   |        |        |          |               |          | Copyright 2022  | ! © .   |              |            |                |       | 版本                  | 5: 2.0.1   |

查看用户详细信息

描述: 查看用户详细信息。

步骤:点击左侧菜单"用户管理",展开二级菜单,点击"用户 管理"进入,点击"详情"则可以查看一个用户的详细信息。

| #           | 系统概况   | < | =           |             |          |        |                 |        |        |        |          |               | 管理员     |
|-------------|--------|---|-------------|-------------|----------|--------|-----------------|--------|--------|--------|----------|---------------|---------|
| <b>A</b> 11 |        |   | ≪ 终端管理 0 用户 | 管理 0 通用策略 0 | 角色管理 〇   | 部门管理 0 | 操作日志 〇          | 统一认证 〇 | 历史告警 ◎ | 系统日志 〇 | 访问日志 🕻 🕨 | 页签操作。         | €刷新     |
| =           |        |   | 组织机构 🛛 🗸 😋  |             |          |        |                 |        |        |        | -        |               |         |
| F           |        |   | VPN         | 用户详细        |          |        |                 |        |        | -      | D × -    |               |         |
| \$          |        |   |             | 归属部门:       | VPN      |        |                 |        |        |        | _        |               |         |
| (îŗ         | WAPI管理 |   |             | 用户账号:       | admin123 |        |                 |        |        |        | 3 🔳      |               | •       |
| ٩           | 用户管理   |   |             | 用户姓名:       | admin123 |        |                 |        |        |        | 操作       |               |         |
|             | 用户管理   |   |             | 用户证件号:      | -        |        |                 |        |        |        |          | 并情<br>(29)入证: | 8       |
|             |        |   |             | 证件类型:       | 身份证      |        |                 |        |        |        | - 10     |               |         |
|             |        |   |             | * 用户别名:     |          |        |                 |        |        |        | - 84     |               |         |
|             |        |   |             | 用户来源:       | 管理后台添加   |        |                 |        |        |        | - 84     |               |         |
| ıð          |        |   |             | 最后一次登录时     |          |        |                 |        |        |        | - 84     |               |         |
| =           |        |   |             | 间:          |          |        |                 |        |        |        | - 84     |               |         |
| Lad         |        |   |             | 手机号码:       |          |        |                 |        |        |        | - 84     |               |         |
| 5           |        |   |             | 生效时间:       |          |        |                 |        |        |        | _        |               |         |
| •           |        |   |             | -           | _        | _      | _               | _      | _      |        | 关闭       |               |         |
|             |        |   |             |             |          | Cop    | yright 2022 © . |        |        |        |          | 版本            | : 2.0.1 |

添加用户

描述:添加用户信息。

步骤:击左侧菜单"用户管理",展开二级菜单,点击"用户管理"进入,点击"添加"。为用户添加相关信息和绑定角色。

| 安全认证网关    |    | =               |            |        |        |                  |        |        |        |          |       |         | 管理员      |
|-----------|----|-----------------|------------|--------|--------|------------------|--------|--------|--------|----------|-------|---------|----------|
| ♣ 系统概况    | <  | ↔ 资源管理 ○ 门户配置 ○ | 代理管理 ◎     | 隧道配置 0 | 应用配置 0 | ASUE证书 O         | 通知配置 0 | AE证书 O | 认证日志 0 | 用户管理 0   | ₩     | 页签操作。   | C 刷新     |
| ■ 证书管理    | <  | 组织机构 GVS        | 法加田户       |        |        |                  |        |        |        | - 13 - 2 | ORE   | 0.65    |          |
| ≓ 网关管理    | <  | N VPN           | 1041347131 |        |        |                  |        |        |        | - 63 ×   |       |         | _        |
| ▶ 资源管理    | <  |                 | 基本信息       | 高级设置   |        |                  |        |        |        |          | 2 S I | III - 3 | Ł-       |
| ✓ SSL管理   | <  |                 |            | *归属部门: | 请选择归属  | 闻部门              |        |        | Q      |          | 操作    |         |          |
| ♥ WAPI管理  | <  |                 |            | *用户账号: |        |                  |        |        |        |          |       | 情(译导入证: | 5        |
| ④ 用户管理 ·  | ~  | 3               |            | *用户名称: |        |                  |        |        |        |          |       |         |          |
| 用户管理      |    |                 |            | *证件类型: | 身份证    |                  |        |        | *      |          |       |         |          |
| 认证策略      |    |                 |            | *证件号:  |        |                  |        |        |        |          |       |         |          |
| 通用策略 角色管理 |    |                 |            | *用户密码: |        |                  |        |        |        |          |       |         |          |
| 部门管理      |    |                 |            | 用户别名:  |        |                  |        |        |        |          |       |         |          |
| ▲ 终端管理    | ۲. |                 |            | 手机易码:  |        |                  |        |        |        |          |       |         |          |
| ■ 日志管理    | <  |                 |            |        |        |                  |        |        | 10-00  | ME       |       |         |          |
| 山山數据统计    | <  |                 |            |        |        | _                |        |        | VENE   |          |       |         |          |
| ► 备份管理    | <  |                 |            |        |        | Copyright 2022 ( | D.     |        |        |          |       | 版本      | 5: 2.0.1 |

用户停用/开启

描述:对用户的停用。用户停用后,无法继续使用。

步骤:点击左侧菜单"用户管理",展开二级菜单,点击"用户 管理"进入,点击状态栏开关进行用户停用。

| 安全市                       | 认证网关 | =               |                       |                    |                       | 管理员                                       |
|---------------------------|------|-----------------|-----------------------|--------------------|-----------------------|-------------------------------------------|
| 骨 系統機                     |      |                 | 管理 ◎ 「隧道配置 ◎ 」 应用配置 ◎ | ASUE证书 ◎ 通知配置 ◎    | AE证书 ◎ 认证日志 ◎ 用户管理    | <ul> <li>○ &gt;&gt; 页签操作→ ○ 刷新</li> </ul> |
| • 图 证书智                   |      | 组织机构 C V C 用户帐号 | : 用户                  | 名称:                | 状态: 所有                |                                           |
| ➡ 网关管                     |      | VPN             |                       |                    |                       |                                           |
| ▶ 资源管                     |      | + 添加            | × 删除 + 用户导入           |                    |                       | Q 2 II III+ ±+                            |
|                           |      | □ #             | IPid 部门 用户帐号 用户名称     | 用户别名 状态 用户来源       | 创建时间更新时间              | 操作                                        |
| 🗢 WAPI                    |      | □ 1             | VPN admin123 admin123 | 會理后台添加             | 2024-03-12 13:47:10 - | 3编辑 X频》 副详情 【3号入证书                        |
| <ul> <li>9 用户管</li> </ul> | 锂 ~  | 第1到1            | 条, 共1条记录。             | 亦                  | ×                     |                                           |
| 用户管                       | 璭    | •               | ? •                   | 制认要停用用户吗?          |                       |                                           |
| 认证第                       |      |                 |                       | <b>施认</b> 取3       | 8                     |                                           |
| 通用衆                       |      |                 |                       |                    |                       |                                           |
| 部门管                       |      |                 |                       |                    |                       |                                           |
| ● 终端管                     |      |                 |                       |                    |                       |                                           |
| ■ 日志智                     |      |                 |                       |                    |                       |                                           |
| 山 数据统                     |      |                 |                       |                    |                       |                                           |
| <b>e</b> 8469             |      |                 |                       | Copyright 2022 © . |                       | 版本: 2.0.1                                 |

用户删除

描述:对用户的删除。用户删除后,无法继续使用,且无法撤回。

步骤:点击左侧菜单"用户管理",展开二级菜单,点击"用户 管理"进入,点击"删除"进行用户删除。

|          | 安全认证网关       |   | =          |            |          |            |                |        |            |            |        |      |         | 管理员        |
|----------|--------------|---|------------|------------|----------|------------|----------------|--------|------------|------------|--------|------|---------|------------|
| *        |              | < |            | ○ 代理管理 ◎ 膵 | 道配置 0    | 应用配置 0     | ASUE证书 O       | 通知配置 0 | AE证书 O     | 认证日志 🔾     | 用户管理 💿 | ₩    | 页签操作,   | €刷新        |
| <b>#</b> |              | < | 组织机构 🛛 🗸 😋 | 用户帐号:      |          | 用户         | 名称:            |        | 状态:        | 所有         | ~      | QIER | C 112   |            |
| #        |              | < | VPN        |            |          |            |                |        |            |            |        |      |         |            |
| r        |              | < |            | +添加 ×删除    | ◆用户导入    |            |                |        |            |            | C      |      | III - : | <u>k</u> - |
| \$       |              | < |            | 〇 用户id 部门  | 用户帐号     | 用户名称       | 用户别名 状态        | 用户来源   | 创建时间       | 更新         | 甜油     | 操作   |         |            |
| ¢        | WAPI管理       | < |            | □ 1 VPN    | admin123 | admin123   | . 🔘            | 管理后台添加 | 2024-03-12 | 13:47:10 - | 医糖糖    |      | 情。《导入证  | 8          |
| ٩        | 用户管理         | ~ |            | 第1到1条,共1条记 | 录。       | 系统提        | 示              |        | ×          |            |        |      |         |            |
|          | 用户管理         |   | •          |            |          | <b>?</b> स | 角定删除该条用户       | 信息吗?   |            |            |        |      |         |            |
|          | 认证策略         |   |            |            |          |            |                | 确认 毘   | 初月         |            |        |      |         |            |
|          | 通用策略         |   |            |            |          |            |                |        | -          |            |        |      |         |            |
|          | 用巴管埋<br>部门管理 |   |            |            |          |            |                |        |            |            |        |      |         |            |
|          |              | - |            |            |          |            |                |        |            |            |        |      |         |            |
| B        |              | < |            |            |          |            |                |        |            |            |        |      |         |            |
| ≡        |              | < |            |            |          |            |                |        |            |            |        |      |         |            |
| Latel    |              | < |            |            |          |            |                |        |            |            |        |      |         |            |
| -        |              | < |            |            |          |            | Copyright 2022 | э.     |            |            |        |      | 版2      | 5: 2.0.1   |

修改用户

描述:对用户的修改。

步骤:点击左侧菜单"用户管理"。展开二级菜单,点击"用户 管理"进入,点击"编辑"进行用户修改。

| 安全认证网关                     | =                    |                           |                        | 管理员                 |
|----------------------------|----------------------|---------------------------|------------------------|---------------------|
| ♣ 系统概况                     | ◀ 资源管理 ○ 门户配置 ○ 代理管理 | 10 隧道配置 0 应用配置 0 ASUE证书 0 | ) 通知配置 ○ AE证书 ○ 认证日志 ○ | 用户管理 O ▶ 页签操作+ C 刷新 |
| E 证书管理 <                   | 组织机构 @ > 2           | а.<br>А                   |                        |                     |
| ➡ 网关管理                     | VPN                  |                           |                        |                     |
| ▶ 资源管理 <                   | <u>.</u>             | 本信息 高级设置                  |                        | λ C II III- ±-      |
| ✓ SSL管理 <                  |                      | *归属部门: VPN                | ۵                      | 操作                  |
| ♥ WAPI管理 <                 |                      | *用户帐号: admin123           |                        | ×總殊 @详伤 (2等入证书      |
| <ul> <li>用户管理 ~</li> </ul> | 3                    | *用户名称: admin123           |                        |                     |
| 用户管理                       | 4                    | *证件类型: 身份证                | *                      |                     |
| 认证策略                       |                      | *证件号:                     |                        |                     |
| 通用策略                       |                      | 用户密码:                     |                        |                     |
| 部门管理                       |                      | 用户别名:                     |                        |                     |
| ● 终端管理 <                   |                      | 手机带码:                     |                        |                     |
| ■ 日志管理 <                   |                      |                           |                        |                     |
| 山 数据统计 《                   |                      |                           | <b>0</b> t元            | <b>天</b> 团          |
| ▶ 备份管理 く                   |                      | Copyright 202             | 20.                    | 版本: 2.0.1           |

用户证书导入

描述:为当前用户导入证书。

步骤:点击左侧菜单"用户管理",展开二级菜单,点击"用户 管理"进入,点击"导入证书"为当前用户导入证书。

|      | 安全认证网关 | =             |        |        |                    |             |                |                   | 管理员     |
|------|--------|---------------|--------|--------|--------------------|-------------|----------------|-------------------|---------|
| #    |        | ◀ 系统监控 通用策略 ○ | 认证策略 ◎ | 用户管理 💿 |                    |             | ₩              | 页签操作▼             | €刷新     |
| Æ    |        | 组织机构 🕜 🗸 😂    | 田白松島・  |        | 田白夕款。              | 钟木, 新石      | ~              |                   | Ŷ       |
| =    |        | T I VPN       |        |        |                    | 1040× 77113 |                |                   |         |
| ×    |        |               | 甲頃祉や   |        |                    | — P3 ×      |                |                   |         |
| \$   |        |               | 9      | 用户证书:  | 上传文件 未选择任何文件       |             | C 🔳            |                   | •       |
| 0    | 用户管理   |               |        |        | 小 煎 ⊑ λ            |             |                | 操作                |         |
|      |        |               |        |        | JI EDATX           |             |                | ×删除 日詳認<br>(9)入证书 |         |
|      | 认证策略   |               |        |        |                    |             | <b>C</b> *1018 | ×HRR BY           | 3       |
|      | 用户管理   | •             |        |        |                    |             |                | 导入征书              | _       |
|      | 角色管理   |               |        |        |                    |             | 了编辑            | ×期除 日詳報<br>(导入证明5 |         |
|      | 部门管理   |               |        |        |                    |             |                |                   |         |
| ß    |        |               |        |        |                    |             |                | ( 1 2             | 3       |
| ≡    |        |               |        |        |                    |             |                |                   |         |
|      |        |               |        |        |                    | 关闭          |                |                   |         |
| Laul |        |               |        |        |                    |             |                |                   |         |
|      |        |               |        |        |                    |             |                |                   |         |
| Ð    |        |               |        |        | Copyright 2022 © . |             |                | 版本                | : 2.0.1 |

UKEY 登录:用户导入证书成功后即可使用 UKEY 登录零信任客户

端

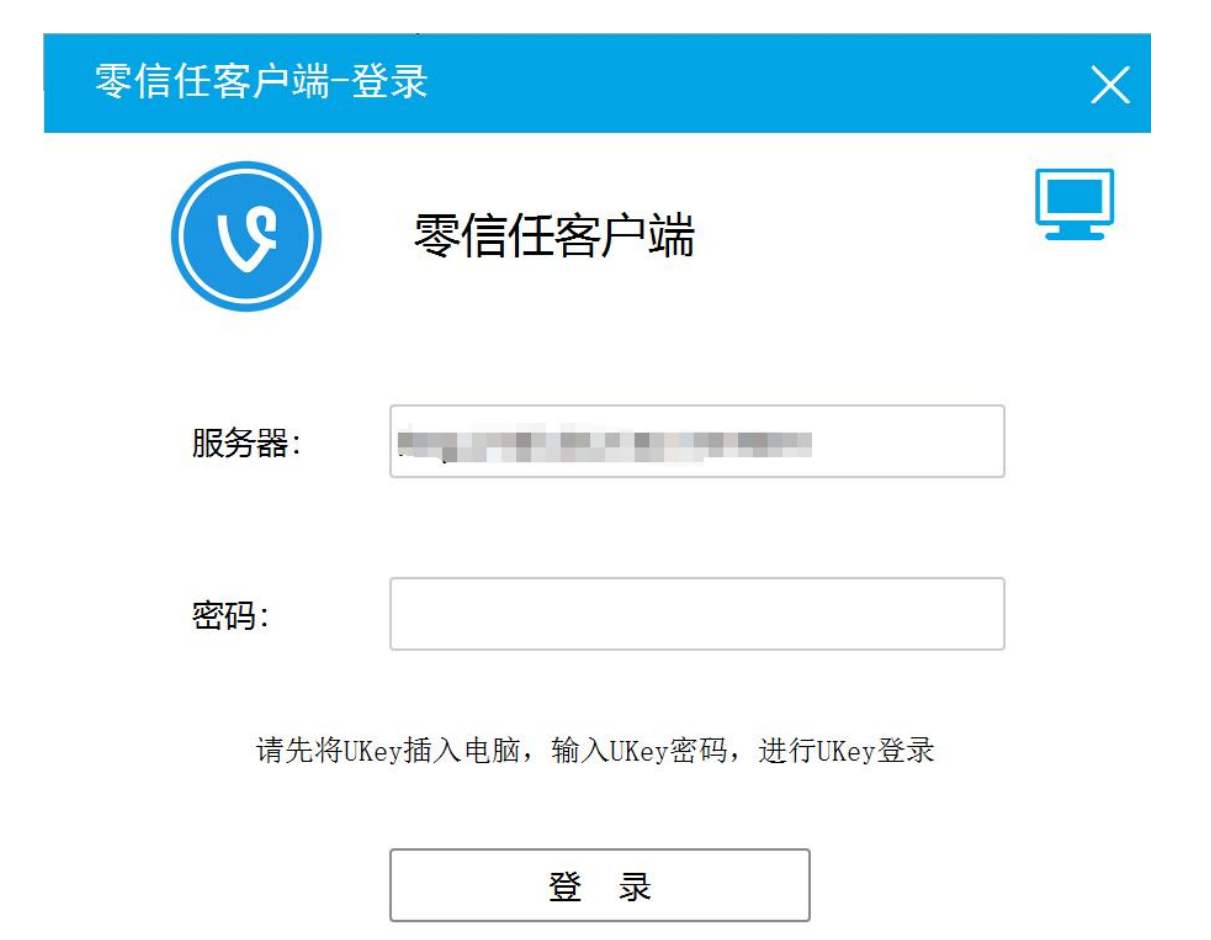

版本: 内测版 0.0.6.0

设备标识

用户导入

描述:导入用户。

步骤:点击左侧菜单"用户管理",展开二级菜单,点击"用户 管理"进入,点击"用户导入"导入用户。

|     | 安全认证网关 |   | ≡               |        |        |        |                     |        |        |        |        |       |           | 管理员      |
|-----|--------|---|-----------------|--------|--------|--------|---------------------|--------|--------|--------|--------|-------|-----------|----------|
| *   |        | < | ↔ 资源管理 ○ 门户配置 ○ | 代理管理 0 | 隧道配置 0 | 应用配置 0 | ASUENE O            | 通知配置 0 | AE证书 O | 认证日志 〇 | 用户管理 0 | ₩     | 页签操作,     | € 刷新     |
| æ   |        | < | 组织机构 🕜 🗸 😂      | 用户帐号:  |        | 用户     | 名称:                 |        | 状态:    | 所有     | v      | QIER  | 0 MR      |          |
| =   |        | ¢ | VPN             | 島入田白   |        |        |                     |        |        |        | - 7 -  |       | _         |          |
| F   |        | ¢ |                 |        |        |        |                     |        |        |        | - 63 × | 1 S 🗉 | I III - 1 | ± -      |
| A   |        | ¢ |                 |        | "归属部门: | 请选择归属  | (881 <sup>-</sup> ) |        |        | Q      |        | 操作    |           |          |
| (î- | WAPI管理 | × |                 |        | *文件导入: | 上传     | 文件 未                | 选择任何文件 |        |        |        | ×翻除 📄 | 情保守入证     |          |
| ۹   | 用户管理   | ~ |                 | 3      |        | 副本由下数据 | 15                  |        |        |        |        |       |           |          |
|     | 用户管理   |   |                 |        |        |        | 5                   | 入      |        |        |        |       |           |          |
|     |        |   |                 |        |        |        |                     |        |        |        |        |       |           |          |
|     | 通用策略   |   |                 |        |        |        |                     |        |        |        |        |       |           |          |
|     | 用巴官埋   |   |                 |        |        |        |                     |        |        |        |        |       |           |          |
|     |        |   |                 | -      |        |        |                     |        |        |        |        |       |           |          |
| B   |        | ٢ |                 |        |        |        |                     |        |        |        | 利利     |       |           |          |
| ≡   |        | < |                 |        |        |        |                     |        |        |        |        |       |           |          |
| Lad |        | < |                 |        |        |        |                     |        |        |        |        |       |           |          |
| -   |        | ¢ |                 |        |        |        | Copyright 2022      | 0.     |        |        |        |       | 版         | 本: 2.0.1 |

#### 3.8.2 认证策略

描述:可以对策略进行编辑、删除、启用/停用、重置密码等,如下图:

| 安全认证网关   |   | =       |        |        |        |          |                |                |        |        |        |                 |       | 管理员        |
|----------|---|---------|--------|--------|--------|----------|----------------|----------------|--------|--------|--------|-----------------|-------|------------|
| 会 系统概况   | < |         | 代理管理 🛛 | 隧道配置 0 | 应用配置 ◎ | ASUE证书 © | 通知配置 0         | AE证书 ©         | 认证日志 🛛 | 用户管理 ◎ | 认证策略 📀 | H               | 页签操作, | ₿副新        |
| ■ 证书管理 ・ | < | 名称:     |        | Q 1823 |        |          |                |                |        |        |        |                 |       |            |
| ➡ 网关管理   | < |         |        |        |        |          |                |                |        |        |        |                 |       |            |
| ▶ 资源管理   | < | + i\$bu |        |        |        |          |                |                |        |        |        | Q 2 [           | III   | <u>t</u> - |
| ✔ SSL管理  | < | □ 名称 🕴  | 密码认证   | 云医签订   | 证 钉    | 时认证 飞行   | 书认证 1          | 全业微信认证         | 谷歌认证   | 邮箱认证   |        | 操作              | F     |            |
| ♥ WAPI管理 | < | test    | Ο      | Ο      | C      |          | D              | $\mathfrak{D}$ | 0      | Ο      |        | 「「「「「「「」」」、「「」」 | 餘 口详情 |            |
| ④ 用户管理 、 | - | 第1到1条,共 | 1条记录。  |        |        |          |                |                |        |        |        |                 |       |            |
| 用户管理     |   |         |        |        |        |          |                |                |        |        |        |                 |       |            |
| 认证策略     |   |         |        |        |        |          |                |                |        |        |        |                 |       |            |
| 通用策略     |   |         |        |        |        |          |                |                |        |        |        |                 |       |            |
| 角色管理     |   |         |        |        |        |          |                |                |        |        |        |                 |       |            |
| 部门管理     |   |         |        |        |        |          |                |                |        |        |        |                 |       |            |
| ■ 终端管理   | < |         |        |        |        |          |                |                |        |        |        |                 |       |            |
| ■ 日志管理 ・ | < |         |        |        |        |          |                |                |        |        |        |                 |       |            |
| 山 数据统计   | < |         |        |        |        |          |                |                |        |        |        |                 |       |            |
| ► 备份管理   | < |         |        |        |        |          | Copyright 2022 | © .            |        |        |        |                 | 版     | S: 2.0.1   |

#### 查看策略详细信息

描述: 查看用户详细信息。

步骤:点击左侧菜单"用户管理",展开二级菜单,点击"认证

管理员 Ξ 4 □户配置○ 代理管理○ 経道配置○ 应用配置○ ASUE证书○ 通知配置○ AE证书○ 认证日志○ 用户管理○ 认证策略○ ▶ 页签操作 → 2 刷象 **展 证书管理** 名称: 认证策略详细 - 🛛 × ➡ 网关管理 + 添加 \*名称: λ Ω Ⅲ Ⅲ • ± • □ 名称 ( 描述: 密码认识 操作 C test 0 开启密码认证: 0 第1到1条, 共1条记录, 开启云医签认证 用户管理 0 0 开启飞书认证: 认证细胞 0 通用策略 开启企业微信认证: 0 开启谷歌认证: Ο 开启邮箱认证: Ð 0 开启标信认证· 关闭 **山** 数据统计 Copyright 2022 © 版本: 2.0.1

策略"进入,点击"详情"则可以查看一个策略的详细信息

添加策略

描述:添加用户信息。

步骤:击左侧菜单"用户管理",展开二级菜单,点击"认证策略"进入,点击"添加"。为用户添加相关信息。

| 安全认证网关                     | ≡                |                |            |                  |        |        |        |        |       |         | 管理员      |
|----------------------------|------------------|----------------|------------|------------------|--------|--------|--------|--------|-------|---------|----------|
| ♣ 系统概况 <                   | ← 「一户配置 ○ 代理管理 ○ | 隧道配置 0 应用配置 0  | ASUE(EH) O | 通知配置 0           | AE证书 〇 | 认证日志 0 | 用户管理 0 | 认证策略 〇 | н     | 页签操作    | - 2刷新    |
| E目 证书管理 <                  | <b>太</b> 齋:      | 添加计证策略         |            |                  |        |        |        | - 17 × |       |         |          |
| ≓ 网关管理 〈                   |                  | 1000000 COLUMN |            |                  |        |        |        | 、      |       |         |          |
| ▶ 资源管理 〈                   | + 355 m          | *名称:           |            |                  |        |        |        |        | 2 S E | I III - | ±-       |
| ⋪ SSL管理 〈                  | □ 名称 ( 密码认识      | 描述:            |            |                  |        |        |        |        | 操(    | Ŧ       |          |
| ♥ WAPI管理 <                 | 🗆 test 🔘         | 开启密码认证:        | Ο          |                  |        |        |        |        |       | 除口詳情    |          |
| <ul> <li>用户管理 ~</li> </ul> | 第1到1条,共1条记录。     | 开启云医签认证:       | 0          |                  |        |        |        |        |       |         |          |
| 用户管理                       |                  | 开启钉钉认证:        | 0          |                  |        |        |        |        |       |         |          |
| 认证策略                       |                  | 开启飞书认证:        | 0          |                  |        |        |        |        |       |         |          |
| 通用策略                       |                  | 开启企业微信认证:      | 0          |                  |        |        |        |        |       |         |          |
| 角色管理                       |                  | 开启谷歌认证:        | 0          |                  |        |        |        |        |       |         |          |
| 部门管理                       |                  | 开启邮箱认证:        | Ο          |                  |        |        |        |        |       |         |          |
| ● 终端管理 〈                   |                  | 开启炬信认证:        | 0          |                  |        |        |        |        |       |         |          |
| ■ 日志管理 〈                   | -                |                |            |                  |        |        | 确定     | 关闭     |       |         |          |
| 山血 数据统计 《                  |                  |                |            |                  |        |        |        |        |       |         |          |
| ▶ 备份管理 〈                   |                  |                |            | Copyright 2022 © |        |        |        |        |       | 版       | 本: 2.0.1 |

策略的开启/关闭

描述:对策略的停用。策略停用后,无法继续使用。

步骤:点击左侧菜单"用户管理",展开二级菜单,点击"认证 策略"进入,点击状态栏开关进行相关策略的停用或开启。

| 安全认证网关     | ≡                 |                   |                      |               | 管理员                  |
|------------|-------------------|-------------------|----------------------|---------------|----------------------|
|            | 代理管理 ○     代理管理 ○ | 隧道配置 ◎ 应用配置 ◎ ASU | JE证书 ◎ 通知配置 ◎ AE证书 ◎ | 认证日志 ◎ 用户管理 ◎ | 认证策略 ◎ ▶ 页签操作 ▼ 2 刷新 |
|            | 名称:               | Q 搜索 C 重面         |                      |               |                      |
|            |                   |                   |                      |               |                      |
|            | + 添加              |                   |                      |               | Q C I II. ±.         |
|            | □ 名称 🕴 密码认识       | E 云医签认证 钉钉认证      | 飞书认证 企业微信认证          | 谷歌认证 邮箱认证     | 操作                   |
| � WAPI管理 〈 | test 🔘            | $\bigcirc$        | 0 0                  | 0 0           | ○2%編輯 ★删除 □详情        |
| ④ 用户管理 ~   | 第1到1条,共1条记录。      |                   |                      |               |                      |
| 用户管理       |                   |                   |                      |               |                      |
| 认证策略       |                   |                   |                      |               |                      |
| 通用策略       |                   |                   |                      |               |                      |
| 部门管理       |                   |                   |                      |               |                      |
| ■ 终端管理 <   |                   |                   |                      |               |                      |
| ■ 日志管理 〈   |                   |                   |                      |               |                      |
|            |                   |                   |                      |               |                      |
|            |                   |                   | Copyright 2022 © .   |               | 版本: 2.0.1            |

# 删除策略

描述:对策略的删除。策略删除后,无法继续使用,且无法撤回。

步骤:点击左侧菜单"用户管理",展开二级菜单,点击"认证 策略"进入,点击"删除"进行策略删除。

| 安全认证网关   |   | =        |        |        |        |          |                |              |        |        |        |         |         | 管理员      |
|----------|---|----------|--------|--------|--------|----------|----------------|--------------|--------|--------|--------|---------|---------|----------|
| 骨 系统概况   | < |          | 代理管理 🔾 | 隧道配置 0 | 应用配置 0 | ASUE证书 O | 通知配置 0         | AE证书 O       | 认证日志 ◎ | 用户管理 🛛 | 认证策略 🛛 | ₩       | 页签操作▼   | ₿ 副新     |
| 📟 证书管理   | < | 名称:      |        | Q 1978 | Clin   |          |                |              |        |        |        |         |         |          |
| ➡ 网关管理   | < |          |        |        |        |          |                |              |        |        |        |         |         |          |
| ▶ 资源管理   | < | +添加      |        |        |        |          |                |              |        |        | Q      | C 🗉     | III - 4 | -        |
| ✔ SSL管理  | < | □ 名称     | • 密码认证 | 云医签认   | 证 钉车   | J认证 飞柱   | 5认证 1          | ≥业微信认证       | 谷歌认证   | 邮箱认证   |        | 操作      |         |          |
| ☞ WAPI管理 | < | O test   | Ο      | D      | C      |          |                | $\mathbb{D}$ | 0      | D      |        | 3編編 ×删除 | 口详情     |          |
| ● 用户管理   | ~ | 第1到1条, 非 | 夫1条记录。 |        |        | 系统提      | 元              |              | ×      |        |        |         |         |          |
| 用户管理     |   |          |        |        |        | ? 硝      | 锭删除该条认证        | E策略信息吗?      |        |        |        |         |         |          |
| 认证策略     |   |          |        |        |        |          |                | 确认           | 取消     |        |        |         |         |          |
| 通用策略     |   |          |        |        |        |          |                |              |        |        |        |         |         |          |
| 部门管理     |   |          |        |        |        |          |                |              |        |        |        |         |         |          |
|          |   |          |        |        |        |          |                |              |        |        |        |         |         |          |
| ■ 终病管理   | Ś |          |        |        |        |          |                |              |        |        |        |         |         |          |
| ■ 日志管理   | < |          |        |        |        |          |                |              |        |        |        |         |         |          |
| 山 数据统计   | < |          |        |        |        |          |                |              |        |        |        |         |         |          |
| ► 备份管理   | < |          |        |        |        |          | Copyright 2022 | © .          |        |        |        |         | 版本      | 5: 2.0.1 |

#### 修改策略

描述:对策略的修改。

步骤:点击左侧菜单"用户管理",展开二级菜单,点击"认证策略"进入,点击"编辑"进行策略修改。

| 安全认证网关     | =               |                     |          |                  |        |        |        |        |                 |             | 管理员        |   |
|------------|-----------------|---------------------|----------|------------------|--------|--------|--------|--------|-----------------|-------------|------------|---|
| ♣ 系统觀况     | ← 「户配置 ○ 代理管理 ○ | 隧道配置 〇 应用配置 〇       | ASUE证书 〇 | 通知配置 0           | AE证书 〇 | 认证日志 〇 | 用户管理 0 | 认证策略 💿 |                 | ▶ 页签        | 象作 - こ 副家  | F |
| E目 证书管理 <  | 名称:             | 修改认证策略              |          |                  |        |        |        | - 17 x |                 |             |            |   |
| ➡ 网关管理 <   |                 | Le re ca case le ca |          |                  |        |        |        |        |                 |             |            |   |
| ▶ 资源管理 く   | nt#i +          | *名称:                | test     |                  |        |        |        |        | 2 2             |             | <u>±</u> - |   |
| ≰ SSL管理 <  | □ 名称 ◎ 密码认证     | 描述:                 |          |                  |        |        |        |        |                 | <b>柴</b> 作F |            |   |
| ♥ WAPI管理 < | 🗆 test 🕥        | 开启密码认证:             | Ο        |                  |        |        |        |        | (7%848 <b>)</b> |             | 3          |   |
| ④ 用户管理 ~   | 第1到1条, 共1条记录。   | 开启云医签认证:            | Ο        |                  |        |        |        |        |                 |             |            |   |
| 用户管理       |                 | 开启钉钉认证:             |          |                  |        |        |        |        |                 |             |            |   |
| 认证策略       |                 | 开启飞书认证:             | 0        |                  |        |        |        |        |                 |             |            |   |
| 通用策略       |                 | 开启企业微信认证:           | Ο        |                  |        |        |        |        |                 |             |            |   |
| 角色管理       |                 | 开启谷歌认证:             | 0        |                  |        |        |        |        |                 |             |            |   |
| 部门管理       |                 | 开启邮箱认证:             | Ο        |                  |        |        |        |        |                 |             |            |   |
| ■ 终端管理 <   |                 | 开启短信认证:             | Ο        |                  |        |        |        |        |                 |             |            |   |
| ■ 日志管理 く   |                 |                     |          |                  |        |        | 确定     | 关闭     |                 |             |            |   |
| LML 数据统计 < |                 | _                   | _        | -                | -      | -      |        |        |                 |             |            |   |
| ▶ 备份管理 く   |                 |                     |          | Copyright 2022 © | )      |        |        |        |                 |             | 版本: 2.0.1  |   |

# 3.8.3 通用策略

描述:可以控制全局策略,打开 ip 校验,自动停用用户,自动 控制权限等 ip 校验及自动权限控制

描述:打开 ip 校验后。开启开关后,同一 IP 多次登录错误时, 该 IP 将被锁定,短时间内该 IP 下的用户禁止登录和认证。

步骤:点击左侧菜单"用户管理",展开二级菜单,点击"通用 策略"进入,点击 ip 校验开关进行相关策略的停用或开启。

描述:配置用户闲置时长:用户连续未使用时长超过设置的时长 后将被停用,天数为0或不填写则不开启校验。

步骤:点击左侧菜单"用户管理",展开二级菜单,点击"通用 策略"进入,在用户闲置时长(天)一栏输入对应时间。

描述:配置权限闲置时长:权限未被任何用户使用的时长超过设 置时长后将被回收,天数为0或不填写则不开启校验。

步骤:点击左侧菜单"用户管理",展开二级菜单,点击"通用 策略"进入,在权限闲置时长(天)一栏输入对应时间。 如下图:

| <b>#</b> 5   | 系统概况   | < | =  |            |             |              |              |        |                 |        |        |        |          |       | 管理员      |
|--------------|--------|---|----|------------|-------------|--------------|--------------|--------|-----------------|--------|--------|--------|----------|-------|----------|
| <b>(1</b> 1) |        |   | *1 | 用户管理 〇     | 通用策略 〇      | 角色管理 〇       | 部门管理 0       | 操作日志 〇 | 统一认证 🛛          | 历史告警 〇 | 系统日志 〇 | 访问日志 🛛 | 用户日志 🕻 🕨 | 页签操作。 | ₿新       |
| <b>#</b> 10  |        |   |    |            |             |              |              |        |                 |        |        |        |          |       |          |
| 1 资          |        |   |    | IP校验锁分     | 开关:         |              |              |        |                 |        |        |        |          |       |          |
| ≰ S          |        |   |    | 0          |             |              |              |        |                 |        |        |        |          |       |          |
| \$ W         | VAPI管理 |   |    | 开启开关后,同    | 一印多次登录错误时,该 | 印哈根银金,短时间内语  | UP下的用户禁止要录和U | KKE.   |                 |        |        |        |          |       |          |
| ④ 月          | 用户管理   | × |    | 用户闲置的<br>0 | 怅 (天) :     |              |              |        |                 |        |        |        |          |       |          |
| Æ            |        |   |    | 用户连续未使用    | 时长期过度置的时长后来 | 等被伸用,天数为0或不填 | 期和不开启校验      |        |                 |        |        |        |          |       |          |
| ij           | 人证策略   |   |    | 权限间置的      | ₩ (王) ·     |              |              |        |                 |        |        |        |          |       |          |
| ì            | 通用策略   |   |    | 0          |             |              |              |        |                 |        |        |        |          |       |          |
| 拜            |        |   |    | 权限主被任何用    | 户使用的时候超过设置的 | 1长后将被回收,天教为0 | 成不填写到不开自控给   |        |                 |        |        |        |          |       |          |
| 剖            |        |   |    |            |             |              |              |        |                 |        |        |        |          |       |          |
| 圖總           |        | < |    | 更新通用       | 策略          |              |              |        |                 |        |        |        |          |       |          |
| = 8          |        |   |    |            |             |              |              |        |                 |        |        |        |          |       |          |
| 山西影          |        |   |    |            |             |              |              |        |                 |        |        |        |          |       |          |
| <b>\$</b> 8  |        |   |    |            |             |              |              |        |                 |        |        |        |          |       |          |
| <b>\$</b> \$ |        |   |    |            |             |              |              |        |                 |        |        |        |          |       |          |
| 🌲 ii         |        |   |    |            |             |              |              | Cop    | yright 2022 © . |        |        |        |          | 版本    | 5: 2.0.1 |

# 3.8.4 角色管理

描述:可以对角色进行编辑、删除等,角色绑定门户以及访问策略,用于控制用户的权限,如下图:

| 安全认证网关                     | =             |                |        |          |           |        |                |        |        |        |         |     |   |                | 管理员     |
|----------------------------|---------------|----------------|--------|----------|-----------|--------|----------------|--------|--------|--------|---------|-----|---|----------------|---------|
|                            | <b>41</b> III | 道配置 0          | 应用配置 ◎ | ASUE证书 @ | 通知配置 0    | AE证书 🛛 | 认证日志 ◎         | 用户管理 🛛 | 认证策略 0 | 通用策略 0 | 角色管理 📀  |     | ₩ | 页签操作▼          | ₿副新     |
|                            | 鱼色3           | <b>夕</b> 称·    |        | 0 #      | 21 C 11 E |        |                |        |        |        |         |     |   |                |         |
|                            |               |                |        |          |           |        |                |        |        |        |         |     |   |                |         |
|                            | + 2           | \$ <b>5</b> 00 |        |          |           |        |                |        |        |        |         | Q C |   | III - <u>₹</u> | •       |
|                            |               | 角色名称           |        |          | 更新日期      | 8      |                |        |        |        | 操作      |     |   |                |         |
| ♥ WAPI管理 <                 |               | admin3         |        |          | -         |        |                |        |        |        | 7编辑 ×删除 |     |   |                |         |
| <ul> <li>用户管理 ~</li> </ul> | 第1            | 到1条,共1         | 条记录。   |          |           |        |                |        |        |        |         |     |   |                |         |
| 用户管理                       |               |                |        |          |           |        |                |        |        |        |         |     |   |                |         |
| 认证策略                       |               |                |        |          |           |        |                |        |        |        |         |     |   |                |         |
| 通用策略                       |               |                |        |          |           |        |                |        |        |        |         |     |   |                |         |
| 部门管理                       |               |                |        |          |           |        |                |        |        |        |         |     |   |                |         |
|                            |               |                |        |          |           |        |                |        |        |        |         |     |   |                |         |
| ■ 终端管理 <                   |               |                |        |          |           |        |                |        |        |        |         |     |   |                |         |
|                            |               |                |        |          |           |        |                |        |        |        |         |     |   |                |         |
|                            |               |                |        |          |           |        |                |        |        |        |         |     |   |                |         |
| ▶ 备份管理 〈                   | _             |                |        |          |           |        | Copyright 2022 | © .    |        |        |         |     |   | 版本             | : 2.0.1 |

添加角色

# 操作步骤:

1、点击左侧菜单"用户管理",展开二级菜单,点击"角色管

|          | 安全认证网关 | =  |          |        |           |        |         |                |        |        |        |        |     |   |         | 管理员      |
|----------|--------|----|----------|--------|-----------|--------|---------|----------------|--------|--------|--------|--------|-----|---|---------|----------|
| *        |        | 41 | 受道配置 0   | 应用配置 ◎ | ASUETER O | 通知配置 0 | AEIE# O | 认证日志 0         | 用户管理 0 | 认证策略 ◎ | 通用策略 0 | 角色管理 0 | 2   | ₩ | 页签操作。   | ₿新       |
| <b>#</b> |        |    | 角色名称:    |        | 添加角色      |        |         |                |        |        |        | - 17 x |     |   |         |          |
| #        |        |    |          |        |           |        |         |                |        |        |        |        |     |   |         |          |
| F        |        |    | +添加      |        |           | "角色名称: |         |                |        |        |        |        | 2 3 |   | III - 1 | -        |
| \$       |        |    | □ 角色名称   |        |           | 访问策略:  | 12      |                |        |        |        |        |     |   |         |          |
| ę        | WAPI管理 |    | 🗆 admin3 |        |           | 网络资源:  | test    |                |        |        |        |        |     |   |         |          |
| ٩        | 用户管理   | 1  | 第1到1条,共  | 1条记录。  |           | 门户资源:  | test    |                |        |        |        |        |     |   |         |          |
|          |        |    |          |        |           | 备注:    |         |                |        |        |        |        |     |   |         |          |
|          |        |    |          |        |           |        |         |                |        |        |        |        |     |   |         |          |
|          | 通用策略   |    |          |        |           |        |         |                |        |        |        |        |     |   |         |          |
|          | 角色管理   |    |          |        |           |        |         |                |        |        |        |        |     |   |         |          |
|          | 部门管理   |    |          |        |           |        |         |                |        |        |        |        |     |   |         |          |
| e        |        |    |          |        |           |        |         |                |        |        |        |        |     |   |         |          |
| =        |        |    |          |        |           |        |         |                |        |        | 10:00  | M.FT   |     |   |         |          |
| Lait     |        |    |          |        |           | _      | -       | _              | _      | _      | WEAL   |        |     |   |         |          |
| =        |        |    |          |        |           |        |         | Copyright 2022 | 0.     |        |        |        |     |   | 版本      | 5: 2.0.1 |

#### 理"进入,点击"添加",如下图:

修改角色

描述:修改角色信息包括拥有的权限,系统中已存在角色。 操作步骤:

1、点击左侧菜单"用户管理",展开二级菜单,点击"角色管理"进入,点击"修改"可以修改已有的角色信息,如下图:

| 安全认证网关         |          | =                                   |             |        |        |                |        |        |        |        |     |   |       | 管理员      |
|----------------|----------|-------------------------------------|-------------|--------|--------|----------------|--------|--------|--------|--------|-----|---|-------|----------|
| ♣ 系统概况         | <        | ◆ ● ● ● ● ● ● ● ● ● ● ● ● ● ● ● ● ● | ASUETER O   | 通知配置 0 | AE证书 O | 认证白志 0         | 用户管理 〇 | 认证策略 〇 | 通用策略 0 | 角色管理 0 |     | ₩ | 页签操作。 | C 刷新     |
| 1999 证书管理      | <        | 帝西玄政-                               | 终改命伤        |        |        |                |        |        |        |        |     |   |       |          |
| ➡ 网关管理         | <        | All Prototote                       | TRIAL PERCE |        |        |                |        |        |        | - 83 × |     |   |       |          |
| ▶ 资源管理         | <        | + 添加                                |             | "角色名称: | admin3 |                |        |        |        |        | 2 0 |   | ₩- :  | £-       |
|                | ۰.       | □ 角色名称                              |             | 访问策略:  | 12     |                |        |        |        |        |     |   |       |          |
| ♥ WAPI管理       | ¢        | admin3                              |             | 网络资源:  | test   |                |        |        |        |        |     |   |       |          |
| ④ 用户管理 、       | ~        | 第1到1条,共1条记录。                        |             | 门户应用:  | test   |                |        |        |        |        |     |   |       |          |
| 用户管理           |          |                                     |             | 备注:    |        |                |        |        |        |        |     |   |       |          |
| 认证策略           |          |                                     |             |        |        |                |        |        |        |        |     |   |       |          |
| 通用策略           | _        |                                     |             |        |        |                |        |        |        |        |     |   |       |          |
| 部门管理           |          |                                     |             |        |        |                |        |        |        |        |     |   |       |          |
| D (in water on |          |                                     |             |        |        |                |        |        |        |        |     |   |       |          |
| ■ 於峭窑堆         | <b>`</b> |                                     |             |        |        |                |        |        |        |        |     |   |       |          |
| ■ 日志管理         | <        |                                     |             |        |        |                |        |        | 确定     | 关闭     |     |   |       |          |
| Laul 数据统计      | ¢        |                                     |             |        |        |                |        |        |        |        |     |   |       |          |
| 各份管理           | <        |                                     |             |        |        | Copyright 2022 | 0.     |        |        |        |     |   | 版2    | 5: 2.0.1 |

删除角色

描述:停用系统中存在有效的角色。

操作步骤:

1、点击左侧菜单"用户管理",展开二级菜单,点击"角色管理"进入,点击"删除",确定后,即可删除角色。

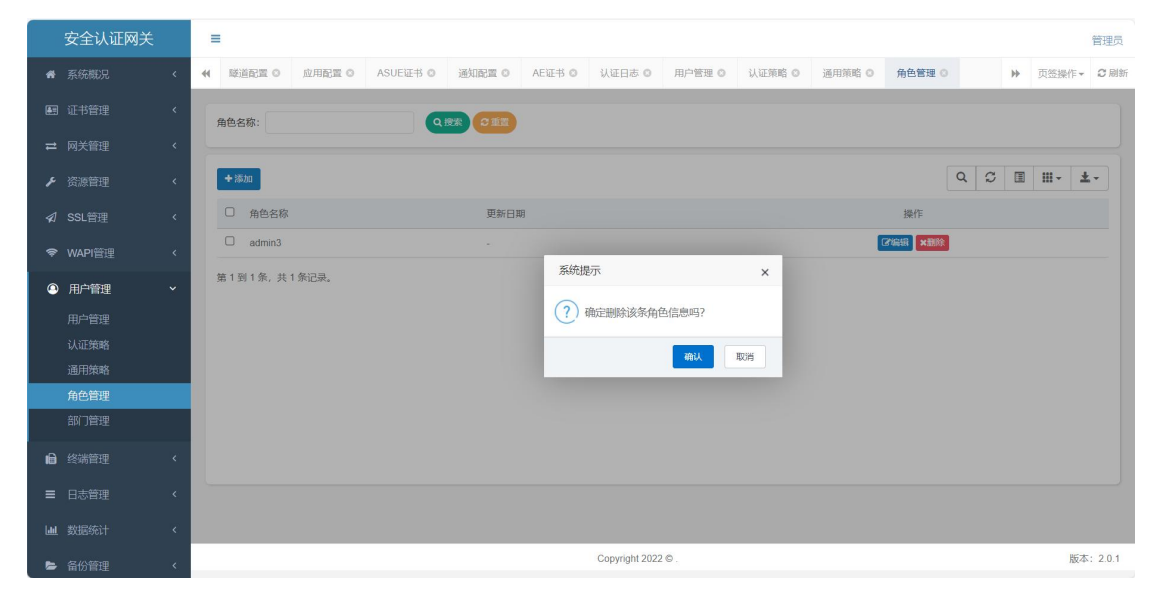

#### 3.8.5 部门管理

描述:可以对部门进行编辑、添加下级部门,查看详情等,如下图:

|          | 安全认证网关   |     | = |               |          |        |           |        |                |        |        |        |        |   |       | 管理员     |
|----------|----------|-----|---|---------------|----------|--------|-----------|--------|----------------|--------|--------|--------|--------|---|-------|---------|
| *        |          | <   |   | 应用配置 ◎        | ASUE证书 © | 通知配置 0 | AE证书 O    | 认证日志 ◎ | 用户管理 ◎         | 认证策略 ◎ | 通用策略 🔘 | 角色管理 🔘 | 部门管理 💿 | ₩ | 页签操作▼ | 2 刷新    |
| <b>A</b> |          | <   |   | an sin da Sha |          |        | inde Pre- |        |                |        |        |        |        |   |       |         |
| #        |          | <   | - | 的 1-2-66 :    |          | 制      | Ka: mm    |        |                |        |        |        |        |   |       |         |
| ء        |          | < c |   | +新増 ≓展        | 开/折叠     |        |           |        |                |        |        |        |        |   | C II  | -       |
| 4        | SSI 管理   | ,   |   | 部门名称          |          | 排序     |           |        | 状态             |        | 创建时间   |        | 操作     |   |       |         |
|          | WADIECTE | ,   |   | O VPN         |          | 0      |           |        | Œ\$            |        |        |        | ¢ ~    |   |       |         |
|          | WAFIE    | Ì   |   |               |          |        |           |        |                |        |        |        |        |   |       |         |
| •        | 用户管理     | Ť   |   |               |          |        |           |        |                |        |        |        |        |   |       |         |
|          | 用户管理     |     |   |               |          |        |           |        |                |        |        |        |        |   |       |         |
|          | 认业策略     |     |   |               |          |        |           |        |                |        |        |        |        |   |       |         |
|          |          |     |   |               |          |        |           |        |                |        |        |        |        |   |       |         |
|          | 部门管理     |     |   |               |          |        |           |        |                |        |        |        |        |   |       |         |
| æ        | 终端管理     | ,   |   |               |          |        |           |        |                |        |        |        |        |   |       |         |
| 10       |          |     |   |               |          |        |           |        |                |        |        |        |        |   |       |         |
| ≡        | 日志管理     | <   |   |               |          |        |           |        |                |        |        |        |        |   |       |         |
| Litt     |          | <   |   |               |          |        |           |        |                |        |        |        |        |   |       |         |
|          |          | <   |   |               |          |        |           |        | Copyright 2022 | ٥.     |        |        |        |   | 版本    | : 2.0.1 |

#### 查看部门详细信息

描述: 查看部门信息。

步骤:点击左侧菜单"用户管理",展开二级菜单,点击"部门 管理"进入,点击操作,打开下拉菜单,点击"详情"则可以查看一 个部门的详细信息。

| 安全认证网关    | =      |          |         |         |        |                |        |        |        |        |   |      | 管理员      |
|-----------|--------|----------|---------|---------|--------|----------------|--------|--------|--------|--------|---|------|----------|
| ♣ 系统概况    |        | ASUE证书 O | 通知配置 0  | AEiŒ书 ◎ | 认证日志 〇 | 用户管理 0         | 认证策略 0 | 通用策略 0 | 角色管理 0 | 部门管理 0 | н | 页签操作 | - 2刷新    |
| ■ 证书管理    | 部门名称:  |          | 部门详细    |         |        |                |        |        |        | - 21 × |   |      |          |
| ≓ 网关管理    |        | _        |         |         |        |                |        |        |        |        |   |      |          |
| ▶ 资源管理    | +新增 =1 | 累开/时量    | 部门ID:   | 100     |        |                |        |        |        |        |   | C    |          |
| ⋪ SSL管理   | 部门名称   | t.       | 部门名称:   | VPN     |        |                |        |        |        |        |   |      |          |
| ♥ WAPI管理  | VPN    |          | 父部门ID:  | 0       |        |                |        |        |        |        | • |      |          |
| ④ 用户管理    |        |          | 父部门名称:  |         |        |                |        |        |        |        |   |      |          |
| 用户管理      |        |          | 部门负责人:  |         |        |                |        |        |        |        |   |      |          |
| 认证策略      |        |          | 联系电话:   |         |        |                |        |        |        |        |   |      |          |
| 角色管理      |        |          | 邮箱:     |         |        |                |        |        |        |        |   |      |          |
| 部门管理      |        |          | 部门状态:   | 正常      |        |                |        |        |        |        |   |      |          |
| ● 终端管理    |        |          | 部门访问策略: |         |        |                |        |        |        |        |   |      |          |
| ■ 日志管理    |        |          |         |         |        |                |        |        |        | 利米     |   |      |          |
| Laul 数据统计 |        |          |         | -       |        |                |        |        |        |        |   |      |          |
| ▶ 备份管理    |        |          |         |         |        | Copyright 2022 | 0.     |        |        |        |   | 版    | 本: 2.0.1 |

添加部门

操作步骤:

1、点击左侧菜单"用户管理",展开二级菜单,点击"部门管理"进入,点击"添加",如下图:

60

|            | 安全认证网关       |   | = | i i    |          |             |         |        |                |        |        |        |        |   |       | 管理员     |
|------------|--------------|---|---|--------|----------|-------------|---------|--------|----------------|--------|--------|--------|--------|---|-------|---------|
| *          | 系统概况         | ٢ |   | 应用配置 0 | ASUE证书 〇 | 通知配置 〇      | AE证书 O  | 认证日志 ◎ | 用户管理 🛛         | 认证策略 ◎ | 通用策略 🛛 | 角色管理 🛛 | 部门管理 🔉 | ₩ | 页签操作▼ | ₿副新     |
| <b>Æ</b> 3 |              |   |   | 部门名称:  |          | 添加部门        |         |        |                |        |        |        | - 17 v |   |       |         |
| #          |              |   |   |        |          | 10920HQD1 J |         |        |                |        |        |        | - 63 × |   |       |         |
| F          |              |   |   | +新増 ≓展 | 开/折叠     |             | 上級部门:   | VPN    |                |        |        | Q      |        |   | CI    | -       |
| \$         |              |   |   | 部门名称   |          |             | *部门名称:  |        |                |        |        |        |        |   |       |         |
| (î,        | WAPI管理       |   |   | VPN    |          |             | *显示排序:  |        |                |        |        |        |        |   |       |         |
| ٩          | 用户管理         |   |   |        |          |             | 负责人:    |        |                |        |        |        |        |   |       |         |
|            |              |   |   |        |          |             | 联系电话:   |        |                |        |        |        |        |   |       |         |
|            |              |   |   |        |          |             | 邮箱:     |        |                |        |        |        |        |   |       |         |
|            | 通用束略<br>角色管理 |   |   |        |          |             | 认证策略:   | 请选择    |                |        |        | ¥      |        |   |       |         |
|            | 部门管理         |   |   |        |          |             | 部门状态:   | • 正常 ( | 停用             |        |        |        |        |   |       |         |
| ıB         |              |   |   |        |          |             | 钉钉部门id: |        |                |        |        |        |        |   |       |         |
| =          |              |   |   |        |          |             |         |        |                |        |        | 确定     | 关闭     |   |       |         |
| Latel      |              |   |   |        |          |             | _       | _      | _              | _      | _      |        |        |   |       |         |
| -          |              |   |   |        |          |             |         |        | Copyright 2022 | ٥.     |        |        |        |   | 版本    | : 2.0.1 |

修改部门

描述:修改部门信息。

操作步骤:

1、点击左侧菜单"用户管理",展开二级菜单,点击"部门管理"进入,点击操作,打开下拉菜单,点击"编辑",如下图:

| 安全认证网关           | =                                    |                                                   | 管理员                                       |
|------------------|--------------------------------------|---------------------------------------------------|-------------------------------------------|
|                  | ★ 应用配置 ◎ ASUE证书 ◎ 通知配置 ◎ AE证书 ◎ 认证日志 | <ul> <li>○ 用户管理 ○ 认证策略 ○ 通用策略 ○ 角色管理 ○</li> </ul> | 部门管理 O 》 页签操作 - C 刷新                      |
|                  | 部门名称: 部门状态:所有                        |                                                   |                                           |
|                  |                                      |                                                   |                                           |
|                  | +新增 ≓ 展升/折叠                          |                                                   | ℃ Ⅲ-                                      |
|                  | 部门名称 排序                              | 状态 创建时间                                           | 操作                                        |
| ♥ WAPI管理 <       | VPN     0                            | <b>B</b>                                          | 0 v                                       |
| ④ 用户管理 ~         |                                      |                                                   | <ul> <li>water</li> <li>参加下级部门</li> </ul> |
| 用户管理             |                                      |                                                   | Q 部门详情                                    |
| 认证策略             |                                      |                                                   | Q 同步钉钉用户                                  |
| 通用策略             |                                      |                                                   | Q 同步企业微信用户                                |
| 角色管理             |                                      |                                                   |                                           |
| 部门管理             |                                      |                                                   |                                           |
| ·<br>● 终端管理    < |                                      |                                                   |                                           |
|                  |                                      |                                                   |                                           |
|                  |                                      |                                                   |                                           |
| ▶ 备份管理 〈         |                                      | Copyright 2022 © .                                | 版本: 2.0.1                                 |

|     | 安全认证网关 |   | =  | I                 |           |             |         |                          |                |        |        |        |        |   |       | 管理员      |
|-----|--------|---|----|-------------------|-----------|-------------|---------|--------------------------|----------------|--------|--------|--------|--------|---|-------|----------|
| *   |        | < | 44 | 应用配置 〇            | ASUE证书 O  | 通知配置 0      | AE证书 〇  | 认证日志 〇                   | 用户管理 0         | 认证策略 0 | 通用策略 0 | 角色管理 0 | 部门管理 0 | H | 页签操作。 | € 刷新     |
| æ   |        |   |    | 駅<br>门<br>を<br>致・ |           | 48-26'ER(") |         |                          |                |        |        |        |        |   |       |          |
| #   |        |   |    | mai 3.09.6514     |           | INVARIA 1   |         |                          |                |        |        |        | - 83 × |   |       |          |
| ¥   |        |   |    | +新增 二层            | ETT/III A |             | 上级部门:   | 无                        |                |        |        | Q      |        |   | C     |          |
| \$  |        |   |    | 部门名称              | 2         |             | *部门名称:  | VPN                      |                |        |        |        |        |   |       |          |
| (îŗ | WAPI管理 |   |    | VPN               |           |             | *显示排序:  | 0                        |                |        |        |        |        | • |       |          |
|     | 用户管理   | ~ |    |                   |           |             | 负责人:    |                          |                |        |        |        |        |   |       |          |
|     |        |   |    |                   |           |             | 联系电话:   |                          |                |        |        |        |        |   |       |          |
|     |        |   |    |                   |           |             | 邮箱:     |                          |                |        |        |        |        |   |       |          |
|     |        |   |    |                   |           |             | 认证策略:   | 请选择                      |                |        |        | ~      |        |   |       |          |
|     | 部门管理   |   |    |                   |           |             | 部门状态:   | <ul> <li>正常 (</li> </ul> | 停用             |        |        |        |        |   |       |          |
| ıÐ  |        | < |    |                   |           |             | 钉钉部门id: |                          |                |        |        |        |        |   |       |          |
| =   |        |   |    |                   |           |             |         |                          |                |        |        | 10.00  | 关闭     |   |       |          |
| Lat |        |   |    |                   |           | -           | -       | -                        | -              | -      | -      | YEAR   | 2010   |   |       |          |
|     |        | ¢ |    |                   |           |             |         |                          | Copyright 2022 | 0.     |        |        |        |   | 版2    | 5: 2.0.1 |

添加下级部门

描述:添加部门的下级部门。

操作步骤:

1、点击左侧菜单"用户管理",展开二级菜单,点击"部门管理"进入,点击操作,打开下拉菜单,点击"添加下级部门",即可添加下机部门,如下图。

| 3          | 安全认证网关 |   | = | I.      |          |        |        |        |                |        |        |        |       |      |            |       | 管理员       |
|------------|--------|---|---|---------|----------|--------|--------|--------|----------------|--------|--------|--------|-------|------|------------|-------|-----------|
| *          |        | ٢ |   | 应用配置 0  | ASUE证书 〇 | 通知配置 〇 | AE证书 O | 认证日志 ◎ | 用户管理 🔘         | 认证策略 ◎ | 通用策略 🛛 | 角色管理 🛛 | 部门管理( |      | ₩          | 页签操作。 | ℃刷新       |
| æ i        |        | ٢ |   | 部门名称:   |          | 部门     | 状态: 所有 |        | ✓ Q #          | * C 11 |        |        |       |      |            |       |           |
| ≓ 1        |        | < |   |         |          |        |        |        |                |        |        |        |       |      |            |       |           |
| <b>F</b> 3 |        | < | 1 | +新増 ≓ 展 | 开街餐      |        |        |        |                |        |        |        |       |      |            | C     | ≣         |
| <b>A</b> 5 |        | ¢ |   | 部门名称    |          | 排序     |        |        | 状态             |        | 创建时间   |        | 1     | 桑作   |            |       |           |
| \$ I       | WAPI管理 | ۲ |   | VPN     |          | 0      |        |        | <b>113</b>     |        |        |        |       | ••   |            |       |           |
| ۹.         | 用户管理   | ~ |   |         |          |        |        |        |                |        |        |        |       | + 添加 | 。<br>□下级部门 |       |           |
| )          |        |   |   |         |          |        |        |        |                |        |        |        |       | Q 部( | 〕详情        |       |           |
| i          |        |   |   |         |          |        |        |        |                |        |        |        |       | Q同的  | 时钉用户       |       |           |
| j          |        |   |   |         |          |        |        |        |                |        |        |        |       | Q同约  | 步企业微信      | 用户    |           |
| ţ          | 角色管理   |   |   |         |          |        |        |        |                |        |        |        |       |      |            |       |           |
| 1          | 部门管理   |   |   |         |          |        |        |        |                |        |        |        |       |      |            |       |           |
| i B        |        | ٢ |   |         |          |        |        |        |                |        |        |        |       |      |            |       |           |
| = 1        |        | < |   |         |          |        |        |        |                |        |        |        |       |      |            |       |           |
| Liu 3      |        | < |   |         |          |        |        |        |                |        |        |        |       |      |            |       |           |
|            | 备份管理   | < |   |         |          |        |        |        | Copyright 2022 | 0.     |        |        |       |      |            | 版     | \$: 2.0.1 |

|            | 安全认证网关       | = |        |           |             |         |                        |                |        |        |        |        |   |   |       | 管理员     |
|------------|--------------|---|--------|-----------|-------------|---------|------------------------|----------------|--------|--------|--------|--------|---|---|-------|---------|
| **         |              | * | 应用配置 ◎ | ASUEIER O | 通知配置 0      | AE证书 ◎  | 认证日志 ◎                 | 用户管理 O         | 认证策略 ◎ | 通用策略 〇 | 角色管理 🛛 | 部门管理 🛛 |   | ₩ | 页签操作▼ | 2刷新     |
| <b>A</b> T |              | 1 | 8门名称:  |           | 添加部门        |         |                        |                |        |        |        | - 01 x |   |   |       |         |
| #          |              |   |        | _         | 1000 Hold J |         |                        |                |        |        |        | 、      |   |   |       |         |
| F          |              |   | +新増 ≓展 | 开/折叠      |             | 上级部门:   | VPN                    |                |        |        | Q      |        |   |   | C     | •       |
| \$         |              |   | 部门名称   |           |             | *部门名称:  |                        |                |        |        |        |        |   |   |       |         |
| (î:        | WAPI管理       |   | VPN    |           |             | *显示排序:  |                        |                |        |        |        |        | • |   |       |         |
| ٩          | 用户管理         |   |        |           |             | 负责人:    |                        |                |        |        |        |        |   |   |       |         |
|            |              |   |        |           |             | 联系电话:   |                        |                |        |        |        |        |   |   |       |         |
|            |              |   |        |           |             | 邮箱:     |                        |                |        |        |        |        |   |   |       |         |
|            | 通用束略<br>角色管理 |   |        |           |             | 认证策略:   | 请选择                    |                |        |        | ¥      |        |   |   |       |         |
|            | 部门管理         |   |        |           |             | 部门状态:   | <ul> <li>正常</li> </ul> | 停用             |        |        |        |        |   |   |       |         |
| B          |              |   |        |           |             | 钉钉部门id: |                        |                |        |        |        |        |   |   |       |         |
| =          |              |   |        |           |             |         |                        |                |        |        | 建立     | 关闭     |   |   |       |         |
| لما        |              |   |        |           |             |         |                        |                |        |        |        |        |   |   |       |         |
|            |              |   |        |           |             |         |                        | Copyright 2022 | ©.     |        |        |        |   |   | 版本    | : 2.0.1 |

同步钉钉用户

描述:同步部门用户信息。

操作步骤:

1、点击左侧菜单"用户管理",展开二级菜单,点击"部门管理"进入,点击操作,打开下拉菜单,点击"同步钉钉用户",如下图:

|          | 安全认证网关                                                       |             | = |           |          |        |         |        |                |        |        |        |        |                                                                                             |               | 統調局      |
|----------|--------------------------------------------------------------|-------------|---|-----------|----------|--------|---------|--------|----------------|--------|--------|--------|--------|---------------------------------------------------------------------------------------------|---------------|----------|
|          | <b>V</b> ±M@MA                                               |             | _ |           |          |        |         |        |                |        |        |        |        |                                                                                             |               | 自理风      |
| *        |                                                              | <           |   | 应用配置 ◎    | ASUE证书 © | 通知配置 〇 | AE证书 ©  | 认证日志 ◎ | 用户管理 ◎         | 认证策略 ◎ | 通用策略 🛛 | 角色管理 🛛 | 部门管理 📀 | H                                                                                           | 页签操作▼         | 2 刷新     |
| <b>A</b> |                                                              | <           | ŝ | 们名称:      |          | 部      | つ状态: 所有 |        | ✓ Q搜           | * C 11 |        |        |        |                                                                                             |               |          |
| ≓        |                                                              | <           |   |           |          |        |         |        |                |        |        |        |        |                                                                                             |               |          |
| F        |                                                              | <           |   | +新増 2 ≓ 展 | 开街員      |        |         |        |                |        |        |        |        |                                                                                             | CI            | •        |
| 41       |                                                              | <           |   | 部门名称      |          | 排丹     | 5       |        | 状态             |        | 创建时间   |        | 操      | ſF                                                                                          |               |          |
| ¢        | WAPI管理                                                       | <           |   | VPN       |          | 0      |         |        | <b>E</b> ®     |        |        |        | c      | iv.                                                                                         |               |          |
|          | 用户管理<br>用户管理<br>认证策略<br>通用策略<br>角色管理<br>部 <b>门管理</b><br>日志管理 | *<br>*<br>< |   |           |          |        |         |        |                |        |        |        |        | <ul> <li>2 編編</li> <li>* 添加下级部</li> <li>Q 部门详備</li> <li>Q 同步钉打用</li> <li>Q 同步企业微</li> </ul> | 〕<br>产<br>他用户 |          |
| lad      |                                                              | <           |   |           |          |        |         |        |                |        |        |        |        |                                                                                             |               |          |
|          | 备份管理                                                         | <           |   |           |          |        |         |        | Copyright 2022 | ٥.     |        |        |        |                                                                                             | 版才            | 5: 2.0.1 |

|            | 安全认证网关 |   | =        |          |        |        |        |                |        |        |        |        |   |      | 管理员      |
|------------|--------|---|----------|----------|--------|--------|--------|----------------|--------|--------|--------|--------|---|------|----------|
| *          |        | < | ▲ 应用配置 ◎ | ASUE证书 @ | 通知配置 🛛 | AE证书 O | 认证日志 ◎ | 用户管理 🔘         | 认证策略 ◎ | 通用策略 🛛 | 角色管理 🛛 | 部门管理 🛛 | H | 页签操作 | - 2刷新    |
| <b>A</b> T |        |   | 部门名称:    |          | 1000   | また・所有  |        | v Q 10         |        |        |        |        |   |      |          |
| 11         |        |   |          |          | Her J. |        |        |                |        |        |        |        |   |      |          |
| F          |        |   | +新增 = 8  | 民开心行癫    |        |        |        |                |        |        |        |        |   | C    | · .      |
| \$         |        |   | 部门名称     |          | 排序     |        |        | 状态             |        | 创建时间   |        | 操作     |   |      |          |
| ¢          | WAPI管理 |   | VPN      |          | 0      |        |        | E:             | _      |        |        | 0      | , |      |          |
| ٩          | 用户管理   | ~ |          |          |        |        | 系统拔    | 眎              |        | ×      |        |        |   |      |          |
|            |        |   |          |          |        |        | ?      | 确认同步钉钉用户       | 当吗?    |        |        |        |   |      |          |
|            |        |   |          |          |        |        |        |                | 确认     | 取消     |        |        |   |      |          |
|            | 通用策略   |   |          |          |        |        |        |                |        | -      |        |        |   |      |          |
|            | 部门管理   |   |          |          |        |        |        |                |        |        |        |        |   |      |          |
| ıÐ         | 终端管理   | ĸ |          |          |        |        |        |                |        |        |        |        |   |      |          |
| =          |        |   |          |          |        |        |        |                |        |        |        |        |   |      |          |
| Latel      |        |   |          |          |        |        |        |                |        |        |        |        |   |      |          |
|            |        | < |          |          |        |        |        | Copyright 2022 | ©.     |        |        |        |   | 版    | 本: 2.0.1 |

同步企业微信用户

描述:同步部门用户信息。

操作步骤:

2、点击左侧菜单"用户管理",展开二级菜单,点击"部门管理" 进入,点击操作,打开下拉菜单,点击"同步企业微信用户",如下 图:

|     | 安全认证网关 |   | =  |        |          |       |         |        |                |        |        |        |       |                                           |      | 管理员      |
|-----|--------|---|----|--------|----------|-------|---------|--------|----------------|--------|--------|--------|-------|-------------------------------------------|------|----------|
| ÷   |        |   | *1 | 应用配置 ◎ | ASUE # O | 通知配置( | AE证书 O  | 认证日志 ◎ | 用户管理 🛛         | 认证策略 ◎ | 通用策略 🛛 | 角色管理 🛛 | 部门管理( |                                           | 页签操作 | - ℃刷新    |
| (#T |        |   |    | 部门名称:  |          | â     | 们状态: 所有 |        | ✓ Q #          | x C112 |        |        |       |                                           |      |          |
| 1   |        |   |    |        |          |       |         |        |                |        |        |        |       |                                           |      |          |
| ۶   |        |   |    | +新端 ≓展 | 肝/折叠     |       |         |        |                |        |        |        |       |                                           | C    | -        |
| 1   |        |   |    | 部门名称   |          | 相     | 序       |        | 状态             |        | 创建时间   |        |       | 操作                                        |      |          |
| ¢   | WAPI管理 |   |    | VPN    |          | 0     |         |        | Œ\$            |        |        |        |       | \$v                                       |      |          |
| ٩   | ) 用户管理 |   |    |        |          |       |         |        |                |        |        |        |       | <ul> <li>3 编辑</li> <li>+ 添加下级音</li> </ul> | 10   |          |
|     |        |   |    |        |          |       |         |        |                |        |        |        |       | Q 部门详情                                    |      |          |
|     |        |   |    |        |          |       |         |        |                |        |        |        |       | Q 同步钉钉F                                   | 沪    |          |
|     | 通用策略   |   |    |        |          |       |         |        |                |        |        |        |       | Q 同步企业(                                   | 始信用户 |          |
|     | 角色管理   |   |    |        |          |       |         |        |                |        |        |        |       |                                           |      |          |
| -   | 部」管理   | _ |    |        |          |       |         |        |                |        |        |        |       |                                           |      |          |
| ıB  |        |   |    |        |          |       |         |        |                |        |        |        |       |                                           |      |          |
| =   |        |   |    |        |          |       |         |        |                |        |        |        |       |                                           |      |          |
| Lau |        |   |    |        |          |       |         |        |                |        |        |        |       |                                           |      |          |
| -   |        |   |    |        |          |       |         |        | Copyright 2022 | ٥.     |        |        |       |                                           | 版    | 本: 2.0.1 |

|            | 安全认证网关 |   | = |        |          |        |        |        |                |        |        |        |        |   |       | 管理员     |
|------------|--------|---|---|--------|----------|--------|--------|--------|----------------|--------|--------|--------|--------|---|-------|---------|
| ñ          |        |   | * | 应用配置 🛛 | ASUE证书 @ | 通知配置 0 | AE证书 O | 认证日志 ◎ | 用户管理 0         | 认证策略 ◎ | 通用策略 🛛 | 角色管理 🛛 | 部门管理 💿 | ₩ | 页签操作▼ | ₿副新     |
| <b>#</b> = |        |   |   | 8门名称:  |          | 部门     | 状态: 所有 |        | ✓ Q ½          |        |        |        |        |   |       |         |
| #          |        |   |   |        |          |        |        |        |                |        |        |        |        |   |       |         |
| ۶          |        |   |   | +新増 ≓展 | 开//折叠    |        |        |        |                |        |        |        |        |   | CI    | •       |
| \$         |        |   |   | 部门名称   |          | 排序     |        |        | 状态             |        | 创建时间   |        | 操作     |   |       |         |
| (ŀ         | WAPI管理 |   |   | VPN    |          | 0      |        |        | E:             |        | -      |        | ¢~     |   |       |         |
| ۹          | 用户管理   |   |   |        |          |        |        | 系统提    | 示              |        | ×      |        |        |   |       |         |
|            |        |   |   |        |          |        |        | ?      | 确认同步企业微信       | 言用户吗?  |        |        |        |   |       |         |
|            |        |   |   |        |          |        |        |        |                | 确认     | 取消     |        |        |   |       |         |
|            | 通用策略   |   |   |        |          |        |        |        |                |        | -      |        |        |   |       |         |
|            | 部门管理   |   |   |        |          |        |        |        |                |        |        |        |        |   |       |         |
| iê         | 终端管理   | < |   |        |          |        |        |        |                |        |        |        |        |   |       |         |
| =          |        |   |   |        |          |        |        |        |                |        |        |        |        |   |       |         |
| 1.41       |        |   |   |        |          |        |        |        |                |        |        |        |        |   |       |         |
|            |        |   |   |        |          |        |        |        | Copyright 2022 | ©.     |        |        |        |   | 版本    | : 2.0.1 |
| -          |        |   |   |        |          |        |        |        | .,             |        |        |        |        |   | 100.0 |         |

3.9 终端管理

# 3.9.1 终端组织

描述: 查看终端组织信息。

步骤:点击左侧菜单"终端管理",展开二级菜单,点击"终端 组织"进入。如下图:

|            | 安全认证网关 |   | = |        |        |        |          |        |              |                  |        |        |        |     |   |       | 管理员      |
|------------|--------|---|---|--------|--------|--------|----------|--------|--------------|------------------|--------|--------|--------|-----|---|-------|----------|
| *          |        | < | - | 通知配置 0 | AE证书 ◎ | 认证日志 🛛 | 用户管理 0   | 认证策略 〇 | 通用策略 🛛       | 角色管理 🛛           | 部门管理 0 | 终端组织 💿 | 终端管理 0 |     | ₩ | 页签操作▼ | ₿罰       |
| <b>#</b> # |        | ٢ | 4 | 目织名称:  |        |        | 组织状态: 所有 |        | ~ (          | 18% <b>C</b> 113 |        |        |        |     |   |       |          |
| #          |        | < |   |        |        |        |          |        |              |                  |        |        |        |     |   |       |          |
|            |        | < |   | +新増 ≓層 | 8开/折叠  |        |          |        |              |                  |        |        |        |     |   | CI    | •        |
| 1          |        | < |   | 组织名称   |        | Ĵ      | 非序       |        | 状态           |                  | 创建时间   | Ð      |        | 操作  |   |       |          |
| (îŗ        | WAPI管理 | < |   | O vpn  |        | (      |          |        | (ES)         |                  |        |        |        | 0 V |   |       |          |
| ٩          |        | < |   |        |        |        |          |        |              |                  |        |        |        |     |   |       |          |
| B          | 终端管理   | ~ |   |        |        |        |          |        |              |                  |        |        |        |     |   |       |          |
|            | 终端组织   |   |   |        |        |        |          |        |              |                  |        |        |        |     |   |       |          |
|            |        |   |   |        |        |        |          |        |              |                  |        |        |        |     |   |       |          |
|            |        |   |   |        |        |        |          |        |              |                  |        |        |        |     |   |       |          |
|            |        | < |   |        |        |        |          |        |              |                  |        |        |        |     |   |       |          |
|            |        | < |   |        |        |        |          |        |              |                  |        |        |        |     |   |       |          |
| -          |        | < |   |        |        |        |          |        |              |                  |        |        |        |     |   |       |          |
| ۰          |        | < |   |        |        |        |          |        | Copyright 20 | 22 © .           |        |        |        |     |   | 版7    | 5: 2.0.1 |
|            |        |   |   |        |        |        |          |        |              |                  |        |        |        |     |   |       |          |

#### 查看终端组织详细信息

描述: 查看终端组织信息。

步骤:点击左侧菜单"终端管理",展开二级菜单,点击"终端 组织"进入,点击操作,打开下拉菜单,点击"详情"则可以查看一 个部门的详细信息。如下图:

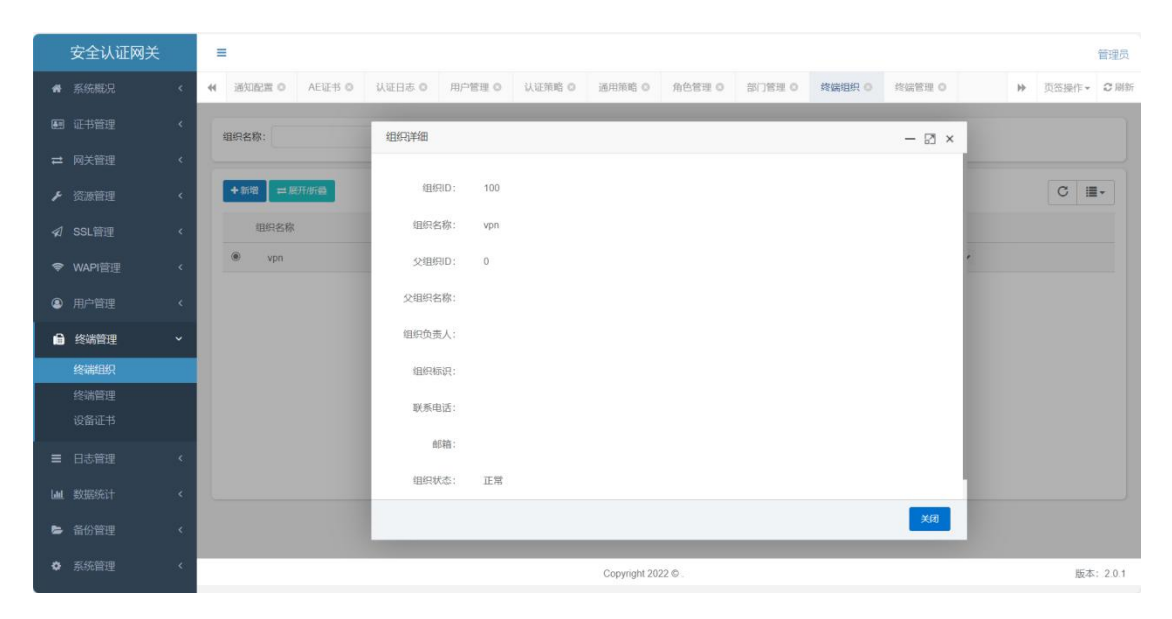

添加下级终端组织

描述: 添加终端组织的下级终端组织

操作步骤:

1、点击左侧菜单"用户管理",展开二级菜单,点击"部门管理"进入,点击操作,打开下拉菜单,点击"添加下级组织",即可添加下机组织,如下图:

|      | 安全认证网关 | =  |         |        |        |        |        |              |        |        |        |        |   |      | 管理员      |
|------|--------|----|---------|--------|--------|--------|--------|--------------|--------|--------|--------|--------|---|------|----------|
| *    |        | 41 | 通知配置 0  | AE证书 © | 认证日志 0 | 用户管理 ◎ | 认证策略 0 | 通用策略 0       | 角色管理 0 | 部门管理 0 | 终端组织 〇 | 终端管理 0 |   | 页签操作 | - 2 刷新   |
| æ    |        |    | 8织名称:   |        | 法加得纪   |        |        |              |        |        |        | - 01 x |   |      |          |
| =    |        |    |         |        |        |        |        |              |        |        |        |        | - |      |          |
| F    |        |    | +新增 = 8 | 开/研發   |        | 上级组织:  | vpn    |              |        |        | Q      |        |   | C    | <b>.</b> |
| A    |        |    | 组织名称    |        |        | *组织名称: |        |              |        |        |        |        |   |      |          |
| ¢    | WAPI管理 |    | vpn     |        |        | '显示排序: |        |              |        |        |        |        | • |      |          |
| ۲    |        |    |         |        |        | 组织标识:  |        |              |        |        |        |        |   |      |          |
| 6    | 终端管理   |    |         |        |        |        | 若不填写则  | 由系统自动生成8     | 位组织表示  |        |        |        |   |      |          |
|      | 终端组织   |    |         |        |        | 负责人:   |        |              |        |        |        |        |   |      |          |
|      |        |    |         |        |        | 联系电话:  |        |              |        |        |        |        |   |      |          |
|      |        |    |         |        |        | 邮箱:    |        |              |        |        |        |        |   |      |          |
| =    |        |    |         |        |        | 组织状态:  | • 正常   | () 停用        |        |        |        |        |   |      |          |
| Last |        |    |         |        | _      |        |        |              |        |        |        |        | - |      |          |
| 5    |        |    |         |        |        |        |        |              |        |        | មាត    | 关闭     |   |      |          |
| ۰    |        |    |         |        |        |        |        | Copyright 20 | 22 © . |        |        |        |   | 15   | 本: 2.0.1 |

修改组织

描述: 修改组织信息。

操作步骤:

1、点击左侧菜单"用户管理",展开二级菜单,点击"终端组织"进入,点击操作,打开下拉菜单,点击"编辑",如下图:

| 安全认证网关          | =                                                                                                    | 管理员       |
|-----------------|----------------------------------------------------------------------------------------------------|-----------|
| 骨系统概况 <         | 44         通知配置の         AE磁书の         以征日志の         用户管理の         以征策略の         通用策略の         角色管理の         部门管理の         技績提択の         终端管理の         +         页 | 笠操作→ 2 刷新 |
| ■ 证书管理 〈        | 編編名称: 修改组织 — □ X                                                                                                    |           |
| ➡ 网关管理 〈        |                                                                                                    |           |
| ▶ 资源管理 く        | ◆前梁 二展开所备 上级组织: 无 Q                                                                                                    | C III+    |
| ≰ SSL管理 <       | 组织名称 "组织名称: vpn                                                                                                    |           |
| ♥ WAPI管理 <      | ● vpn "显示排序: 0                                                                                                    |           |
| ④ 用户管理 <        | 值码标识:                                                                                                    |           |
| 局 终端管理 →        | 负责人:                                                                                                    |           |
| 终端组织            | 联系电话:                                                                                                    |           |
| 终端管理<br>设备证书    | #F#E:                                                                                                    |           |
|                 | 唱积状态: 💿 正常 🔵 停用                                                                                                    |           |
|                 |                                                                                                    |           |
| UMR SX1057017 < | 11000000000000000000000000000000000000                                                                                                    |           |
| ▶ 备份管理 <        |                                                                                                    |           |
| ✿ 系统管理 <        | Copyright 2022 © .                                                                                                    | 版本: 2.0.1 |

### 3.9.2 终端管理

|   | 安全认证网关 |   | =                  |                |       |    |                  |                     |                     |                     | 管理员       |
|---|--------|---|--------------------|----------------|-------|----|------------------|---------------------|---------------------|---------------------|-----------|
|   |        | < | ◀ 系统监控 终端管理 ○      | 设备证书 ◎         |       |    |                  |                     |                     | ▶ 页                 | 签操作→ C刷新  |
| 盦 |        | ĸ | 设备标识:              | 用户名称           |       |    | 状态:              | 所有                  | ▼ Q搜索 📴             |                     |           |
|   |        | * |                    |                |       |    |                  |                     |                     |                     |           |
|   |        | < |                    |                |       |    |                  |                     |                     | Q 🖸 🔳 I             | H• ±•     |
|   |        | < | □ 设备标识             |                | 用户名称  | 状态 | 操作系统类型           | 最后一次登录时间            | 绑定时间                | 添加时间                | 操作        |
|   |        | < | v7QYUPMIDttpNzjqwW | ShwJb%2B45o%3A | test2 | 0  | 4                | 2023-06-15 09:33:22 | 2023-06-15 09:33:25 | 2023-06-15 09:33:27 | ×删除       |
| 6 | 终端管理   | ~ | v7QYUPMIDtlpNzjqwW | ShwJb%2B45o%3F | test1 | •  | 3                | 2023-06-15 09:33:22 | 2023-06-15 09:33:25 | 2023-06-15 09:33:27 | 米副係金      |
|   | 终端管理   |   | v7QYUPMIDtlpNzjqwW | ShwJb%2B45o%3D | test  | 0  | 2                | 2023-06-15 09:33:22 | 2023-06-15 09:33:25 | 2023-06-15 09:33:27 | ×max      |
|   |        |   | 第1到3条,共3条记录。       |                |       |    |                  |                     |                     |                     |           |
|   |        | < |                    |                |       |    |                  |                     |                     |                     |           |
|   |        | × |                    |                |       |    |                  |                     |                     |                     |           |
|   |        | < |                    |                |       |    |                  |                     |                     |                     |           |
|   |        |   |                    |                |       |    |                  |                     |                     |                     |           |
|   |        |   |                    |                |       |    |                  |                     |                     |                     |           |
|   |        |   |                    |                |       |    |                  |                     |                     |                     |           |
|   |        |   |                    |                |       |    |                  |                     |                     |                     |           |
|   |        |   |                    |                |       |    |                  |                     |                     |                     |           |
|   |        |   |                    |                |       |    | Copyright 2022 @ |                     |                     |                     | 版本: 1.1.0 |

#### 终端停用/开启

描述:对终端的停用。用户停用后,无法继续使用。 步骤:点击左侧菜单"终端管理",展开二级菜单,点击"终端管理" 进入,点击"停用"进行用户停用。

| #    |         | =             |    |             |        |        |            |            |           |       |      |           |        |         |     |          |   |         | 管理员        |
|------|---------|---------------|----|-------------|--------|--------|------------|------------|-----------|-------|------|-----------|--------|---------|-----|----------|---|---------|------------|
| Æ    |         | ◀ 通知配置 ◎ AE证书 | 80 | 认证日志 ◎      | 用户管理   | 0 认证策略 | <b>○</b> 通 | 用策略 0      | 角色        | 管理の   | 部门管理 | ₫ ©       | 终端组织 🛛 | 终端管理 🛇  |     | )        | • | 页签操作▼   | ₿ 副新       |
| 1    | 网关管理    | 组织架构 ☞ ✔ ♀    |    | 10.55 HT-10 |        |        | 田白夕彩       | ×د<br>ا    |           |       |      | IDtette - |        |         |     |          |   |         |            |
| ×    |         | 🖹 vpn         |    | MAC信息:      |        |        | 状态:        | 所有         |           |       | ~ (  | 1 地震      | の重置    |         |     |          |   |         |            |
|      | SSI 管理  |               |    |             |        |        |            |            |           |       |      |           |        |         |     |          |   |         |            |
| ~    | WADI    |               |    | +添加设备       | + 批量导入 |        |            |            |           |       |      |           |        |         | Q   | C        |   | III - 1 | <u>k</u> - |
| Ŧ    | WAPI 自建 |               |    | □ 用户账号      | , 用户名称 | 操作系统类型 | 设备标识       | 组织         | iptette I | MAC信息 | 状态   | 人机绑定      | 最后一次登录 | 时间 绑定时间 | 添加  | 咖啡间      |   | 操作      |            |
| ۲    | 用尸管埋    |               |    | Ο.          |        |        | test       | von        |           |       |      | 0         |        |         | 202 | 24-03-12 |   |         |            |
| Ê    | 终端管理    |               | 4  |             |        |        |            |            |           |       |      | Ŷ         |        |         | 14: | :59:05   |   | ×删除     |            |
|      | 终端管理    |               |    | 第1到1条,共     | 1条记录。  |        |            |            |           |       |      |           |        |         |     |          |   |         |            |
|      | 设备证书    |               |    |             |        |        |            |            |           |       |      |           |        |         |     |          |   |         |            |
| =    |         |               |    |             |        |        |            |            |           |       |      |           |        |         |     |          |   |         |            |
| Laut |         |               |    |             |        |        |            |            |           |       |      |           |        |         |     |          |   |         |            |
| -    |         |               |    |             |        |        |            |            |           |       |      |           |        |         |     |          |   |         |            |
| 0    |         |               |    |             |        |        |            |            |           |       |      |           |        |         |     |          |   |         |            |
|      |         |               |    |             |        |        | C          | opyright 2 | 022 © .   |       |      |           |        |         |     |          |   | 167     | 5: 2.0.1   |

#### 人机绑定开启/停用

描述:人机绑定的停用。人机绑定停用后,无法继续使用。 步骤:点击左侧菜单"终端管理",展开二级菜单,点击"终端管理" 进入,点击"人机绑定"进行人机绑定的开启或者停用。

| *        | 系统概况         |  | =        |              |         |                               |                |             |            |                        |          |          |      |        | 管理员      |
|----------|--------------|--|----------|--------------|---------|-------------------------------|----------------|-------------|------------|------------------------|----------|----------|------|--------|----------|
| <b>B</b> |              |  | ₩ 通知配置 0 | AE证书 ©       | 认证日志 🛛  | 用户管理 0                        | 认证策略 O         | 通用策略 🛛      | 角色管理 〇     | 部门管理(                  | 终端组织 〇   | 终端管理 〇   |      | ▶ 页签操作 | - C 刷新   |
| 1        |              |  | 组织架构 🖸   | 8 <b>v</b> C | 设备标识:   |                               | F              | 用户名称:       |            | IP:                    | eti:     |          |      |        |          |
| ŗ        |              |  | 🖺 vpn    |              | MAC信息:  |                               |                | 伏态: 所有      |            | ~ Q#                   |          |          |      |        |          |
| 1        |              |  |          |              |         |                               |                |             |            |                        |          |          |      |        |          |
| ¢        | WAPI管理       |  |          |              | +添加设备   | + 批量导入                        |                |             |            |                        |          |          | Q 2  |        | ±-       |
| ۹        |              |  |          |              |         | 用户名称 捌                        | N作系统类型 设<br>系统 | 备标识 组织      | ip地址 MAC信息 | 状态人が                   | 綿定 最后一次登 | 录时间 绑定时间 | 添加时间 | 操作     |          |
| 6        | 终端管理         |  |          | D            |         | and dra bits 1 and difference | D -            |             |            | 2024-03-12<br>14:59:05 |          |          |      |        |          |
|          | 终端组织         |  | · .      |              | 第1到1条,共 | 1条记录。                         |                |             |            |                        |          |          |      |        | _        |
|          | 终端管理<br>设备证书 |  |          |              |         |                               |                |             | 确认         | 取消                     |          |          |      |        |          |
| -        |              |  |          |              |         |                               |                |             |            |                        |          |          |      |        |          |
| =        |              |  |          |              |         |                               |                |             |            |                        |          |          |      |        |          |
| -        |              |  |          |              |         |                               |                |             |            |                        |          |          |      |        |          |
| -        |              |  |          |              |         |                               |                |             |            |                        |          |          |      |        |          |
| •        |              |  |          |              |         |                               |                |             |            |                        |          |          |      |        |          |
| •        |              |  |          |              |         |                               |                | Copyright 2 | 022 © .    |                        |          |          |      | 版      | 本: 2.0.1 |

#### 终端删除

描述:对终端的删除。终端删除后,无法继续使用,且无法撤回。 步骤:点击左侧菜单"终端管理",展开二级菜单,点击"终端管理" 进入,点击"删除"进行终端删除。

| 系统概况     | =               |               |                                              |              |             |                        | 管理员                   |
|----------|-----------------|---------------|----------------------------------------------|--------------|-------------|------------------------|-----------------------|
| ■ 证书管理   | ◀ 通知配置 ◎ AE证书 ◎ | 认证日志 ◎ 用户管理 ◎ | 认证策略 ◎ 通用策略 ◎ 角色管理 ◎                         | 部门管理 〇 终端组织  | 只 〇 终端管理 〇  | ₩                      | 页签操作 ▼ 2 刷新           |
|          | 组织架构 🕜 🗸 😂      | 设备标识:         | 用户名称:                                        | IP地址:        |             |                        |                       |
| ▶ 资源管理   | 🖺 vpn           | MAC信息:        | 状态: 所有                                       |              |             |                        |                       |
| ✔ SSL管理  |                 |               |                                              |              |             |                        |                       |
| ♥ WAPI管理 |                 | +添加设备 + 批最导入  |                                              |              |             | Q 🖸 🔳                  | <b>Ⅲ</b> • <b>±</b> • |
| ④ 用户管理   |                 | □ 用户账号 用户名称 操 | 作系统类型 设备标识 组织 ip地址 MAC信息                     | 1 状态 人机绑定 最后 | -次登录时间 绑定时间 | 添加时间                   | 操作                    |
|          |                 | ••••          | The manufact by the value of the same of the | D ·          |             | 2024-03-12<br>14:59:05 | ■詳問<br>×部除            |
| 终端组织     | 1               | 第1到1条, 共1条记录。 | (1) 相定删除该承收面后思吗?                             | _            |             |                        |                       |
| 终端管理     |                 |               | 确认                                           | 取消           |             |                        |                       |
| 设备证书     |                 |               |                                              |              |             |                        |                       |
| ■ 日志管理   |                 |               |                                              |              |             |                        |                       |
| 山 数据统计   |                 |               |                                              |              |             |                        |                       |
| 🕒 备份管理   |                 |               |                                              |              |             |                        |                       |
| ✿ 系统管理   |                 |               |                                              |              |             |                        |                       |
| ▲ 通知管理   |                 |               | Copyright 2022 © .                           |              |             |                        | 版本: 2.0.1             |

终端详情

描述: 查看终端的详细信息。

步骤:点击左侧菜单"终端管理",展开二级菜单,点击"终端 管理"进入,点击"详情"进行查看。

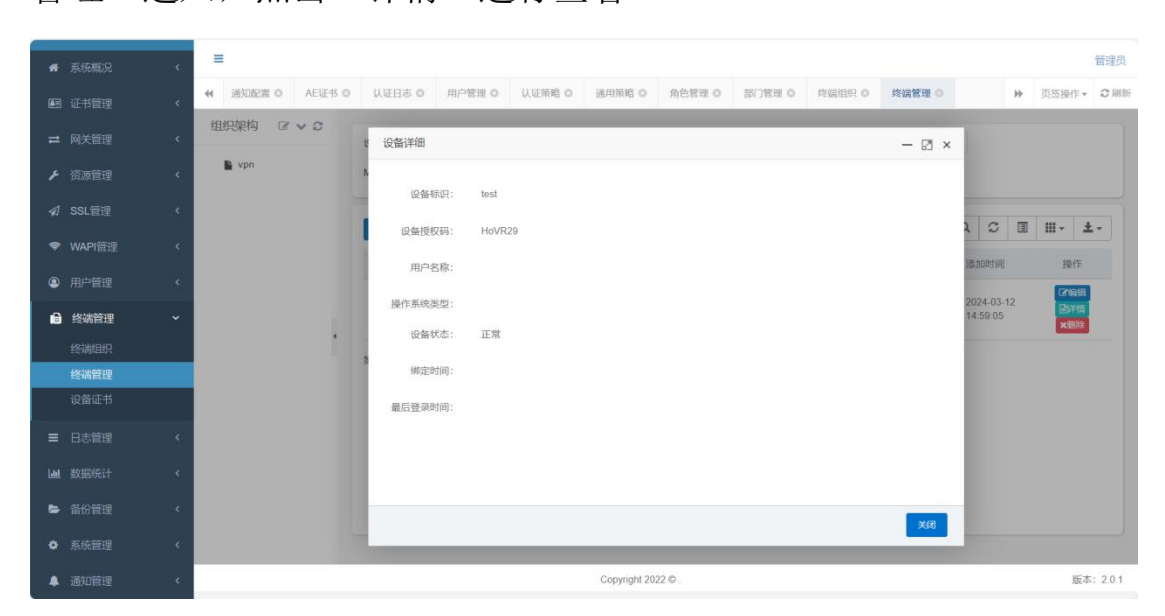
修改终端

描述:修改部门信息。

操作步骤:点击左侧菜单"用户管理",展开二级菜单,点击"终 端管理"进入,点击"编辑"进行终端修改。如下图:

| 系统概况         | =               |        |        |        |              |        |        |        |        |                        |         | 管理员        |
|--------------|-----------------|--------|--------|--------|--------------|--------|--------|--------|--------|------------------------|---------|------------|
|              | ◀ 通知配置 ○ AE证书 ○ | 认证日志 〇 | 用户管理 0 | 以证策略 〇 | 通用策略 〇       | 角色管理 0 | 部门管理 0 | 终端组织 0 | 终端管理 0 | ₩                      | 页签操作。   | C 刷新       |
|              | 组织架构 ☞ ✔ ♡      | * 修改设备 |        |        |              |        |        |        | - 🛙 ×  |                        |         |            |
|              | 🖺 vpn           | n      |        |        |              |        |        |        |        |                        |         |            |
|              |                 |        | "归属组织: | vpn    |              |        |        | C      | L      |                        | . Par T |            |
|              |                 |        | *设备标识: | test   |              |        |        |        |        | 2 2 1                  | +   ;   | <u>t</u> . |
|              |                 |        | 用户名称:  |        |              |        |        |        |        | 添加时间                   | 操作      |            |
| ▲ 终端管理       |                 |        | 设备授权码: | HoVR29 | 6            |        |        |        |        | 2024-03-12<br>14:59:05 |         |            |
| 终端组织         | 1               | 3      | 操作系统:  | 请选择    |              |        |        |        | ~      |                        |         |            |
| 终端管理<br>设备证书 |                 |        |        |        |              |        |        |        |        |                        |         |            |
|              |                 |        |        |        |              |        |        |        |        |                        |         |            |
|              |                 |        |        |        |              |        |        |        |        |                        |         |            |
| 备份管理         |                 | -      |        |        |              |        |        |        |        |                        |         |            |
|              |                 |        | _      | _      | _            | _      | _      | a) a   | 关闭     |                        |         |            |
| ▲ 通知管理       |                 |        |        |        | Copyright 20 | 22 © . |        |        |        |                        | 版       | 5: 2.0.1   |

3.8.2 设备证书

描述:可以对证书进行查看详情操作,如下图:

| 安全认证网关                                  | =                    |           |           |                   |                     |                     |         | 管理员        |
|-----------------------------------------|----------------------|-----------|-----------|-------------------|---------------------|---------------------|---------|------------|
| ♣ 系统概况                                  | ↔ 系统监控 终端管理 ○ 设备证    | 书 O       |           |                   |                     |                     | ▶ 页签操作· | - 2刷新      |
| ▲ 门户管理 <                                | 用户名称:                | 证书CN:     |           | 证书序列号             |                     | 设备序列号:              |         |            |
| ■ 证书管理 〈                                | 证书状态: 所有             | × Q搜索 CⅢ  |           |                   |                     |                     |         |            |
| ➡ 网关管理                                  |                      |           |           |                   |                     |                     |         |            |
| 名 SSL管理 〈                               |                      |           |           |                   |                     | Q 3                 |         | <u>*</u> - |
| ● 用户管理                                  | □ 用户名称 设备序列号         | 证书CN      | 证书序列号     | 证书状态              | 证书生效时间              | 证书结束时间              | 操作      | F          |
| 局 终端管理 ✓                                | test9 -              | 123       | 123       | 有效                | 2023-06-05 17:15:24 | 2023-06-30 17:15:27 | 國詳      | ă.         |
| ALC: ALC: ALC: ALC: ALC: ALC: ALC: ALC: | test8 -              | 123       | 123       | 有致                | 2023-05-29 17:15:24 | 2023-06-30 17:15:27 |         | <b>A</b>   |
| 设备证书                                    | test7 -              | 123       | 123       | 有效                | 2023-05-29 17:15:24 | 2023-06-30 17:15:27 | (B)¥t   | <u>8</u>   |
| CALL OF 12                              | test5 -              | 123       | 123       | 有效                | 2023-05-29 17:15:24 | 2023-06-30 17:15:27 | 日洋      | <b>#</b>   |
| ■ 日志管理 〈                                | test4 -              | 123       | 123       | (4132)            | 2023-05-29 17:15:24 | 2023-06-30 17:15:27 | Biff    | 8          |
| Lood 数据统计 <                             | test4 -              | 123       | 123       | 有效                | 2023-05-29 17:15:24 | 2023-06-30 17:15:27 | 國詳      | <b>#</b>   |
| ✿ 系统管理 <                                | test -               | 123       | 123       | <b>(11)</b>       | 2023-05-29 17:15:24 | 2023-06-30 17:15:27 | 副詳      | 6          |
| + 1000Ert                               | test2 -              | 123       | 123       | 有效                | 2023-05-29 17:15:24 | 2023-06-30 17:15:27 |         | <u>8</u>   |
|                                         | test1 -              | 123       | 123       | 有效                | 2023-05-29 17:15:24 | 2023-06-30 17:15:27 | Bitt    | <b>7</b>   |
|                                         | test2 -              | 123123123 | 123123123 | 注助                | 2023-05-29 17:15:24 | 2023-06-30 17:15:27 |         | <b>a</b>   |
|                                         | 第1到10条,共12条记录。10 🔺 🖇 | 表记录每页     |           |                   |                     |                     | < 1 2   | •          |
|                                         |                      |           |           |                   |                     |                     |         |            |
|                                         |                      |           | C         | opyright 2022 © . |                     |                     | 版       | 本: 1.1.0   |

## 查看设备证书详情

描述: 查看设备证书详细信息。

步骤:点击左侧菜单"终端管理",展开二级菜单,点击"设备 证书"进入,点击"详情"则可以查看一个设备证书的详细信息。

| 安全认证网关    | =                   |                            | 管理员              |
|-----------|---------------------|----------------------------|------------------|
| ♣ 系统概况 <  | ◀ 系统监控 终端管理 ○ 设备证书  | 0                          | >>> 页签操作→ 2 刷新   |
| ▲ 门户管理 <  | 用户名称: 设备证书          | 洋细                         | - 🛛 ×            |
| ■ 证书管理 〈  | 证书状态: 所有            |                            | ^                |
| ➡ 网关管理 〈  | 用.                  | 名称: test9                  |                  |
| ✔ SSL管理 〈 | 设备                  | 列号:                        | C II II. ±.      |
| 用户管理      | □ 用户名称 设备           | 书Cn: 123                   | 操作               |
| ● 终端管理 ~  | L test9 -<br>证书。    | 列号: 123                    |                  |
| 终端管理      | test7 -             | 算法:                        | (B)###           |
| 设备证书      | □ test5 - 证         | 状态: 有效                     | 國洋統              |
| ■ 日志管理    | □ test4 - 证书应       | 类型:                        | (B)¥W            |
| 山 数据统计 <  | test4 -             | eNa. 2022 DE DE 47.4E.24   | 國洋統              |
| ✿ 系统管理 <  | test -              | gylaj, 2023/00/03 17.10.24 | 副洋桥              |
|           | □ test2 - 失         | 时间: 2023-06-30 17:15:27    | 國洋橋              |
|           | □ test1 · 注         | 时间:                        |                  |
|           | L test2 - 注         | 原因:                        |                  |
|           | 第1到10条,共12条记录。<br>签 | 证书: 123                    | ^ <u>( 1 2 )</u> |
|           |                     |                            | ХЛ               |
|           |                     | Copyright 2022 © .         | 版本: 1.1.0        |

# 3.10 日志管理

描述:可以查看管理员操作日志、登录日志、系统日志、用户日 志以及访问日志。

# 3.10.1 操作日志

描述:可以查看后台管理员的操作日志,如下图:

| ▲ 系统概况   | ٢ | =        |                   |                  |        |        |                   |          |       |                             |              |      | 管理员          |
|----------|---|----------|-------------------|------------------|--------|--------|-------------------|----------|-------|-----------------------------|--------------|------|--------------|
| ■ 证书管理   | < | ◀ 认证日志 ◎ | 用户管理 🛛            | 认证策略 ◎           | 通用策略 🛛 | 角色管理 0 | 部门管理(             | 9 终端组织   | o 终端管 | 理 〇 设备证书 〇                  | 操作日志 🔾       |      | ▶ 页签操作▼ 2 刷新 |
| ➡ 网关管理   | < | 系统模块:    |                   | 操                | 作人员:   |        | 操作                | 作类型: 请选择 |       | <ul> <li>操作状态:</li> </ul>   | 所有           |      | -            |
| ▶ 资源管理   | < | 操作时间:开始  | 时间・結束             | atio (           |        |        |                   |          |       |                             |              |      |              |
| ✓ SSL管理  | < |          |                   |                  |        |        |                   |          |       |                             |              |      |              |
| ☞ WAPI管理 | < |          |                   |                  |        |        |                   |          |       |                             |              | Q    | S I II-      |
| ④ 用户管理   | < | 0 日志編号   | 系统模块<br>ae wapi证书 | 操作类型             | 操作人员 🔋 | 部门名称   | 主机<br>192.168.1.6 | 操作地点     | 操作状态  | 操作时间  ▼ 2024-03-12 15:10:51 | 审计状态         | 审计时间 | 操作           |
|          | < | 26       | 设备                | 8597             | admin  |        | 192.168.1.6       | -        | (183) | 2024-03-12 14:59:04         | (#ilit       | -    | ★审计 副洋情      |
| ■ 日志管理   | ~ | 25       | 角色                | <b>264</b>       | admin  | -      | 192.168.1.6       | -        | 成功    | 2024-03-12 14:34:10         | 未审计          | -    | *审计 圖詳情      |
| 操作日志     |   | 24       | 访问策略              | (16x)            | admin  | ×      | 192.168.1.6       |          | PEHI  | 2024-03-12 14:13:06         | 未前計          |      | ×审计 副详情      |
| 登录日志     |   | 23       | 访问策略              | \$5 <sup>1</sup> | admin  | -      | 192.168.1.6       | -        | 成功    | 2024-03-12 14:00:38         | *#it         | -    | ×审计 回洋情      |
| 系统日志     |   | 22       | 用户                | <b>\$11</b> 22   | admin  | -      | 192.168.1.6       | -        | 成功    | 2024-03-12 13:47:10         | 未审计          | -    | ×审计 图详情      |
| 历史告警     |   | 21       | ae wapi证书         | 3641             | admin  | -      | 192.168.1.6       | -        | (NEV) | 2024-03-12 13:45:47         | 未能计          | -    | ×审计 图详情      |
| 用户日志     |   | 20       | 隧道                | Mitty            | admin  | -      | 192.168.1.6       | -        | 成功    | 2024-03-12 13:27:24         | 未审计          | -    | ×审计 圓洋情      |
| 访问日志     |   | 0 19     | 门户应用              | \$15th           | admin  | -      | 192.168.1.6       |          | (HEN) | 2024-03-12 13:17:19         | 未前計          |      | ×审计 副详情      |
| 统一认证     |   | 18       | 资源                | 新增               | admin  | -      | 192.168.1.6       | -        | 成功    | 2024-03-12 11:31:53         | <b>*</b> ait |      | ×审计 副洋情      |
| 甲点登录     |   |          |                   |                  |        |        | Copyright 2       | 022 © .  |       |                             |              |      | 版本: 2.0.1    |

## 查看操作日志详情

描述: 查看操作日志详细信息。

步骤:点击左侧菜单"日志管理",展开二级菜单,点击"操作 日志"进入,点击"详情"则可以查看一个操作的详细信息。

| - |        |   |         |             |                                                                         |               |                      |               |        |        |               |         |   |               |           |  |  |  |
|---|--------|---|---------|-------------|-------------------------------------------------------------------------|---------------|----------------------|---------------|--------|--------|---------------|---------|---|---------------|-----------|--|--|--|
| * | 系统概况   | = |         |             |                                                                         |               |                      |               |        |        |               |         |   |               | 管理员       |  |  |  |
|   |        | - | 认证日志 O  | 用户管理 ◎      | 认证策略 ◎                                                                  | 通用策略 🛛        | 角色管理 0               | 部门管理 0        | 终端组织 0 | 终端管理 0 | 设备证书 ◎        | 操作日志 🖸  |   | ▶ 页签操作        | - ♥刷新     |  |  |  |
|   |        | - |         |             |                                                                         |               |                      |               |        |        |               |         |   |               |           |  |  |  |
|   |        | Ŗ | 統模块:    |             | 操作日志详细                                                                  |               |                      |               |        |        |               | — 🛛 ×   |   | ~             |           |  |  |  |
|   |        | 扬 | 作时间: 开始 | 时间 - 结      |                                                                         |               |                      |               |        |        |               |         |   |               |           |  |  |  |
|   |        |   |         |             | 操作模块                                                                    | : ae wapitī = | 书/新增                 |               |        |        |               |         | _ |               |           |  |  |  |
|   | SSL管理  |   |         |             | 登录信息                                                                    | : admin / nul | II / 192 168 1 6 / n | ull           |        |        |               |         | Q | SI            |           |  |  |  |
|   | WAPI管理 |   |         |             |                                                                         |               |                      |               |        |        |               |         |   |               |           |  |  |  |
|   |        |   | □ 日志編号  | 系统模块        | 请求地址: /admin/business/aeWapiCert/add 事计时间 操作                            |               |                      |               |        |        |               |         |   |               |           |  |  |  |
|   |        |   | 0 27    | ae wapi证书   | 10/1/1/1 - ann auth an anteile kusinen Alles/Catherine/Alles (at 2010)  |               |                      |               |        |        |               |         |   |               |           |  |  |  |
|   |        |   | _       |             | 線作方法: com.custle.web.controller.business.AeWapiCertController.addSave() |               |                      |               |        |        |               |         |   |               |           |  |  |  |
|   |        |   | 26      | 设备          |                                                                         |               |                      |               |        |        |               |         | - | *审计 🗈         | 情         |  |  |  |
| = | 日志管理   |   | 25      | 角色          | 请求参数                                                                    |               |                      |               |        |        |               |         |   | ×ait 🗈        | 情         |  |  |  |
|   | 操作日志   |   | 24      | 访问策略        | 状态                                                                      | 192           |                      |               |        |        |               |         |   | ×#it 🖻        | 55        |  |  |  |
|   | 22     |   | □ 23    | 法问题的        | 000                                                                     |               |                      |               |        |        |               |         |   |               |           |  |  |  |
|   |        |   | 0 25    | 的目的目标目的     |                                                                         |               |                      |               |        |        |               |         | - |               | -102      |  |  |  |
|   |        |   | 22      | 用户          |                                                                         |               |                      |               |        |        |               |         |   | ×审计 🔐         | 请         |  |  |  |
|   |        |   | 21      | ae wapi证书   |                                                                         |               |                      |               |        |        |               |         |   | ×#it 📑        | 结         |  |  |  |
|   |        |   | 20      | 隧道          |                                                                         |               |                      |               |        |        |               |         |   | <b>×</b> 审计 🗈 | 15        |  |  |  |
| â |        |   | □ 19    | 门户成田        |                                                                         |               |                      |               |        |        |               | N/CR    |   | watert Die    |           |  |  |  |
|   |        |   |         | 1 37 132713 |                                                                         |               |                      |               |        |        |               | 天181    |   |               |           |  |  |  |
|   | 单占容量   |   | 18      | 资源          | 新 <i>新</i> 新                                                            | admin         | -                    | 192.168.1.6   | -      | 2024-0 | 3-12 11:31:53 | (#iiii) | - | ×审计 📑         | 结         |  |  |  |
|   |        |   |         |             |                                                                         |               |                      | Copyright 202 | 2 © .  |        |               |         |   | ß             | (本: 2.0.1 |  |  |  |

## 3.10.2 登录日志

描述:可以查看管理员登录日志等,如下图:

| ♠ 系统概况                  | ¢ | =          |                              |             |               |           |            |            |                 | 管理员                 |
|-------------------------|---|------------|------------------------------|-------------|---------------|-----------|------------|------------|-----------------|---------------------|
| 國 证书管理                  |   | ◀ 用户管理 ◎   | 认证策略 ◎ 通用策略 ◎ 角色管理           | ○ 部门管理 ○    | 终端组织 0        | 终端管理 O    | 设备证书 🔘     | 操作日志 🛛     | 登录日志 🔾          | ▶ 页签操作 → C 刷新       |
| ➡ 网关管理                  |   | 22 Table - | ロヨクな・                        |             |               | 伊杰• 版有    |            | 2 祭马时间:    | IIAABtia        | 供市时间                |
|                         |   |            | 2234/1310/                   |             | <u>H</u> 3K   | MARY MILE |            | · Material | A L MEIN 2 [14] | - THE REPORT        |
| ▶ 贪源管理                  |   | C 10.8     |                              |             |               |           |            |            |                 |                     |
| ✓ SSL管理                 |   |            |                              |             |               |           |            |            |                 | Q G II III-         |
|                         |   |            |                              |             |               |           |            |            |                 |                     |
|                         |   | □ 访问编号     | 登录名称 🕴                       | 登录地址        | 登录地点          | 浏览器       | 操作系统       | 登录状态       | 操作信息            | 登录时间 🔻              |
| ₩ /10/ 16.4±            |   | 0 12       | admin                        | 192.168.1.6 |               | Chrome 12 | Windows 10 | 1021/1     | 登录成功            | 2024-03-12 14:08:51 |
| 🔒 终端管理                  |   | 0 11       | admin                        | 192.168.1.6 |               | Chrome 12 | Windows 10 | 102.1/1    | 登录成功            | 2024-03-12 10:43:37 |
| ■ 日志管理                  |   | 0 10       | admin                        | 192.168.1.6 | -             | Chrome 12 | Windows 10 | 成功         | 退出成功            | 2024-03-12 10:42:53 |
|                         |   | 9          | admin                        | 192.168.1.6 | -             | Chrome 12 | Windows 10 | 成功         | 登录成功            | 2024-03-12 10:40:05 |
|                         |   | 0 8        | admin                        | 192.168.1.6 | -             | Chrome 12 | Windows 10 | 成功         | 登录成功            | 2024-03-12 10:37:14 |
| 豆死日志                    |   | 0 7        | admin                        | 192.168.1.6 |               | Chrome 12 | Windows 10 | 成功         | 登录成功            | 2024-03-06 20:41:58 |
| 示:0.口心<br>压由 <u>牛</u> 磐 |   | 6          | admin                        | 192.168.1.6 |               | Chrome 12 | Windows 10 | 成功         | 登录成功            | 2024-03-06 18:16:53 |
| 川史日言                    |   | 0 5        | admin                        | 192.168.1.6 | -             | Chrome 12 | Windows 10 | 成功         | 登录成功            | 2024-03-06 16:51:16 |
| 访问日志                    |   | □ <u>4</u> | 020c4473c33d1ec83bbb314933cf | 192.168.1.6 | -             | Chrome 12 | Windows 10 | 失敗         | 用户不存在           | 2024-03-06 15:23:14 |
| 统一认证                    |   | □ 3        | admin                        | 192.168.1.6 | -             | Chrome 12 | Windows 10 | 成功         | 登录成功            | 2024-03-06 15:10:07 |
| 汞登点单                    |   |            |                              |             |               |           |            |            |                 |                     |
| 异常访问                    |   |            |                              |             | Copyright 202 | 22 © .    |            |            |                 | 版本: 2.0.1           |

3.10.3 系统日志

描述:可以查看后台的日志,可以下载查看,如下图:

| <b>承</b> 天位部10 |   | l        |               |        |        |        |               |        |        |        |        |             |            |      | 管理员         |
|----------------|---|----------|---------------|--------|--------|--------|---------------|--------|--------|--------|--------|-------------|------------|------|-------------|
|                | * | 认证策略 ◎   | 通用策略 〇        | 角色管理 🛛 | 部门管理 0 | 终端组织 🛛 | 终端管理 〇        | 设备证书 ◎ | 操作日志 〇 | 登录日志 〇 | 系统日志 💿 |             | <b>▶</b> 页 | 签操作▼ | ℃刷新         |
| • 图 证书管理       |   |          |               |        |        |        |               |        |        |        |        |             |            |      |             |
| ➡ 网关管理         |   |          |               |        |        |        |               |        |        |        |        |             |            |      | $\exists 1$ |
| ▶ 资源管理         |   |          |               |        |        |        |               |        |        |        |        | Q           | S          |      |             |
|                |   | □ 日志文件:  | 名称            |        |        |        |               |        |        |        |        | 操作          |            |      |             |
|                |   | System.2 | 024-01-26.log |        |        |        |               |        |        |        |        | <b>土</b> 下载 |            |      |             |
| * WAFIEI⊞      |   | System.2 | 024-01-27.log |        |        |        |               |        |        |        |        | 土下载         |            |      |             |
| ③ 用户管理         |   | System.2 | 024-01-31.log |        |        |        |               |        |        |        |        | <b>土</b> 下载 |            |      |             |
| 🔒 终端管理         |   | System.2 | 024-01-28.log |        |        |        |               |        |        |        |        | ▲下载         |            |      |             |
| ■ 日志管理         |   | System.2 | 022-11-17.log |        |        |        |               |        |        |        |        | ▲下载         |            |      |             |
| 操作日志           |   | System.2 | 022-10-11.log |        |        |        |               |        |        |        |        | <b>土</b> 下载 |            |      |             |
| 登录日志           |   | System.2 | 022-11-09.log |        |        |        |               |        |        |        |        | 土下载         |            |      |             |
| 系统日志           |   | System.2 | 022-10-18.log |        |        |        |               |        |        |        |        | ▲下载         |            |      |             |
| 历史告警           |   | System.2 | 022-10-25.log |        |        |        |               |        |        |        |        | <b>土</b> 下载 |            |      |             |
| 用户日志           |   | System.2 | 024-03-04.log |        |        |        |               |        |        |        |        | 土下载         |            |      |             |
| 访问日志           |   | System.2 | 022-10-27.log |        |        |        |               |        |        |        |        | ▲下载         |            |      |             |
| 统一认证           |   | System.2 | 022-10-14.log |        |        |        |               |        |        |        |        | <b>土</b> 下载 |            |      |             |
| 单点登录           |   |          |               |        |        |        | Copyright 202 | 20.    |        |        |        |             |            | 版本   | 2.0.1       |
| 异常访问           | _ |          |               |        |        |        |               |        |        |        |        |             |            |      |             |

下载系统日志

描述:下载系统日志的信息。

步骤:点击左侧菜单"日志管理",展开二级菜单,点击"系统日志"进入,点击"下载"则可以下载一个系统日志的详细信息。

| A 天位部10                                      | ( | = |             |               |        |        |        |               |        |        | T              | 载                                                    | ۵q…,        |          |
|----------------------------------------------|---|---|-------------|---------------|--------|--------|--------|---------------|--------|--------|----------------|------------------------------------------------------|-------------|----------|
| <ul><li>■ 近书管理</li></ul>                     |   | 4 | 人证策略 🛛      | 通用策略 🛛        | 角色管理 🔘 | 部门管理 🛛 | 终端组织 🛛 | 终端管理 🛇        | 设备证书 ◎ | 操作日志 🔘 | ₩ <sup>1</sup> | system.2024-01-26.lo<br><u>打开文件</u><br>测试证书链 (1).p7b | g           | ℃ 刷新     |
| ➡ 网关管理                                       |   |   |             |               |        |        |        |               |        |        |                | <u>打开文件</u><br>测试证书链.p7b                             |             | B        |
| ▶ 资源管理                                       |   |   |             |               |        |        |        |               |        |        | -              | 新西夕                                                  |             | 5        |
| ✓ SSL管理                                      |   | C | ) 日志文件名     | 宮称            |        |        |        |               |        |        |                | BRY                                                  | 操作          |          |
| ♥ WAPI管理                                     |   |   | 3 system 20 | 024-01-26.log |        |        |        |               |        |        |                |                                                      | ▲下载<br>▲下载  |          |
| ④ 用户管理                                       |   | C | ] system.20 | )24-01-31.log |        |        |        |               |        |        |                |                                                      | 土下载         |          |
| 🔒 终端管理                                       |   | C | ) system.20 | 024-01-28.log |        |        |        |               |        |        |                |                                                      | ▲下報         |          |
| ■ 日志管理                                       |   | C | System.20   | 022-11-17.log |        |        |        |               |        |        |                |                                                      | ▲下载         |          |
| 操作日志                                         |   | C | 3 system.20 | 022-10-11.log |        |        |        |               |        |        |                |                                                      | <b>土</b> 下载 |          |
| 登录日志                                         |   | C | ) system.20 | 022-11-09.log |        |        |        |               |        |        |                |                                                      | ▲下級         |          |
| 系统日志                                         |   | C | 3 system.20 | 022-10-18.log |        |        |        |               |        |        |                |                                                      | ▲下载         |          |
| 历史告警                                         |   | C | ) system.20 | 022-10-25.log |        |        |        |               |        |        |                |                                                      | ▲下载         |          |
| 用户日志                                         |   | C | 3 system.20 | 024-03-04.log |        |        |        |               |        |        |                |                                                      | ▲下载         |          |
| 访问日志                                         |   | C | 3 system.20 | 022-10-27.log |        |        |        |               |        |        |                |                                                      | ▲下就         |          |
| 统一认证                                         |   | C | ) system.20 | 022-10-14.log |        |        |        |               |        |        |                |                                                      | <b>土</b> 下载 |          |
| 单点登录<br>———————————————————————————————————— |   |   |             |               |        |        |        | Copyright 202 | 20.    |        |                |                                                      | 85          | 本: 2.0.1 |
| 异常访问                                         |   |   |             |               |        |        |        |               |        |        |                |                                                      |             |          |

3.10.4 历史告警

| 描述:可以查看系统告警的日志, | 如下图: |
|-----------------|------|
|-----------------|------|

|     | 机中自油   |   | -  |                           |                    |        |        |            |                    |                                          |                             |                    |   |    |                | ON THE R.  |
|-----|--------|---|----|---------------------------|--------------------|--------|--------|------------|--------------------|------------------------------------------|-----------------------------|--------------------|---|----|----------------|------------|
|     |        | < | -  |                           | 1991 adv. 400 1991 |        |        | ARI        | All the Production | 100 - 11 100 - 00                        | Participation and Party and |                    |   |    | THE ADDRESS OF | E III      |
|     |        | < | 44 | 發始管理 0                    | 用尸管埋 0             | 通用策略 🔾 | 用巴官埋 〇 | 部]管理 0     | 操作日本 9             | IX-WE O                                  | 历史告誉 🛛                      | 系统日志 🛛             |   | 44 | 贝逊操作。          | 10 Million |
|     | 551 管理 | ć |    |                           |                    |        |        |            |                    |                                          |                             |                    |   |    |                |            |
|     |        |   |    |                           |                    |        |        |            |                    |                                          |                             |                    | Q | S  | III - 13       | E-         |
| ę   | WAPI管理 | < |    | □ 告營对象                    |                    | 告警内容   |        | 告警线        | 刑                  | 告警等级                                     | 2 #                         | 与鄂时间               |   |    |                |            |
|     |        | < |    | 0 1                       |                    | 1      |        | 传输服务       | 18                 | 「「「「「」」(「「」」」(「「」」」)(「「」」」)(「「」」)(「「」」)」 | 2                           | 024-02-28 17:55:46 |   |    |                |            |
| iê  |        | < |    | the a Thil a day to the a | 47 17 18           |        |        | 40.077.000 |                    | 0.00                                     |                             |                    |   |    |                |            |
| =   | 日志管理   | ~ | 3  | 雨(到)宋, 共1                 | жuж.               |        |        |            |                    |                                          |                             |                    |   |    |                |            |
| -   |        |   |    |                           |                    |        |        |            |                    |                                          |                             |                    |   |    |                |            |
|     |        |   |    |                           |                    |        |        |            |                    |                                          |                             |                    |   |    |                |            |
|     |        |   |    |                           |                    |        |        |            |                    |                                          |                             |                    |   |    |                |            |
|     | 历史告罄   |   |    |                           |                    |        |        |            |                    |                                          |                             |                    |   |    |                |            |
|     | 用户日志   |   |    |                           |                    |        |        |            |                    |                                          |                             |                    |   |    |                |            |
|     |        |   |    |                           |                    |        |        |            |                    |                                          |                             |                    |   |    |                |            |
|     |        |   |    |                           |                    |        |        |            |                    |                                          |                             |                    |   |    |                |            |
|     |        |   |    |                           |                    |        |        |            |                    |                                          |                             |                    |   |    |                |            |
|     |        |   |    |                           |                    |        |        |            |                    |                                          |                             |                    |   |    |                |            |
| lat |        | ~ |    |                           |                    |        |        |            |                    |                                          |                             |                    |   |    |                |            |
|     |        |   |    |                           |                    |        |        |            |                    |                                          |                             |                    |   |    |                |            |
|     |        | < |    |                           |                    |        |        | Copy       | right 2022 © .     |                                          |                             |                    |   |    | 版2             | 5: 20.1    |
|     |        |   |    |                           |                    |        |        | cop,       | g                  |                                          |                             |                    |   |    | 194-1          |            |

3.10.5 用户日志

描述:可以查看用户的操作客户端的日志,如下图:

|       | 机中自注   |    | =        |        |      |       |         |         |                 |          |                   |        |           |           |          | 管理员       |
|-------|--------|----|----------|--------|------|-------|---------|---------|-----------------|----------|-------------------|--------|-----------|-----------|----------|-----------|
| #     |        | ۲  | ◀ 通用策略 ◎ | 角色管理 C | 部门管理 | 10 操作 | 日志の約    | 充一认证 〇  | 历史告警 〇          | 系统日志 〇   | 访问日志 〇            | 用户日志 〇 |           | ₩         | 页签操作。    | ♀刷新       |
| ¥     |        | ۲. |          |        |      |       |         |         |                 |          |                   |        |           |           |          |           |
| A     |        | <  | 用户账号:    |        |      | 设备标识: |         |         | 日志类型:           | 所有       |                   | ~      |           |           |          |           |
| ę     | WAPI管理 | <  | 操作结果: 所有 |        | ×    | 审计状态: | 所有      |         | ~ 访问时间          | : 开始时间   | - 结束时间            | Q 捜索   | CHW       |           |          |           |
| ۹     |        | ٠  |          |        |      |       |         |         |                 |          |                   |        | Q 2       | ;         | III ~ 13 | E.        |
| iĐ    |        | <  | □ 用户账号   | 设备标识   | 日志类型 | 日志内容  | 客户端地址   | 操作结果    | 访问时间            | ÛJ       | 皇时间               | 审计状态   | 审计时间      |           | 操        | ľF        |
| =     | 日志管理   | ~  | □ 測試     |        | 登录认证 | 1     | <i></i> | 成功      | 2023-12-12 17:5 | 6:54 202 | 24-03-13 17:56:57 | 未审计    | 2024-03-0 | 1 17:57:3 | ð 🔀      | (it       |
|       |        |    | 第1到1条,共  | 1条记录。  |      |       |         |         |                 |          |                   |        |           |           |          |           |
|       |        |    |          |        |      |       |         |         |                 |          |                   |        |           |           |          |           |
|       |        |    |          |        |      |       |         |         |                 |          |                   |        |           |           |          |           |
|       |        |    |          |        |      |       |         |         |                 |          |                   |        |           |           |          |           |
|       |        |    |          |        |      |       |         |         |                 |          |                   |        |           |           |          |           |
|       |        |    |          |        |      |       |         |         |                 |          |                   |        |           |           |          |           |
|       |        |    |          |        |      |       |         |         |                 |          |                   |        |           |           |          |           |
|       |        |    |          |        |      |       |         |         |                 |          |                   |        |           |           |          |           |
|       |        |    |          |        |      |       |         |         |                 |          |                   |        |           |           |          |           |
| Lui . |        | ×. |          |        |      |       |         |         |                 |          |                   |        |           |           |          |           |
| -     |        |    |          |        |      |       |         |         |                 |          |                   |        |           |           |          |           |
|       |        |    |          |        |      |       |         | Copyrig | ht 2022 © .     |          |                   |        |           |           | 版2       | \$: 2.0.1 |
|       | 系统管理   | 4  |          |        |      |       |         |         |                 |          |                   |        |           |           |          |           |

审计用户日志

描述: 审计用户的日志内容。

步骤:点击左侧菜单"日志管理",展开二级菜单,点击"用户 日志"进入,点击"审计"则审计用户日志的内容,如下图。

|      |        |      | =        |        |      |       |      |          |             |          |        |                  |        |            |         |      | 管理员         |   |
|------|--------|------|----------|--------|------|-------|------|----------|-------------|----------|--------|------------------|--------|------------|---------|------|-------------|---|
| #    |        | <    | ◀ 通用策略 ◎ | 角色管理 0 | 部门管理 | 10 操作 | 日志 〇 | 统一认证 〇   | 历史告警        | 0 第      | 《统日志 ♀ | 访问日志 🗅           | 用户日志 〇 |            | ₩       | 页签操作 | - C 刷新      | ŕ |
| F    |        | <    |          |        |      |       |      |          |             |          |        |                  |        |            |         |      |             | i |
| \$   |        | <    | 用户账号:    |        |      | 设备标识: |      |          | 日初          | 志类型:     | 所有     |                  | ~      |            |         |      |             |   |
| ę    | WAPI管理 |      | 操作结果: 所有 |        | ~    | 审计状态: | 所有   |          | ~ 访         | 问时间:     | 开始时间   | - 结束时间           | 9. 捜索  | CHM        |         |      |             |   |
| ۹    | 用户管理   | < C  |          |        |      |       |      |          |             |          |        |                  |        |            |         |      |             |   |
| ~    |        |      |          |        |      |       |      |          |             |          |        |                  |        | 4 5        |         | ···· | * *         |   |
| 10   |        | ×    | □ 用户账号   | 设备标识   | 日志类型 | 日志内容  | 容户端地 | 址 操作结果   | 访问时间        |          | 创刻     | 師间               | 审计状态   | 审计时间       |         | 1    | 操作          |   |
| ≡    | 日志管理   | ~    | 🗆 測試     |        | 登录认证 | 1     | -    | (T)      | 2023-12-    | 12 17:56 | 54 202 | 4-03-13 17:56:57 | 未审计    | 2024-03-01 | 17:57:3 | 6    | 审计          |   |
|      |        |      | 第1到1条,共1 | 条记录。   |      |       |      | 系统提示     |             |          | >      |                  |        |            |         |      |             |   |
|      |        |      |          |        |      |       |      | (?) 确认要审 | 计该条日志       | 5吗?      |        |                  |        |            |         |      |             |   |
|      |        |      |          |        |      |       |      | 0.       |             |          |        |                  |        |            |         |      |             |   |
|      |        |      |          |        |      |       |      |          |             | 确认       | 取消     |                  |        |            |         |      |             |   |
|      | 用户日志   |      |          |        |      |       |      |          |             |          |        |                  |        |            |         |      |             |   |
|      | 访问日志   |      |          |        |      |       |      |          |             |          |        |                  |        |            |         |      |             |   |
|      |        |      |          |        |      |       |      |          |             |          |        |                  |        |            |         |      |             |   |
|      |        |      |          |        |      |       |      |          |             |          |        |                  |        |            |         |      |             |   |
|      |        |      |          |        |      |       |      |          |             |          |        |                  |        |            |         |      |             |   |
| lat  |        | - 10 |          |        |      |       |      |          |             |          |        |                  |        |            |         |      |             |   |
| Linn |        |      |          |        |      |       |      |          |             |          |        |                  |        |            |         |      |             |   |
| -    |        | <    |          |        |      |       |      | Come     | abit 2022 @ |          |        |                  |        |            |         | 10   |             | 1 |
|      |        | è    |          |        |      |       |      | Copyr    | yın zuzz ©  |          |        |                  |        |            |         | ND   | (Apr. 2.0.1 |   |

# 3.10.6访问日志

| 安全认证网关         |   | =              |         |           |          |                               |                    |              |             |        |        |               |       |                     | 管理员     |
|----------------|---|----------------|---------|-----------|----------|-------------------------------|--------------------|--------------|-------------|--------|--------|---------------|-------|---------------------|---------|
| 希系統概况          | < | *              | 部门管理 🛛  | 终端组织 0    | 终端管理(    | 0 设备证书 0                      | 操作日志 ◎             | 登录日志 0       | 系统日志 🔘      | 历史告警 ◎ | 用户日志 0 | 访问日志 🔘        | ₩     | 页签操作▼               | ₿副新     |
| • 111 111 1111 | < | 应用标识: 应用系统 请选择 |         |           | 成田系統 清洗择 | <ul> <li>         ・</li></ul> |                    |              |             |        | CIT    |               |       |                     |         |
| ➡ 网关管理         | < |                |         |           |          | 100000                        |                    | 601.00       | and measure |        |        |               |       |                     |         |
| ▶ 资源管理         | < |                |         |           |          |                               |                    |              |             |        |        | Q             | S I   | <b>Ⅲ</b> • <u>↓</u> | •       |
| ✔ SSL管理        | < |                | □ 应用系统  | 应用标识      | 只 访      | Pip                           | 访问时间               |              | 访问结果        | 整个请求总时 | 司(s)   | 请求的url和http协i | ¥.    | 操作                  |         |
| ♥ WAPI管理       | < |                | 🗆 s     | S         | 19       | 2.168.1.6                     | 2024-03-06 21:26:1 | 3            | 访问成功        | ~      |        |               |       | ×删除                 |         |
| 0              |   |                | 🗆 s     | s         | 19       | 2.168.1.6                     | 2024-03-06 21:25:2 | 2            | 访问成功        | ~      |        | -             |       | ×删除                 |         |
| 4 用户管理         | < |                | 🗆 s     | S         | 19       | 2.168.1.6                     | 2024-03-06 21:25:2 | 2            | 访问成功 -      |        |        |               | ×删除   |                     |         |
| ● 终端管理         | < |                | s       | s         | 19       | 2.168.1.6                     | 2024-03-06 21:25:2 | 2            | 访问成功        |        |        | -             |       | ×删除                 |         |
| ■ 日志管理         | ~ |                | s       | s         | 19       | 2.168.1.6                     | 2024-03-06 21:25:2 | 2            | 访问成功        | -      |        |               |       | ×删除                 |         |
| 操作日志           |   |                | S       | s         | 19       | 2.168.1.6                     | 2024-03-06 21:25:2 | 1            | 访问成功        |        |        |               |       | ×删除                 |         |
| 登录日志           |   |                | s       | s         | 19       | 2.168.1.6                     | 2024-03-06 21:25:2 | 1            | 访问成功        | -      |        | -             |       | ×删除                 |         |
| 系统日志           |   |                | s       | s         | 19       | 2.168.1.6                     | 2024-03-06 21:25:2 | 1            | 访问成功        |        |        | -             |       | ×删除                 |         |
| 历史告警           |   |                | S       | S         | 19       | 2.168.1.6                     | 2024-03-06 21:25:2 | 1            | 访问成功        |        |        |               |       | ×删除                 |         |
| 用户日志           |   |                | 🗆 s     | S         | 19       | 2.168.1.6                     | 2024-03-06 21:25:2 | 0            | 访问成功        |        |        | -             |       | ×删除                 |         |
| 访问日志           |   | 領              | 1到10条,共 | t 80 条记录。 | 10 🔺 条记录 | 每页                            |                    |              |             |        |        | < 1 2         | 3 4 5 |                     | 5       |
| 统一认证           |   |                |         |           |          |                               |                    | Copyright 20 | 22 © .      |        |        |               |       | 版本                  | : 2.0.1 |
| <b>泰登</b> 京单   |   |                |         |           |          |                               |                    |              |             |        |        |               |       |                     |         |

描述:可以查看用户访问日志,进行删除日志操作等,如下图:

删除访问日志

描述:对访问日志的删除。访问日志删除后,无法查看日志信息, 且无法撤回。

步骤:点击左侧菜单"日志管理",展开二级菜单,点击"访问 日志"进入,点击"删除"则删除访问日志信息,如下图。

| 安全认证阿    | 网关 | ≡          |             |                |                 |                |                    |                                         |                                                         |        |          |          |        |   |        | 管理员   |
|----------|----|------------|-------------|----------------|-----------------|----------------|--------------------|-----------------------------------------|---------------------------------------------------------|--------|----------|----------|--------|---|--------|-------|
| 系统概况     |    | <b>4</b> 部 | 门管理 🛛       | 终端组织 0         | 终端管理 0          | 设备证书 🛛         | 操作日志 ◎             | 登录日志 0                                  | 系统日志 🔾                                                  | 历史告警 🛛 | 用户日志 〇   | 访问日志(    |        | ₩ | 页签操作▼  | ₿副新   |
|          |    | 成田         | texa -      |                | stri            | 田彩体 海池塔        |                    | a Shimist                               | <b>二</b> 语波探                                            |        | v 0.19%0 | C III    |        |   |        |       |
|          |    | 15.75      | phpe.       |                |                 | -932600 MBA214 |                    | * Wilesses                              | #c 1/8/222/#                                            |        |          |          |        |   |        |       |
|          |    |            |             |                |                 |                |                    |                                         |                                                         |        |          |          | Q 2    |   |        | -     |
|          |    |            | 应用系统        | 应用标识           | R 访问ip          |                | 访问时间               |                                         | 访问结果                                                    | 整个请求总时 | 间(S)     | 请求的url和I | nttp协议 |   | 操作     |       |
| ♥ WAPI管理 |    | 0          | s           | S              | 192.16          | 8.1.6          | 2024-03-06 21:26:  | 13                                      | 访问成功                                                    |        |          |          |        |   | 米删除    |       |
|          |    | 0          | S           | S              | 192.16          | 8.1.6          | 2024 系统提示          |                                         |                                                         | ×      |          |          |        |   | ×删除    |       |
| ♥ 用尸管理   |    | 0          | s           | s              | 192.16          | 8.1.6          | 2024               | 加加合法统制也不                                |                                                         | (二白町2  |          |          |        |   | ×删除    |       |
| ● 终端管理   |    | 0          | S           | S              | 192.16          | 8.1.6          | 2024               | 100000000000000000000000000000000000000 | Kein (290 Section 1 - 1 - 1 - 1 - 1 - 1 - 1 - 1 - 1 - 1 | ND-0   |          |          |        |   | ×删除    |       |
| ■ 日志管理   |    | 0          | s           | s              | 192.16          | 8.1.6          | 2024               |                                         | 确认                                                      | 取消     |          |          |        |   | ×删除    |       |
| 操作日志     |    | 0          | s           | s              | 192.16          | 8.1.6          | 2024-03-06 21:25:3 | 21                                      | 访问成功                                                    |        |          |          |        |   | ×删除    |       |
| 登录日志     |    | 0          | s           | s              | 192.16          | 8.1.6          | 2024-03-06 21:25:2 | 21                                      | 访问成功                                                    |        |          |          |        |   | ×删除    |       |
| 系统日志     |    | 0          | s           | s              | 192.16          | 8.1.6          | 2024-03-06 21:25:2 | 21                                      | 访问成功                                                    |        |          |          |        |   | ×删除    |       |
| 历史告警     |    |            | S           | s              | 192.16          | 8.1.6          | 2024-03-06 21:25:2 | 21                                      | 访问成功                                                    |        |          |          |        |   | ×删除    |       |
| 用户日志     |    | 0          | s           | s              | 192.16          | 8.1.6          | 2024-03-06 21:25:2 | 20                                      | 访问成功                                                    |        |          |          |        |   | ×删除    |       |
| 访问日志     |    | 55.1       | 찌 10 소 +    | + 00 5033      | 10 Alasta       | 5              |                    |                                         |                                                         |        |          | × 1      | 2 3 4  | 5 | 8      | 5     |
| 统一认证     |    | 95 1       | 33 TU 38, # | C 00 35(11)35. | 10 × 741C184499 | 2              |                    | Copyright 202                           | 20                                                      |        |          | . 1      | 2 3 4  | 5 | 版本     | : 201 |
| 秦镫点单     |    |            |             |                |                 |                |                    | oopyngin 202.                           |                                                         |        |          |          |        |   | TDC*4* | 4.9.1 |

# 3.10.7 异常访问

| 描述:可以查看异常访问日志,如下 |
|------------------|
|------------------|

|        | NE TO BILL |        | =               |               |        |                |         |        |        |         |      |       | 管理员      |
|--------|------------|--------|-----------------|---------------|--------|----------------|---------|--------|--------|---------|------|-------|----------|
| #      |            | <<br>* | ● 部门管理 ◎ 操作日志 ◎ | 统一认证 0 历史告警 0 | 系统日志 〇 | 访问日志 🛛         | 用户日志 〇  | 异常访问 🖸 | 参数设置 〇 |         | ₩    | 页签操作, | - 2刷新    |
| ×      |            | <      |                 |               |        |                |         |        |        |         |      |       |          |
| A      |            | ۲.     | 用户账号:           | 异常类型: 所有      |        | ~ 访问时间         | 1: 开始时间 | • 结束时间 | Q搜索    | 2 11 11 |      |       |          |
| ¢      | WAPI管理     | <      |                 |               |        |                |         |        |        | Q       | S    | III • | ± -      |
| ۹      |            | <      | □ 用户账号          | 设备标识          | 异常类型   | 客户端            | 地址      | 访问     | 同时间    |         | 创建时间 |       |          |
| i      |            | ٠      | □ 测试            |               |        | ~              |         |        |        |         |      |       |          |
| =      | 日志管理       | ~      | 第1到1条,共1条记录。    |               |        |                |         |        |        |         |      |       |          |
|        |            |        |                 |               |        |                |         |        |        |         |      |       |          |
|        |            |        |                 |               |        |                |         |        |        |         |      |       |          |
|        |            |        |                 |               |        |                |         |        |        |         |      |       |          |
|        |            |        |                 |               |        |                |         |        |        |         |      |       |          |
|        |            |        |                 |               |        |                |         |        |        |         |      |       |          |
|        |            |        |                 |               |        |                |         |        |        |         |      |       |          |
|        |            |        |                 |               |        |                |         |        |        |         |      |       |          |
|        |            |        |                 |               |        |                |         |        |        |         |      |       |          |
|        | 异常访问       |        |                 |               |        |                |         |        |        |         |      |       |          |
| Latal, |            | ٠      |                 |               |        |                |         |        |        |         |      |       |          |
|        |            | <      |                 |               |        |                |         |        |        |         |      |       |          |
|        |            |        |                 |               | Сору   | right 2022 © . |         |        |        |         |      | 版     | 本: 2.0.1 |

- 3.11 数据统计
- 3.11.1 用户统计

描述:可以查看用户统计图表信息,如下图:

| <b>E</b> | 证书管理         | < | =         |        |        |        |        |               |         |         |        |            |   |       | 管理员   |
|----------|--------------|---|-----------|--------|--------|--------|--------|---------------|---------|---------|--------|------------|---|-------|-------|
| =        |              | < | ₩ 终端管理 0  | 设备证书 🔘 | 操作日志 ◎ | 登录日志 🔘 | 系統日志 🛛 | 历史告警 ◎        | 用户日志 🔘  | 访问日志 🔘  | 统—认证 O | 异常访问 🛛     | ₩ | 页签操作▼ | ₿副新   |
| F        |              | < | 统计方式:默认   |        | ✔ 操作时  | 间:开始时间 | - 结束时间 | Q查询           | C 11 11 |         |        |            |   |       |       |
| 1        |              | < |           |        |        |        |        | _             | _       |         |        |            |   |       |       |
| (î,      | WAPI管理       | < | 用户增长统计    |        |        |        |        |               | 用户登录次   | 饮数TOP10 |        |            |   |       | _     |
| ٩        |              | < | -〇- 用户增长数 |        | 用户增长   | 统计     |        |               |         |         |        |            |   |       |       |
| Ð        |              | < |           |        |        |        |        |               |         |         |        |            |   |       |       |
| ≡        |              | < | 1         |        | 0      |        |        |               |         |         |        |            |   |       |       |
| Lad      | 数据统计         | ~ | 0.8       |        |        |        |        |               |         |         | 暂      | <b>无数据</b> |   |       | - 1   |
|          | 用户统计<br>终端统计 |   | 0.6       |        |        |        |        |               |         |         |        |            |   |       |       |
|          |              |   | 0.2       |        |        |        |        |               |         |         |        |            |   |       |       |
|          | ASUEWAPI证书统计 |   | U r       |        | 0      |        |        | _             |         |         |        |            |   |       |       |
|          |              |   |           |        |        |        |        |               |         |         |        |            |   |       |       |
| -        |              | ٢ | 用户状态统计    |        |        |        |        |               | 活跃用户占   | 貼       |        |            |   |       |       |
| ۰        |              | < |           |        | 用户状态   | 统计     |        | 正常            |         |         |        |            |   |       |       |
|          |              | < |           |        |        |        |        | Copyright 202 | 2 © .   |         |        |            |   | 版本    | 2.0.1 |

3.11.2 终端统计

| 描述: 可以查看终端统计图表信息, | 如下图: |
|-------------------|------|
|-------------------|------|

| *     | 系统概况   | < | ■ 管理                                                                                                    |
|-------|--------|---|----------------------------------------------------------------------------------------------------|
|       |        | ¢ | ★ 部门管理 ◎ 操作日志 ◎ 统一认正 ◎ 历史告替 ◎ 系统日志 ◎ 访问日志 ◎ 用户日志 ◎ 异常访问 ◎ 参数设置 ◎ ▶ 页弦操作 ◇ 同新                                                                                                    |
|       |        | < | 统计方式 默认 ~ 操作时间: 开始时间 - 结束时间 Q 查 前 〇 正国                                                                                                    |
|       |        | < |                                                                                                    |
|       |        | < | 终端增长统计 攝作系统类型统计                                                                                                    |
|       | WAPI管理 | < | 操作系统类型统计 Windows XP III Windows 3003 III Windows 3003 III WINDOws 3003 III WINDOws 3003 III WINDOws 3003 III WINDOws 3003 III WINDOws 3003 III WINDOws 3003 III WINDOws 3003 III WINDOws 3003 III WINDOws 3003 III WINDOws 3003 III WINDOws 3003 III WINDOws 3003 III WINDOws 3003 III WINDOws 3003 III WINDOws 3003 III WINDOws 300 |
|       |        | < | Windows Vista 🔤<br>Windows 7 🧰                                                                                                    |
| iê    |        | < | Windows 8 🛑<br>Windows 8.1                                                                                                    |
|       |        | < | 2<br>0<br>2<br>2<br>3<br>3<br>3<br>3<br>3<br>3<br>3<br>3<br>3<br>3<br>3<br>3<br>3<br>3<br>3<br>3                                                                                                    |
| Land, | 数据统计   | ~ | 4 Android ■<br>€ IOS ■                                                                                                    |
|       | 用户统计   |   |                                                                                                    |
|       | 终端统计   |   |                                                                                                    |
|       |        | t |                                                                                                    |
|       |        |   | キノエーナー・ホイノユロニ<br>客户端版本统计 有效终端占比                                                                                                    |
| 5     |        | ۲ | ■ <sup>其他</sup> 客户端类型统计                                                                                                    |
|       |        | < |                                                                                                    |
|       |        | < | Copyright 2022 ©. 版本: 2.0.1                                                                                                    |

3.11.3 访问统计

| 117          | • • |                                             |         |         |
|--------------|-----|---------------------------------------------|---------|---------|
| 图 证书管理       | <   | E                                           |         | 管理员     |
| ➡ 网关管理       | <   | ★ 系统监控                                      | ▶ 页签操作- | ₿ 副新    |
| ▶ 资源管理       | <   | 統計方式 默认 ~ 客户端地址 握作时间: 开始时间 - 結束时间 Q 直向 C 直瓦 |         |         |
|              | <   |                                             |         |         |
| ♥ WAPI管理     | <   | 终端访问时间 容户端访问次数TOP10                         |         | _       |
| ④ 用户管理       | <   |                                             |         | - 1     |
| 6 终端管理       | <   |                                             |         |         |
| ■ 日志管理       | <   |                                             |         | - 1     |
| 山 数据统计       | ×   | 暂无数据                                        |         |         |
| 用户统计         |     |                                             |         |         |
| 终端统计         |     |                                             |         |         |
| 访问统计         |     |                                             |         |         |
| ASUEWAPI证书统证 | it  |                                             |         |         |
| 异常统计         |     |                                             |         |         |
| 🖕 备份管理       | <   | 访问资源TOP10 用户访问次数TOP10                       |         |         |
| 系统管理         | <   |                                             |         |         |
| ▲ 通知管理       | <   | Copyright 2022 © .                          | 版本      | : 2.0.1 |

描述:可以查看访问统计图表信息,如下图:

# 3.11.4 ASUEWAPI 证书统计

|                                                                                                    |             | 1111        | ••• | 1)) E l moon in t  |                  |                            |          |       |
|----------------------------------------------------------------------------------------------------|-------------|-------------|-----|--------------------|------------------|----------------------------|----------|-------|
|                                                                                                    | <b>e</b> ī# | 管理          | <   | =                  |                  |                            | 3        | 管理员   |
| Ĵ                                                                                                    |             |             | <   | ◀ 系统监控             |                  |                            | ▶ 页签操作 - | C 181 |
| and the second second se |             |             | <   | 证书状态: 全部 ✓ 时间周期: 年 | ✓ 伽羅时间:开始时间 - 结束 | Bijiji Q skit C Wa         |          |       |
| 8                                                                                                    |             |             | ۲   |                    |                  |                            |          |       |
| 8                                                                                                    | 🗢 WAF       |             | ٢   | 证书统计柱形图            | 4 nlΩ± ₩         | 书状态比饼状图                    | 有效       |       |
|                                                                                                    |             |             | ¢   | 83证书载: 0           | 有                | 改证书: 0<br>信证书: 0<br>销证书: 0 | 冻结       | -     |
|                                                                                                    | <b>庙</b> 终端 |             | <   |                    |                  |                            |          |       |
|                                                                                                    |             |             | <   |                    |                  |                            |          |       |
|                                                                                                    | ₩ 数据        | 統计          | ~   |                    |                  | 注销                         | 有效       |       |
|                                                                                                    |             |             |     |                    |                  |                            |          |       |
|                                                                                                    |             |             |     |                    |                  |                            |          |       |
|                                                                                                    | 访问          | 统计          |     |                    |                  |                            |          |       |
|                                                                                                    | ASU         | EWAPHIL 158 | ert |                    |                  |                            |          |       |
|                                                                                                    |             |             |     |                    |                  | - 冻结                       |          |       |
|                                                                                                    | ▶ 备份        |             | <   |                    |                  |                            |          |       |
|                                                                                                    |             |             | <   |                    |                  |                            |          |       |
|                                                                                                    |             |             |     |                    |                  |                            | 100.00   |       |

描述:可以查看 ASUEWAPI 证书统计图表信息,如下图:

# 3.11.5 异常统计

描述:可以查看异常统计统计图表信息,如下图:

| <b>A</b> |              |                                        |        |        | 管理员       |
|----------|--------------|----------------------------------------|--------|--------|-----------|
| #        |              | ▲ 系统监控                                 | )<br>) | ▶ 页签操作 | - C 刷新    |
| £        |              | 統計方式 獣込 - 操作時间: 开始时间 - 結束时间 Q.査 論 2 重度 |        |        |           |
| 1        |              |                                        |        |        |           |
| ¢        | WAPI管理       | 异常访问时间统计 异常类型统计                        |        |        |           |
| ٩        |              |                                        |        |        |           |
| ı        |              |                                        |        |        |           |
| ≡        |              |                                        |        |        |           |
| Laid     | 」 数据统计       | 暂无数据 暂无数据 暂无数据                         | E .    |        |           |
|          |              |                                        |        |        |           |
|          |              |                                        |        |        |           |
|          |              |                                        |        |        |           |
|          | ASUEWAPI证书统计 |                                        |        |        |           |
| -        | 异常统计         |                                        |        |        |           |
| 5        |              | 异常用户TOP10 异常访问占比                       |        |        |           |
| ٥        |              |                                        |        |        |           |
|          |              | Copyright 2022 © .                     |        | 片      | 亥本: 2.0.1 |

## 3.12 备份管理

| 安全          | ≧认证网关 |   | 1  | Ú.      |        |        |         |        |                 |        |        |        |     |   |         | 管理员        |
|-------------|-------|---|----|---------|--------|--------|---------|--------|-----------------|--------|--------|--------|-----|---|---------|------------|
| <b>希</b> 系统 |       | < | 44 | 操作日志 ◎  | 统一认证 〇 | 历史告警 🔍 | 系统日志 〇  | 访问日志 〇 | 用户日志 0          | 异常访问 🛛 | 参数设置 〇 | 备份管理 🛈 |     | ₩ | 页签操作。   | €刷新        |
| 🖪 证书        |       |   |    | 目标目录:   |        |        | 授索 2 面置 |        |                 |        |        |        |     |   |         |            |
| ■ 网关        |       |   |    |         |        |        |         |        |                 |        |        |        |     |   |         |            |
| ≁ 资源        |       |   |    | 开始备份 开始 | 這无關    |        |         |        |                 |        |        |        | Q 0 |   | III - 2 | <u>k</u> + |
| 🖈 SSL       |       |   |    | □ 日志编号  | ä      | 原文件目录  | 目标      | 目录     | 操作时间            | 操作     | 文件数量   |        | 操作类 | Ľ | 操作      |            |
| 🗢 WAP       |       |   |    |         |        |        |         |        | 没有找到匹配的证        | 录      |        |        |     |   |         |            |
| ④ 用户        |       |   |    |         |        |        |         |        |                 |        |        |        |     |   |         |            |
| 🔒 终端        |       |   |    |         |        |        |         |        |                 |        |        |        |     |   |         |            |
| ■ 日志        |       |   |    |         |        |        |         |        |                 |        |        |        |     |   |         |            |
| 山 数据        |       |   |    |         |        |        |         |        |                 |        |        |        |     |   |         |            |
| 🖻 备份        | 管理    |   |    |         |        |        |         |        |                 |        |        |        |     |   |         |            |
| 备份          | 管理    |   |    |         |        |        |         |        |                 |        |        |        |     |   |         |            |
|             |       |   |    |         |        |        |         |        |                 |        |        |        |     |   |         |            |
| ▲ 通知        |       |   |    |         |        |        |         |        |                 |        |        |        |     |   |         |            |
|             |       |   |    |         |        |        |         |        |                 |        |        |        |     |   |         |            |
|             |       |   |    |         |        |        |         | Copy   | /right 2022 © . |        |        |        |     |   | 版名      | 5: 2.0.1   |

## 3.13 系统管理

描述:可以对系统管理员、管理员角色、菜单、字典项、系统参数、版本配置、CA 配置进行管理。

## 3.13.1 管理员管理

描述:可以对管理员进行新增、查看详情、编辑、重置功能。

|      |        |   | =            |                    |          |       |        |    |             |          |              |        |          |               |          |      | 管理       | 瞔   |
|------|--------|---|--------------|--------------------|----------|-------|--------|----|-------------|----------|--------------|--------|----------|---------------|----------|------|----------|-----|
| ~    |        | < | <b>41</b> 系统 | 充监控                | 备份管理 0   | 管理员管理 | 0      |    |             |          |              |        |          |               | н        | 页等操  | 1E- C    | 刷新  |
| 1    |        | < |              |                    |          |       |        |    |             |          |              |        |          |               |          |      |          |     |
| (îr  | WAPI管理 | < | 登录名          | 称:                 |          |       | 管理员状态: | 所有 | *           | 创建时间:    | 开始时间         | - 结束时间 | 21 授家 21 | im            |          |      |          |     |
| ۹    |        | < |              |                    |          |       |        |    |             |          |              |        |          |               |          | ~ =  |          |     |
| B    |        | < | +新均          | 8                  |          |       |        |    |             |          |              |        |          |               | Q        | 5 II | III •    |     |
|      |        |   | 0            | 管理员ID              |          | 管理员名称 | 登류     | 名称 | 管理员状态       | Ø        | 建时间          |        |          |               | 操作       |      |          |     |
| =    |        | < | 0            | 1                  |          | 管理员   | adm    | in |             | 21       | 022-09-16 07 | 12:25  |          | <b>Califi</b> | diftin 🕻 |      |          |     |
| Lait |        | < | 48 4 22      | 1 <del>/2</del> ++ |          |       |        |    |             |          |              |        |          |               |          |      |          |     |
|      |        | < | 98 1 29      | 1家, 共              | 1 247DWs |       |        |    |             |          |              |        |          |               |          |      |          |     |
| •    | 系统管理   | ~ |              |                    |          |       |        |    |             |          |              |        |          |               |          |      |          |     |
|      | 管理品管理  |   |              |                    |          |       |        |    |             |          |              |        |          |               |          |      |          |     |
|      | 由色管理   |   |              |                    |          |       |        |    |             |          |              |        |          |               |          |      |          |     |
|      | x单管理   |   |              |                    |          |       |        |    |             |          |              |        |          |               |          |      |          |     |
|      | 字典管理   |   |              |                    |          |       |        |    |             |          |              |        |          |               |          |      |          |     |
|      | 参数设置   |   |              |                    |          |       |        |    |             |          |              |        |          |               |          |      |          |     |
|      |        |   |              |                    |          |       |        |    |             |          |              |        |          |               |          |      |          |     |
|      | CA配置   |   |              |                    |          |       |        |    |             |          |              |        |          |               |          |      |          |     |
|      |        |   |              |                    |          |       |        |    | Convright ! | 1022 @   |              |        |          |               |          |      | 115×1 01 | 0.1 |
|      |        | < |              |                    |          |       |        |    | Copyright : | 2022 © . |              |        |          |               |          |      | 版本: 2.0  | 1.1 |

### 查看管理员详细信息

描述: 查看管理员详细信息。

步骤:点击左侧菜单"系统管理",展开二级菜单,点击"管理员管理"进入,点击"详情",即可查看一个管理员的详细信息,如下图。

| ▶ 咨源管理   |          | =             |                 |                     |                  |        |       |         | 管理员       |
|----------|----------|---------------|-----------------|---------------------|------------------|--------|-------|---------|-----------|
| ⊿ SSL管理  |          | ◀ 系统监控 备份管理 O | 管理员管理 0         |                     |                  |        | )     | 页签操作    | - C 刷新    |
| N COLENE |          | 75 10 41 50 - | Martin ca ver/m |                     |                  |        |       |         |           |
| ♥ WAPI管理 |          | 空球石标:         | 官埋灾讲细           |                     |                  | - 13 > | <     |         |           |
| ④ 用户管理   |          | + 新聞          | 管理员ld:          | 1                   |                  |        | Q     | CI      |           |
| 🔒 终端管理   |          |               | 容录名:            | admin               |                  |        | 10.45 |         |           |
| ■ 日志管理   |          |               |                 | Addison on          |                  |        |       | 2 10 10 |           |
| 山 数据统计   |          |               | 管理员名:           | 官埋灭                 |                  |        |       |         |           |
| 各份管理     |          | 第1到1条, 共1条记录。 | 管理员状态:          | 正常                  |                  |        |       |         |           |
|          |          |               | 备注:             | 管理员                 |                  |        |       |         |           |
| ★ 56781  |          |               | 角色:             |                     |                  |        |       |         |           |
| 角色管理     | <b>L</b> |               | 登录IP;           | 192.168.1.6         |                  |        |       |         |           |
| 菜单管理     |          |               | 最后登录时间:         | 2024-03-12 14:08:52 |                  |        |       |         |           |
| 字典管理     |          |               |                 |                     |                  |        |       |         |           |
| 参数设置<br> |          |               |                 |                     |                  |        |       |         |           |
| 版本配置     |          |               |                 |                     |                  | 因关     |       |         |           |
| CARCEL   |          |               |                 |                     |                  |        |       |         |           |
| ▲ 通知管理   |          |               |                 |                     | Copyright 2022 © |        |       | R       | ģ本: 2.0.1 |

新增管理员

描述:新增管理员信息。

步骤:点击左侧菜单"系统管理",展开二级菜单,点击"管理 员管理"进入,点击"新增",如下图。

| ş         |        | = |         |        |         |         |           |             |        |         |   |       | 管理员     |
|-----------|--------|---|---------|--------|---------|---------|-----------|-------------|--------|---------|---|-------|---------|
|           |        |   | 系统监控    | 备份管理 O | 管理员管理 〇 | 添加管理员 💿 |           |             |        |         | ÷ | 页签操作▼ | ₿副新     |
| 2         | SSL管理  | 基 | 本信息     |        |         |         |           |             |        |         |   |       |         |
| ŵ         | WAPI管理 | - | 1 Haras |        |         |         |           |             |        |         |   |       |         |
| ۵         | 用户管理   |   | *       | 管理员名称: | 请输入管理员名 | 高称      |           |             | 管理员状态: |         |   |       |         |
|           |        |   |         | *登录账号: | 请输入登录账号 | 2       |           |             | *登录密码: | 请输入登录密码 |   |       |         |
| i i i i i |        |   |         |        |         |         |           |             |        |         |   |       |         |
| =         |        |   |         | 角色:    |         |         |           |             |        |         |   |       |         |
| Last      |        | 其 | 他信息     |        |         |         |           |             |        |         |   |       |         |
|           |        |   |         | 备注:    |         |         |           |             |        |         |   |       |         |
| -         |        |   |         |        |         |         |           |             |        |         |   |       |         |
| ٠         | 系统管理   |   |         |        |         |         |           |             |        |         |   |       | h       |
|           | 管理员管理  |   |         |        |         |         | ✔保存       | <b>今</b> 关闭 |        |         |   |       |         |
|           | 角色管理   |   |         |        |         |         |           |             |        |         |   |       |         |
|           |        |   |         |        |         |         |           |             |        |         |   |       |         |
|           |        |   |         |        |         |         |           |             |        |         |   |       |         |
|           |        |   |         |        |         |         |           |             |        |         |   |       |         |
|           |        |   |         |        |         |         |           |             |        |         |   |       |         |
|           | CA配置   |   |         |        |         |         |           |             |        |         |   |       |         |
|           |        |   |         |        |         |         | Copyright | 2022 © .    |        |         |   | 版本    | : 2.0.1 |

### 管理员停用/启用

描述:对管理员的启用以及停用。管理员停用后,无法继续使用。 步骤:点击左侧菜单"系统管理",展开二级菜单,点击"管理员管 理"进入,点击"状态"按钮对管理员进行停用。

| ٩          | - 15八日 <del>に</del><br>※源管理 | =                                                                  |               |          | 管理员     |
|------------|-----------------------------|--------------------------------------------------------------------|---------------|----------|---------|
| 2          |                             | ◀ 系统监控 备价管理 0 答理员管理 0 添加管理员 0                                      | ₩             | 页签操作▼    | C 刷新    |
| 4)         | WAPI管理                      |                                                                    |               |          |         |
| ٩          |                             | +#8                                                                | 9 2           | ; .      | F.      |
| ß          |                             | □         管理员ID         管理员名称         管理员状态         创建时间         操 | rffe          |          |         |
| =          |                             |                                                                    | ¥情 <b>《</b> 重 | <u>ت</u> |         |
| <u>lad</u> |                             | 第1到1多. 共1多记录。 X                                                    |               |          |         |
|            |                             | (?) 确认要停用管理员吗?                                                     |               |          |         |
| ٠          | 系統管理                        |                                                                    |               |          |         |
|            | 管理员管理                       |                                                                    |               |          |         |
|            |                             |                                                                    |               |          |         |
|            |                             |                                                                    |               |          |         |
|            |                             |                                                                    |               |          |         |
|            |                             |                                                                    |               |          |         |
|            |                             |                                                                    |               |          |         |
|            | CA配置                        |                                                                    |               |          |         |
| ٠          |                             | Copyright 2022 ⊜.                                                  |               | 版本       | : 2.0.1 |

## 修改管理员

描述: 对管理员的修改。

步骤:点击左侧菜单"系统管理",展开二级菜单,点击"管理员管理"进入,点击"编辑"进行管理员修改。

| ع    |        |   | = |      |        |         |         |         |              |             |        |       |   |       | 管理员   |
|------|--------|---|---|------|--------|---------|---------|---------|--------------|-------------|--------|-------|---|-------|-------|
| -    | SSI 答理 |   | - | 系统监控 | 备份管理 ◎ | 管理员管理 🛛 | 添加管理员 O | 修改管理员 📀 |              |             |        |       | ₩ | 页签操作▼ | €刷新   |
| ~    |        |   | 基 | 本信息  |        |         |         |         |              |             |        |       |   |       |       |
| ¢,   | WAPI管理 |   |   |      |        |         |         |         |              |             |        |       |   |       |       |
| ۹    |        |   |   | *1   | 管理员名称: | 管理员     |         |         |              |             | : 是溃疡签 | admin |   |       |       |
| i    |        |   |   | 1    | 管理员状态: |         |         |         |              |             |        |       |   |       |       |
| =    |        |   |   |      | 角色:    |         |         |         |              |             |        |       |   |       |       |
| -    |        |   | 其 | 他信息  |        |         |         |         |              |             |        |       |   |       |       |
| Lill |        |   |   |      |        |         |         |         |              |             |        |       |   |       |       |
|      |        |   |   |      | 备注:    | 管理员     |         |         |              |             |        |       |   |       |       |
| ۰    | 系統管理   |   |   |      |        |         |         |         |              |             |        |       |   |       | 1.    |
|      | 管理员管理  |   |   |      |        |         |         |         | ✔保存          | <b>h</b> 关闭 |        |       |   |       |       |
|      |        |   |   |      |        |         |         |         |              |             |        |       |   |       |       |
|      |        |   |   |      |        |         |         |         |              |             |        |       |   |       |       |
|      |        |   |   |      |        |         |         |         |              |             |        |       |   |       |       |
|      |        |   |   |      |        |         |         |         |              |             |        |       |   |       |       |
|      |        |   |   |      |        |         |         |         |              |             |        |       |   |       |       |
|      | CA配置   |   |   |      |        |         |         |         |              |             |        |       |   |       |       |
|      | 通知管理   | < |   |      |        |         |         | C       | opyright 202 | 22 © .      |        |       |   | 版本    | 2.0.1 |

### 重置管理员密码

描述:重置管理员密码。

步骤:点击左侧菜单"系统管理",展开二级菜单,点击"管理员管理"进入,点击"重置"对管理员密码进行重置。

| ء    |             |   | =               |                 |         |                           |      |          |              |         | 管理员        |
|------|-------------|---|-----------------|-----------------|---------|---------------------------|------|----------|--------------|---------|------------|
| -    | SSL管理       |   | ◀ 系统监控 备份管理 ○   | 管理员管理 0 添加管理员 0 | 修改管理员 0 |                           |      |          |              | ₩ 3     | ◎签操作 - ○刷新 |
| ~    | WADI        |   | 容景名称:           | 管理局状态: 所有       |         | <ul> <li>創建时间:</li> </ul> | 开始时间 | 结束时间     |              |         |            |
|      |             |   | Jacobie Ballion | maper our (7775 |         |                           |      | Sector 1 |              |         |            |
| ۹    |             |   | + 新端            |                 |         |                           |      |          |              | QC      |            |
| ŵ    |             |   |                 |                 | _       | _                         | _    | _        | _            | 105.475 |            |
| =    |             |   |                 | 重置密码            |         |                           |      |          | - 🛛 ×        | Contra  |            |
| Lint |             |   |                 | 登录名称:           | admin   |                           |      |          |              |         |            |
|      |             |   | 第1到1条,共1条记录。    | né à strill.    |         |                           |      |          |              |         |            |
|      | 11 07 11 12 |   |                 | #E/\d2#9:       |         |                           |      |          |              |         |            |
| •    | 系统管理        | Ť |                 |                 |         |                           |      |          |              |         |            |
|      | 官理與管理       |   |                 |                 |         |                           |      |          |              |         |            |
|      | 菜单管理        |   |                 |                 |         |                           |      |          | <b>确定</b> 关闭 |         |            |
|      |             |   |                 |                 |         |                           |      |          |              |         |            |
|      |             |   |                 |                 |         |                           |      |          |              |         |            |
|      |             |   |                 |                 |         |                           |      |          |              |         |            |
|      | CA配置        |   |                 |                 |         |                           |      |          |              |         |            |
| ٠    |             |   |                 |                 | C       | opyright 2022 ©           |      |          |              |         | 版本: 2.0.1  |

## 3.13.2角色管理

描述:可以对管理员进行新增、查看详情、编辑、重置功能。

|       |       |     | =                  |              |         |         |         |                |                             |    |                            |       | 管理员      |
|-------|-------|-----|--------------------|--------------|---------|---------|---------|----------------|-----------------------------|----|----------------------------|-------|----------|
| ▶ 贫   |       | < C | ◀ 系统监控             | 备份管理 ◎       | 管理员管理 0 | 添加管理员 🖸 | 修改管理员 〇 | 角色管理           |                             |    | ++                         | 页签操作▼ | ₿副新      |
| ≰/ SS |       | <   |                    |              |         |         |         |                |                             |    |                            |       |          |
| 🗢 W.  | API管理 | <   | 角色名称:              |              | 角       | 色状态: 所有 |         | ∨ 创建时          | 间:开始时间 - 结束时间               |    |                            |       |          |
| ⑧ 用   |       | <   |                    |              |         |         |         |                |                             |    |                            |       |          |
| ● 终   |       | <   | +新瑞                |              | and a   |         |         |                |                             |    | Q k                        | / 🗉 🕯 |          |
| ≡ ⊟   |       | <   |                    | 号 用色<br>USPI | 名称 🖗    | 显示顺序 •  | t       | 响色状态<br>       | 回建町间<br>2024_03_12 15:29:57 | 20 | 现作<br>3级 励祥物 <b>本</b> 分配物理 | 泉     |          |
| 屾 数   |       | <   | 第1副1条 1            | 世 1 条门马      |         |         |         |                | 2024001210.20.01            |    |                            |       |          |
| ┣ 番   |       | <   | 349 1 321 1 324, 2 | × 1 №1D3K4   |         |         |         |                |                             |    |                            |       |          |
| \$ 系  | 《统管理  | ~   |                    |              |         |         |         |                |                             |    |                            |       |          |
| 管     |       |     |                    |              |         |         |         |                |                             |    |                            |       |          |
| 角     | 色管理   |     |                    |              |         |         |         |                |                             |    |                            |       |          |
| 莱     |       |     |                    |              |         |         |         |                |                             |    |                            |       |          |
| 字     |       |     |                    |              |         |         |         |                |                             |    |                            |       |          |
| 畲     |       |     |                    |              |         |         |         |                |                             |    |                            |       |          |
| 版     |       |     |                    |              |         |         |         |                |                             |    |                            |       |          |
| C/    | A配置   |     |                    |              |         |         |         |                |                             |    |                            |       |          |
| ▲ 通   |       | <   |                    |              |         |         | c       | Copyright 2022 | · • .                       |    |                            | 版本    | 5: 2.0.1 |

### 查看角色详细信息

描述: 查看角色详细信息。

步骤:点击左侧菜单"系统管理",展开二级菜单,点击"角色 管理"进入,点击"详情",即可查看角色的详细信息,如下图。

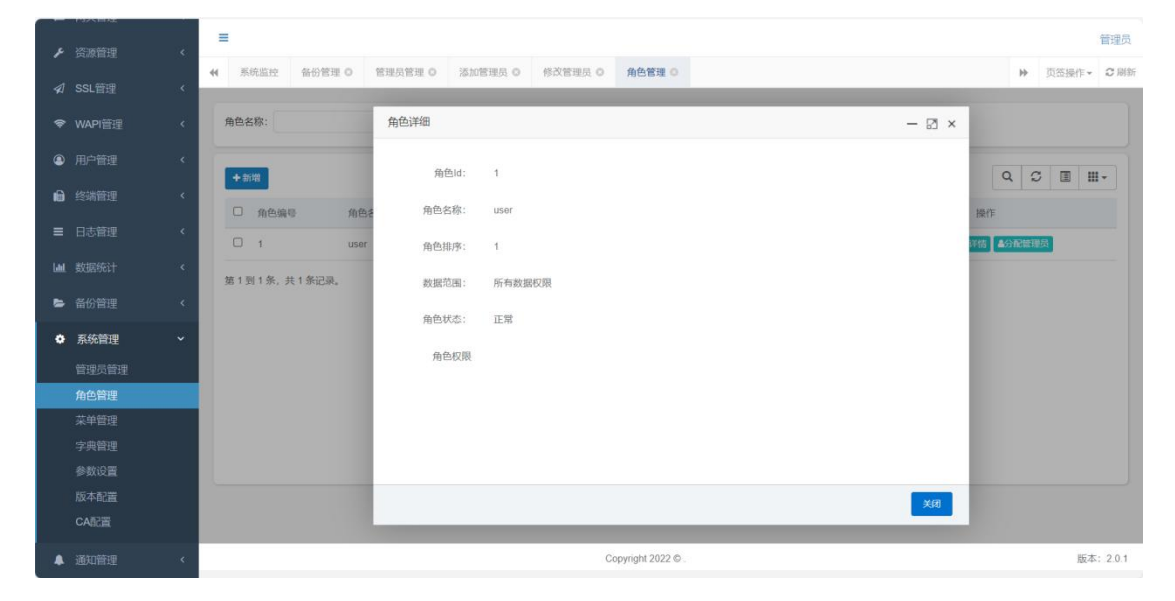

### 新增角色

描述:新增角色信息。

步骤:点击左侧菜单"系统管理",展开二级菜单,点击"角色 管理"进入,点击"新增",如下图。

|        | Parking | =                                        | 管理员                   |
|--------|---------|------------------------------------------|-----------------------|
| ۶      |         |                                          | 5 Toright 7 Bits      |
| 1      |         | WARE MUSEO EREGERO AMEREDO FICEREO AIGER | 77 9,032941F* C 10991 |
| ¢      | WAPI管理  | 角色名称: 添加角色                               | - 🛛 ×                 |
| ۹      |         | *44.4.2%                                 |                       |
| ß      |         | ★新聞 用CEIの・ ● 伯依道影 伯依本 *显示顺序:             |                       |
| =      |         | □ 1 user 状态: ()                          | 2465 ▲公元就理成           |
| Latel. |         | 第1到1条,共1条记录。                             |                       |
|        |         | Mit al.                                  |                       |
| •      | 系统管理    | 菜學权限 廿 □ ■ 加加黄源 busines<br>日 □ ■ 征书管理    | :resource:add         |
|        |         | 日·□ 🖿 网关管理<br>日·□ 🖿 波源管理                 |                       |
| -      | 角色管理    |                                          |                       |
|        | 菜单管理    |                                          |                       |
|        |         |                                          |                       |
|        |         |                                          |                       |
|        |         | tin on a fermana                         |                       |
|        | CA配置    |                                          |                       |
| ٨      |         | Copyright 2022                           | · ●. 版本: 201          |

# 角色停用/启用

描述:对角色的启用以及停用。角色停用后,无法继续使用。 步骤:点击左侧菜单"系统管理",展开二级菜单,点击"角色管理" 进入,点击"状态"按钮对角色进行停用。

| ء   | 次运营理<br>资运管理 | ć | <b>≡</b>                                                                                                    | 管理员     |
|-----|--------------|---|----------------------------------------------------------------------------------------------------|---------|
| ~   |              |   | ◀         系统监控         备份管理 ◎         管理员管理 ◎         添加管理员 ◎         修改管理员 ◎         角色管理 ◎ <th>₿ 副新</th>                                                                                                    | ₿ 副新    |
| 744 |              |   |                                                                                                    |         |
| Ŷ   | WAPI管理       |   | 角色名称: 角色状态:所有 ✓ 酚磺时间:开始时间 - 結束时间 Q.数太 CII2                                                                                                    |         |
| ۹   |              |   |                                                                                                    |         |
| Ð   |              |   |                                                                                                    |         |
| =   |              |   | 一         川田田和市         山田田和市         川田田和         川田和         川田 |         |
| Lad |              |   | 第1前1条 共1条记录 X                                                                                                    |         |
| 5   |              |   | (?) 确认要将用角色吗?                                                                                                    |         |
| ٠   | 系统管理         |   |                                                                                                    |         |
|     |              |   |                                                                                                    |         |
|     | 角色管理         |   |                                                                                                    |         |
|     | 菜单管理         |   |                                                                                                    |         |
|     |              |   |                                                                                                    |         |
|     |              |   |                                                                                                    |         |
|     |              |   |                                                                                                    |         |
|     | CA配置         |   |                                                                                                    |         |
|     |              |   | Copyright 2022 © _ 版本                                                                                                    | : 2.0.1 |

### 修改角色

描述:对角色的修改。

步骤:点击左侧菜单"系统管理",展开二级菜单,点击"角色管理"进入,点击"编辑"进行角色修改。

| ▶ 密源管理 〈  | =                          |                                                | 管理员           |
|-----------|----------------------------|------------------------------------------------|---------------|
| ✔ SSL管理 〈 | ★ 系统监控 备份管理 ○ 管理员管理 ○ 添加管理 | #長 O 修改管理長 O 角色管理 O                            | ▶ 页签操作 - ○ 刷新 |
| ♥ WAPI管理  | 角色名称:修改角色                  |                                                | — 🗵 ×         |
| ④ 用户管理    | *角色彳                       | 游: user                                        |               |
| 局 终端管理 <  | □ 角色编码 角色表 *显示川            | <b>瓦</b> 库: 1                                  | 操作            |
| ■ 日志管理 く  | C 1 user \$                | R#: ()                                         | 洋信 金分配管理员     |
| 山山 数据统计 《 | 第1到1条, 共1条记录。              | N注:                                            |               |
| ▶ 备份管理 く  |                            | 総収限 🕞 🗆 添加资源 business:resource:add             |               |
| ✿ 系统管理    |                            | <ul> <li>□ ■ 逆书管理</li> <li>□ ■ 网关管理</li> </ul> |               |
| 管理员管理     |                            | 日 🗆 🖿 淡淡管理<br>日 🗆 🖬 SSL管理                      |               |
| 角色管理      |                            | □ ■ WAPI管理                                     |               |
| 字典管理      |                            |                                                |               |
| 参数设置      |                            | □ □ ■ 数据统计                                     |               |
| 版本配置      |                            |                                                | () 关闭         |
| CA配置      |                            |                                                |               |
| ▲ 通知管理 <  |                            | Copyright 2022 ©                               | 版本: 2.0.1     |

#### 分配管理员

描述:将角色分配给管理员,管理员将拥有该角色设置的权限。 步骤:点击左侧菜单"系统管理",展开二级菜单,点击"角色管理" 进入,点击"分配管理员"对管理员密码进行重置。

|       | PORTINE | =   |         |        |         |          |         |                   |        |                     |       |   |   |        | 42100.53 |
|-------|---------|-----|---------|--------|---------|----------|---------|-------------------|--------|---------------------|-------|---|---|--------|----------|
| F     |         | -   |         |        |         |          |         |                   |        |                     |       |   |   |        | 自观贝      |
| \$    |         | -+1 | 系统监控    | 备份管理 0 | 管理员管理 O | 添加管理员 0  | 修改管理员 0 | 角色管理 0            | 分配用户 0 |                     |       |   | ₩ | 页签操作▼  | C刷新      |
| ÷     | WAPI管理  | 3   | 登录名称:   |        | 选择管理员   |          |         |                   |        |                     | - 🛛 × |   |   |        |          |
| ۹     |         |     | 4 1968T |        | 登录名称:   |          |         | Q 搜索 C 重和         |        |                     |       | 0 | G | (m) :: |          |
| e     |         |     |         | 2      |         |          |         |                   |        |                     |       |   |   | 18.4下  |          |
| =     |         |     | - HAU   |        | ☑ 100   | 8名称 💧    | 管理员名称   | 9                 | f理员状态  | 创建时间 🚽              |       |   |   | DRIF   |          |
| Left. |         |     |         |        | 🖾 adı   | nin      | 管理员     |                   | (ESP   | 2022-09-16 07 12:25 |       |   |   |        |          |
|       |         |     |         |        | 第1到1条   | 6,共1条记录。 |         |                   |        |                     |       |   |   |        |          |
| ۰     | 系统管理    |     |         |        |         |          |         |                   |        |                     |       |   |   |        |          |
|       |         |     |         |        |         |          |         |                   |        |                     |       |   |   |        |          |
|       | 角色管理    |     |         |        |         |          |         |                   |        |                     |       |   |   |        |          |
|       | 菜单管理    |     |         |        |         |          |         |                   |        |                     |       |   |   |        |          |
|       |         |     |         |        |         |          |         |                   |        |                     |       |   |   |        |          |
|       |         |     |         |        |         |          |         |                   |        |                     |       |   |   |        |          |
|       |         |     |         |        |         |          |         |                   |        |                     | 确定 关闭 |   |   |        |          |
|       | CA配置    |     |         |        |         | _        | -       | -                 | -      |                     |       |   |   |        |          |
|       |         |     |         |        |         |          | С       | opyright 2022 © . |        |                     |       |   |   | 版4     | 5: 2.0.1 |

### 取消授权

描述:将角色分配给管理员,管理员将拥有该角色设置的权限。 步骤:点击左侧菜单"系统管理",展开二级菜单,点击"角色管理" 进入,点击"分配管理员",跳转分配页面,点击"取消授权"即可 取消对管理员的授权。

| ▶ 溶液管理                                 | =      |          |             |         |                 |                   |           |            |      |       | 管理员        |
|----------------------------------------|--------|----------|-------------|---------|-----------------|-------------------|-----------|------------|------|-------|------------|
| <ul> <li>✓ SSL管理</li> </ul>            | ◀ 系统监控 | 备份管理 ◎   | 管理员管理 🛛     | 添加管理员 🛛 | 修改管理员 0         | 角色管理 🔘            | 分配用户 🛛    |            | ₩    | 页签操作▼ | の刷新        |
| ☞ WAPI管理                               | 登录名称:  |          |             |         |                 |                   |           |            |      |       |            |
| <ul> <li>         用户管理     </li> </ul> |        |          |             |         |                 |                   |           |            |      |       |            |
| ■ 终端管理                                 | +授权    | × 批量取消授权 | <b>今</b> 关闭 |         |                 |                   |           |            | Q 2  |       | <b>I</b> - |
| ■ 日志管理                                 | 日 登录   | 名称 💠     | 管理员         | 自名称     |                 | 管理员状态             | 创建时间      | ×          | 操    | :/F   |            |
| 山 数据统计                                 | adm    | n        | 管理员         | 8       | 系统提示            | E                 | 2022-09-1 | 6 07:12:25 | *833 | 制授权   |            |
| ▶ 备份管理                                 | 第1到1条  | 共1条记录。   |             |         | () A CONTRACTOR |                   |           | ^          |      |       |            |
| <ul> <li>系統管理</li> </ul>               |        |          |             |         | (?)确认           | 要取消该管理员           | 角色吗?      |            |      |       |            |
| 管理员管理                                  |        |          |             |         |                 |                   | 确认 取消     | 5          |      |       |            |
| 角色管理                                   |        |          |             |         |                 |                   |           |            |      |       |            |
| 菜单管理<br>字典管理                           |        |          |             |         |                 |                   |           |            |      |       |            |
| 参数设置                                   |        |          |             |         |                 |                   |           |            |      |       |            |
| 版本配置                                   |        |          |             |         |                 |                   |           |            |      |       |            |
|                                        |        |          |             |         |                 |                   |           |            |      |       |            |
| ▲ 通知管理                                 |        |          |             |         | C               | opyright 2022 © . |           |            |      | 版本    | 5: 2.0.1   |

3.13.3 菜单管理

| ▶ 资源管理                   | < | ≡ |                   |              |       |                          |             |                    |              |        |            |   |       | 管理员     |
|--------------------------|---|---|-------------------|--------------|-------|--------------------------|-------------|--------------------|--------------|--------|------------|---|-------|---------|
| ✔ SSL管理                  | < |   | 系统监控              | 备份管理 🛛       | 管理员管理 | <ul> <li>添加管理</li> </ul> | 日 の 修改管理员 の | 角色管理 💿             | 分配用户 0       | 菜单管理 💿 |            | ₩ | 页签操作▼ | € 刷新    |
| ♥ WAPI管理                 | < | 菜 | 单名称:              |              |       | 菜单状态: 所有                 | ī           | ~ Q搜索              | <b>2 重</b> 至 |        |            |   |       |         |
| ③ 用户管理                   | < |   |                   |              |       |                          |             |                    |              |        |            |   |       |         |
| ■ 终端管理                   | < |   | +新増 ≓             | 展开/折叠        |       |                          |             |                    |              |        |            |   | C III | -       |
| ■ 日志管理                   | < |   | 菜单名积              | \$           |       | 排序                       | 请求地址        | 类型                 | 可见           | 权限标识   | 操作         |   |       | - 11    |
| 山 数据统计                   | < |   | ○ > 團征<br>○ > ≓ ∞ | F书管理<br> 关管理 |       | 9                        | #           | 日录                 |              |        | 0 V<br>0 V |   |       | - 11    |
| <b>」</b> 备份管理            | < |   | 0 > > 产资          | 源管理          |       | 12                       | #           |                    | <b>a</b>     |        | ٥v         |   |       | - 11    |
| <ul> <li>系统管理</li> </ul> | ~ |   | O <b>≯</b> ≰ S§   | SL管理         |       | 15                       | #           | 目录                 | 豊示           |        | • ~        |   |       |         |
| 管理员管理                    |   |   | 0 <b>&gt;</b> ≈w  | /API管理       |       | 16                       | #           | 目录                 | <b>Bx</b>    |        | 0 ~        |   |       |         |
| 角色管理                     |   |   | ○ >⑧用             | 1户管理         |       | 40                       | #           | 目录                 | 墨示           |        | • ~        |   |       | - 1     |
| 菜单管理                     |   |   | ○ > 自终            | 端管理          |       | 50                       | #           | 目录                 | 皇示           |        | • ~        |   |       |         |
| 字典管理                     |   |   | ○ <b>&gt;</b> ≡日  | 志管理          |       | 70                       | #           | 目录                 | 豊示           |        | • ~        |   |       |         |
| 参数设置                     |   |   | ○ > Ш 数           | 胡統计          |       | 75                       | #           | 目录                 | 量示           |        | • ~        |   |       |         |
| 版本配置                     |   |   | ○ >►备             | 份管理          |       | 76                       | #           | 目录                 | 墨示           |        | • ~        |   |       |         |
| CA配置                     |   |   | ○ >\$系            | 统管理          |       | 80                       | #           | 目录                 | 豊家           |        | • ~        |   |       |         |
| ▲ 通知管理                   | < |   |                   |              |       |                          | C           | Copyright 2022 © . |              |        |            |   | 版本    | : 2.0.1 |

描述:可以对菜单进行新增、编辑、删除以及添加下级菜单功能。

#### 新增菜单

描述:新增菜单信息。

步骤:点击左侧菜单"系统管理",展开二级菜单,点击"菜单 管理"进入,点击"新增",如下图。

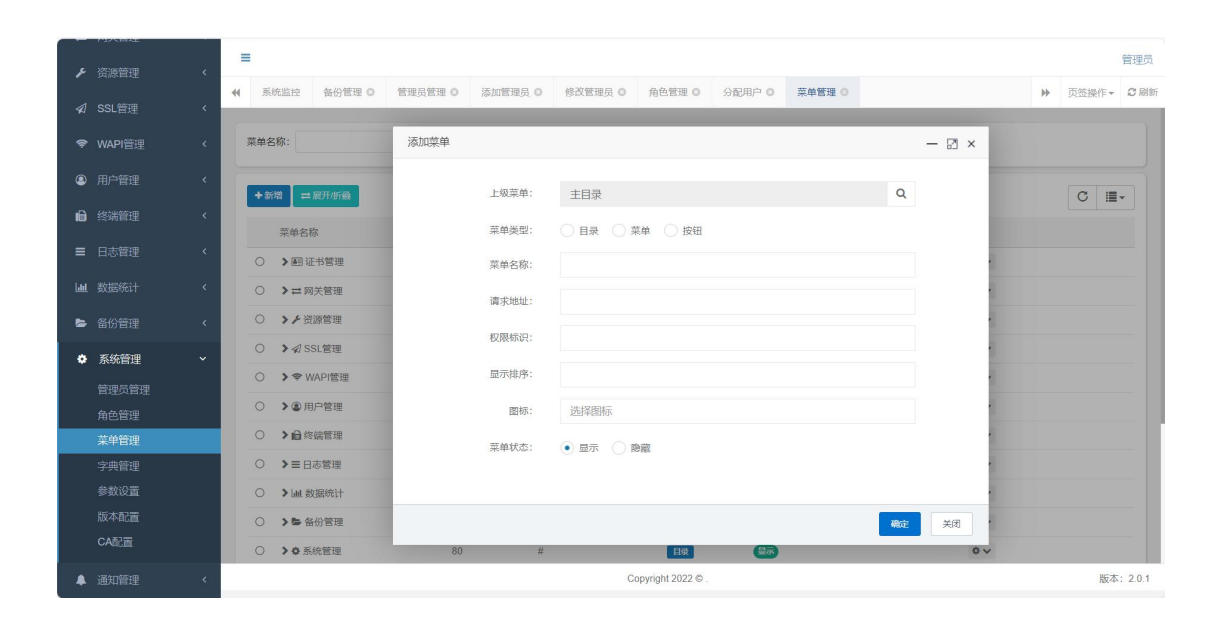

添加下级菜单

描述:对父菜单添加下机菜单。

步骤:点击左侧菜单"系统管理",展开二级菜单,点击"菜单管理"进入,点击操作打开下拉菜单,点击"添加下级菜单"按钮,为该菜单添加下级菜单。

|               | ·<br>č | =  |                 |        |         |                |              |                   |           |        |      |       |   |   |       | 管理员      |
|---------------|--------|----|-----------------|--------|---------|----------------|--------------|-------------------|-----------|--------|------|-------|---|---|-------|----------|
|               |        | •  | 系统监控            | 备份管理 0 | 管理员管理 0 | 添加管理员 🛛        | 修改管理员 🛛      | 角色管理 🛛            | 分配用户 🛛    | 菜单管理 📀 |      |       |   | ₩ | 页签操作▼ | ₿ 副新     |
| 4/ 33LB理      |        |    |                 |        |         |                |              |                   |           |        |      |       |   |   |       |          |
| ♥ WAPI管理      |        | 菜单 | 名称:             |        | 添加菜单    |                |              |                   |           |        |      | — 🛛 × |   |   |       |          |
| ● 用户管理        |        |    |                 |        |         | a for the july | 14-74-74-74T |                   |           |        | 0    |       |   |   |       |          |
| • 校祥等面        |        | Ľ  | 新増 ==           | 展升准折叠  |         | 上級派甲.          | 180X3038     |                   |           |        | Q    |       |   |   | C II  | •        |
|               |        |    | 菜单名種            | \$K    |         | 菜单类型:          | () 目录 () 目   | 菜单 🔵 按钮           |           |        |      |       |   |   |       |          |
| ■ 日志管理        |        | ۲  | > <b>A</b> T (1 | [书管理   |         | 菜单名称:          | 风险分析         |                   |           |        |      |       |   |   |       |          |
| <b>山</b> 数据统计 |        |    | >≓⊠             | 送管理    |         | 潘安地市-          |              |                   |           |        |      |       |   |   |       |          |
| 备份管理          |        |    | > ⊁ 资           | 源管理    |         | 10-3-C-0-12-   |              |                   |           |        |      |       |   |   |       |          |
| ▲ 系统管理        |        |    | > A S           | SL管理   |         | 权限标识:          |              |                   |           |        |      |       |   |   |       |          |
|               |        |    | > \$ W          | /API管理 |         | 显示排序:          |              |                   |           |        |      |       |   |   |       |          |
| 官埋贝官埋         |        |    | >⑧用             | 戶管理    |         | 菜单状态:          |              | 中藏                |           |        |      |       |   |   |       |          |
| 用巴自理<br>      |        |    | >⊜翁             | 端管理    |         |                |              |                   |           |        |      |       |   |   |       |          |
| ×+14星<br>字典管理 |        |    | >≡⊟             | 志管理    |         |                |              |                   |           |        |      |       |   |   |       |          |
| 参数设置          |        |    | > lat %         | 加根統计   |         |                |              |                   |           |        |      |       |   |   |       |          |
| 版本配置          |        |    | 5 Pm //         |        |         |                |              |                   |           |        |      |       |   |   |       |          |
| CA配置          |        |    |                 |        |         |                |              |                   | _         |        | 4ECE | 天团    |   |   |       |          |
|               |        | 0  | >\$             | 統管理    | 80      | #              |              | 日录                | <b>G7</b> |        |      | 0.    | ' |   |       |          |
| ▲ 通知管理        |        |    |                 |        |         |                | C            | opyright 2022 © . |           |        |      |       |   |   | 版才    | 5: 2.0.1 |

#### 修改菜单

描述: 对菜单的修改。

步骤:点击左侧菜单"系统管理",展开二级菜单,点击"菜单管理"进入,点击操作,打开下拉菜单,点击"编辑"进行菜单修改,如下图:

|        |        | = |                  |        |         |         |                                     |                   |          |        |    |       |   |   |       | 管理员      |
|--------|--------|---|------------------|--------|---------|---------|-------------------------------------|-------------------|----------|--------|----|-------|---|---|-------|----------|
| 7      |        |   | 系统监控             | 备份管理 ◎ | 管理员管理 〇 | 添加管理员 🖸 | 修改管理员 〇                             | 角色管理 🛛            | 分配用户 〇   | 菜单管理 📀 |    |       |   | ₩ | 页签操作。 | こ刷新      |
| \$     |        |   |                  |        |         |         |                                     |                   |          |        |    |       |   |   |       |          |
| (î:    | WAPI管理 | 5 | 单名称:             |        | 修改菜单    |         |                                     |                   |          |        |    | - 🛛 × |   |   |       |          |
| ۹      |        |   | +新增 ==           | 展开街臺   |         | 上级菜单:   | 无                                   |                   |          |        | Q  |       |   |   | C II  |          |
| ı      |        |   | 菜单名種             | 8      |         | 菜单类型:   | <ul> <li>目录</li> <li>) 第</li> </ul> | 菜单 🔵 按钮           |          |        |    |       |   |   |       |          |
| ≡      |        |   | • > #= i]        | 书管理    |         | 菜单名称:   | 证书管理                                |                   |          |        |    |       |   |   |       |          |
| Latal. |        |   | ○ >≓⊠            | 送管理    |         | 显示排序:   | 9                                   |                   |          |        |    |       | 1 |   |       |          |
|        |        |   | 〇 > ⊁资           | 源管理    |         |         |                                     |                   |          |        |    |       | ł |   |       |          |
|        | 玄体管理   |   | O ≯ <b></b> ∕as  | SL管理   |         | 图标:     | fa fa-vcard-o                       |                   |          |        |    |       | ł |   |       |          |
|        |        |   | O <b>&gt;</b> ≑W | /API管理 |         | 菜单状态:   | • 显示 🔿 🛙                            | の職                |          |        |    |       | 1 |   |       |          |
|        | 自建风管理  |   | ○ >⑧用            | 户管理    |         |         |                                     |                   |          |        |    |       | 1 |   |       |          |
|        | 菜单管理   |   | ○ >@翁            | 端管理    |         |         |                                     |                   |          |        |    |       | 1 |   |       |          |
|        | 字典管理   |   | ○ >≡⊟            | 志管理    |         |         |                                     |                   |          |        |    |       | 1 |   |       |          |
|        |        |   | 〇 > Ш 类          | 据统计    |         |         |                                     |                   |          |        |    |       |   |   |       |          |
|        |        |   | ○ > 5= 2         | 份管理    |         |         |                                     |                   |          |        | 确定 | 关闭    | - |   |       |          |
|        | CA配置   |   | ○ >\$            | 统管理    | 80      | #       |                                     | 目录                | <b>3</b> |        |    | Ø 1   |   |   |       |          |
|        |        |   |                  |        |         |         | Cr                                  | opyright 2022 © . |          |        |    |       |   |   | 版     | 练: 2.0.1 |

### 删除菜单

描述:对菜单的修改,删除菜单之后,无法撤回。 步骤:点击左侧菜单"系统管理",展开二级菜单,点击"菜单管理" 进入,点击操作,打开下拉菜单,点击"删除" 删除该菜单信息, 如下图:

| -                                       |     |                                 |           |             |                          |               |     |            |
|-----------------------------------------|-----|---------------------------------|-----------|-------------|--------------------------|---------------|-----|------------|
| 6. XXXXXXXXXXXXXXXXXXXXXXXXXXXXXXXXXXXX | ,   | =                               |           |             |                          |               |     | 管理员        |
| ▶ 资源管理                                  | × • | ▲ 系统监控 备份管理 ◎ 管理                | 员管理 0 添加的 | T理员 O 修改管理员 | ◎ 角色管理 ◎                 | 分配用户 〇 菜单管理 〇 | H   | 页签操作→ 2 刷新 |
| ✓ SSL管理                                 | <   |                                 |           |             |                          |               |     |            |
| ♥WAPI管理                                 | ۲   | 菜单名称:                           | 菜单状态:     | 所有          | ▼ Q 搜索                   | C 重重          |     |            |
| ④ 用户管理                                  | <   | +新増 ≓展开/折叠                      |           |             |                          |               |     | C III-     |
| 6 终端管理                                  | <   | 菜单名称                            | 排序        | 请求地址        | 类型                       | 可见权限标识        | 操作  |            |
| ■ 日志管理                                  | <   | <ul> <li>&gt; 副 证书管理</li> </ul> | 9         | #           | 目录                       | <b>E</b>      | o~  |            |
| 山 数据统计                                  | ۲.  | ○ > ➡ 网关管理                      | 10        | # 系统排       | 眎                        | ×             | 0 ~ |            |
| 🖕 备份管理                                  | <   | ○ >⊁资源管理                        | 12        | #           | 确定删除该条带的信言               | <b>u</b> 7    | 0 v |            |
| ✿ 系统管理                                  | ~   | ○ > I SSL管理                     | 15        | #           | MACIES RANK ACTUAL TOTAL |               | 0 v |            |
| 5 <b>1</b> 10000                        |     | ○ > ◆ WAPI管理                    | 16        | #           | संस                      | 13. 取消        | 0 ~ |            |
| 角色管理                                    |     | ○ >⑧用户管理                        | 40        | #           | 目录                       | <b>B</b>      | 0 ~ |            |
| 菜单管理                                    |     | ○ > 自终端管理                       | 50        | #           | 目录                       | <b>9</b> 7    | 0 v |            |
| 字典管理                                    |     | ○ > 三日志管理                       | 70        | #           | 目录                       | <b>5</b>      | 0 v |            |
| 参数设置                                    |     | ○ ▶ 圖 数据统计                      | 75        | #           | 目录                       | (B)           | 0 v |            |
| 版本配置                                    |     | ○ > ► 备份管理                      | 76        | #           | 目录                       | <b>B</b>      | 0 v |            |
| CA配置                                    |     | ○ > ✿ 系统管理                      | 80        | #           | 日荣                       | <b>e</b> 7    | 0 v |            |
| ▲ 通知管理                                  | <   |                                 |           |             | Copyright 2022 ©         |               |     | 版本: 2.0.1  |

### 3.13.4 字典管理

描述:可以对管字典项进行新增、编辑、删除以及查看字典项列 表数据功能。

| 安全认证网    | ]关       | =         |             |                  |           |              |                     | 管理员                                          |
|----------|----------|-----------|-------------|------------------|-----------|--------------|---------------------|----------------------------------------------|
| ♣ 系统概况   | ۰        | ₩ 系统监控 角  | 白色管理 〇 菜单管理 | ○ 字典管理 ○         |           |              |                     | ▶ 页签操作 → 2 刷新                                |
| 🏛 门户管理   | <        | 字典名称:     |             | 字典类型:            |           | 字典状态: 所有     | ✓ 创建时间: 开始          | (計) - 结束时间                                   |
| 💷 证书管理   | <        | Q 搜索 2 重要 |             |                  |           |              |                     |                                              |
| ₽ 网关管理   | <        |           | _           |                  |           |              |                     |                                              |
|          | <        | +新增 × 删除  |             |                  |           |              |                     | Q 2 🔳 🏢 -                                    |
| ④ 用户管理   | 4        | □ 字典主键    | 字典名称        | 字典类型             | 状态        | 备注           | 创建时间 👻              | 操作                                           |
|          |          | 147       | 任务状态        | sys_job_status   | <b>ER</b> | 任务状态列表       | 2023-04-25 10:25:24 | 【2993日 ■列表 ★删除                               |
| 10 於如百理  | Č.       | 143       | 操作系统类型      | os_type          | 正常        | 操作系统类型       | 2022-12-08 11:02:37 | (♂銅冊 無列表 ★開除)                                |
| ■ 日志管理   | <        | 144       | 用户日志类型      | user_log_type    | EX        | 用户日志类型       | 2022-12-08 11:02:37 | (2%) → ● ● ● ● ● ● ● ● ● ● ● ● ● ● ● ● ● ●   |
| 山 数据统计   | <        | 145       | 审计状态        | audit_status     | 正常        | 审计状态         | 2022-12-08 11:02:37 | [27編曲] Ⅲ → → → → → → → → → → → → → → → → → → |
| ▲ 亥依管理   | <i>.</i> | 146       | 日志状态        | sys_log_status   | 正常        | 审计状态         | 2022-12-08 11:02:37 | (2)编辑 Ⅲ列表 ×删除                                |
| ₩ 所の1日1王 |          | 142       | 托管方式        | trust_type       | 正常        | 托管方式         | 2022-12-08 07:38:13 | @ 编辑 Ⅲ 则表 ★删除                                |
| 官理员管理    |          | 141       | 证书状态        | cert_status      | 正常        | 证书状态         | 2022-11-03 12:41:36 | @编组 Ⅲ列表 ×删除                                  |
| 用也自理     |          | 140       | CA标识名       | ca_shor_name     | ER        | CA标识名列表      | 2022-10-28 12:21:11 | ②编辑 三列表 ★删除                                  |
| 字典管理     |          | 138       | 加密算法        | tunnel_ciphers   | 正常        | 加密算法         | 2022-10-25 07:09:41 | 【2 编组】 Ⅲ列表 【★删除                              |
| 参数设置     |          | 139       | 加密协议        | tunnel_protocols | 正常        | 加密协议         | 2022-10-25 07:09:41 | (2%编辑 ) Ⅲ频表   ★删除                            |
| 版本配置     |          | 第1到10条,共3 | 1条记录。 10 条证 | 记录每页             |           |              |                     | <pre>&lt; 1 2 3 4 &gt;</pre>                 |
| CA配置     |          |           |             |                  |           |              |                     |                                              |
|          |          |           |             |                  |           |              |                     |                                              |
|          |          |           |             |                  |           |              |                     |                                              |
|          |          |           |             |                  | Constant  |              |                     | 10+ 440                                      |
|          |          |           |             |                  | Copyrig   | µnt 2022 © . |                     | 版本: 1.1.0                                    |

#### 查看字典项数据

描述:查看字典项数据详细信息。

步骤:点击左侧菜单"系统管理",展开二级菜单,点击"字典 管理"进入,点击"列表",即可查看一个字典项的数据信息,如下 图。

| دي.<br>جه ع  |       | 2  | =                |       |         |            |                   |           |                 |         |         |               |    |                         |       | 管理员      |
|--------------|-------|----|------------------|-------|---------|------------|-------------------|-----------|-----------------|---------|---------|---------------|----|-------------------------|-------|----------|
| <b>*</b> 144 |       | ** | 系统监              | 控(    | 部份管理 〇  | 管理员管理 〇    | 添加管理员 💿           | 修改管理员 〇   | 角色管理 🛛          | 分配用户 〇  | 菜单管理 🛛  | 字典管理 🔘        |    | •                       | 页签操作▼ | 2刷新      |
| 🖈 SS         | SL管理  | <  | Q搜索              | C 161 | 3       |            |                   |           |                 |         |         |               |    |                         |       |          |
| 🗢 W4         | API管理 | <  |                  |       |         |            |                   |           |                 |         |         |               |    |                         |       | Ξ.       |
| ④ 用疗         |       | <  | +新增              | ×BB   | 2       |            |                   |           |                 |         |         |               |    | Q C                     | •     | •        |
| ∎ 终i         |       | <  | 0 ş              | 典主键   | 字典名称    |            | 字典类型              |           | 状态              | 备注      | 创建时间    | J 🔻           |    | 操作                      |       |          |
| = 8          |       | <  | 0 14             | 7     | 传输协议    |            | transport_protoco | l.        | E\$             | 传输协议    | 2023-09 | -15 17:38:07  | Ø  | 编辑 三列表                  | ×删除   |          |
|              |       |    | 0 15             | 0     | 会话状态    |            | session_type      |           | 正常              | 会话状态    | 2023-06 | -19 13:58:02  | G  | 编辑 🖂 💷 🥬 🛤              | ×删除   |          |
| <b>迪</b> 数   |       | <  | □ 15             | 1     | 资源类型    |            | resource_type     |           | E\$             | 资源类型列表  | 2023-06 | i-19 13:58:02 | G  | 1618 <b>  13</b> 712    | *删除   |          |
| 🖕 읍(         |       | <  | 0 14             | 8     | 网关优先    | 汲状态        | gateway_priority  |           | <b>E</b> \$     | 网关优先级状态 | 2023-06 | -15 10:24:09  | 6  | 编辑 三列法                  | ×删除   |          |
| <b>◆</b> 系   | 統管理   |    | □ 15             | 2     | 是否支持    | 网关直连       | gateway_direct_ci | onnection | 正常              | 网关直连开关  | 2023-06 | -15 10:24:09  | G  | 1618 <b>  12</b> 712    | *删除   |          |
| 管理           |       |    | 0 14             | 3     | 操作系统    | 実型         | os_type           |           | E\$             | 操作系统类型  | 2022-12 | -08 11:02:37  | G  | \$\$\$\$\$ <b>E</b> 712 | ×删除   |          |
| 角的           |       |    | □ 1 <sup>2</sup> | 4     | 用户日志    | 类型         | user_log_type     |           | E\$             | 用户日志类型  | 2022-12 | -08 11:02:37  | 6  | 编辑 🖃                    | ×删除   |          |
| 莱            | 单管理   |    | 12               | 5     | 审计状态    |            | audit_status      |           | IE#             | 审计状态    | 2022-12 | -08 11:02:37  | G  | \$618 <b>  Ⅲ</b> 714    | *删除   |          |
| 字            | 典管理   |    | 0 14             | 6     | 日志状态    |            | sys_log_status    |           | IE SP           | 审计状态    | 2022-12 | -08 11:02:37  | 68 | 编辑 三列球                  | ×删除   |          |
| (\$)<br>(\$) |       |    | □ 1 <sup>2</sup> | 2     | 托管方式    |            | trust_type        |           | II SP           | 托管方式    | 2022-12 | -08 07:38:13  | G  | 编辑 <b>Ⅲ</b> 列共          | *删除   |          |
| 版            |       |    | 第1到10            | 条,共:  | 35 条记录。 | 10 🔺 条记录每页 |                   |           |                 |         |         |               |    | 1 2                     | 3 4   | 2        |
| CA           |       |    |                  |       |         |            |                   |           |                 |         |         |               |    |                         |       |          |
| 🔺 通          |       | <  |                  |       |         |            |                   | C         | opyright 2022 © |         |         |               |    |                         | 版本    | 5: 2.0.1 |

### 新增字典

描述:新增字典项信息。

步骤:点击左侧菜单"系统管理",展开二级菜单,点击"字典 管理"进入,点击"新增",如下图。

| - 13A        |      | =  |         |           |         |                   |                                    |                   |        |        |        |       |                |             | 管理员             |
|--------------|------|----|---------|-----------|---------|-------------------|------------------------------------|-------------------|--------|--------|--------|-------|----------------|-------------|-----------------|
| • D480       |      | •  | 系统监控    | 备份管理 ◎    | 管理员管理 0 | 添加管理员 🔘           | 修改管理员 〇                            | 角色管理 🛛            | 分配用户 🔘 | 菜单管理 〇 | 字典管理 🔘 |       | H              | 页签操作▼       | 2 刷新            |
| 🖈 SSL        |      | Q  |         | 12        |         |                   |                                    |                   |        |        |        |       |                |             |                 |
| 🗢 WAB        | PI管理 |    |         |           | 添加类型    |                   |                                    |                   |        |        |        | - 🛛 × |                |             | $ \rightarrow $ |
| ④ 用户         |      | •  | 新增 × I  | HIR:      |         | nin eth der Sin . |                                    |                   |        |        |        |       | Q 2            | C 🔳 🏢       | •               |
| ● 终端         |      | 0  | 字典主     | 建 字典名称    |         | 子無百例。             |                                    |                   |        |        |        |       | 操作             | F           |                 |
|              |      |    | 147     | 传输协议      |         | 字典类型:             |                                    |                   |        |        |        |       | Crista         | *删除         |                 |
| = 日志         |      |    | 150     | 会话状态      |         | 状态:               | <ul> <li>正常</li> <li>()</li> </ul> | 师用                |        |        |        |       | C#6648 1≣71    | 表 ×删除       |                 |
| <b>山</b> 数据  |      | 0  | 151     | 资源类型      |         | 备注:               |                                    |                   |        |        |        |       | 2%新田 ==2       | 表 ×删除       |                 |
| 🕒 备份         |      |    | 148     | 网关优先      |         |                   |                                    |                   |        |        | 4      |       | Crists ==7     | 表 ×删除       |                 |
| <b>0</b> 558 | 液管理  | 0  | 152     | 是否支持      |         |                   |                                    |                   |        |        |        |       | C24640 1337    | 大副院         |                 |
| 密理           |      | 0  | 143     | 操作系统      |         |                   |                                    |                   |        |        |        |       | 2%新報 ==2       | <b>米删</b> 除 |                 |
| 角色           |      |    | 144     | 用户日志      |         |                   |                                    |                   |        |        |        |       | C'1648 137     | <b>米</b> 删除 |                 |
| 菜单           | 单管理  | 0  | 145     | 审计状态      |         |                   |                                    |                   |        |        |        |       | C#16111 1=21   | 家を思い        |                 |
| 字典           | 电管理  | 0  | 146     | 日志状态      |         |                   |                                    |                   |        |        |        |       | C2/46181 100/1 | 表記録         |                 |
| 参数           | 放设置  |    | 142     | 托管方式      |         |                   |                                    |                   |        |        |        |       | C'1618 137.    | <b>米</b> 删除 |                 |
| 版本           |      | 毎1 | 到 10 条。 | 井 35 条记录. |         |                   |                                    |                   |        |        | 确定     | 关闭    | < 1 ;          | 2 3 4       | ,               |
| CA           | 配置   |    |         |           |         |                   |                                    |                   |        |        | _      |       |                |             |                 |
| 🜲 通知         |      |    |         |           |         |                   | C                                  | opyright 2022 © . |        |        |        |       |                | 版本          | : 2.0.1         |

新增字典项数据

描述:新增字典项数据。

步骤:点击左侧菜单"系统管理",展开二级菜单,点击"字典 管理"进入,点击"列表",跳转页面,点击"新增",如下图。

| ► 内八首建 ▶ 资源管理                           | ¢ | =                 |                |                    |               |          |       | 管理员           |
|-----------------------------------------|---|-------------------|----------------|--------------------|---------------|----------|-------|---------------|
|                                         |   | ┽ 管理员管理 0 添加管理员 ( | 0 修改管理员 0 角色管理 | 0 分配用户 0 第         | 2单管理 0 字典管理 0 | 字典数据 0 参 | 教设置 0 | ▶ 页签操作 - ○ 刷新 |
| ♥ WAPI管理                                |   | 字典名称: 传输协议        | 添加数据           |                    |               |          | - 🛛 × |               |
| ④ 用户管理                                  |   |                   | 字典标签:          |                    |               |          |       | 9.0           |
| ● 终端管理                                  |   |                   | 字典键值:          |                    |               |          |       | 操作            |
| ■ 日志管理                                  |   | C 109 https       | 字典类型:          | transport_protocol |               |          |       |               |
| ■ 数据统计                                  |   | 第1到1条,共1条记录。      | 样式属性:          |                    |               |          |       |               |
| ► 备份管理                                  |   |                   | 字典排序:          |                    |               |          |       |               |
| <ul> <li>系统管理</li> <li>第四示管理</li> </ul> |   |                   | 回显样式:          | 请选择                |               |          | ~     |               |
| 角色管理                                    |   |                   |                | ❶ table表格字典列显示相    | 羊式属性          |          |       |               |
| 菜单管理                                    |   |                   | 系统默认:          | • 是 〇 否            |               |          |       |               |
| 字典管理                                    |   |                   | 状态:            | • 正常 🦳 停用          |               |          |       |               |
| 參数设置                                    |   |                   |                |                    |               |          | -     |               |
| 版本配置                                    |   |                   |                |                    |               |          | 确定 关闭 |               |
| CA配置                                    |   |                   |                |                    |               |          |       |               |
| ▲ 通知管理                                  | < |                   |                | Copyright          | t 2022 © .    |          |       | 版本: 2.0.1     |

修改字典

描述:对字典的修改。

步骤:点击左侧菜单"系统管理",展开二级菜单,点击"字典管理"进入,点击"编辑"进行字典修改。

|      | NARE   | =  |         |         |         |        |                  |                |        |            |            |    |              |        | 管理员       |
|------|--------|----|---------|---------|---------|--------|------------------|----------------|--------|------------|------------|----|--------------|--------|-----------|
| F    |        | *1 | 管理员管理 🛛 | 添加管理员 🗅 | 修改管理员 〇 | 角色管理 〇 | 分配用户 🛛           | 菜单管理 🛛         | 字典管理 📀 | 字典数据 ◎     | 参数设置 0     |    | Þ            | 页签操    | 作- 2 刷新   |
| 2    |        |    |         |         |         |        |                  |                |        |            |            |    |              |        |           |
| ę    | WAPI管理 | 字明 | 电名称:    | 1.11    | 修改类型    |        |                  |                |        |            | _          | ×⊠ | - 结束时间       |        |           |
| ٩    |        |    |         |         | 字       | 电名称:   | 传输协议             |                |        |            |            |    |              |        |           |
| ß    |        |    | 新増 × 删除 |         | 字       | 电类型:   | transport_protoc | ol.            |        |            |            |    | Q            | S      | <b></b>   |
| ≡    |        | C  | 〕 字典主键  | 字典名称    |         | 状态:    | 正常 🦳 停用          | 1              |        |            |            |    | 扬            | H/F    |           |
| Laut |        | C  | 147     | 传输协议    |         | 备注:    | 传输协议             |                |        |            |            |    | 2%##         | 列表 ×删除 |           |
|      |        | C  | ) 150   | 会话状态    |         | m/1.   | 1440012264       |                |        |            | 1.         |    | [2%944] [Ξ   | 列表 医删除 |           |
| •    | 系统管理   | C  | ] 151   | 资源类型    |         |        |                  |                |        |            |            |    | Ø%##         | 利表 ×删除 |           |
|      |        | C  | ) 148   | 网关优先制   |         |        |                  |                |        |            |            |    | ☞編辑 🔚        | 列表 ×删除 |           |
|      | 自建灾居建  | C  | 152     | 是否支持    |         |        |                  |                |        |            |            |    | Ø%;## :=     | 制設 ×删除 |           |
|      | 菜单管理   | C  | ] 143   | 操作系统    |         |        |                  |                |        |            |            |    | Ø\$\$\$\$\$  | 列表 ×删除 |           |
|      | 字典管理   | C  | ) 144   | 用户日志    |         |        |                  |                |        |            |            |    | [2%病報] [=    | 別波 ×删除 |           |
|      | 参数设置   | C  | ] 145   | 审计状态    |         |        |                  |                |        |            |            |    | C%68         | 利表 ×删除 |           |
|      |        | C  | ) 146   | 日志状态    |         |        |                  |                |        |            | 橋定         | 关闭 | [2%64] [=    | 列表 ×删除 |           |
|      | CA配置   | C  | ] 142   | 托管方式    | trust_  | type   |                  | L#             | 托管方式   | 2022-12-08 | 8 07:38:13 |    | (2%648 ) III | 利表 ×删除 |           |
|      |        |    |         |         |         |        | Copy             | right 2022 © . |        |            |            |    |              |        | 版本: 2.0.1 |

### 修改字典项数据

描述:对字典项数据的修改。

步骤:点击左侧菜单"系统管理",展开二级菜单,点击"字典管理"进入,点击"列表",跳转页面,点击"编辑"进行字典项列表数据修改。

|                |                              |   | =              |           |         |                      |               |        |        |        |     |         |                                           | 管理员      |
|----------------|------------------------------|---|----------------|-----------|---------|----------------------|---------------|--------|--------|--------|-----|---------|-------------------------------------------|----------|
| <b>A</b> S     | SL管理                         | č | ◀ 备份管理 ○ 管理员管理 | の 添加管理長 の | 修改管理员 0 | 角色管理 〇               | 分配用户 0        | 菜单管理 0 | 字典数据 〇 | 参数设置 〇 |     | ₩       | 页签操作                                      | ・こ間新     |
| <del>چ</del> ۷ | WAPI管理                       |   | 李典名称: 传输协议     | 修改数据      |         |                      |               |        |        | -      | ⊠ × |         |                                           |          |
| ۶              |                              |   | A 8000 A 100   |           | 字典标签:   | https                |               |        |        |        |     | 0       | 3 0                                       |          |
| <b>ii</b> #    |                              |   |                |           | 字典键值:   | 1                    |               |        |        |        |     |         | er en en en en en en en en en en en en en |          |
| = 6            |                              |   | 0 109 http     | 6         | 字典类型:   | transport_protoc     | ol            |        |        |        |     | (21855) | ×删除                                       |          |
| Lini, B        |                              |   | 第1到1条,共1条记录。   |           | 样式属性:   |                      |               |        |        |        |     |         |                                           |          |
| -              |                              | < |                |           | 李典排序:   | 1                    |               |        |        |        |     |         |                                           |          |
| • •<br>•       | <b>系统管理</b><br>音理员管理<br>角色管理 | Ť |                |           | 回显样式:   | 请选择<br>) table表格字典列显 | 显示样式属性        |        |        | ~      |     |         |                                           |          |
|                | 菜单管理                         |   |                |           | 系统默认:(  | 〕是 💽 否               |               |        |        |        |     |         |                                           |          |
| -              | 字典管理<br>診数设置                 |   |                |           | 状态:     | • 正常 🦳 停用            | 8             |        |        |        |     |         |                                           |          |
| ň<br>c         | 反本配置<br>CA配置                 |   |                |           |         |                      |               |        |        | 和定     | 关闭  |         |                                           |          |
| A i            |                              | < |                |           |         | Сору                 | yright 2022 © |        |        |        |     |         | 版                                         | 本: 2.0.1 |

#### 删除字典

描述:对字典的删除,删除字典之后,无法撤回。

步骤:点击左侧菜单"系统管理",展开二级菜单,点击"字典管理"进入,点击"编辑"进行字典修改。

|         | , | =         |             |                      |                                       |                                                  |        |                     | 管理员           |
|---------|---|-----------|-------------|----------------------|---------------------------------------|--------------------------------------------------|--------|---------------------|---------------|
|         |   | ◀ 管理员管理 ◎ | 添加管理员 〇 修改的 | 意理员 〇 角色管理 〇         | 分配用户 🛛                                | 菜单管理 🔘                                           | 字典数据 ◎ | 参数设置 O 字典管理 O       | ▶ 页签操作 → C 刷新 |
| ₩ 55LE理 |   |           |             |                      |                                       |                                                  |        |                     |               |
| ♥WAPI管理 |   | 字典名称:     |             | 字典类型:                |                                       | 字典状态: 所                                          | 有      | ♥ 創建时间: 开始          | 制间 - 结束时间     |
| ④ 用户管理  |   | ● 搜索 ● 重置 |             |                      |                                       |                                                  |        |                     |               |
| 🔒 终端管理  |   | +新増 ×删除   |             |                      |                                       |                                                  |        |                     | Q 2 II III-   |
| ■ 日志管理  |   | □ 字典主键    | 字典名称 💠      | 字典类型                 |                                       | 状态 备注                                            | ŧ      | 创建时间 🔻              | 操作            |
| 山 数据统计  |   | 0 147     | 传输协议        | transport_protocol   | 系统提示                                  |                                                  | ×      | 2023-09-15 17:38:07 | ⑦编辑 Ⅲ列表 ×删除   |
| ► 备份管理  |   | 0 150     | 会话状态        | session_type         | 2 确定明8                                | 全该华迷田信申回                                         | 17     | 2023-06-19 13:58:02 | ☞編輯 ==列表 ×開除  |
| 系統管理    |   | 151       | 资源类型        | resource_type        | · · · · · · · · · · · · · · · · · · · | 10000 (CE 1000-1                                 |        | 2023-06-19 13:58:02 | ⑦编辑 Ⅲ列表 ×删除   |
| 管理品管理   |   | 0 148     | 网关优先级状态     | gateway_priority     |                                       | 确认                                               | 人 取消   | 2023-06-15 10:24:09 | ⑦蝙蝠 Ⅲ列表 ×删除   |
| 角色管理    |   | 152       | 是否支持网关直连    | gateway_direct_conne | ection                                | ier Ma                                           | 关直连开关  | 2023-06-15 10:24:09 | C2编辑 Ⅲ列表 ×删除  |
| 菜单管理    |   | 0 143     | 操作系统类型      | os_type              |                                       | <b>正常</b> 操作                                     | 作系统类型  | 2022-12-08 11:02:37 | ⑦編報 Ⅲ列表 ×删除   |
| 字典管理    |   | 0 144     | 用户日志类型      | user_log_type        |                                       | <b>正影</b> 用F                                     | 中日志类型  | 2022-12-08 11:02:37 | ☞編輯 = 列表 × 删除 |
| 参数设置    |   | 145       | 审计状态        | audit_status         |                                       | <b>正常</b> 审计                                     | 计状态    | 2022-12-08 11:02:37 | ⑦编辑 Ⅲ列表 ×删除   |
| 版本配置    |   | 0 146     | 日志状态        | sys_log_status       |                                       | <b>正</b> 記 审计                                    | 计状态    | 2022-12-08 11:02:37 | び新期 Ⅲ列表 ×删除   |
| CA配置    |   | 142       | 托管方式        | trust_type           |                                       | <b>11</b> 10 10 10 10 10 10 10 10 10 10 10 10 10 | 管方式    | 2022-12-08 07:38:13 | ⑦编辑 Ⅲ列表 ×删除   |
| ▲ 通知管理  |   |           |             |                      | Сору                                  | vright 2022 © .                                  |        |                     | 版本: 2.0.1     |

### 删除字典项数据

描述:对字典项数据的删除,删除字典项数据之后,无法撤回。 步骤:点击左侧菜单"系统管理",展开二级菜单,点击"字典管理" 进入,点击"删除"进行字典项数据删除。

|          |        | = |            |         |         |             |         |                 |             |                  |         |       |       | 管理员      |
|----------|--------|---|------------|---------|---------|-------------|---------|-----------------|-------------|------------------|---------|-------|-------|----------|
| <i>.</i> |        |   | 管理员管理 🔘    | 添加管理员 🗅 | 修改管理员 🔘 | 角色管理 🔘      | 分配用户 0  | 菜单管理 🛛          | 字典数据 💿      | 参数设置 〇           | 字典管理 ◎  | ₩     | 页签操作▼ | € 刷新     |
|          | SSL管理  | 1 |            |         |         |             |         |                 |             |                  |         |       |       |          |
| ¢        | WAPI管理 |   | 字典名称: 传输协议 |         | ✓ 字典标签: |             |         | 数据状态: 角         | 術           | ~                | Q 股余 01 |       |       |          |
| ۹        |        |   | +新增 ×删除    |         |         |             |         |                 |             |                  |         | a c   |       |          |
| ı.       |        |   |            |         |         |             |         |                 |             |                  |         |       |       |          |
| =        |        |   | □ 字典编码     | 字典标签    | 字典键     | <u>نة</u> = | 字典排序    | 状态              | 备注          | 创建时间 🔻           |         | 操     | ſF.   |          |
|          |        |   | □ 109      | https   | 1       | 1           |         | E:              | -           | 2023-09-15 17:38 | 1:07    | 12%编辑 | ×删除   |          |
| Label    |        | 3 | 第1到1条,共1条  | 记录。     |         |             | 系统提示    |                 | >           | <                |         |       |       |          |
| -        |        |   |            |         |         |             | (?) 确定删 | 除该条数据信息         | 吗?          |                  |         |       |       |          |
| ٠        | 系统管理   |   |            |         |         |             | -       | _               |             | -                |         |       |       |          |
|          |        |   |            |         |         |             |         | R)              | <b>认</b> 取消 |                  |         |       |       |          |
|          |        |   |            |         |         |             |         |                 |             |                  |         |       |       |          |
|          |        |   |            |         |         |             |         |                 |             |                  |         |       |       |          |
|          | 字典管理   |   |            |         |         |             |         |                 |             |                  |         |       |       |          |
|          |        |   |            |         |         |             |         |                 |             |                  |         |       |       |          |
|          |        |   |            |         |         |             |         |                 |             |                  |         |       |       |          |
|          | CA配置   |   |            |         |         |             |         |                 |             |                  |         |       |       |          |
|          |        |   |            |         |         |             | Copy    | vright 2022 © . |             |                  |         |       | 版本    | 5: 2.0.1 |

### 3.13.5 参数设置

描述:可以对参数进行新增、编辑、删除功能。

|                          |     | = |           |         |           |                      |                  |            |          |              |           |                  |              |         | 管理员     |
|--------------------------|-----|---|-----------|---------|-----------|----------------------|------------------|------------|----------|--------------|-----------|------------------|--------------|---------|---------|
|                          |     |   | 管理员管理 〇   | 添加管理员 🔘 | 修改管理员 🔘   | 角色管理 〇               | 分配用户 🔘 📑         | 菜单管理 ◎     | 字典数据 ◎   | 参数设置 〇       | 字典管理 ◎    |                  | ₩            | 页签操作▼   | C 刷新    |
|                          |     |   |           |         |           |                      |                  |            |          |              |           |                  |              |         |         |
|                          |     | 1 | 参数名称:     |         | 参数键名      | :                    |                  | 系統内置: 所    | 荷        | ~            | 创建时间:开始   | 自时间 - 结          | 東时间          |         |         |
| ④ 用户管理                   |     |   | Q 搜索 2 重置 |         |           |                      |                  |            |          |              |           |                  |              |         |         |
| 6 终端管理                   |     |   | +新增 ×删除   |         |           |                      |                  |            |          |              |           |                  | Q 2          |         | •       |
| ■ 日志管理                   |     |   | □ 参数主键    | 参数名     | 称         | 参数键名                 | 参数键值             |            | 系统内置     | 备注           | E 017     | 即间               |              | 操作      |         |
| ■ 数据统计                   |     |   | 34        | 白名单     | 注册开关      | vpn.auth.loginSelfR. |                  |            | 60       | 是否开启白谷       | 5单的 202   | 4-01-30 18:04:48 | 8            | 翁镇 ×删除  |         |
| 🕒 备份管理                   |     |   | 35        | WAPID   | 功能是否显示    | vpn.auth.wapilsSho   | w 1              |            | <b>a</b> | app是否显示      | wapi功 202 | 4-01-30 18:04:48 |              | 編組(X删除) |         |
| <ul> <li>系统管理</li> </ul> | ₽ ~ |   | 36        | 是否开     | 启代理网关     | vpn.access.log       | true             |            | æ        | true 开启日志    | 記录 f 202  | 4-01-22 15:11:11 | Ø            | 编辑 ×删除  |         |
| \$5.85.85                |     |   | 33        | 是否开     | 启Kafka推送  | vpn.kafka            | false            |            |          |              | 202       | 3-07-21 17:22:11 | ß            | 新聞X删除   |         |
| 自建以自由合管理                 |     |   | 32        | 是否开     | 启Syslog推送 | vpn:syslog           | false            |            | <b>B</b> | -            | 202       | 3-07-21 17:21:23 |              | 编辑 ×删除  |         |
| ×单管理                     |     |   | 0 7       | 网关部     | 署地址       | gateway path         | /usr/local/nginx | conf       |          | 网关部署地址       | E, 到n 202 | 2-10-25 12:04:35 | 5 <b>(</b> 2 | 編編 ×删除  |         |
| 字典管理                     |     |   | 8         | 证书保     | 存地址       | upload.cert.path     | /usr/local/nginx | /ng/ssl    |          | 证书保存地址       | 上,用 202   | 2-10-25 12:04:35 | 5 <b>(</b> 2 | 编辑(本删除) |         |
| 參数设置                     | i   |   | 9         | SO包地    | 84£       | so.path              | /usr/lib64/libsw | sds.so     | æ        | libswsds.soB | 的保存 202   | 2-10-25 12:04:35 |              | 编辑 ×删除  |         |
| 版本配置                     |     |   | 0 10      | 加密卡     | 密码        | key.pwd              | 11111111         |            |          | 加密卡密码,       | key_p 202 | 2-10-25 12:04:35 | 5 <b>(</b> 2 | 新聞 ×删除  |         |
| CA配置                     |     |   | 0 11      | cfg文件   | 中保存地址     | key.cfg.path         | /usr/local/nginx | /ng/s      | æ        | cfg文件保       | 存地址 202   | 2-10-25 12:04:35 | . 0          | 编辑 ×删除  |         |
| 🌲 通知管理                   |     |   |           |         |           |                      | Copyrigh         | t 2022 © . |          |              |           |                  |              | 版本      | : 2.0.1 |

## 新增参数

描述:新增参数信息。

步骤:点击左侧菜单"系统管理",展开二级菜单,点击"参数 设置"进入,点击"新增",如下图。

| ء      |        | =  |         |         |         |              |              |                |        |        |         |             |        |          |            | 管理员     |
|--------|--------|----|---------|---------|---------|--------------|--------------|----------------|--------|--------|---------|-------------|--------|----------|------------|---------|
| -      |        | -  | 管理员管理 🛛 | 添加管理员 0 | 修改管理员 〇 | 角色管理(        | ) 分配用户 (2)   | 菜单管理 🛛         | 字典数据 ◎ | 参数设置 🖸 | 字典管理 🛛  |             |        | <b>H</b> | 5签操作▼      | ₿ 副新    |
| 14     |        |    |         |         |         |              |              |                |        |        |         |             |        |          |            |         |
| Ŵ      | WAPI管理 | 参支 | 女名称:    |         | 添加参数    |              |              |                |        |        | -       | ×           | - 结束时间 | Ð        |            |         |
| ۹      |        | •  |         |         | 1       | 数名称:         |              |                |        |        |         |             |        |          |            |         |
| 6      |        | •  | 新增 × 删除 |         | *       | 救键名:         |              |                |        |        |         |             | Q      | S        |            |         |
| =      |        | C  | 〕参数主键   | *       | 2       | 数键值:         |              |                |        |        |         |             |        |          | 操作         |         |
| Latal. |        | C  | 34      | É       | 芳       | 统内置:         | • 是 () 否     |                |        |        |         |             | :04:48 | CS/IGH   | <b>×删除</b> |         |
|        |        | C  | 35      | v       |         | 条注:          |              |                |        |        |         |             | :04:48 | Car      | 2 ×删除      |         |
| •      | 系统管理   |    | ) 36    | 見       |         | and function |              |                |        |        | 4       |             | :11:11 | C8/19/1  | お開除        |         |
|        |        | C  | 33      | 見       |         |              |              |                |        |        |         |             | 22:11  | C (G)    | ×删除        |         |
|        | 自任火百년  | C  | 32      | 長       |         |              |              |                |        |        |         |             | 21:23  | Cast     | *删除        |         |
|        |        |    | 7       | p:      |         |              |              |                |        |        |         |             | :04:35 | C8/661   | ×删除        |         |
|        |        | C  | 3 8     | ũ       |         |              |              |                |        |        |         |             | :04:35 | Cat      | 米肥除        |         |
|        | 参数设置   | C  | 9       | s       |         |              |              |                |        |        |         |             | :04:35 | CARRE    | <b>×删除</b> |         |
|        | 版本配置   |    | ) 10    | ħ       |         |              |              |                |        |        | です      | 关闭          | :04:35 | C8/46#   | 1 ×删除      |         |
|        | CA配置   | C  | ] 11    | cfg3    | 文件保存地址  | key.cfg.path | /usr/local/r | nginx/ng/s     | *      | cfg文件保 | 存地址 202 | 22-10-25 12 | :04:35 | Crist    |            |         |
| ٠      |        |    |         |         |         |              | Copy         | right 2022 © . |        |        |         |             |        |          | 版本         | : 2.0.1 |

#### 修改参数

描述:对参数的修改。

步骤:点击左侧菜单"系统管理",展开二级菜单,点击"参数设置"进入,点击"编辑"进行参数修改。

| \$ 恣调管理       | ç | =         |                 |              |                  |                 |            |        |         |              |        |             | 管理员        |
|---------------|---|-----------|-----------------|--------------|------------------|-----------------|------------|--------|---------|--------------|--------|-------------|------------|
|               | , | ₩ 管理员管理 0 | 添加管理员 ◎ 修改管理员 ● | 角色管理 C       | 分配用户 〇           | 菜单管理 🛛          | 字典数据 ◎     | 参数设置 〇 | 字典管理 ◎  |              |        | • 页签操作•     | - 2周新      |
| 4/ SSLEIE     | Ì |           |                 |              |                  |                 |            |        |         |              |        |             |            |
| ♥ WAPI管理      | < | 参数名称:     | 修改参数            |              |                  |                 |            |        | -       | ⊠ × ⊡        | - 结束时间 |             |            |
| ④ 用户管理        | < |           |                 | 40.27.19.20. |                  |                 |            |        |         |              |        |             |            |
|               | , |           |                 | %致白柳.        | 日名甲注册并天          |                 |            |        |         | _            |        |             |            |
|               | Ì | ÷新增 × 删除  |                 | 参数键名:        | vpn.auth.loginSe | lfRegister      |            |        |         |              | Q      | S 🔳 🖩       | <b>I</b> - |
| ■ 日志管理        | < | □ 参数主键    | 2               | 参数键值:        | 1                |                 |            |        |         | - 1          |        | 操作          |            |
| 山 数据统计        | < | 34        | É               | 彩绘山带-        |                  |                 |            |        |         | :C           | )4:48  |             | 3          |
| ▶ 备份管理        | < | 35        | v               | JUNCHS III.  |                  |                 |            |        |         | :C           | )4:48  | China XBR   |            |
| <b>春</b> 系统管理 | ~ | 0 36      | 共               | 备注:          | 是否开启白名单的         | 的自注册,开启则资       | 运行自注册;1:开版 | 启,2:关闭 |         | 1            | 11:11  | (2)編編   ×删除 |            |
|               |   | □ 33      | 長               |              |                  |                 |            |        |         | :2           | 2:11   | C           |            |
| 自建页官理         |   | 32        | 兵               |              |                  |                 |            |        |         | :2           | 21:23  | Carl NBR    |            |
| 菜单管理          |   | 0 7       | pe              |              |                  |                 |            |        |         | .c           | 04:35  | C2:編編 ×删除   |            |
| 字典管理          |   | 8         | ά               |              |                  |                 |            |        |         | :C           | )4:35  | Car NBM     |            |
| 参数设置          |   | 9         | S               |              |                  |                 |            |        |         | :C           | 04:35  |             |            |
| 版本配置          |   | 0 10      | t               |              |                  |                 |            |        | 确定      | 关闭 0         | 04:35  |             |            |
| CA配置          |   | 11        | cfg文件保存地址       | key.cfg.path | /usr/local/i     | nginx/ng/s      | 1          | cfg文件保 | 存地址 202 | 2-10-25 12:0 | )4:35  | Caa xee     | 1          |
| ▲ 通知管理        | < |           |                 |              | Cop              | yright 2022 © . |            |        |         |              |        | 版           | 本: 2.0.1   |

#### 删除参数

描述:对参数的删除,删除参数之后,无法撤回。 步骤:点击左侧菜单"系统管理",展开二级菜单,点击"参数设置" 进入,点击"编辑"进行参数修改。

|           | =         |                 |                    |                         |          |                           |                     |              | a b              | 管理员   |
|-----------|-----------|-----------------|--------------------|-------------------------|----------|---------------------------|---------------------|--------------|------------------|-------|
| 4 0014777 | € 管理员管理 0 | 添加管理员 〇 修改管理员 ( | 角色管理 0             | 分配用户 ◎ 菜单管理 ◎           | 字典数据 ◎   | 参数设置 0 字典管                | ₫ ©                 | ₩ 3          | 页签操作▼            | 2刷新   |
| ≰/ SSL官理  |           |                 |                    |                         |          |                           |                     |              |                  | -     |
| ♥ WAPI管理  | 参数名称:     | 参数键             | 名:                 | 系统内置:                   | 所有       | <ul> <li>創建时间:</li> </ul> | 开始时间 - 结束           | 时间           |                  |       |
| ④ 用户管理    |           | 9               |                    |                         |          |                           |                     |              |                  |       |
| ● 终端管理    | +新增 × 翻   | 8               |                    |                         |          |                           |                     | Q 2          |                  |       |
| ■ 日志管理    | □ 参数主键    | 参数名称            | 参数键名               | 参数键值                    | 系统内置     | 备注                        | 创建时间                |              | 操作               |       |
| ■ 数据统计    | 34        | 白名单注册开关         | vpn.auth.loginSelf | 系统提示                    | ×        | 是否开启白名单的                  | 2024-01-30 18:04:48 | (Pilit       | 利用は              |       |
| 🕒 备份管理    | □ 35      | WAPI功能是否显示      | vpn.auth.wapilsSh  | (?) 确定删除该条参数信息          | n4?      | app是否显示wapi功              | 2024-01-30 18:04:48 | CK84         | 利用除              |       |
| 8 医体管理    | 36        | 是否开启代理网关        | vpn.access.log     | 0                       |          | true 开启日志记录 f             | 2024-01-22 15:11:11 | Ca           |                  |       |
| ● 小切石庄    | □ 33      | 是否开启Kafka推送     | vpn.kafka          |                         | 11人 取消   |                           | 2023-07-21 17:22:11 | Constant     | *删除              |       |
| 自在大百年     | C 32      | 是否开启Syslog推送    | vpn:syslog         | false                   |          | •                         | 2023-07-21 17:21:23 | Car          | a ×删除            |       |
| 菜单管理      | 0 7       | 网关部署地址          | gateway path       | /usr/local/nginx/conf   | 6        | 网关部署地址,到n                 | 2022-10-25 12:04:35 | (246)        | 和<br>王<br>副<br>除 |       |
| 字典管理      | 0 8       | 证书保存地址          | upload.cert.path   | /usr/local/nginx/ng/ssl |          | 证书保存地址,用                  | 2022-10-25 12:04:35 | C# KR        | 1 ×删除            |       |
| 參数设置      | 9         | SO包地址           | so.path            | /usr/lib64/libswsds.so  | æ        | libswsds.so的保存            | 2022-10-25 12:04:35 | Ca           | <b>米删除</b>       |       |
| 版本配置      | 0 10      | 加密卡密码           | key.pwd            | 11111111                | <b>B</b> | 加密卡密码, key_p              | 2022-10-25 12:04:35 | C/iiii       | a X删除            |       |
| CA配置      | 0 11      | cfg文件保存地址       | key.cfg.path       | /usr/local/nginx/ng/s   |          | cfg文件保存地址                 | 2022-10-25 12:04:35 | <b>C</b> /64 | 1 ×删除            |       |
| ▲ 通知管理    |           |                 |                    | Copyright 2022 © .      |          |                           |                     |              | 版本:              | 2.0.1 |

3.13.6 版本配置

描述:可以对版本配置信息进行修改、保存。

|          | =   |         |         |         |         |        |                   |        |        |        |   |       | 管理员     |
|----------|-----|---------|---------|---------|---------|--------|-------------------|--------|--------|--------|---|-------|---------|
|          |     | 添加管理员 0 | 修改管理员 🔘 | 角色管理 0  | 分配用户 🛛  | 菜单管理 📀 | 字典数据 ◎            | 参数设置 0 | 字典管理 ◎ | 版本配置 💿 | ₩ | 页签操作▼ | ₿副新     |
| ✓ SSL管理  | 255 | 木配署     |         |         |         |        |                   |        |        |        |   |       |         |
| ♥ WAPI管理 | nux | 4.00mm  |         |         |         |        |                   |        |        |        |   |       |         |
|          |     |         | *#5     | 本号: 1   |         |        |                   |        |        |        |   |       |         |
| ■ H/TEHE |     |         | 10.01   | mar. () |         |        |                   |        |        |        |   |       |         |
| 6 终端管理   |     |         | 相学系队    | 更新: 〇   |         |        |                   |        |        |        |   |       |         |
| ■ 日志管理   |     |         | 强制      | 更新: 〇   |         |        |                   |        |        |        |   |       |         |
|          |     |         | *版本     | 标识: 1   | 0.0     |        |                   |        |        |        |   |       |         |
|          |     |         |         |         |         |        |                   |        |        |        |   |       |         |
| 🖻 备份管理   |     |         | 托管      | 方式: 9   | 部链接     |        |                   |        |        | ~      |   |       |         |
|          |     |         | *下载     | 链接: 请   | 输入客户端下载 | 進接     |                   |        |        |        |   |       |         |
| ♥ 系靴官埋   |     |         |         |         |         |        |                   |        |        |        |   |       |         |
| 管理员管理    |     |         |         |         |         |        | ▶关闭               |        |        |        |   |       |         |
| 角色管理     |     |         |         |         |         |        |                   |        |        |        |   |       |         |
| 菜单管理     |     |         |         |         |         |        |                   |        |        |        |   |       |         |
| 字典管理     |     |         |         |         |         |        |                   |        |        |        |   |       |         |
| 参数设置     |     |         |         |         |         |        |                   |        |        |        |   |       |         |
| 版本配置     |     |         |         |         |         |        |                   |        |        |        |   |       |         |
| CA配置     |     |         |         |         |         |        |                   |        |        |        |   |       |         |
| ▲ 通知管理   |     |         |         |         |         | Co     | opyright 2022 © . |        |        |        |   | 版本    | : 2.0.1 |

## 3.9.7CA 配置

描述:可以对 CA 配置进行新增、查看详情、编辑、设置证书应用类型功能。

|          |   |           |         |        |        |        |                   |        |        |        |        |     |      |         | 管理局        |
|----------|---|-----------|---------|--------|--------|--------|-------------------|--------|--------|--------|--------|-----|------|---------|------------|
| ▶ 资源管理   |   |           |         | -      |        |        |                   |        |        |        |        |     |      |         | Halo       |
| ≰ SSL管理  |   | 添加管理员 🔘   | 修改管理员 〇 | 角色管理 0 | 分配用户 0 | 菜单管理 〇 | 字典数据 ◎            | 参数设置 ◎ | 字典管理 ◎ | 版本配置 🛛 | CA配置 ◎ |     | ••   | 页签操作。   | - 2刷新      |
| ♥ WAPI管理 |   | +添加       |         |        |        |        |                   |        |        |        | Q      | C   |      | III • 1 | <u>*</u> • |
| ④ 用户管理   |   | □ CA名称 ¢  | CA标识    | (名 🕴   | CA接口地均 | E ¢    | RA编号 🕴            | 状态     | 5      |        | 操作     |     |      |         |            |
| 终端管理     |   | 🗆 саса    | INTER   | NAL_CA | ~      |        | -                 | C      | C      | Care C | 证书应用类型 | 赴并情 | ×BBR |         |            |
| ■ 日志管理   | 3 | 第1到1条,共1务 | 和记录。    |        |        |        |                   |        |        |        |        |     |      |         |            |
| ■ 数据统计   |   |           |         |        |        |        |                   |        |        |        |        |     |      |         |            |
| ► 备份管理   |   |           |         |        |        |        |                   |        |        |        |        |     |      |         |            |
| 系統管理     |   |           |         |        |        |        |                   |        |        |        |        |     |      |         |            |
| 管理员管理    |   |           |         |        |        |        |                   |        |        |        |        |     |      |         |            |
| 角色管理     |   |           |         |        |        |        |                   |        |        |        |        |     |      |         |            |
| 菜单管理     |   |           |         |        |        |        |                   |        |        |        |        |     |      |         |            |
| 字典管理     |   |           |         |        |        |        |                   |        |        |        |        |     |      |         |            |
| 参数设置     |   |           |         |        |        |        |                   |        |        |        |        |     |      |         |            |
| 版本配置     |   |           |         |        |        |        |                   |        |        |        |        |     |      |         |            |
| CA配置     |   |           |         |        |        |        |                   |        |        |        |        |     |      |         |            |
| ▲ 通知管理   |   |           |         |        |        | C      | opyright 2022 © . |        |        |        |        |     |      | 版       | \$: 2.0.1  |

# 查看 CA 详细信息

描述: 查看角色详细信息。

步骤:点击左侧菜单"系统管理",展开二级菜单,点击"CA 配置"进入,点击"详情",即可查看一个 CA 的详细信息并且可以 下载该 CA 的证书链信息,如下图。

|                                                                                                 | -      | =                                                                                                    | 下载                                       | 白 へ … ぷ <sub>理員</sub> |
|-------------------------------------------------------------------------------------------------|--------|----------------------------------------------------------------------------------------------------|------------------------------------------|-----------------------|
| ▶ 资源管理<br>✔ SSL管理                                                                               | ۰<br>۲ | (4)         修衣管理员 0         角色管理 0         分配用户 0         菜单管理 0         字典鼓器 0         参数设置 0         字典管理 0         版本配置 0 | ccac_SM2.p7b<br>打开文件<br>ccac RSA_RSA.p7b | ♥ 刷新                  |
| ♥ WAPI管理                                                                                        | <      | ← 版加 CA配置详细                                                                                                    |                                          |                       |
| ④ 用户管理                                                                                          | <      | CA名称 CA CA名称: caca                                                                                                    | system.2024-01-26.log                    |                       |
| 终端管理                                                                                            | <      | Caca IN<br>证书CN: ccac RSA                                                                                                    | 测试证书链 (1).p7b<br>打开文件                    | -                     |
| ■ 日志管理                                                                                          | <      | 第1到1条, 共1条记录。<br>征书主题: C=CN,CN=ccac RSA                                                                                      | 测试证书链.p7b                                |                       |
| ■ 数据统计                                                                                          | <      | 生效时间: 2024-03-12 15:44:17                                                                                                    | 查看更多                                     |                       |
| 备份管理                                                                                            | <      | 过期时间: 2044-03-12 15-44:17                                                                                                    |                                          |                       |
| <ul> <li>◆ 系統管理<br/>管理尽管理<br/>角色管理<br/>菜中管理<br/>学供管理<br/>参数设置<br/>版本配置</li> <li>CA配置</li> </ul> | Ť      | THURSAUETSUE                                                                                                    | 下校SM2证书纸<br>关闭                           |                       |
| ▲ 通知管理                                                                                          | <      | Copyright 2022 ⊜ .                                                                                                    |                                          | 版本: 2.0.1             |

新增 CA

描述:新增CA信息。

步骤:点击左侧菜单"系统管理",展开二级菜单,点击"CA 配置"进入,点击"添加",如下图。

|                          | e. | =                |               |                |               |            | 管理员               |
|--------------------------|----|------------------|---------------|----------------|---------------|------------|-------------------|
| ✔ SSL管理                  |    | ₭ 修改管理员 ○ 角色管理 ○ | 分配用户 0 菜单管理 0 | 字典数据 0 参数设置 0  | 字典管理 0 版本配置 0 | CA配置O证书应用的 | 8型 ○ ▶ 页签操作+ 2 刷新 |
| ♥ WAPI管理                 |    | +添加              | 添加CA配置        |                |               | - 🛛 >      | () C II III- ±-   |
| ● 用户管理                   |    | □ CA宏称 0 CA      | CA信息          |                |               |            |                   |
| 🔒 终端管理                   |    | C caca IN        | *CA标识名:       | 内部CA           |               | ~          |                   |
| ■ 日志管理                   |    | 第1到1条, 共1条记录。    | *CA名称:        |                |               |            |                   |
| ■ 数据统计                   |    |                  | *名称 (CN) :    |                |               |            |                   |
| 备份管理                     |    |                  | 单位 (O) :      |                |               |            |                   |
| <ul> <li>系统管理</li> </ul> |    |                  | 部门 (OU) :     |                |               |            |                   |
| 管理员管理<br>角色管理            |    |                  | 省份 (ST) :     |                |               |            |                   |
| 菜单管理                     |    |                  | 城市 (L) :      |                |               |            |                   |
| 字 共管理<br>参数 设置           |    |                  | EMAIL:        |                |               |            |                   |
| 版本配置                     |    |                  |               |                |               | 确定 关闭      |                   |
| CARE                     |    |                  |               |                |               |            |                   |
| ▲ 通知管理                   |    |                  |               | Copyright 2022 | Ð.            |            | 版本: 2.0.1         |

### CA 停用/启用

描述:对角色的启用以及停用。角色停用后,无法继续使用。 步骤:点击左侧菜单"系统管理",展开二级菜单,点击"CA 配置" 进入,点击"状态"按钮对 CA 进行停用。

|          |   | =                     |        |             |                                         |             |                  |         |                |               |              |        |             | 管理员                   |
|----------|---|-----------------------|--------|-------------|-----------------------------------------|-------------|------------------|---------|----------------|---------------|--------------|--------|-------------|-----------------------|
| ▶ 资源管理   | < | 44 AS. 37 495 19 19 0 | 8650 O | 八石田白 点      | THE O                                   | ****        | 会社の際の            | 今曲年1日 〇 | 85×200 0       | 0.000         | 江北市田米田 6     |        | 75-02-48.05 | O RING                |
| ✔ SSL管理  | < | N ISIX ELEM U         | MBERG  | 51 (DH4)- 0 | *************************************** | T PEAKING O | SHICH U          | THER O  | //X/4/10/111 0 | CADIE         | RE-PARHSER 0 |        | U43229#1F   | • • • • • • • • • • • |
| ♥ WAPI管理 | < | +添加                   |        |             |                                         |             |                  |         |                |               | Q            | C [    | III -       | <u>*</u> -            |
| ④ 用户管理   | < | □ CA名称                | CA标    | 只名 🕴        | CA接口的                                   | 地址 🕴        | RA编号             | t       | 吃透             |               | 操作           |        |             |                       |
| ■ 终端管理   | < | Осаса                 | INTE   | RNAL_CA     |                                         |             |                  |         | D              | <b>(</b> 2/编辑 | 12位书应用类型 🔝   | ¥情 ×II | 除           |                       |
| ■ 日志管理   | < | 第1到1条,共1              | 条记录。   |             |                                         |             |                  |         |                |               |              |        |             |                       |
| 山 数据统计   | < |                       |        |             |                                         | 系统提示        | τ.               |         | ×              |               |              |        |             |                       |
| ▶ 备份管理   | < |                       |        |             |                                         | ? 确         | 认要停用该CA配         | 置吗?     |                |               |              |        |             |                       |
| 系統管理     | ~ |                       |        |             |                                         |             |                  | -       |                |               |              |        |             |                       |
| 管理员管理    |   |                       |        |             |                                         |             |                  | HIL IX  | B              |               |              |        |             |                       |
| 角色管理     |   |                       |        |             |                                         |             |                  |         |                |               |              |        |             |                       |
| 菜单管理     |   |                       |        |             |                                         |             |                  |         |                |               |              |        |             |                       |
| 字典管理     |   |                       |        |             |                                         |             |                  |         |                |               |              |        |             |                       |
| 參数设置     |   |                       |        |             |                                         |             |                  |         |                |               |              |        |             |                       |
| 版本配置     |   |                       |        |             |                                         |             |                  |         |                |               |              |        |             |                       |
| CA配置     |   |                       |        |             |                                         |             |                  |         |                |               |              |        |             |                       |
| ▲ 通知管理   | < |                       |        |             |                                         |             | Copyright 2022 © |         |                |               |              |        | R           | (本: 2.0.1             |

## 修改 CA 信息

描述:对 CA 的修改。

步骤:点击左侧菜单"系统管理",展开二级菜单,点击"CA 配置"进入,点击"编辑"进行 CA 修改。

| ع    |        | <   | =                |        |        |        |                  |        |        |        |        |       |      |       | 管理员      |
|------|--------|-----|------------------|--------|--------|--------|------------------|--------|--------|--------|--------|-------|------|-------|----------|
| 4    | SSL管理  |     | ₭ 修改管理员 ○ 角色管理 ○ | 分配用户 0 | 菜单管理 0 | 字典数据 0 | 参数设置 0           | 字典管理 0 | 版本配置 0 | CA配置 O | 证书应用类型 | 0     | ₩    | 页签操作  | - C 刷新   |
| ę    | WAPI管理 | <   | + 15.111         | 修改CA配置 | -      | -      | -                | -      | -      | -      | - 🛛 ×  | 1 0   |      | III • | ±-       |
| ۹    |        | . « | □ CA 经稼 0 CA     |        | CA名称:  | caca   |                  |        |        |        |        |       |      |       |          |
| ø    |        | <.  | 🗆 caca 🛛 IN      |        |        |        |                  |        |        |        |        | Birts | ×田邸余 |       |          |
| =    |        | ×   | 第1到1条,共1条记录。     |        |        |        |                  |        |        |        |        |       |      |       |          |
| Lint |        | <   |                  |        |        |        |                  |        |        |        |        |       |      |       |          |
|      |        | <   |                  |        |        |        |                  |        |        |        |        |       |      |       |          |
| ٠    | 系统管理   | ~   |                  |        |        |        |                  |        |        |        |        |       |      |       |          |
|      |        |     |                  |        |        |        |                  |        |        |        |        |       |      |       |          |
|      | 角色管理   |     |                  |        |        |        |                  |        |        |        |        |       |      |       |          |
|      |        |     |                  |        |        |        |                  |        |        |        |        |       |      |       |          |
|      |        |     |                  |        |        |        |                  |        |        |        |        |       |      |       |          |
|      |        |     |                  |        |        |        |                  |        |        | 和定     | 关闭     |       |      |       |          |
|      | CART   |     |                  | -      | -      | -      | -                | -      | -      |        |        |       |      |       |          |
|      |        | ~   |                  |        |        |        | Copyright 2022 © | 6      |        |        |        |       |      | 155   | 本: 2.0.1 |

## 证书应用类型

描述:对 CA 的证书应用类型进行新增和修改操作。

步骤:点击左侧菜单"系统管理",展开二级菜单,点击"CA 配置"进入,点击"证书应用类型",展示证书应用类型列表。

| ▶ 资源管理   | ç | = |                      |        |           |        |        |                  |        |                  |        |          |   |              | 管理员        |
|----------|---|---|----------------------|--------|-----------|--------|--------|------------------|--------|------------------|--------|----------|---|--------------|------------|
| • MINHAE |   |   | 修改管理员 🔘              | 角色管理 🔘 | 分配用户 🔘    | 菜单管理 🔾 | 字典数据 ◎ | 参数设置 0           | 字典管理 ◎ | 版本配置 0           | CA琵琶 O | 证书应用类型 💿 | Þ | 页签操作·        | C刷新        |
| ✓ SSL管理  | < |   |                      |        |           |        |        |                  |        |                  |        |          |   |              |            |
| ♥ WAPI管理 | < |   | Q 搜索 2 重置            |        |           |        |        |                  |        |                  |        |          |   |              |            |
| ④ 用户管理   | < |   |                      |        |           |        |        |                  |        |                  |        |          |   |              |            |
| ▲ 终端管理   | ç |   | +添加                  |        |           |        |        |                  |        |                  |        | Q        | S | <b>III</b> • | <u>*</u> • |
|          |   |   | □ CA名称               | 名称     | R         |        | 状态     | 有效期              |        | 插入时间             |        |          |   | 操作           |            |
| ■ 日志管理   | < |   | 🗆 caca               | DE     | VICE_CERT |        |        | 12               |        | 2024-03-12 15:46 | 21     |          |   | <b>2%</b>    |            |
| 山 数据统计   | < |   | <u></u><br>言1到1条,共1条 | 记录。    |           |        |        |                  |        |                  |        |          |   |              |            |
| ▶ 备份管理   | < |   |                      |        |           |        |        |                  |        |                  |        |          |   |              |            |
| ▲ 系统管理   | ~ |   |                      |        |           |        |        |                  |        |                  |        |          |   |              |            |
| 管理吊管理    |   |   |                      |        |           |        |        |                  |        |                  |        |          |   |              |            |
| 角色管理     |   |   |                      |        |           |        |        |                  |        |                  |        |          |   |              |            |
| 菜单管理     |   |   |                      |        |           |        |        |                  |        |                  |        |          |   |              |            |
| 字典管理     |   |   |                      |        |           |        |        |                  |        |                  |        |          |   |              |            |
| 参数设置     |   |   |                      |        |           |        |        |                  |        |                  |        |          |   |              |            |
| 版本配置     |   |   |                      |        |           |        |        |                  |        |                  |        |          |   |              |            |
| CA配置     |   |   |                      |        |           |        |        |                  |        |                  |        |          |   |              |            |
| ▲ 通知管理   | < |   |                      |        |           |        | 13     | Copyright 2022 © |        |                  |        |          |   | 版            | 本: 2.0.1   |

## 新增证书应用类型

| =                                         | 管理员                                                                                                    |
|-------------------------------------------|----------------------------------------------------------------------------------------------------|
| ◆ 「你改管理员 ◎ 角色管理 ◎ 分配用户 ◎ 菜单管理 ◎ 字典数据 ◎ 参  | 数设置 0 字典管理 0 版本配置 0 CA配置 0 <b>证书应用类型</b> 0                                                                                                    |
| Q 液素 (2 海客) 添加证书应用类型                      | - 21 ×                                                                                                    |
|                                           |                                                                                                    |
| ◆phm *CA倍息: caca                          |                                                                                                    |
| □ CA名称 ? "密钥算法: 请选择                       | ~ 操作                                                                                                    |
| C caca E "类型名称:                           | (2%a)                                                                                                    |
| 第 1 到 1 条, 共 1 条记录。 *有效期:<br>(单位为月, 用 # 分 | 割, eg. 3#0#9#12)                                                                                                    |
| 描述:                                       |                                                                                                    |
| 扩展质组:                                     |                                                                                                    |
|                                           |                                                                                                    |
|                                           |                                                                                                    |
|                                           |                                                                                                    |
|                                           | 利定 关闭                                                                                                    |
| Сору                                      | ight 2022 © 版本: 2.0.1                                                                                                    |
|                                           | ●       第公室理長 0 角色管理 0 分配用户 0 平牟至理 0 子舟我至 0 字         ●       第公面正书放用発型         ●       第公面正书放用発型         ●       「公祖告: 」         ●       「公祖告: 」         ●       「公祖告: 」         ●       「公祖告: 」         ●       「公祖告: 」         ●       「公祖告: 」         ●       「公祖告: 」         ●       「公祖告: 」         ●       「公祖告: 」         ●       「知知日希: 」         第1男1条, 夫1条记录。       「新政部         ●       「「公祖告: 」         ●       「「二」         ●       「「二」         ●       ●         ●       ●         ●       ●         ●       ●         ●       ●         ●       ●         ●       ●         ●       ●         ●       ●         ●       ●         ●       ●         ●       ●         ●       ●         ●       ●         ●       ●         ●       ●         ●       ●         ●       ●         ● |

## 编辑证书应用类型

|          |    | =                       |        |        |        |           |                  |        |        |        |         |    |   |          | 管理员      |
|----------|----|-------------------------|--------|--------|--------|-----------|------------------|--------|--------|--------|---------|----|---|----------|----------|
| ▶ 資源管理   | Ś  | ₩ 修改管理员 0               | 角色管理 〇 | 分配用户 〇 | 菜单管理 〇 | 字典数据 0    | 参数设置 0           | 字典管理 0 | 版本配置 0 | CA記憶 O | 证书应用类型( | i. | ₩ | 页签操作+    | € 刷新     |
| ✓ SSL管理  | <  | _                       |        |        |        |           |                  |        |        |        |         |    |   |          |          |
| ♥ WAPI管理 | ۲. | Q 使求 C ## 修改证书应用类型      |        |        |        |           |                  |        |        |        |         |    |   |          |          |
| ④ 用户管理   | ¢  | - 27.5m                 |        |        | *CA信息: | caca      |                  |        |        |        | ,       | G  | m |          | T.       |
| 局 终端管理   | ۲  | CA22                    |        |        | *密钥算法: | RSA       |                  |        |        | ~      |         | ~  |   | 100-/YE  |          |
| ■ 日志管理   | ٠  | C caca                  | C      |        | *类型名称: | DEVICE_CE | ERT              |        |        |        |         |    |   | (2) Math |          |
| ■ 数据统计   | <  | 第1到1条,共1条               | 记录。    |        | *有效期:  | 12        |                  |        |        |        |         |    |   |          |          |
| ► 备份管理   | ٠  | (单位为月,用#分割,eg.3#6#8#12) |        |        |        |           |                  |        |        |        |         |    |   |          |          |
| 系统管理     | ~  |                         |        |        | 描述:    |           |                  |        |        |        |         |    |   |          |          |
| 管理员管理    |    |                         |        |        | 扩展项组:  |           |                  |        |        |        |         |    |   |          |          |
| 角色管理     |    |                         |        |        |        |           |                  |        |        |        |         |    |   |          |          |
| 菜单管理     |    |                         |        |        |        |           |                  |        |        |        |         |    |   |          |          |
| 字典管理     |    |                         |        |        |        |           |                  |        |        |        |         |    |   |          |          |
| 参数设置     |    |                         |        |        |        |           |                  |        |        |        |         |    |   |          |          |
| 版本配置     |    |                         |        |        |        |           |                  |        |        | 确定     | 关闭      |    |   |          |          |
| CARE     |    |                         |        | -      | -      | -         | -                | -      | -      | -      |         |    |   |          |          |
| ▲ 滿知管理   | <  |                         |        |        |        |           | Copyright 2022 © |        |        |        |         |    |   | 版本       | 5: 2.0.1 |

## 3.14 通知管理

## 3.14.1 通知配置

描述:对通知进行配置操作。

步骤:点击左侧菜单"通知管理",展开二级菜单,点击"通知配置"进入,如下图:

| 安              | 全认证网关    |    | 三 音 音楽 かんかん 日本 日本 日本 日本 日本 日本 日本 日本 日本 日本 日本 日本 日本 |             |        |        |                |                |        |        |                    |                                |         |       |         |  |
|----------------|----------|----|----------------------------------------------------|-------------|--------|--------|----------------|----------------|--------|--------|--------------------|--------------------------------|---------|-------|---------|--|
| <b>希</b> 系     |          |    | 角色管理 🛛                                             | 分配用户 🔘      | 菜单管理 〇 | 字典数据 ◎ | 参数设置 〇         | 字典管理 ◎         | 版本配置 0 | CARE O | 证书应用类型 ◎           | 通知配置 💿                         | ₩       | 页签操作▼ | こ別新     |  |
| 🗷 iF           |          | ſ  | Kafka配置                                            |             |        |        |                | 配置             |        |        | Mkey配置             |                                |         |       |         |  |
| 12 🕅           |          |    | *主机IP: 请输入主机IP                                     |             |        |        | *主机IP: 请输入主机IP |                |        |        | *Mkey地址: 请输入mkey地址 |                                | evitate |       | 11      |  |
| ▶ 资            |          |    |                                                    | VIEW A VIEW |        |        |                |                |        |        |                    | Presentation of the California |         |       | - 11    |  |
| ≰] SS          |          |    | -1981 Li                                           | 请铜人端L       |        |        | "昭曰:           | : 请输入端口        |        |        | *mkey应用标<br>识:     | 请输入mkey应用标识                    |         |       | - 11    |  |
| <del>ş</del> w | 'API管理 < |    | 账号:                                                | 请输入账号       |        |        | 协议:            |                | ~      |        | mkey私钥:            | 请输入mkey私钥                      |         |       | 11      |  |
| ◎ 用            | 户管理 <    |    | 密码:                                                | 请输入密码       |        |        | *唯一标识:         | 请输入唯           | 一标识    |        |                    |                                |         |       | - 11    |  |
| 自终             |          |    | *唯一标识: 谐输入唯一标识                                     |             |        |        |                |                |        |        |                    |                                |         |       | 11      |  |
| = 8            |          | 1. |                                                    |             |        |        |                |                |        |        |                    |                                |         |       |         |  |
| 屾数             |          | ſ  | 邮箱配置                                               |             |        |        | 短信配            | Ξ.             |        |        |                    |                                |         |       |         |  |
| ▶ 备            |          |    | *发件人账号:                                            | 请输入发件       | 是搬人:   |        | *服务IP:         | 请输入服           | 资IP    |        |                    |                                |         |       |         |  |
| ✿ 系            |          |    | *发件人密码:                                            | 请输入发供       | 人密码    |        | *端口:           | 请输入端           | 印      |        |                    |                                |         |       |         |  |
| ▲ 通            | 知管理 ~    |    | *邮箱服务器:                                            | 请输入邮箱       | 服务器    |        |                |                |        |        |                    |                                |         |       |         |  |
| Ű              | 利潤広査     |    |                                                    |             |        |        |                | Copyright 2022 | © .    |        |                    |                                |         | 版本    | : 2.0.1 |  |